# R&S<sup>®</sup>SMATE200A ベクトル・シグナル・ジェネレータ クイック・スタート・ガイド

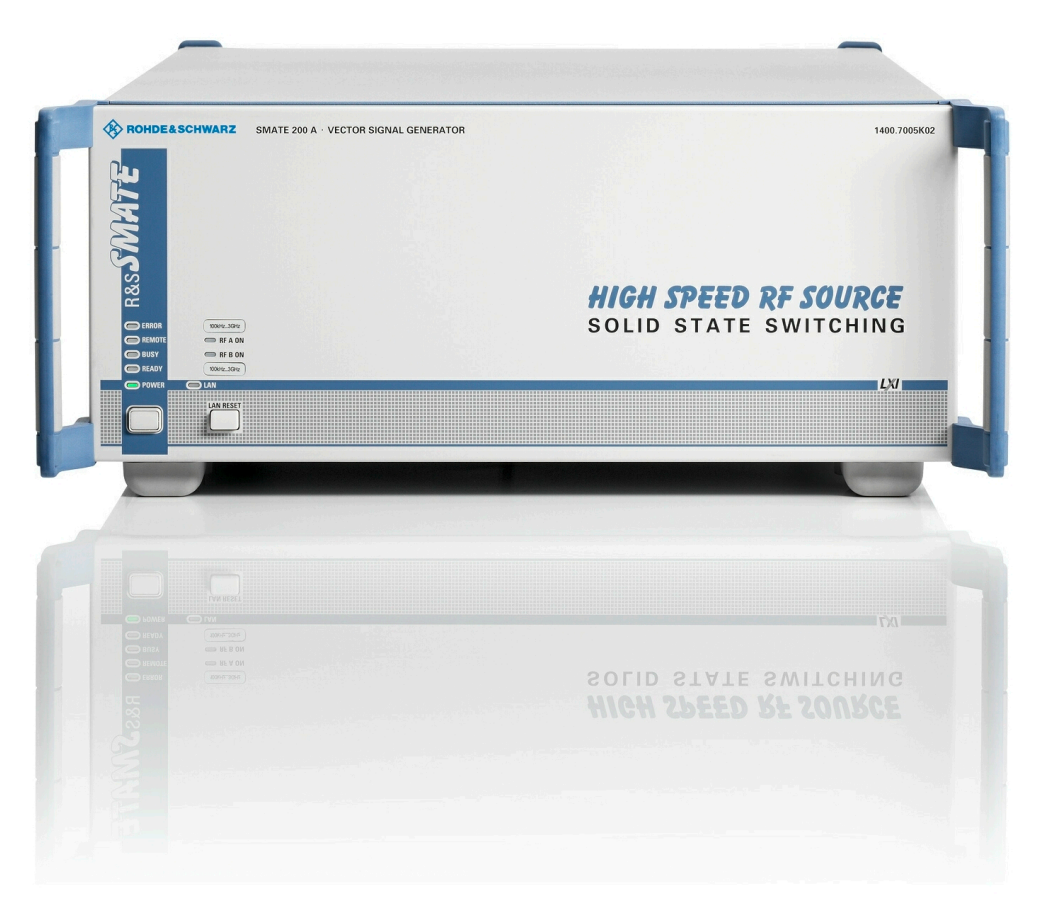

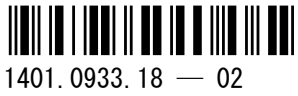

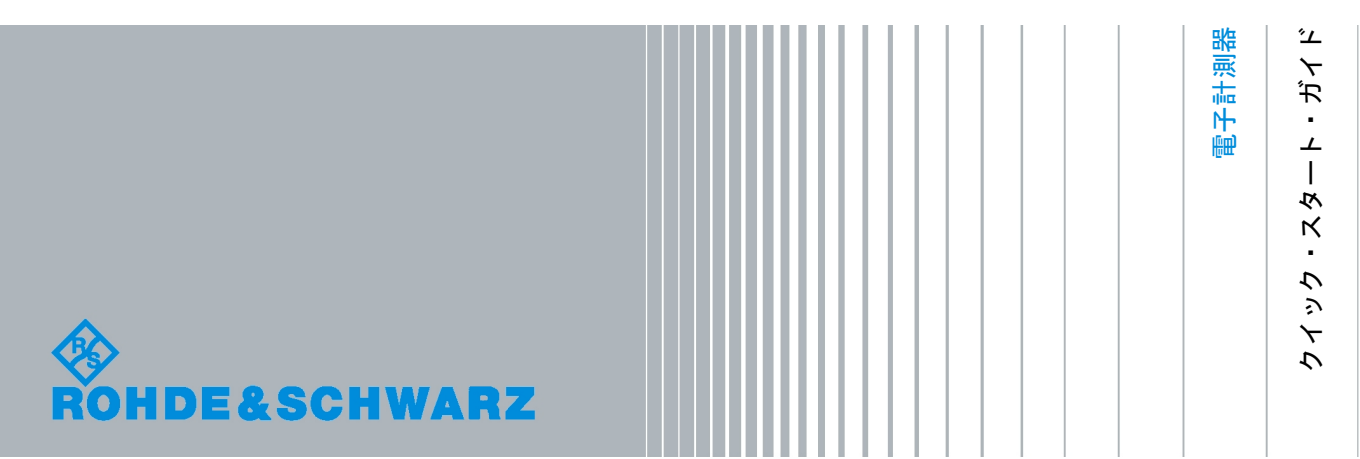

本書では、R&S®SMATE200A(1400.7005.02)およびそのオプションについて説明します。

ローデ・シュワルツ製品のファームウェア開発には、さまざまなオープンソース・ソフトウェアを使用しています。主要なソフトウェアについては、対応する オープン・ソース・ライセンスおよびライセンス文書が、製品に同梱のユーザー・ドキュメント CD-ROM に収録されています。

OpenSSL Toolkit (http://www.openssl.org/) で使用する OpenSSL Project には、Eric Young 氏 (eay@cryptsoft.com) が作成し た暗号ソフトウェアおよび Tim Hudson 氏 (tjh@cryptsoft.com) が作成したソフトウェアが含まれています。

ローデ・シュワルツは、オープンソース開発者の方々ならびにコミュニティ参加者の方々に、心よりの感謝とお礼を申し上げます。

2011 Rohde & Schwarz GmbH & Co. KG
 Muehldorfstr. 15, 81671 Munich, Germany
 Phone: +49 89 41 29 - 0
 Fax: +49 89 41 29 12 164
 E-mail: info@rohde-schwarz.com
 Internet: http://www.rohde-schwarz.com
 Printed in Germany - お断りなしに記載内容の一部を変更させていただくことがあります。
 あらかじめご了承ください。 R&S® は、Rohde & Schwarz GmbH & Co. KG. の登録商標です。

本書では、R&S<sup>®</sup>SMATE200A を R&S SMATE と表記しています。

以下の安全指示を常に確認して遵守してください。

ROHDE & SCHWARZ 社では、弊社が提供する製品が常に最新の安全基準を満足し、お客様に対して最 善の安全性が提供できるよう、あらゆる努力をしております。弊社の製品およびそれらに必要な補助機 器は、対応する安全基準に従って設計され、試験されています。これらの安全基準に対する適合性は、 弊社の品質保証システムによって、常に確認されています。この製品は、EC Certificate of Conformity (ヨーロッパ共同体適合証明)に従って設計・検査され、安全基準に完全に合致した状態で弊社の工場 から出荷されています。この状態を維持し、安全に動作させるためには、このマニュアルに示されてい るすべての指示と注意事項を守ってください。安全指示についてご質問があれば、弊社の支店/営業所 にお問い合わせください。

さらに、使用者は、適切な方法で製品を使用しなければなりません。この製品は、産業環境やラボ環境、 または作業現場でのみ使用するよう設計されており、どのような場合であっても、個人の身体の安全や 資産を損なう可能性があるような方法で使用することはできません。指定されている目的を逸脱して製 品を使用したり、製造者の指示を守らなかったりした場合には、使用者が全責任を負うものとします。 このような状態で製品が使用された場合には、製造者は一切の責任を負わないものとします。

製品の資料に従い、処理能力の範囲内(データ・シート、資料、以下の安全指示参照)で製品が使用さ れた場合には、製品は指定の目的で使用されたものとします。製品を使用するためには、技術的な能力 が必要とされ、英語が理解できなければなりません。したがって、製品は、適切な技術力を備えた専門 の要員、または必要な技術によって完璧な訓練を受けた要員によってのみ使用することが重要です。 ROHDE & SCHWARZ 社の製品を使用するにあたり、個人の安全を確保するための器具が必要な場合に は、製品の資料のそれぞれの箇所に説明してあります。安全な場所で基本的な安全指示および製品の資 料を順守して、それらを今後のユーザにも伝えてください。

安全指示を守ることによって、危険な状態から生じる身体への傷害やあらゆる損傷を、できるかぎり回 避することができます。したがって、製品の操作を開始する前に、以下の安全指示をよく読み、厳守し てください。また、資料の他の部分に示されている、身体の安全を確保するためのその他の安全指示に も、必ず従ってください。これらの安全指示の中で、"製品"とは、計測器本体、システム、およびすべ てのアクセサリを含め、ROHDE & SCHWARZ 社が販売し、提供しているすべての商品を示します。

|                            | 18 kg                |       |            |       |    | -+-7 |                          |
|----------------------------|----------------------|-------|------------|-------|----|------|--------------------------|
| 注意、一般的な危<br>険個所<br>製品資料の遵守 | 重い装置を<br>扱う場合に<br>注意 | 感電の危険 | 警告!<br>高温面 | PE 端子 | 接地 | 接地端子 | 静電気に弱い<br>装置を扱う場合<br>に注意 |

| マークおよび安全者 | 表不 |
|-----------|----|
|-----------|----|

| ΙO             | $\bigcirc$  |        | $\langle$ | }             |                                     |
|----------------|-------------|--------|-----------|---------------|-------------------------------------|
| ON/OFF<br>供給電圧 | スタンバイ表<br>示 | 直流(DC) | 交流(AC)    | 直 / 交流(DC/AC) | 二重絶縁 / 絶縁強化に<br>よって完全に保護されて<br>いる装置 |

タグと表示内容

以下の警告表示は、リスクや危険を警告するために製品資料で使用されています。

| A DANGER         | 回避しなければ、死亡または重傷を負う可能性がある危険な状態を示してい<br>ます。                               |
|------------------|-------------------------------------------------------------------------|
| <b>WARNING</b>   | 回避しなければ、死亡または重傷を負う可能性もある危険な状態を示してい<br>ます。                               |
| <b>A</b> CAUTION | 回避しなければ、軽度または中程度の負傷を負う可能性もある危険な状態を<br>示しています。                           |
| NOTICE           | 不適切な操作を行うと製品を損傷する可能性があることを示しています。<br>製品資料では、ATTENTION が同じ意味として使用されています。 |

これらのタグは、欧州経済圏の一般市場で使用されている標準的な定義に従って表示されています。他 の経済圏または軍事的に利用する場合は、標準の定義とは異なることもあります。したがって、ここで 説明されているタグは、常に、対応する製品資料および対応する製品に関連してのみ使用されているこ とを確認してください。対応していない製品や対応していない資料に当てはめてタグを使用すると、誤っ て解釈し、その結果、身体の安全を損なったり、製品に損傷を与えたりすることがあります。

#### 操作状態と操作位置

製品は、製造者によって指定された操作条件下で、指定の位置でのみ使用することができます。使用中 は、換気が妨げられないようにしなければなりません。製造者の仕様を遵守しないと、感電、火災、ま たは重傷や死亡を招く可能性があります。該当する地域または国内における安全指示および事故防止の 規制をすべての実施作業において遵守する必要があります。

別段の指定がないかぎり、ROHDE & SCHWARZ 社の製品には、次の必要条件が適用されます。

- 所定の動作位置では、必ず、ケースの底が下方に向いていること、IP 保護 2X、公害重大度 2、過 電圧カテゴリ 2、密閉された場所でのみ使用すること、最大動作高度は海抜 2000 m、最大運搬光 度は海抜 4500 m。公称電圧に対しては ±10 %、公称周波数に対しては ±5 % の許容範囲が適用さ れるものとします。
- 重量や安定性の理由から製品の設置に適していない面、乗物、キャビネット、またはテーブルに製品を 置かないでください。製品を設置し、物体や構造物(壁、棚など)に固定するときには、必ず、製 造者の設置指示に従ってください。製品資料で説明されているとおりに設置しないと、身体への障 害または死亡の可能性があります。
- ラジエータやファンヒータなど、熱を発生する装置の上に製品を置かないでください。周囲温度が製品 資料またはデータシートで指定されている最高温度を超えることはできません。製品がオーバーヒー トすると、感電、火災、または重傷や死亡を招く可能性があります。

#### 電気保安

電気保安情報の必要な範囲内すべてを遵守しないと、感電、火災、または身体への重度の傷害や死亡を 招く可能性があります。

- 製品の電源を入れる前に、製品の公称電圧の設定と、AC 電源ネットワークの公称電圧とが一致しているか確認しなければなりません。別の電圧を設定しなければならない場合には、それに対応して、製品の電源ヒューズを交換する必要が生じることもあります。
- 取り外しのできる電源コードとコネクタのついた安全クラス | の製品の場合には、接地端子と PE 接 地のあるソケットでのみ、操作することができます。
- 給電ラインや製品本体の接地は、絶対に切断しないでください。接地を切断した場合、製品に感電する 危険があります。延長コードやコネクタのストリップを使用している場合には、安全に使用できる かどうか、定期的に点検しなければなりません。
- 製品に、AC 電源から切断するための電源スイッチがない場合には、接続ケーブルのプラグが切断装置 とみなされます。この場合には、電源プラグが簡単に手の届く位置にあり、いつでも操作できるよ うにしなければなりません。(接続ケーブルの長さは約 2m です。)AC 電源ネットワークから切 断する場合、機能的スイッチや電子式スイッチは適切ではありません。電源スイッチのついていな い製品をラックに取りつけたり、システムに組み込んだりする場合には、システムレベルで切断装 置を準備しなければなりません。
- 電源ケーブルが破損している場合には、絶対に製品を使用しないでください。正しい操作条件下にある かどうか電源ケーブルを定期的に点検してください。適切な安全対策を講じ、慎重に電源ケーブル を設置することによって、ケーブルが破損しないよう、また、ケーブルにつまずいたり、感電した りしてけがをすることがないようにしてください。
- 製品は、最大 16 A のヒューズが取りつけられた TN/TT 電源ネットワークからのみ、操作することが できます(高いヒューズは ROHDE & SCHWARZ 社に相談後のみ)。
- プラグをほこりがついていたり、汚れたりしているソケットに差し込まないでください。プラグは、ソ ケットの奥までしっかりと差し込んでください。プラグが十分に差し込まれていないと、火花が出 たり、火災の原因になったり、けがをしたりすることがあります。
- ソケット、延長コード、またはコネクタのストリップをオーバロード状態にしないでください。火災や 感電の原因になる可能性があります。
- Vrms > 30 V の電圧の回路を測定する場合には、あらゆる危険を避けるために、適切な手段(適切な計 測器、ヒューズ、電流制限器、電気分離、絶縁など)を講じる必要があります。
- PC または他の産業用コンピュータなどの IT 機器との接続が、どの場合においても、標準規格 IEC 60950-1/EN 60950-1 または IE C61010-1/EN 61010-1 に準拠していることを確認してください。
- 製品を操作しているときには、絶対に、カバーをはずしたり、ケースの一部をはずしたりしないでくだ さい。回路や構成部品が露出し、けがをしたり、火災の原因になったり、製品が損傷したりするこ とがあります。
- 固定位置に製品を設置する場合には、最初に設置場所の PE 端子と製品の PE コンダクタを接続し、 そのあとで他の接続を行わなければなりません。製品は、熟練の電気技師によってのみ、設置し、 接続することができます。
- ヒューズ、サーキット・ブレーカ(回路遮断器)、または同様の保護装置が組み込まれていない機器を 固定して設置する場合には、使用者や製品をけがや損傷から適切に保護できるような方法で、電源 回路を保護しなければなりません。

- 適切な過電圧保護機能を使用し、雷雨によって生じるような過電圧が、製品に達しないようにしてくだ さい。高圧保護機能がないと、操作要員に感電の危険が及ぶ可能性があります。
- 設計が意図していないかぎり、どのような物もであっても、ケースの開口部に差し込まないでください。 製品内部が短絡状態になり、感電したり、火災の原因になったり、けがをしたりすることがありま す。
- 別段の記載がないかぎり、製品は防水ではありません。(「操作状態と操作位置」セクションの項目 0 も参照してください。したがって、機器を水滴の浸入から保護する必要があります。)必要な予防 策を取らないと、感電する危険が生じたり、製品に損傷を与えたり、その結果、身体への損傷を招 く可能性があります。
- 低温の環境から暖かい環境へと製品を移動した場合など、製品の内外に結露が生じている状態、あるい は生じる可能性があるような条件下では、絶対に製品を使用しないでください。水の浸入は感電の 危険性が増します。
- 電源(AC 供給ネットワークまたはバッテリなど)と製品の接続を完全に外してから、製品を掃除して ください。柔らかく、糸くずの出ない布を使用して製品を掃除してください。アルコール、アセト ン、またはセルロースラッカー用の希釈剤などの化学洗剤を使用しなでください。

#### 操作

- 製品を操作するためには、専門的な訓練と高度な集中力が必要です。製品を使用する要員が、肉体 的、精神的、および情緒的見地から、製品の操作に適切かどうか確認してください。不適切な場合 には、けがまたは製品への損傷の可能性があります。製品の操作に適した要員を選択することは、 雇用者/運営担当者の責務です。
- 「輸送」セクションを確認して遵守しながら、製品の移動および輸送を行います。
- すべての工業製品同様、通常、ニッケルなど、アレルギー症状を引き起こす物質(アレルゲン)の使用 を避けることはできません。ROHDE & SCHWARZ 社の製品を使用して皮膚に発疹ができたり、く しゃみが頻発したり、目が充血したり、または呼吸困難な状態など、アレルギー症状が現れた場合 には、すみやかに医者に相談し、原因を確認して、健康上の問題またはストレスを予防してくださ い。
- 製品の機械的処理、熱処理、または解体前に、「値の入力 パラメータの設定」セクションの項目1 を必ず確認して注意を払ってください。
- RF 無線設備など、特定の製品の機能によっては、高レベルな電磁放射が生じる可能性があります。胎児に対しては保護を強化する必要があるため、妊婦は適切な方法で保護する必要があります。また、電磁放射は、ペースメーカを使用している人に対しても危険を及ぼす可能性があります。雇用者/ 運用担当者は、電磁放射を被ばくする危険性の高い仕事場を調査し、必要に応じて、潜在的な危険を回避するための方策を講じる必要があります。
- 火災が発生した場合には、健康に害を与える恐れのある有毒物質(気体、液体など)が製品から流出す る可能性があります。したがって、防護マスクや防護服の装着など、適切な対策を講じる必要があ ります。
- ROHDE & SCHWARZ 社の製品にレーザ製品(CD/DVD ドライブなど)が組み込まれている場合には、 製品資料で説明されている設定や機能以外は使用しないでください。これは身体への損傷(レーザ 光線などによる)を防ぐためです。

#### 修理とサービス

- 製品は、専門的訓練を受けた資格のある要員以外が開くことはできません。製品に対して作業をする場合、あるいは製品を開く場合には、事前に、製品をAC供給ネットワークから切断しておかなければなりません。切断しておかないと、要員に感電の危険が及ぶ可能性があります。
- ROHDE & SCHWARZ 社から許可された電気技師以外が、調整、部品の交換、保守、および修理を行う ことはできません。安全性に関わる部品(電源スイッチ、電源トランス、ヒューズなど)を交換す る場合には、オリジナルの部品以外を使用することはできません。安全性に関わる部品を交換した 場合には、必ず、安全テスト(外観検査、PE コンダクタ・テスト、絶縁抵抗測定、漏えい電流測 定、機能テスト)を行わなければなりません。これにより製品の安全を引き続き確保します。

#### バッテリと蓄電池

バッテリと蓄電池に関する情報の必要な範囲内すべてを遵守しないと、破裂や火災の発生、または重傷 や死亡の可能性があります。アルカリ性のバッテリおよび蓄電池(リチウム電池など)は、標準規格 EN 62133 に従って処理する必要があります。

- 1. 電池を分解したり、または破壊したりしないでください。
- 電池またはバッテリを熱や火に近づけないでください。日光が直接当たる場所への保管を避けてく ださい。電池およびバッテリを清潔で乾いた状態で保管してください。乾いた清潔な布でコネクタ の汚れを取り除いてください。
- 電池またはバッテリを短絡させないでください。互いに短絡を起こしたり、他の伝導体により短絡 が引き起こされるため、電池またはバッテリを箱や引き出しに保管しないでください。電池および バッテリを使用する時まで元の梱包から取り出さないでください。
- 電池およびバッテリを子供の手の届かない所に保管してください。電池またはバッテリを飲み込ん だ場合には、すみやかに医者に相談してください。
- 5. 許容範囲外の強い機械的衝撃を電池およびバッテリに与えてはいけません。
- 電池から液体が漏れている場合、その液体が皮膚または目に直接触れないようにしてください。触れてしまった場合には、十分な水でその部分を洗い、医者に相談してください。
- 7. アルカリ性の蓄電池またはバッテリ(リチウム電池など)は正しく交換しないと、破裂する可能性があります。製品の安全性を確保するために、ROHDE & SCHWARZ 社のタイプに一致する電池またはバッテリ(部品リストを参照してください)とのみ交換してください。
- 電池およびバッテリをリサイクルして、残留廃棄物とは区別してください。鉛、水銀、およびカドミウ ムを含む蓄電池および通常のバッテリは有害廃棄物です。廃棄物処理およびリサイクルに関する国 内の規則を遵守してください。

#### 輸送

1. 製品は非常に重いため、慎重に扱う必要があります。一部では、背中や体のその他の部分の損傷を 避けるため、製品の持ち上げまたは移動には適切な方法(リフトトラックなど)が必要になります。

- 製品の取っ手は、操作要員が製品を運ぶ目的でのみ設計されています。したがって、クレーン、フォークリフト、自動車などの輸送手段に製品を固定するために取っ手を使用することはできません。輸送または持ち上げる際に製品をしっかりと固定する場合、使用者が責任を負います。輸送または持ち上げの際は、製造者の安全規則を遵守してください。規則に従わない場合には、身体または製品への損傷を招く可能性があります。
- 車中で製品を使用する場合には、車の安全な運転については、運転者が全責任を負うものとします。事 故や衝突については、製造者は一切の責任を負わないものとします。車の運転者の注意力が散漫に なる可能性があるため、移動中の車の中では絶対に製品を使用しないでください。事故の際に身体 またはその他への損傷を避けるために、製品を車中で適切に固定してください。

#### 廃棄物処理

- 製品または構成部品に対して本来の使用目的を超えて機械的処理または熱処理を行うと、有害な物 質(鉛、ベリリウム、ニッケルなどの重金属粉)が放出されることがあります。このため、専門的 訓練を受けた要員以外が製品を解体することはできません。適切に解体しないと、健康に害を与え ることがあります。各国の廃棄物処理規則を遵守しなければなりません。
- 2. 特殊な方法で廃棄しなければならない有害物質や燃料、たとえば定期的な補給を必要とする冷却液やエンジンオイルなどを生じる製品を取り扱う場合には、有害物質や燃料の製造者からの安全指示、および、各地で適用されている廃棄物処理規則を遵守しなければなりません。また、製品資料に示されている安全規則も遵守してください。有害物質または燃料を適切に処理しないと、健康被害および環境問題を引き起こす可能性があります。

バッテリの安全規則

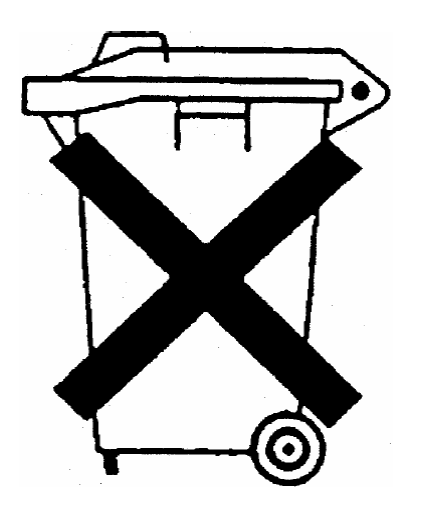

## バッテリの安全規則 (バッテリ電圧に準ずる)

この機器は、通常の家庭廃棄物として処分してはいけない有 害物質を含むバッテリを内蔵しています。

バッテリの耐用年数が過ぎたら、ROHDE & SCHWARZ 社の サービスセンターまたは適切な保管所でのみ処分することが できます。

## 製品処分に関する顧客情報

ドイツの電気・電子機器法(ElektroG)は、以下の EC 指令を実現化したものです。

- 2002/96/ 廃電気・電子機器に関する EC の指令(WEEE)
- 2002/95/ 電気・電子機器への特定の有害物質の使用を制限する EC の指令(RoHS)

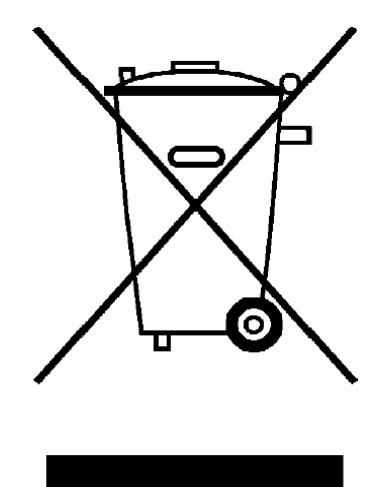

EN 50419 に準拠した製品ラベル表示

製品の耐用年数が終了しても、この製品を一般的な家庭ごみとして処分してはいけません。廃電気機器 および廃電子機器の地域の回収場所を使用して処分することも禁止されています。

ROHDE & SCHWARZ GmbH & Co. KG は、廃棄物の環境にやさしい処分またはリサイクルに関する処 分コンセプトを作成しました。また、生産者としてこの責任を完全に果たすことで、ElektroG 法に準拠 した電気および電子廃棄物の回収および廃棄を行うことができます。

製品の処分については、地域のサービス担当者にご連絡ください。

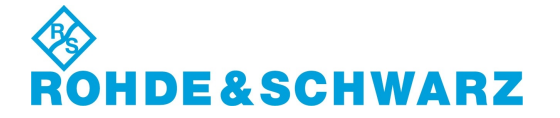

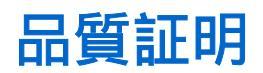

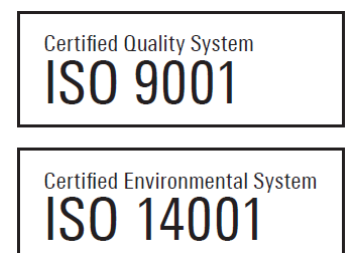

#### お客様各位

お客様は ROHDE & SCHWARZ 製品をご購入されました。つまり、最新の手法を用いて製造された製品を受け取ることが保証されています。この製品については、弊社の品質管理システム標準規格に準拠した開発、製造、およびテストが行われました。ROHDE & SCHWARZ の品質管理システムは、ISO 9001 および ISO 14001 などの規格の認証を受けています。

#### 環境への取り組み

- エネルギー効率の優れた製品
- 環境の持続可能性における継続的な改善
- ISO 14001 認証の環境管理システム

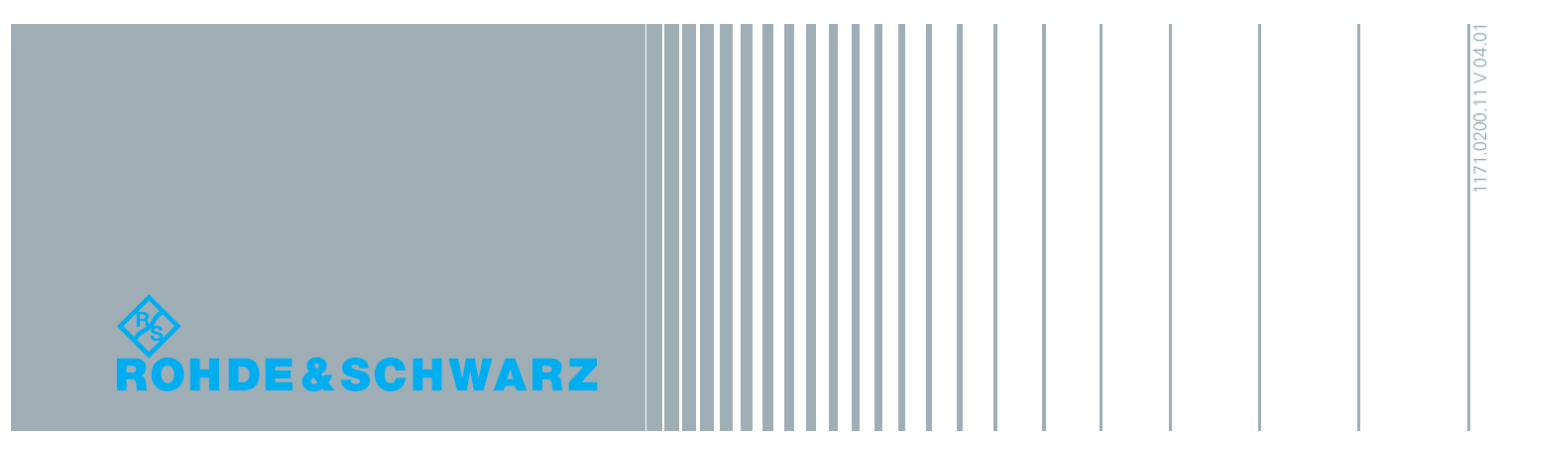

## 目次

| 1          | はじめに                  | 9  |
|------------|-----------------------|----|
| 1.1        | ドキュメントの概要             | 9  |
| 1.2        | 文字体裁                  | 10 |
| 2          | 使用の準備                 | 13 |
| 2. 1       | フロント・パネル              | 13 |
| 2. 1. 1    | ステータス LED             | 14 |
| 2. 1. 2    | ON/STANDBY キーと LED    | 15 |
| 2. 1. 3    | RF 出力のステータス LED       | 15 |
| 2.1.4      | LXI ステータス LED         | 15 |
| 2. 1. 5    | LAN RESET             | 15 |
| 2. 2       | リア・パネル                | 16 |
| 2. 2. 1    | コネクタの説明               | 16 |
| 2. 3       | 使用の準備                 | 20 |
| 2. 3. 1    | パッケージ内容の確認            | 21 |
| 2. 3. 2    | 本機の設置                 | 21 |
| 2. 3. 3    | 電源の投入                 | 22 |
| 2. 3. 4    | 本機の起動                 | 22 |
| 2. 3. 4. 1 | スタンバイ状態と動作モード         | 23 |
| 2. 3. 4. 2 | 起動時の表示とブート            | 23 |
| 2. 3. 4. 3 | 機能チェック                | 24 |
| 2. 3. 4. 4 | デフォルト設定               | 24 |
| 2. 3. 5    | AC 電源の切断              | 26 |
| 2.4        | 外部アクセサリの接続            | 26 |
| 2. 4. 1    | USB デバイスの接続           | 26 |
| 2. 4. 2    | 外部モニタの接続              | 28 |
| 2. 5       | Windows オペレーティング・システム | 28 |
| 2. 5. 1    | ウィルス対策                | 29 |
| 2. 5. 2    | サービス・パックとアップデート       | 29 |
| 2. 5. 3    | ログイン                  | 30 |
| 2. 5. 4    | スタート・メニューへのアクセス       | 30 |
| 2.6        | ネットワーク(LAN)接続のセットアップ  | 30 |

| 2. 6. 1                                                                                                    | 本機からネットワークへの接続                                                                                                    | 31                                                                                                  |
|----------------------------------------------------------------------------------------------------|----------------------------------------------------------------------------------------------------|----------------------------------------------------------------------------------------------------|
| 2. 6. 2                                                                                                    | IP アドレスの割り当て                                                                                                    | 32                                                                                                  |
| 2. 6. 3                                                                                                    | コンピュータ名の使用                                                                                                    | 33                                                                                                  |
| 2. 6. 4                                                                                                    | Windows ファイアウォール設定の変更                                                                                                    | 33                                                                                                  |
| 2. 6. 5                                                                                                    | ディレクトリの操作                                                                                                    | 34                                                                                                  |
| 2. 7                                                                                                    | 外部コントローラによるリモート・アクセス                                                                                                    | 35                                                                                                  |
| 2. 7. 1                                                                                                    | Web ブラウザによるリモート・アクセス                                                                                                    | 36                                                                                                  |
| 2. 7. 2                                                                                                    | リモート・デスクトップ接続                                                                                                    | 37                                                                                                  |
| 2. 7. 3                                                                                                    | Ultr@VNC によるリモート・アクセス                                                                                                    | 40                                                                                                  |
| 2. 8                                                                                                    | アンチウイルス・ソフトウェアの使用                                                                                                    | 46                                                                                                  |
| 2. 9                                                                                                    | LXI 設定                                                                                                    | 47                                                                                                  |
| 2. 9. 1                                                                                                    | LXI ブラウザ・インタフェース                                                                                                    | 49                                                                                                  |
| 2. 9. 2                                                                                                    | LAN の設定                                                                                                    | 50                                                                                                  |
| 2. 9. 2. 1                                                                                                    | Advanced LAN Configuration                                                                                                    | 51                                                                                                  |
| 2. 9. 2. 2                                                                                                    | Ping                                                                                                    | 51                                                                                                  |
| 3                                                                                                    | 基本操作5                                                                                                    | 53                                                                                                  |
| 21                                                                                                    | 大様のコンセプトの毎年                                                                                                    | 52                                                                                                  |
| J. I                                                                                                    | ~ 彼のコンピンドの帆安                                                                                                    | 00                                                                                                  |
| 3. 1                                                                                                    | 本機のすりですらぬ安                                                                                                    | 55                                                                                                  |
| <b>3. 2</b><br>3. 2. 1                                                                                                    | <b>本機のセリアで加要</b>                                                                                                    | <b>55</b><br>55                                                                                     |
| <b>3. 2</b><br>3. 2. 1<br>3. 2. 2                                                                                                    | 本機の <b>(中方法)</b><br>本機の使用方法                                                                                                    | <b>55</b><br>55<br>56                                                                               |
| <b>3. 2</b><br>3. 2. 1<br>3. 2. 2<br>3. 2. 3                                                                                                    | 本機の使用方法                                                                                                    | <b>55</b><br>55<br>56<br>57                                                                         |
| <b>3.</b> 2<br>3. 2. 1<br>3. 2. 2<br>3. 2. 3<br>3. 2. 4                                                                                                    | 本機の使用方法                                                                                                    | <b>55</b><br>555<br>56<br>57<br>58                                                                  |
| <b>3.</b> 2<br>3. 2. 1<br>3. 2. 2<br>3. 2. 3<br>3. 2. 4<br>3. 2. 5                                                                                                    | 本機の使用方法                                                                                                    | <b>55</b><br>555<br>556<br>557<br>588<br>588                                                        |
| <b>3.</b> 2<br>3. 2. 1<br>3. 2. 2<br>3. 2. 3<br>3. 2. 3<br>3. 2. 4<br>3. 2. 5<br><b>3. 3</b>                                                                               | 本機の使用方法                                                                                                    | <b>55</b><br>555<br>556<br>557<br>588<br>588<br><b>59</b>                                           |
| <b>3.</b> 2<br><b>3.</b> 2. 1<br><b>3.</b> 2. 2<br><b>3.</b> 2. 3<br><b>3.</b> 2. 4<br><b>3.</b> 2. 5<br><b>3.</b> 3.<br><b>3.</b> 3. 1                                    | 本機の使用方法.       デジタル変調した信号の生成.       ベースバンド・ジェネレータ×2、RF パス×1.       ベースバンド・パス×1、RF パス×2.       RF パス×2.       2 パスとすべての機能を搭載したモデル.       ベースバンド部の各ダイアグラム・ブロックの説明.                                                                                                    | <b>55</b><br>555<br>56<br>57<br>58<br>58<br><b>59</b><br>60                                         |
| 3. 2. 1<br>3. 2. 1<br>3. 2. 2<br>3. 2. 3<br>3. 2. 4<br>3. 2. 5<br>3. 3. 3<br>3. 3. 1<br>3. 4                                                                               | 本機の使用方法.       デジタル変調した信号の生成.       ベースバンド・ジェネレータ×2、RF パス×1.       ベースバンド・パス×1、RF パス×2.       RF パス×2.       2 パスとすべての機能を搭載したモデル.       ベースバンド部の各ダイアグラム・ブロックの説明.       RF 部.                                                                                                    | <b>55</b><br>555<br>556<br>57<br>58<br>58<br><b>59</b><br>60<br><b>61</b>                           |
| 3. 2. 1<br>3. 2. 1<br>3. 2. 2<br>3. 2. 3<br>3. 2. 4<br>3. 2. 5<br>3. 3<br>3. 3. 1<br>3. 3. 1<br>3. 4. 1                                                                    | 本機の使用方法.       デジタル変調した信号の生成.       ベースバンド・ジェネレータ×2、RF パス×1.       ベースバンド・パス×1、RF パス×2.       RF パス×2.       2 パスとすべての機能を搭載したモデル.       ベースバンド部の各ダイアグラム・ブロックの説明.       ペトスパンド部の各ダイアグラム・ブロックの説明.       ペースバンド部の各ダイアグラム・ブロックの説明.       ペースバンド部の各ダイアグラム・ブロックの説明.                                                                                                    | <b>55</b><br>555<br>556<br>557<br>558<br>558<br>558<br>559<br>600<br><b>61</b><br>62                |
| 3. 2.<br>3. 2. 1<br>3. 2. 2<br>3. 2. 3<br>3. 2. 4<br>3. 2. 5<br>3. 3.<br>3. 3. 1<br>3. 4.<br>3. 4. 1<br>3. 5                                                               | 本機の使用方法.       デジタル変調した信号の生成.       ベースバンド・ジェネレータ×2、RF パス×1.       ベースバンド・パス×1、RF パス×2.       RF パス×2.       2 パスとすべての機能を搭載したモデル.       ベースバンド部の各ダイアグラム・ブロックの説明.       RF 部.       ペースバンド部の各ダイアグラム・ブロックの説明.       ペースバンド部の各ダイアグラム・ブロックの説明.       ペースパンド部の各ダイアグラム・ブロックの説明.       ペースパンド部の各ダイアグラム・ブロックの説明.       ペースパンド部の各ダイアグラム・ブロックの説明.       ペースパンド部の各ダイアグラム・ブロックの説明.       ペースパンド部の各       ペースパンド部の各       ペースパンド部の各       ペースパンド部の各       ペースパンド部の各       ペースパンド部の各       ペースパンド部の各       ペースパンド部の各       ペース・       ペース・       ペース・ <th><b>55</b><br/>555<br/>556<br/>557<br/>558<br/>558<br/>559<br/>600<br/>61<br/>62<br/>63</th> | <b>55</b><br>555<br>556<br>557<br>558<br>558<br>559<br>600<br>61<br>62<br>63                        |
| 3. 2<br>3. 2. 1<br>3. 2. 2<br>3. 2. 3<br>3. 2. 3<br>3. 2. 4<br>3. 2. 5<br>3. 3<br>3. 3. 1<br>3. 4<br>3. 4. 1<br>3. 5<br>4                                                  | 本機の使用方法.       デジタル変調した信号の生成.       ベースバンド・ジェネレータ×2、RF パス×1.       ベースバンド・パス×1、RF パス×2.       RF パス×2.       2 パスとすべての機能を搭載したモデル.       ベースバンド部の各ダイアグラム・ブロックの説明.       ペースバンド部の各ダイアグラム・ブロックの説明.       ペースバンド部の各ダイアグラム・ブロックの説明.       ペースバンド部の各ダイアグラム・ブロックの説明.       ペースバンド部の各ダイアグラム・ブロックの説明.       マニュアル操作.                                                                                                    | <b>55</b><br>555<br>556<br>557<br>558<br>559<br>600<br><b>61</b><br>622<br><b>63</b><br><b>71</b>   |
| 3. 2<br>3. 2. 1<br>3. 2. 2<br>3. 2. 3<br>3. 2. 3<br>3. 2. 4<br>3. 2. 5<br>3. 3<br>3. 3. 1<br>3. 4<br>3. 4. 1<br>3. 5<br>4<br>4. 1                                          | 本機の使用方法.       デジタル変調した信号の生成.       ベースバンド・ジェネレータ×2、RF パス×1.       ベースバンド・パス×1、RF パス×2.       RF パス×2.       2 パスとすべての機能を搭載したモデル.       ベースバンド部の各ダイアグラム・ブロックの説明.       ペトロスバンド部の各ダイアグラム・ブロックの説明.       ペースバンド部の各ダイアグラム・ブロックの説明.       マニュアル操作.    7      マニュアル操作の一覧.    7                                                                                                    | 555<br>555<br>557<br>558<br>558<br>558<br>559<br>60<br>61<br>62<br>63<br>61<br>62<br>63<br>71<br>71 |
| 3. 2<br>3. 2. 1<br>3. 2. 2<br>3. 2. 3<br>3. 2. 4<br>3. 2. 5<br>3. 3<br>3. 2. 4<br>3. 2. 5<br>3. 3<br>3. 3. 1<br>3. 4<br>3. 4. 1<br>3. 5<br>4<br>4. 1<br>4. 1. 1            | 本機の使用方法.    そ      デジタル変調した信号の生成.    そ      ベースバンド・ジェネレータ×2、RF パス×1.    そ      ベースバンド・パス×1、RF パス×2.    そ      RF パス×2.    そ      2 パスとすべての機能を搭載したモデル.    そ      ベースバンド部.    そ      ベースバンド部の各ダイアグラム・ブロックの説明.    そ      ペースバンド部の各ダイアグラム・ブロックの説明.    そ      ペースバンド部の各ダイアグラム・ブロックの説明.    そ      マニュアル操作.    7      マニュアル操作の一覧.    7      フロント・パネル・キー・エミュレーション.    7                                                                                                    | 55<br>55<br>55<br>55<br>55<br>55<br>55<br>55<br>55<br>55<br>55<br>55<br>55                          |
| 3. 2<br>3. 2. 1<br>3. 2. 2<br>3. 2. 3<br>3. 2. 4<br>3. 2. 5<br>3. 3<br>3. 2. 4<br>3. 2. 5<br>3. 3<br>3. 3. 1<br>3. 4<br>3. 4. 1<br>3. 5<br>4<br>4. 1<br>4. 1. 1<br>4. 1. 2 | 本機の使用方法.    第      デジタル変調した信号の生成.    第      ベースパンド・ジェネレータ×2、RF パス×1.    第      ベースパンド・ジェネレータ×2、RF パス×1.    1      ベースパンド・パス×1、RF パス×2.    1      RF パス×2.    1      2 パスとすべての機能を搭載したモデル.    1      ベースパンド部の各ダイアグラム・ブロックの説明.    1      ペースパンド部の各ダイアグラム・ブロックの説明.    1      ペースパンド部の各ダイアグラム・ブロックの説明.    1      マニュアル操作の一覧.    1      フロント・パネル・キー・エミュレーション.    1      オンスクリーン・キーボード.    1                                                                                                    | 55<br>55<br>55<br>57<br>58<br>57<br>58<br>59<br>60<br>61<br>62<br>63<br>71<br>71<br>73<br>73        |

4

| 4. 3       | ディスプレイ                       | 78  |
|------------|------------------------------|-----|
| 4. 3. 1    | ヘッダ・フィールドの表示項目               | 79  |
| 4. 3. 2    | ステータス情報とメッセージ                | 79  |
| 4. 3. 2. 1 | ステータス情報                      | 80  |
| 4. 3. 2. 2 | メッセージ                        | 80  |
| 4. 3. 2. 3 | 一時表示のメッセージ                   | 80  |
| 4. 3. 2. 4 | 継続表示のメッセージ                   | 80  |
| 4. 3. 3    | Info ウィンドウ                   | 81  |
| 4. 3. 4    | ブロック・ダイアグラム                  | 82  |
| 4. 3. 4. 1 | ブロック・ダイアグラムの機能ブロック           | 82  |
| 4. 3. 4. 2 | ブロック・ダイアグラムの信号フローと入力/出力のシンボル | 83  |
| 4. 3. 5    | Winbar とソフトキー                | 84  |
| 4.3.6      | ダイアログの構造                     | 84  |
| 4. 3. 7    | 出力信号特性のグラフィック表示              | 85  |
| 4. 4       | ダイアログへのアクセス                  | 86  |
| 4. 5       | パラメータの設定                     | 87  |
| 4. 5. 1    | カーソルの操作                      | 88  |
| 4. 5. 2    | コントロール・エレメントの選択              | 89  |
| 4. 5. 3    | パラメータのオン/オフ切り替え              | 89  |
| 4. 5. 4    | 値の入力                         | 89  |
| 4. 5. 5    | 単位の操作                        | 91  |
| 4. 5. 6    | リストからパラメータを選択                | 92  |
| 4. 5. 7    | 入力を確定して終了する                  | 92  |
| 4. 5. 8    | 前の値の復元                       | 93  |
| 4. 6       | エディタ                         | 94  |
| 4. 6. 1    | リスト・エディタの操作                  | 94  |
| 4. 6. 2    | データ・エディタの操作                  | 96  |
| 4. 6. 3    | 制御/マーカ・リスト・エディタの操作           | 97  |
| 4. 7       | ヘルプ・システムの使用方法                | 101 |
| 4. 8       | ファイル管理                       | 103 |
| 4. 8. 1    | File Select ダイアログ            | 105 |
| 4. 8. 2    | File Manager                 | 106 |
| 4. 8. 2. 1 | ユーザ・ファイルの拡張子                 | 107 |

クイック・スタート・ガイド 1401.0933.18 — 02

5

| 5          | リモート制御の基本111                             |
|------------|------------------------------------------|
| 5. 1       | リモート制御のインタフェースとプロトコル111                  |
| 5. 1. 1    | VISA ライブラリ112                            |
| 5.1.2      | メッセージ                                    |
| 5.1.3      | LAN インタフェース113                           |
| 5. 1. 3. 1 | VXI-11 プロトコル114                          |
| 5. 1. 3. 2 | ソケット通信114                                |
| 5. 1. 3. 3 | LAN インタフェース・メッセージ114                     |
| 5.1.4      | USB インタフェース115                           |
| 5. 1. 5    | GPIB インタフェース (IEC/IEEE バス・インタフェース)115    |
| 5. 1. 5. 1 | GPIB インタフェース・メッセージ116                    |
| 5. 1. 5. 2 | GPIB アドレス117                             |
| 5. 2       | リモート制御セッションの開始117                        |
| 5. 2. 1    | リモート制御への切り替え118                          |
| 5. 2. 2    | マニュアル操作への復帰119                           |
| 5.2.3      | 例119                                     |
| 5. 2. 3. 1 | GPIB によるリモート制御120                        |
| 5. 2. 3. 2 | VXI-11 プロトコルを使用し、LAN を経由したリモート制御120      |
| 5. 2. 3. 3 | ソケット通信を使用した LAN によるリモート制御124             |
| 5.3        | SCPI コマンドの構造130                          |
| 5. 3. 1    | 共通コマンドの構文131                             |
| 5. 3. 2    | デバイス固有コマンドの構文131                         |
| 5.3.3      | SCPI 用パラメータ134                           |
| 5.3.4      | シンタックス・エレメントの概要137                       |
| 5.3.5      | コマンド・ラインの構造138                           |
| 5.3.6      | クエリへの応答138                               |
| 5.4        | コマンド・シーケンスと同期化139                        |
| 5.4.1      | オーバーラップ実行の回避141                          |
| 5.5        | ステータス・レポート・システム143                       |
| 5. 5. 1    | ステータス・レジスタの階層143                         |
| 5. 5. 2    | SCPI ステータス・レジスタの構造144                    |
| 5. 5. 3    | ステータス・レジスタの内容146                         |
| 5. 5. 3. 1 | ステータス・バイト(STB)とサービス・リクエスト・イネーブル(SRE)レジスタ |
|            |                                          |

| 5. 5. 3. 2   | IST フラグとパラレル・ポール・イネーブル(PPE)レジスタ1                   | 147       |
|--------------|----------------------------------------------------|-----------|
| 5. 5. 4      | イベント・ステータス・レジスタ(ESR)とイベント・ステータス・イネーブル・レ<br>スタ(ESE) | ·ジ<br>147 |
| 5. 5. 5      | ステータス・レポート・システムの使用方法1                              | 148       |
| 5. 5. 5. 1   | サービス・リクエスト1                                        | 148       |
| 5. 5. 5. 2   | シリアル・ポール1                                          | 148       |
| 5. 5. 5. 3   | パラレル・ポール1                                          | 149       |
| 5. 5. 5. 4   | 本機のステータスの照会1                                       | 149       |
| 5. 5. 5. 5   | エラー・キュー1                                           | 149       |
| 5.5.6        | ステータス・レポート・システムのリセット値1                             | 150       |
| 5.6          | プログラミングに関する一般推奨事項1                                 | 150       |
| 5.7          | 共通コマンド                                             | 151       |
| A            | ハードウェア・インタフェース1                                    | 57        |
| <b>A</b> . 1 | <b>GPIB インタフェース</b> 1                              | 157       |
| A. 2         | AUX 1/0 コネクタ1                                      | 158       |
| A. 3         | モニタ・コネクタ(MONITOR)1                                 | 160       |
| A. 4         | デジタル 1/0 インタフェース1                                  | 160       |
|              |                                                    |           |

## 1 はじめに

## 1.1 ドキュメントの概要

シグナル・ジェネレータ R&S SMATE のユーザ・ドキュメントは、以下のように構成さ れています。

- 本機のオンライン・ヘルプ・システム(英語版)
- 『クイック・スタート・ガイド』(印刷版)
- 以下を収録したドキュメント CD-ROM
  - PC で閲覧可能なオンライン・ヘルプ・システム(\*. chm)(英語版)
  - 本体およびオプションに関するオペレーティング・マニュアル(英語版)
  - サービス・マニュアル(英語版)
  - データ・シートおよび製品カタログ(英語版)
  - R&S サイト内の有益なページへのリンク(英語版)

#### オンライン・ヘルプ

オンライン・ヘルプは本機のファームウェアに組み込まれています。機能に対応して、 操作やプログラミングに必要な情報を簡単に参照することができます。また、R&S SMATE だけでなく、すべてのオプションに関するヘルプも含まれています。

クイック・スタート・ガイド

このマニュアルは印刷物として本機に同梱されているほか、付属のドキュメント CD-ROM に PDF 形式で収録されています。このマニュアルには、本機の設定と操作に必要 な情報が記載されています。基本的な操作および一般的な設定例について説明していま す。さらに、安全にご使用いただくための注意事項などの一般的な情報も含まれていま す。

オペレーティング・マニュアル

オペレーティング・マニュアルは、クイック・スタート・ガイドの内容を補うもので す。オペレーティング・マニュアルは、本体用の他に、追加オプション(ソフトウェ ア)ごとに用意されています。

これらのマニュアルは、本機に付属するドキュメント CD-ROM に、印刷可能な PDF 形 式で収録されています。本体のオペレーティング・マニュアルは、本機のすべての機能 について詳しく説明しています。さらにリモート制御についは、コマンドの詳細とプロ グラミングの例を示して詳しく説明しています。また、保守および本機のインタフェー スやエラー・メッセージに関する情報も提供します。

個々のオプションのマニュアルには、そのオプションで追加される本機の機能について 詳しく説明してあります。デフォルトの設定値とパラメータに関しては、データ・シー トを参照してください。オプション・マニュアルには、R&S SMATE の操作に関する基本 説明は、記載されていません。 R&S SMATE には、以下のオペレーティング・マニュアルが用意されています。

- デジタル規格 GSM/EDGE (EDGE+ を含む)
- デジタル規格 3GPP FDD、拡張機能(HSDPA、HSUPA、HSPA+ を含む)
- デジタル規格 GPS および Assisted GPS
- デジタル規格 CDMA2000<sup>®</sup> (1xEV-DV を含む)
- デジタル規格 1xEV-D0 Rev. A
- デジタル規格 IEEE 802.11 (a/b/c) WLAN
- デジタル規格 IEEE 802.16 WiMAX
- デジタル規格 TD-SCDMA (TD-SCDMA 拡張機能を含む)
- デジタル規格 DVB-H
- デジタル規格 DAB / T-DMB
- デジタル規格 IEEE 802.11n WLAN-N
- デジタル規格 EUTRA/LTE
- デジタル規格 XM Radio
- FM ステレオ/RDS
- デジタル規格 Sirius Radio
- デジタル規格 TETRA Release 2
- デジタル規格 Bluetooth<sup>®</sup>Enhanced Data Rate

このマニュアルの印刷版をご購入いただけます(オーダー情報は、データ・シートを参 照)。

サービス・マニュアル

このサービス・マニュアルは、本機に付属するドキュメント CD-ROM に、印刷可能な PDF 形式で収録されています。このマニュアルでは、定格仕様の順守をチェックする方 法、本機の機能、修理、トラブルシューティング、故障の回避について説明していま す。また、このマニュアルには、モジュールを交換して本機を修理する際に必要なすべ ての情報が含まれています。

このマニュアルの印刷版をご購入いただけます(オーダー情報は、データ・シートを参 照)。

リリース・ノート

リリース・ノートでは、新機能や変更された機能、解消された問題、ドキュメント内容の変更など、最新の変更情報を記載しています。対応するファームウェア・バージョンは、リリース・ノートのタイトル・ページに記載されています。最新のリリース・ノートは、Web ページに掲載されています。

## 1.2 文字体裁

本書では、次のテキスト書式を使用しています。

文字体裁

| 表記                                  | 説明                                                                                      |
|-------------------------------------|-----------------------------------------------------------------------------------------|
| "Graphical user interface elements" | ダイアログ・ボックスや、メニュー、オプション、<br>ボタン、ソフトキーなどのグラフィカル・ユーザ・<br>インタフェースの名前はクォーテーション・マーク<br>で囲みます。 |
| KEYS                                | キー名は大文字で表記します。                                                                          |
| File names, commands, program code  | ファイル名、コマンド名、プログラムコード、スク<br>リーン表示文字などは、 このフォントで表記しま<br>す。                                |
| Input                               | ユーザが入力する内容は、イタリック体で表記しま<br>す。                                                           |
| Links                               | クリックできるハイパーリンクは、青いフォントで<br>表記します。                                                       |
| "References"                        | 参照は、クォーテーション・マークで囲みます。                                                                  |

## 2 使用の準備

この章では、本機を初めて使用する際の基本的な手順について説明します。

- フロント・パネル
- リア・パネル
- 使用の準備

本章では、フロント・パネルとリア・パネルを参照しながら、シグナル・ジェネレー タ R&S SMATE のコントロール機能とコネクタを説明し、本機の使用準備の方法を説明 します。プリンタ、キーボード、マウスなどの周辺機器の接続についても解説します。 インタフェースの仕様は、データ・シートに記載してあります。

本機のマニュアル操作とリモート制御

- R&S SMATE は、主に GPIB インタフェースまたは LAN 接続を経由してリモート制御するように構成されています(5,「リモート制御の基本」(111ページ)を参照)。
  また、本機を手動で操作することも可能です。それには、外部モニタにキーボードとマウスを組み合わせる方法(2.4,「外部アクセサリの接続」(26ページ)も参照)、または外部 PC のリモート・デスクトップを経由して本機にアクセスする(2.7,「外部コントローラによるリモート・アクセス」(35ページ)も参照)方法があります。
- RF OFF と MOD OFF の切り替え(4.1,「マニュアル操作の一覧」(71ページ)) など、本機の機能に素早く直結するためのハードウェア・コントロール・ラインが 用意されています。
- R&S SMATE のマニュアル操作とリモート制御については、それぞれ章を分けて説明しています。設定およびデジタル規格に関する基本情報は、マニュアル操作に関連する章(オペレーティング・マニュアルの「本機の機能」の章を参照)に記載されているほか、外部モニタに表示されるダイアログで説明される場合もあります。重複を避けるため、リモート制御に関連する章(オペレーティング・マニュアルの「リモート制御コマンド」の章を参照)ではプログラムの文法とパラメータ範囲に重点を置き、コマンド機能については簡単な説明にとどめています。

本書の 3,「基本操作」(53ページ)では、本機の機能の概要を説明し、操作コン セプトを紹介します。 詳細な操作方法とメニューの概要については、 4,「マニュアル 操作」(71ページ)を参照してください。

本機のマニュアル操作とリモート・コントロールの詳細については、オンライン・ヘル プ・システム、またはオペレーティング・マニュアルを参照してください。ハードウェ アのコネクタとインタフェースについても、ヘルプ・システムに詳細な説明がありま す。

## 2.1 フロント・パネル

このセクションでは、R&S SMATE のフロント・パネルのコントロール機能について概 要を説明します。R&S SMATE のコネクタはリア・パネルに配置されています(2.2,「リ ア・パネル」(16ページ)を参照)。

フロント・パネル

R&S SMATE は主にリモート制御での使用を想定しているため、フロント・パネルにはディスプレイはなく、主に LED で R&S SMATE の状態を表示しています。本機に外部モニタを接続すると、ユーザ・インタフェースを表示することができます。また、本機を手動でリモート制御する場合には、制御用 PC のモニタに表示することもできます。

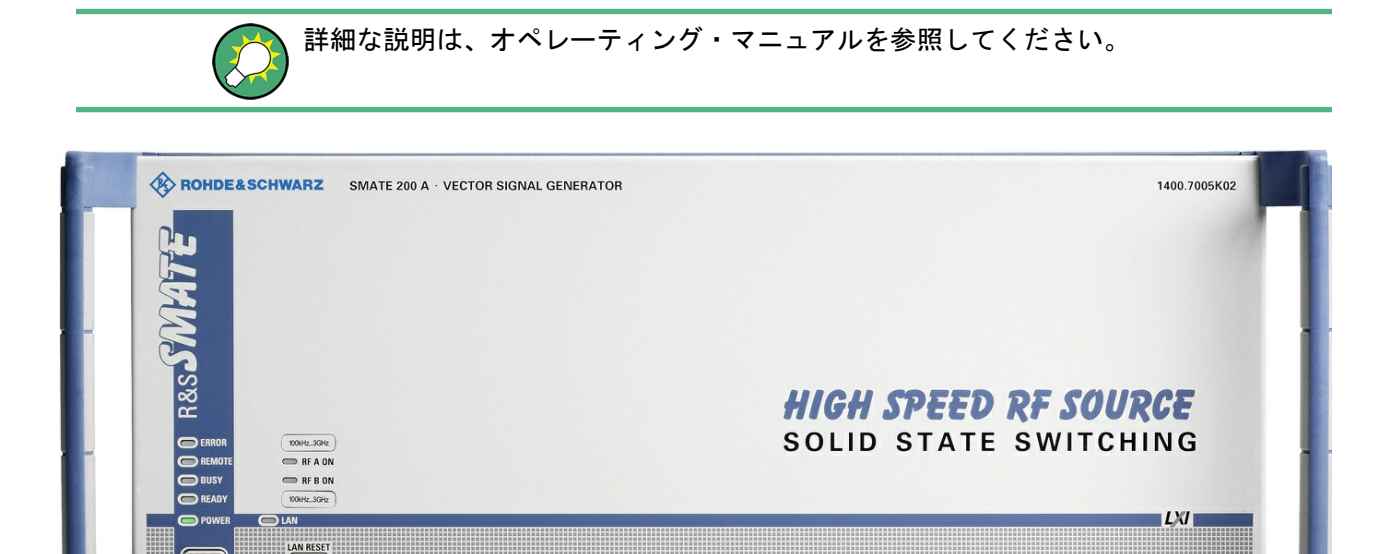

図 2-1: フロント・パネル

#### 2.1.1 ステータス LED

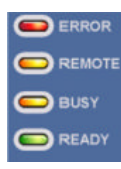

フロント・パネルの左下にあるステータス LED は、本機の状態に表示します。

#### ERROR

動作中に不具合が発生したことを示します。ハードウェアの異常など、本機動作の支障 となる不具合の場合のみ、点灯します。不具合を解決しないと、正常な動作ができなく なる可能性があります。

**不具合の照会には、**SYST:ERR:ALL?、SYST:ERR[:NEXT]?、SYST:SERR? **コマンド** を使用します。

#### REMOTE

本機がリモート制御モードであることを示します。

外部モニタと外部キーボードを使用している場合は、ディスプレイには、本機の現在の 状態とリモート制御モードであることが表示されます。ダイアログを開くなどの操作を することはできます。ただし、値の入力や変更はできません。

#### BUSY

オペレーティング・システムとファームウェア/ソフトウェアの起動中であることを示 します。

#### READY

本機の起動動作が終了し、動作準備完了であることを示します。

#### 2.1.2 ON/STANDBY キーと LED

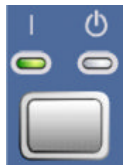

フロント・パネルの左下に ON/STANDBY キーと LED があります。

ON/STANDBY キーを押して、本機の状態をスタンバイ・モードと動作状態を切り替えま す。

LED の点灯により、本機の状態を示します。

- 本機が動作状態(起動完了)のときは、緑色の LED (左)が点灯します。
- スタンバイ・モードのときは、黄色の LED (右) が点灯します。

2.3.4.1,「スタンバイ状態と動作モード」(23ページ)も参照してください。

#### 2.1.3 RF 出力のステータス LED

RF ON A 本機のリア・パネルにある RF 出力 A/B が ON である場合に、緑色 LED が点灯しま
 RF ON B す。

#### 2.1.4 LXI ステータス LED

LAN

LED の点灯により、LXI の状態を示します。

- LAN 未接続の場合、または LAN 異常の場合は、赤色 LED が点灯します。
- LAN がアクティブ(正常動作)時には、緑色 LED が点灯します。
- デバイス識別中は、緑色 LED が点滅します。

### 2.1.5 LAN RESET

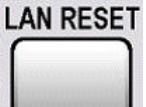

IAN RESET を押すと、本機のネットワーク構成のリセット機能を起動します。4 秒以上 押し続けると本機のネットワーク設定がリセットされます。

詳細については、オペレーティング・マニュアルの「LXI ステータス」を参照してくだ さい。

## 2.2 リア・パネル

このセクションでは、本機のリア・パネルに搭載しているコネクタについて説明しま す。各コネクタの詳しい説明が載っている章を参照先として示します。各コネクタの技 術仕様については、データ・シートを参照してください。

2 パスを備えたモデルの場合、2 つのパスのいずれかに割り当てられているコネクタに ついては、注記に簡単な説明があります。

図 2-2: リア・パネル

#### 2.2.1 コネクタの説明

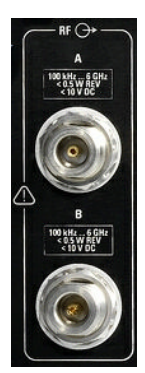

RF A, RF B

パス A と B の RF 信号の出力。

**注記!** 最大入力レベル. RF 出力をオーバロード状態にしないでください。フィードバックの最大許容値は、データ・シートに規定されています。

16

リア・パネル

#### LAN コネクタ

イーサネット・インタフェース

- シグナル・ジェネレータのネットワークへの接続
- シグナル・ジェネレータのリモート制御
- 外部の非同期データの入力
- シグナル・ジェネレータへのリモート・アクセス
- ファームウェアのアップデート

下記も参照してください。

- 2.6,「ネットワーク(LAN)接続のセットアップ」(30 ページ)
- オペレーティング・マニュアルの「Remote Control Basics」の章

#### 通気孔

**注記!** 過熱による損傷の危険. 通気孔は塞がないでください。本機を使用の際には、 背面の通気孔からの空気の流れが妨げられていないことを確認してください。そのため には、壁面との間に最低 10 cm の空間が必要です。

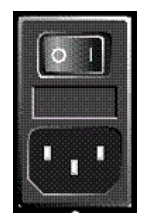

#### AC 電源コネクタと主電源スイッチ

R&S SMATE を AC 電源に接続すると、電源電圧に自動的に対応して動作します(電圧と 周波数の要件についてはラベルを参照)。電圧を手動で設定したり、ヒューズを交換す る必要はありません。

本機は、搭載している電源ユニットにより、主電源スイッチを備えているモデルと備えていないモデルがあります。

主電源スイッチの状態は、次の 2 つに設定することができます。

- 0
  - 本機は、AC 電源から完全に切り離されています。
- |

本機に電源が供給されています。フロント・パネルにある ON/STANDBY スイッチに 応じて、本機はスタンバイ状態 (STANDBY) または動作モードになります。

データ・シートおよび 2.3.3,「電源の投入」(22ページ)も参照してください。

#### REF OUT 内部基準信号の出力。

REF IN

外部基準信号の入力。 外部基準は両方のパスに適用されます。

CLOCK IN/OUT

クロック信号の入出力

CLOCK IN 多値変調の場合に使用する、外部データ信号を同期させるための外部 クロック信号(ビット・クロック、シンボル・クロック、シンボル・ クロックの逓倍)の入力です。アクティブ・エッジを設定することが できます(パス A のみ)。

CLOCK OUT 内部変調の場合は、クロック信号(ビットまたはシンボル)の出力 (パス A)。パス B の内部クロック信号は、USER インタフェースのい ずれかから出力することができます。

リア・パネル

#### LF (パス A のみ)

内部 LF ジェネレータ信号の出力。

データ・シート、およびオペレーティング・マニュアルの「LF Generator and LF Output」のセクションも参照してください。

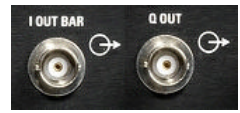

#### l OUT BAR / Q OUT BAR (パス A またはパス B)

アナログ I/Q 信号の差動(反転)出力。

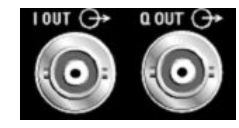

### I OUT / Q OUT

(パス A またはパス B) アナログ I/Q 信号の出力。差動信号では非反転出力。 オプション R&S SMATE-B16 が必要です。

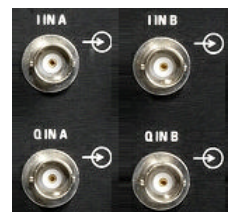

I IN A/B、Q IN A/B 外部入力による I/Q 変調の場合に使用する、アナログ I/Q 信号の入力 (パス A と B は独立)。

詳細については、オペレーティング・マニュアルの「Data and Signal Sources in Baseband」および「I/Q Settings」の章を参照してください。

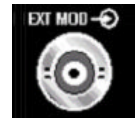

### EXT MOD

外部アナログ変調信号の入力。 本機には、パス A 用とパス B 用の 2 つの入力が搭載されています。

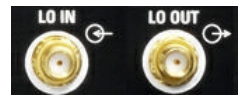

#### LO IN, LO OUT

- ローカル発振器の入出力。
- L0 IN:外部 L0 信号の入力
- L0 OUT:内部 L0 信号の出力

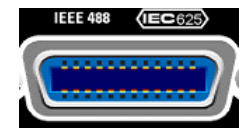

#### IEC 625/IEEE 488

本機のリモート制御用 IEC (IEEE 488) バス・インタフェース。

A. 1, 「GPIB インタフェース」 (157 ページ)、およびオペレーティング・マニュアルの「Remote Control Basics」の章も参照してください。

**メモ**: 開放線路による電磁干渉(EMI)を防ぐため、本機に IEC バス・ケーブルを接続する場合は、他の機器またはコントローラで必ず終端させてください。

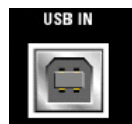

#### USB IN

USB インタフェース・タイプ B (デバイス USB)。

このインタフェースは、本機のリモート制御に使用することができます。

外部非同期変調データの入力 (パス A のみ)。このインタフェースにより、DACIF との 接続が確立されます。

必要に応じ、このインタフェース用のドライバを開発することができます。その場合に 必要となるデバイス ID は、リモート制御用には 11 (HEX)、変調データ伝送用には 12 (HEX) です。 ベンダ ID は AAD (HEX)です。

リア・パネル

| USB |
|-----|
|     |

USB インタフェース・タイプ A • マウス、キーボードなどの周辺機器の接続

ファームウェアのアップデート

● USB メモリの接続

このインタフェースにより、コントローラとの接続が確立します。 2.4.1,「USB デバイスの接続」(26ページ)も参照してください。

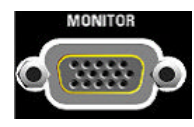

外部モニタ用コネクタ (2.4.2,「外部モニタの接続」 (28 ページ)を参照)。 このコネクタの説明については、A.3,「モニタ・コネクタ (MONITOR)」 (160 ページ)を参照してください。

AUX 1/0

モニタ

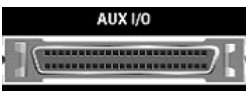

データ信号、およびベースバンドの設定可能なトリガ信号/制御信号の並列入出力。デ バイス・トリガの入力。

AUX I/O インタフェースと USER ピンの割り当ては、"Setup > Global Trigger/Clock/ External Inputs" および "Setup > USER Marker / AUX I/O Settings" で設定するこ とができます。

パス A または B へのピンの任意割り当ては、このダイアログを使用して設定できます。

メモ: AUX 1/0 インタフェースから同軸 BNC コネクタへの アダプタは、アクセサリ として提供されます (R&S SMATE-Z5;データ・シートを参照)。

AUX I/O コネクタの詳細な説明は、 A. 2, 「AUX I/O コネクタ」(158 ページ)を参照 してください。

#### デジタル 1/0

デジタル変調のためのシリアル・データ、およびベースバンドのトリガ信号/制御信号 の入出力。パス A 用のデバイス・トリガの入力。

DIGITAL I/O インタフェースのほとんどのピンの割り当ては固定されているため、変更 することはできません。CLK OUT など、AUX I/O インタフェースのピンと同じ入出力が 割り当てられているピンもあります。これらは、パラレル・データまたはシリアル・デ ータの入力を単一のコネクタで行うためです。

USER ピンの割り当ては、SETUP > "Global Trigger/Clock/External Inputs" および "USER Marker / AUX I/O Settings" で設定することができます。これに対応する SCPI コマンドは :OUTPut:USER です。

AUX I/O インタフェースから同軸 BNC コネクタへの アダプタは、アクセサリとして提供されます (R&S SMATE-Z5; データ・シートを参照)。

コネクタの説明は、 A. 4, 「デジタル I/O インタフェース」(160 ページ)を参照し てください。

## 2.3 使用の準備

このセクションでは、R&S SMATE を初めて使用する際の基本的な手順を説明します。

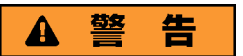

#### 感電の危険

本機の筐体は開けないでください。本機の通常操作時には、筐体を開ける必要はありま せん。このマニュアルの冒頭に示した安全注意事項および規則を参照してください。

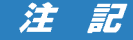

#### 本機への損傷の危険

ー般的な安全注意事項には、本機の損傷を防止するための操作条件についても記載して います。本機のデータ・シートに、その他の操作条件が記載されている場合がありま す。

## 注記

#### 本機への損傷の危険

本機の電源を入れる前に、次の条件が満たされていることを確認してください。

- 本機の筐体が閉じていて、すべてのねじが固く締めてあること。
- ファンの開口部が塞がれてなく、通風孔も遮られていないこと。壁面までの距離は 10cm 以上取ってください。
- 本機に湿気がなく、結露がないこと。
- 本機は平面上に水平にして使用されること。
- 周囲温度はデータ・シートに指定されている範囲を外れていないこと。
- 入力コネクタから入力される信号レベルがすべて指定範囲内にあること。
- 信号出力が適切に接続され、オーバロード状態になっていないこと。

以上の条件が守られていないと、本機あるいは試験システムの他の装置にも損傷を与え る可能性があります。

## 注記

#### 静電放電の危険

モジュール内の電子部品の損傷を防止するために、作業区域を静電放電から保護してく ださい。詳細については、このマニュアルの巻頭に示した安全注意事項を参照してくだ さい。

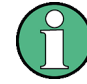

#### 測定結果への EMI の影響

電磁干渉(EMI)が測定結果に影響を及ぼす場合があります。影響を回避するために、 以下の条件を守ってください。

- 適切な二重シールドのケーブルを使用してください。
- USB 接続ケーブルの長さは、1 m 以内のものを使用してください。
- EMI の規制に適合する USB デバイスを使用してください。
- IEC バス・ケーブルを接続する場合は、装置またはコントローラでケーブルを必ず 終端させてください。

出力および配線を 50 Ω で正しく終端してください。 デジタル・インタフェースには、専用ケーブル R&S SMATE-Z6 のみが接続できます。ケ ーブルは、オーダー番号 1415.0201.02 でご購入いただけます。

#### 2.3.1 パッケージ内容の確認

次の手順に従って本機を梱包から取り出し、不足しているものがないか確認してください。

- 本機のリアのスタンド部からポリエチレン製の梱包保護材を外し、フロントのハン ドルから梱包保護材をていねいに外します。
- 2. 本機リア部分を保護している段ボール・カバーを外します。
- 3. 本機フロントのハンドルを保護している段ボール・カバーを注意して外します。
- 4. 納品書や付属品リストと照合して不足しているものがないか確認してください。
- 5. 本機に損傷がないか点検します。損傷が見つかった場合は、直ちに弊社へ連絡くだ さい。梱包箱と包装材は廃棄しないでください。

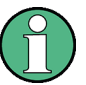

#### 、包装材

元の包装材は保管しておいてください。本機を輸送したり、出荷する場合に、元の包装 材を使用してコントロール機能やコネクタが損傷しないようにすることができます。

#### 2.3.2 本機の設置

R&S SMATE はラボ環境において、ベンチ・トップに設置するか、またはラック・アダプ タ・キット(オーダー番号についてはデータ・シートを参照)を用いてラックに収容し て使用するように設計されています。

#### ベンチ・トップで使用する場合

R&S SMATE をベンチ・トップで操作する場合には、平らな面に設置してください。 本 機は脚部に載せて、または下部のスタンドを伸ばして、水平な姿勢にして使用すること ができます。

使用の準備

## A 注 意

#### 傷害の危険

スタンドを引き出したまま本機を移動すると、スタンドが折り畳まれてしまうことがあ ります。本機を安定させるため、また作業者の安全を確保するためにも、スタンドは完 全に引き出すか、完全に折り畳んでください。けが防止のため、スタンドを引き出した まま本機を移動しないでください。

けがや損傷の原因になりますので、スタンドを引き出して本機を使用しているときは、 本機の下で作業したり本機の下に物を置いたりしないでください。

スタンドに過大な重量がかかると、スタンドが破損する場合があります。伸ばした状態 で脚部にかかる総重量が、500Nを超えないようにしてください。

#### ラックに収容する場合

R&S SMATE は、ラック・アダプタ・キットを使用してラックに収容することができます (キットのオーダー番号についてはデータ・シートを参照ください)。アダプタ・キット に取付説明書が添付されています。

#### 注記

#### 本機への損傷の危険

ラックに取り付ける場合は、ファンの開口部が塞がれてなく、通風孔も遮られていない ことを確認してください。本機の過熱を防止するためにも注意してください。

#### 2.3.3 電源の投入

R&S SMATE を AC 電源に接続すると、電源電圧に自動的に対応して動作します(電圧と 周波数の要件についてはラベルを参照)。電圧を手動で設定したり、ヒューズを交換す る必要はありません。AC 電源コネクタと主電源スイッチ は本機のリア・パネルにあり ます。

▶ 本機に付属の AC 電源ケーブルを使用して、本機を AC 電源に接続します。 メモ: 本機は安全規格 EN61010 に適合するように設計されています。 AC 電源の接続に当たっては接地された端子を持つコンセントに接続します。

#### 2.3.4 本機の起動

R&S SMATE は、搭載している電源ユニットにより、主電源スイッチを備えているモデル と備えていないモデルがあります。

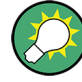

#### AC 電源の切断

AC 電源が供給されていると、直近の本機の設定を保持しておくことができます。本機 を電源から完全に切断する必要がある場合のみ、主電源スイッチを切る必要がありま す。

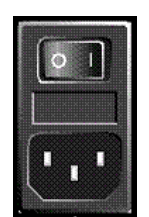

#### 本機の起動方法(電源スイッチがある場合)

1. 本機を AC 電源に接続します。

- 2. リア・パネルの AC 電源スイッチの | 側(オン)を押します。
- 電源を投入すると本機は、スタンバイ状態または動作モードになります。どちらに なるかは、前回スイッチ・オフしたときのフロント・パネル上の ON/STANDBY キー の位置によって決まります。
- スタンバイ・モード(黄色の LED が点灯している)のときは、ON/STANDBY キーを 押して本機を動作モードに切り替えます。

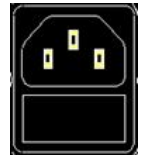

#### 本機の起動方法(電源スイッチがない場合)

1. 本機を AC 電源に接続します。

電源を投入すると本機は、スタンバイ状態または動作モードになります。どちらに なるかは、前回スイッチ・オフしたときのフロント・パネル上の ON/STANDBY キー の位置によって決まります。

 スタンバイ・モード(黄色の LED が点灯している)のときは、ON/STANDBY キーを 押して本機を動作モードに切り替えます。

#### 2.3.4.1 スタンバイ状態と動作モード

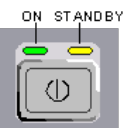

ON/STANDBY キーが、フロント・パネルの左下にあります。

スタンドバイ状態と動作モードの切り替え

▶ ON/STANDBY キーを押して、スタンバイ状態と動作モードを切り替えます。

動作モードのときは、左の緑色の LED が点灯します。本機は操作可能な状態になっています。すべてのモジュールに電源が供給されていて、R&S SMATE は起動動作を開始します。 スタンバイ状態のときは、右の黄色の LED が点灯します。スタンバイ状態では、 電源が供給されているるのは、電源スイッチ回路と 0CX0(基準信号源)だけです (これにより、0CX0 が動作温度に維持されます)。この状態では、安全に本機を電源 から切断することができます。

#### 2.3.4.2 起動時の表示とブート

電源を入れると、起動時の表示として、インストールされている BIOS バージョンおよ びプロセッサの特性が数秒間表示されます。

本機は、オペレーティング・システムをブートし、本機のファームウェアを起動し、自 動的にセルフテストを実行します。前回のセッションが正常に終了してあれば、設定に は直前のセットアップが使用されます。

起動処理が終了すると、前回開いていたブロック・ダイアグラムが表示され、本機の操 作が可能になります。

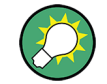

現在のセットアップが適切でない場合は、PRESET キーを使用して本機をプリセット状態(デフォルトの設定)に戻してください。

起動時の設定をユーザ定義する場合は、"File" ダイアログを使用します。

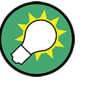

本機の再起動

ソフトウェアが予期しない停止をした場合は、STANDBY キーを約 5 秒間押し続けると 本機を再起動することができます。

#### 2.3.4.3 機能チェック

シグナル・ジェネレータは、電源を投入したときだけでなく、動作中も主要な機能を継 続的に自動監視します。

異常が検出された場合、Info 行に "ERROR" メッセージが表示され、簡単な説明が示さ れます。 エラー内容の詳細を確認するには、INFO キーを押します。 エラーの内容が 表示されます。

詳細については、オペレーティング・マニュアルの「エラー・メッセージ」のセクショ ンを参照してください。

R&S SMATE には、自動監視機能に加え、正常な動作を確認するために以下の機能が組み 込まれています。

- 内部調整 SETUP キーを押し、"System > Internal Adjustments"を選択すると、調整項目の 設定と実行を行うためのダイアログにアクセスできます。これにより、最大限のレ ベル確度などを得ることができます。
- セルフテスト 保守用のセルフテストが用意されています。セルフテストはプロテクトされたテス ト手順であり、保護レベル1 が解除されている場合にアクセスすることができま す。

#### 2.3.4.4 デフォルト設定

本機の起動時の状態は、プリセットされた状態ではなく、前回、電源を切断した際に設 定されていた状態になります。新しい設定が必要な場合や、現在のセットアップが適切 でない場合は、PRESET キーを使用して本機をデフォルトのプリセット状態に戻すこと をお勧めします。

R&S SMATE は、下記のような 3 段階のプリセット方式を採用しています。

 各デジタル規格に関する設定または 1 つのダイアログに対応している設定のプリ セット ほとんどのダイアログ・ボックスには、専用の "Set to Default" ボタンを備えて います。このボタンにより、そのダイアログに対応する設定(たとえば "Custom Digital Mod" ダイアログではすべてのデジタル変調設定)をリセットすることが

これらの設定は、PRESET キーで呼び出される設定と同じものです。

・ 本機のデフォルト状態へのプリセット

できます。
PRESET キーを押すと、デフォルトのセットアップが呼び出されます。オフ状態の (使用していない)項目を含め、すべてのパラメータと設定がプリセットされます。 装置のデフォルト設定は、他の設定を行う際の出発点として使用できます。ただ し、GPIB バス・アドレス、基準発振器のソース設定など、本機を測定システムに組 み込むための機能については変更されません。

リモート制御では、本機の 2 つのパス設定を個別にプリセットすることが可能で す(「Preset Commands」のセクションを参照)。

● 工場設定のプリセット

本機に、工場出荷時の設定を読み込ませることもできます。対応するダイアログ・ ボックスにアクセスするには、SETUP キーを押し、"Factory Preset"を選択しま す。

詳細について、また工場プリセット機能の影響を受ける設定の概要については、オ ペレーティング・マニュアルの「Factory Preset」のセクションを参照してくださ い。

#### プリセット状態の概要

以下は、プリセット状態のジェネレータ設定です。その他のプリセット状態について は、各メニューのプリセット・テーブル、およびリモート・コマンドの説明箇所に記載 があります。

- "RF frequency" = 1 GHz
- "RF level" RF 出力スイッチ・オフ
- "Offsets" = 0
- "Modulations State" = Off
- 自動レベル設定(アッテネータ) "Level Attenuator Mode" = AUTO
- レベル・コントロール "Level ALC" = AUTO
- ユーザ補正 "Level Ucor" = OFF
- "LF output State" = Off
- "Sweep State" = Off
- "List mode State" = Off

PRESET キーを押しても変更しない設定項目

- 基準周波数の設定("Ref Oscillator" メニュー)
- 起動時の RF 出力設定("Level/EMF" メニュー)
- ネットワーク設定("Setup" メニュー)
- GPIB アドレス ("Setup" メニュー)
- パスワード、およびパスワードによって保護される設定("Setup" メニュー)
- GUI アップデートの開始/停止("Setup" メニュー)
- ディスプレイとキーボードの設定("Setup"メニュー)

"File" メニューで、ユーザ定義のセットアップのセーブ/リコールができます。

# 2.3.5 AC 電源の切断

R&S SMATE をシャットダウンするには、下記の手順に従ってください。

# 注記

#### データ損失の危険

本機の動作中にリア・パネルの電源スイッチを押したり電源コードを引き抜いて電源を オフにすると、本機の現在の設定が失われます。さらに、プログラム・データも失われ る可能性があります。

必ず ON/STANDBY キーを押して、アプリケーションを正しくシャットダウンしてください。

- ON/STANDBY キーを押すと、本機は、現在のセットアップを保存した後、オペレー ティング・システムをシャットダウンしスタンバイ状態に切り替わります。 黄色の LED が点灯します。
- 2. 電源の切断は、次の手順で行います。
  - a) 電源スイッチがある場合は、リア・パネルの AC 電源スイッチの 0 側 (オフ) を押します。
  - b) 電源スイッチがない場合は、AC 電源から AC 電源ケーブルを取り外します。
  - ヒント:
  - AC 電源の切断

AC 電源が供給されていると、直近の本機の設定を保持しておくことができます。 本機を電源から完全に切断する必要がある場合のみ、主電源スイッチを切る必要が あります。

フロント・パネルのすべての LED が消灯していることを確認します。

# 2.4 外部アクセサリの接続

R&S SMATE のフロント・パネルとリア・パネルには、USB ポートを備えています。これ らは各種のアクセサリの接続に使用できます。

また、外部モニタ接続用のインタフェースとネットワーク接続用のインタフェースも搭載しています(2.4.2,「外部モニタの接続」(28ページ)および 2.6.1,「本機からネットワークへの接続」(31ページ)を参照)。

# 2.4.1 USB デバイスの接続

本機はフロント・パネルに、またオプション仕様でリア・パネルにも、USB インタフェ ースがあり、USB デバイスを R&S SMATE に直接接続することができます。USB ハブを 使用することで、接続するデバイスの数を必要に応じて増やすことができます。使用可 能な USB デバイスは多数あり、R&S SMATE はほぼ無制限に拡張することができます。 あると便利な USB デバイスには、次のようなものがあります。

- データ(例えばファームウェアのアップデート)をコンピュータと簡単にやり取り するための USB メモリ
- ファームウェア・アプリケーションを簡単にインストールするための CD-ROM および DVD ドライブ
- データ、コメント、ファイル名などを簡単に入力するためのキーボードやマウス
- 測定結果を印刷するためのプリンタ
- R&S NRP-Z シリーズなどのパワー・センサ

USB デバイスはどれもプラグ & プレイ仕様であるため、Windows XP 環境下で簡単にイ ンストールすることができます。本機の USB インタフェースにデバイスを接続すると、 自動的に Windows XP が適切なデバイス・ドライバを探します。

適切なドライバを見つけられない場合は、ドライバ・ソフトウェアが入っているディレ クトリを指定するように指示してきます。ドライバのソフトウェアが CD-ROM にある場 合には、ディレクトリを指定する前に、本機に CD-ROM ドライブを接続してください。

R&S SMATE から USB デバイスを取り外すと、Windows XP は即座にハードウェアの設定 が変わったことを認識し、対応するドライバを停止します。

すべての USB デバイスは、本機が動作中でも接続したり外したりすることができます。

#### USB メモリや CD-ROM ドライブの接続

USB メモリや CD-ROM ドライブのインストールに成功すると、Windows XP はデバイス が使用可能になったことを通知します。USB デバイスは新しいドライブ(D:)として使 用できるようになり、Windows Explorer に表示されます。ドライブ名はメーカによっ て異なります。

#### キーボードの接続

キーボードは、接続と同時に自動的に検出されます。デフォルトの入力言語は英語(米国)となっています。

キーボードのプロパティを設定するには、Windows XPの "Start > Control Panel > Keyboard" メニューまたは "Regional and Language Options" メニューを使用しま す。 Windows XP にアクセスするには、外部キーボードの Windows キーを押します。

#### マウスの接続

マウスは、接続と同時に自動的に検出されます。

マウスのプロパティを設定するには、Windows XPの "Start > Control Panel > Mouse" メニューを使用します。 Windows XP にアクセスするには、外部キーボードの Windows キーを押します。

#### プリンタの接続

ファイルを印刷するときは、本機は、プリンタが接続されていて電源が入っているか、 また適切なプリンタ・ドライバがインストールされているかどうかを確認します。必要 な場合には、Windows XP の "Add Printer" ウィザードによりプリンタ・ドライバのイ ンストールが開始されます。プリンタ・ドライバは一度だけインストールすれば済みま す。

Windows オペレーティング・システム

アップデートや改良されたドライバ・バージョン、あるいは新しいドライバを、インス トール・ディスク、USB メモリ、その他の外部記憶媒体から読み込むことができます。 本機をネットワークに接続している場合は、ネットワーク・ディレクトリに保存されて いるドライバ・データをインストールすることもできます。ドライバをインストールす るには、"Start > Settings > Printer and Faxes" メニューから "Add Printer" ウィ ザードを使用します。 Windows XP にアクセスするには、外部キーボードの Windows キーを押します。

## 2.4.2 外部モニタの接続

本機のリア・パネルにある MONITOR コネクタに、アナログ・インタフェース付きの外 部モニタを接続することができます。 外部モニタ・コネクタは、デフォルトでは無効 となっているため、使用する前に有効にしなければなりません。

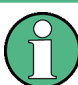

#### 外部デバイスの接続

モニタなどの外部デバイスを接続するときは、本機の電源がオフ(またはスタンドバイ・モード)になっていることを確認してください。電源がオフになっていない場合は、正常に動作しない可能性があります。USBデバイスについては、電源をオフにする必要はありません。

1. 本機をシャットダウンします。

フロント・パネルのすべての LED が消灯していることを確認します。

- 2. 本機のリア・パネルにある MONITOR コネクタに、モニタ・ケーブルを接続します。
- 3. 本機を起動します。

緑色の LED が点灯していることを確認します。

外部モニタが検出されます。 ステータス・バー、ブロック・ダイアグラム、 Winbar など、本機の表示画面がモ ニタに表示されます。この他の設定は必要ありません。

MONITOR インタフェースの説明は、オペレーティング・マニュアルの「Appendix A: Hardware Interfaces」にあります。

# 2.5 Windows オペレーティング・システム

R&S SMATE には、本機の機能と要件に合わせて設定された Windows XP オペレーティン グ・システムが搭載されています。本機のソフトウェアを正常に機能させるためには、 オペレーティング・システムに関して守らなければならないルールがあります。

Windows オペレーティング・システム

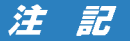

#### 本機の不安定化の危険

本機は Windows XP オペレーティング・システムを搭載しているため、追加のソフトウ ェアを本機にインストールすることができます。しかし、追加するソフトウェアによっ て、本機の動作や機能に支障が生じる場合もあります。当社にて本機との互換性を確認 済みのプログラムのみをインストール/実行するようにしてください。

Windows XP 上で動作する本機のドライバやプログラムは、本機用に最適化を行なって います。本機に組み込まれているソフトウェアを変更するときは、必ずローデ・シュワ ルツがリリースするアップデート用ソフトウェアを使用してください。

次のプログラム・パッケージは、互換性の確認済みです。

- R&S Power Viewer パワー・センサ R&S NRP-Z シリーズの測定結果を表示するバ ーチャル・パワー・メータ
- Windows XP リモート・デスクトップ
- Symantec Norton AntiVirus アンチウイルス・ソフトウェア

場合によっては、これらのプログラムの使用により本機の性能に支障をきたすことがあ ります。

# 2.5.1 ウィルス対策

本機をウィルス感染から保護するために、適切な対策を行う必要があります。強力なフ ァイアウォール設定を使用する、本機に使用する外部記憶装置にはウィルス・スキャン を実施する、ウィルス対策ソフトウェアを本機にインストールすること等の対策を推奨 します。ローデ・シュワルツでは、Windows ベースの装置にウィルス対策ソフトウェア をバックグラウンド(「オン・アクセス」モード)で実行することは、装置性能が低下す る可能性があるため推奨しませんが、本作業以外のときなどに対策ソフトウェアを実行 するよう推奨します。

詳細や推奨方法等については、R&S ホワイト・ペーパ「悪意のあるソフトウェアからの 保護」(http://www.rohde-schwarz.com/appnote/1EF73) を参照してください。

# 2.5.2 サービス・パックとアップデート

Microsoft 社では、Windows ベースのオペレーティング・システムの保護のために、セ キュリティ・アップデート、その他のパッチを定期的に作成しています。 これらは、 Microsoft 社のアップデート用ウェブサイトおよび関連のアップデート・サーバからリ リースされています。 Windows を使用する装置、特にネットワークに接続するものに ついては、定期的にアップデートするようにしてください。

詳細について、また自動アップデートの設定については、R&S ホワイト・ペーパ「悪意のあるソフトウェアからの保護」(http://www.rohde-schwarz.com/appnote/1EF73) を 参照してください。

システム設定の変更が必要になるのは、キーボードやプリンタなどの周辺機器を取り付けたとき、あるいはネットワーク設定がデフォルト設定に適合していない場合(2.6.1,「本機からネットワークへの接続」(31ページ)を参照)に限られます。R&S SMATE

を起動すると、自動的にオペレーティング・システムがブートし、本機のファームウェ アが起動します。

# 2.5.3 ログイン

Windows XP では、ログイン・ウインドウでユーザ名とパスワードを入力し、ユーザ認 証を行う必要があります。本機は、出荷時に内蔵のオート・ログイン機能が有効化され ているため、ログインはバックグラウンドで自動的に実行されます。オート・ログイン に使用している ID には管理者権限が設定されているため、プリンタやネットワークの インストールが可能です。ユーザ名とパスワードは、どちらも "instrument" と設定さ れています。

# 2.5.4 スタート・メニューへのアクセス

Windows XP の "Start" メニューからは、Windows XP の各機能やインストールされて いるプログラムにアクセスすることができます。 "Start" メニューを開くには、キー ボードで Windows キーを押すか、または CTRL + ESC を同時に押します。

必要なシステム設定はすべて、"Start > Control Panel" メニューで行うことができま す(必要な設定については、Windows XP のマニュアルおよびハードウェア説明を参照 してください)。

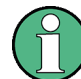

#### オペレーティング・システムへのアクセス

オペレーティング・システムにアクセスするには、マウスまたはキーボードを接続する 必要があります。Windows XP には、マウスで操作できるオン・スクリーン・キーボー ドが用意されているため、マウスのみでも操作可能です。頻繁に入力をするときは、キ ーボードを接続することを推奨します。

パワー・セーブ・モード

省エネ・モードは、デフォルト設定では有効化されています。30 分間以上、ハード・ ディスクへのアクセスがないと、パワー・セーブ・モードに切り替わります。再び、ハ ード・ディスクにアクセスするとパワー・セーブモードが終了します。

# 2.6 ネットワーク(LAN) 接続のセットアップ

R&S SMATE に搭載のネットワーク・インタフェースを使用して、イーサネット LAN (ロ ーカル・エリア・ネットワーク)に接続することができます。ネットワーク管理者から 必要な権限が与えられていて、Windows XP のファイアウォールが適切に設定されてい る場合は、このネットワーク・インタフェースを使用して次のようなことが可能です。

- リモート制御プログラムの実行など、コントローラと本機の間でデータを転送する。「リモート制御」の章を参照
- 「リモート・デスクトップ」アプリケーション(または類似のツール)を使用して、 リモート・コンピュータからアクセスまたは測定を制御する。
- プリンタなどの外部ネットワーク装置に接続する。

 ネットワーク・フォルダを使用するなどして、リモート・コンピュータとデータを やりとりする。

以下のセクションでは、LAN インタフェースの設定方法を説明します。

- 2.6.1, 「本機からネットワークへの接続」(31 ページ)
- 2.6.2,「IP アドレスの割り当て」(32ページ)

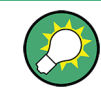

LXI

本機は、LXI クラス C に準拠しています。LXI により、LAN 設定を行なうことができます。

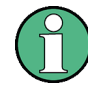

オペレーティング・システムへのアクセス

オペレーティング・システムにアクセスするには、マウスまたはキーボードを接続する 必要があります。Windows XP には、マウスで操作できるオン・スクリーン・キーボー ドが用意されているため、マウスのみでも操作可能です。頻繁に入力をするときは、キ ーボードを接続することを推奨します。

# 2.6.1 本機からネットワークへの接続

本機に LAN 接続を確立する方法には、次の 2 種類があります。

- RJ-45 ネットワーク・ケーブル (ストレート)を使用して、本機から既存ネットワークへの非専用ネットワーク (イーサネット) 接続。本機には IP アドレスが割り当てられ、同じネットワーク上にあるコンピュータや他のホストと本機が共存することができます。
- RJ-45 ネットワーク・ケーブル (クロスオーバー)を使用して、本機と1 台のコン ピュータとを専用ネットワーク接続 (ポイント・ツー・ポイント接続)。コンピュ ータはネットワーク・アダプタを備えていて、本機と直接接続する必要がありま す。ハブや、スイッチ、ゲートウェイの必要はありませんが、データの転送は TCP/ IP を使用して行われます。本機およびコンピュータに IP アドレスを割り当てなけ ればなりません。 2.6.2,「IP アドレスの割り当て」(32 ページ)を参照してく ださい。 R&S SMATE で使用する IP アドレスは、192.168.xxx.yyy となります。xxx およ

び yyy は、1~254 の範囲で任意の値を選択可能ですが、サブネット・マスクは 常に 255.255.255.0 です。

# 注記

### ネットワーク障害の危険

本機をネットワークに接続する場合、あるいはネットワークを設定する場合は、あらか じめネットワーク管理者に相談してください。エラーが発生すると、ネットワーク全体 に影響することがあります。

▶ 非専用ネットワーク接続を確立するには、RJ-45 ネットワーク・ケーブル(ストレ ート)をいずれかの LAN ポートに接続します。

専用接続を確立するには、本機と 1 台のコンピュータを RJ-45 ネットワーク・ケ ーブル(クロスオーバー)で接続します。

本機を LAN に接続すると、Windows XP が自動的にネットワーク接続を検出し、必要な ドライバを起動します。

ネットワーク・カードは、10/100/1000 Mbps Ethernet IEEE 802.3u インタフェースで 動作することができます。

# 2.6.2 IP アドレスの割り当て

本機の TCP/IP アドレス情報は、ネットワークの機能に応じた方法で取得することができます。

- ネットワークが DHCP (動的ホスト構成プロトコル)を使用した動的 TCP/IP 構成 をサポートしている場合は、すべてのアドレス情報を自動的に割り当てることがで きます。
- ネットワークが DHCP をサポートしていない場合、または別の TCP/IP 構成を使用 するように本機が設定されている場合は、アドレスを手動で設定する必要がありま す。

本機は、デフォルトでは動的 TCP/IP 構成を使用して、すべてのアドレス情報を自動的 に取得するように設定されています。したがって、事前に設定しないで本機を LAN に 接続しても問題ありません。

# 注記

#### ネットワーク・エラーの危険

接続エラーはネットワーク全体に影響することがあります。ネットワークで DHCP をサ ポートしていない場合、あるいは動的 TCP/IP 構成を無効にした場合は、本機を LAN に接続する前に有効なアドレス情報を割り当てる必要があります。ネットワーク管理者 から有効な IP アドレスを取得してください。

#### IP アドレスを手動で割り当てる方法

- R&S SMATE の IP アドレスとサブネット・マスク、ローカルのデフォルト・ゲート ウェイの IP アドレスを、ネットワーク管理者から取得します。また必要に応じ て、DNS ドメインの名称、およびネットワーク上の DNS サーバと WINS サーバ の IP アドレスも取得します。2 個以上の LAN コネクタを使用する場合は、コネ クタごとに別のアドレス情報が必要になります。
- 2. "Windows" キーを押してオペレーティング・システムにアクセスします。
- "Start > Settings > Control Panel" を選択して "コントロール・パネル" をオ ープンします。
- 4. "Network Connections" を選択します。
- 5. "Local Area Connection" を右クリックし、コンテキスト・メニューから "Properties" を選択します。または、

"Local Area Connection" をクリックし、次に "File > Properties" をクリック します。

- 6. "General" タブで、"Internet Protocol (TCP/IP)" をクリックし、"Properties" を選択します。
- "Use the following IP address"を選択し、ネットワーク管理者から取得したア ドレス情報を入力します。
- 必要に応じて、"Use the following DNS server addresses"を選択し、使用する DNS アドレスを入力することもできます。

詳細については、Windows XP のヘルプを参照してください。

# 2.6.3 コンピュータ名の使用

LAN に接続している PC やデバイスに、IP アドレスの代わりに一意的なコンピュータ 名を指定してアクセスすることができます。各デバイスには出荷時にコンピュータ名が 付与されていますが、これは変更することができます。

#### コンピュータ名の表示と変更

- 1. "Windows" キーを押してオペレーティング・システムにアクセスします。
- "Start > My Computer > Properties > Computer Name" を選択します。
   "Full Computer Name" の下にコンピュータ名が表示されます。
- コンピュータ名を変更するには、"Change"を選択し、次に新しいコンピュータ名 を入力します。

## 2.6.4 Windows ファイアウォール設定の変更

ファイアウォールは、権限のないユーザがネットワークを経由して測定器にアクセスで きないようにするものです。ローデ・シュワルツは、ご使用の測定器にファイアウォー ルを使用することを強く推奨します。本機は、Windows ファイアウォールを有効にして 出荷され、またリモート制御用のすべてのポートと接続が有効であるように設定されて います。ファイアウォール設定の詳細については、R&S ホワイト・ペーパ「悪意のある ソフトウェアからの保護」(http://www2.rohde-schwarz.com/

file\_13784/1EF73\_0E.pdf)、および Windows XP ヘルプ・システムを参照してください。

なお、ファイアウォール設定を変更するには管理者権限が必要です。

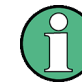

R&S WinIQSIM2 を使用して外部 PC で生成した波形ファイルを転送するには、ファイア ウォールを無効にしなければなりません。

# 注記

#### 不正アクセスの危険

ファイアウォールを無効にしたり例外を許可すると、測定器はウィルスや不正アクセス の攻撃を受けやすくなります。

作業によってはファイアウォールの設定変更が必要な場合もありますが、作業が終了したら直ちにデフォルトのファイアウォール設定に戻すことを推奨します。

### 2.6.5 ディレクトリの操作

ネットワーク・ドライブにアクセスするためには、アクセス権限を得ている必要があり ます。大規模なネットワークに R&S シグナル・ジェネレータを完全に接続し、権限を 適切に割り当てる作業は、非常に複雑であるため、通常はネットワーク管理者が実施す ることをお勧めます。

ただし、本機から同じネットワークに接続されているコンピュータのハードディスクへ のアクセスは、比較的容易に行うことができます。アクセスしようとするリモート・コ ンピュータのディレクトリについて、リモート・アクセスが有効になっていることが必 要です。有効になっていれば、Windows XP の検索機能を使用して本機からそのディレ クトリにアクセスできます。この手順は、ポイント・ツー・ポイント接続の場合でも必 要になります(例えば、リモート・コンピュータのハード・ディスクに保存されている ファイルを使用してファームウェアの更新を実行する場合など)。

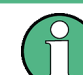

コンピュータと本機の両方に、コンピュータ名と IP アドレスが与えられている必要が あります(2.6.2,「IP アドレスの割り当て」(32ページ)を参照)。

#### リモート・コンピュータ上のディレクトリを有効にする方法

コンピュータで使用している言語やオペレーティング・システムによっては、操作説明 文中のメニュー名が異なる場合があります。

- リモート・コンピュータ上で Windows Explorer を開き、有効にするディレクトリ をクリックします。
- 2. コンテキスト・メニューから "Properties" を選択します。
- 3. "Sharing" タブを選択し、"Share this folder" を有効にします。

#### 有効にしたディレクトリにアクセスする方法

- 1. 本機で、"Start > Search > For Files and Folders > Printers, Computers > A Computer in the Network" を選択します。
- コンピュータ名を入力し、ENTER を押して検索を開始します。
   指定したコンピュータとその名前が、検索結果リストに表示されます。
- コンピュータの名前をクリックすると、有効にしたディレクトリが表示されます。

**メモ**: コンピュータ名をクリックしたときにユーザ名とパスワードが要求された 場合は、コンピュータで使用しているログイン名とパスワードを入力します。

これで、ディレクトリ内のファイルに本機からアクセスすることができます。

# 2.7 外部コントローラによるリモート・アクセス

外部コンピュータ(外部コントローラ)からネットワークを経由して、R&S SMATE にリ モート・アクセスすることができます。この機能によって、本機が他の場所でラックに 組み込まれている状態でも、デスクトップから操作することができます。

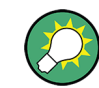

本機の操作コンセプト、および本機を制御・操作するための各種方法の概要について は、 3.1,「本機のコンセプトの概要」(53ページ)を参照してください。

本機とのリモート・アクセス接続を確立する方法はいくつかありまが、いずれの方法で も、本機とリモート・コンピュータの LAN 接続が確立していることが必要です。本機 にリモート・アクセスする最も簡単な方法は、Windows Internet Explorer、Mozilla Firefox などの Web ブラウザを使用することです。また、専用のアプリケーションを 用いたリモート・アクセスも使用できます。

リモート・アクセス接続を設定するための無料プログラムとしてしては、Windows オペ レーティング・システム搭載 PC 用の Windows アプリケーション「リモート・デスク トップ」と、Linux/Unix や Windows オペレーティング・システム搭載 PC 用のプログ ラム「Ultr@VNC」の 2 つがあります。これを使用するためには、別途インストールが 必要になります。

本機へのリモート・アクセス接続を確立する方法については、次の表を参照してくださ い。

| リモート・アクセスの仲介手段                                     | ート・アクセスの仲介手段<br>LAN 接続 | 追加アプリケーションのインストー<br>ル |                  |
|----------------------------------------------------|------------------------|-----------------------|------------------|
|                                                    |                        | 本機上                   | リモート・コンピュ<br>ータ上 |
| Web ブラウザ                                           | 必要                     | 不要                    | 不要               |
| 例:Windows Internet Explorer、Mozilla Firefox        |                        |                       |                  |
| 2.7.1,「Web ブラウザによるリモート・アクセ<br>ス」 (36 ページ) を参照      |                        |                       |                  |
| リモート・デスクトップ                                        | 必要                     | 不要                    | 必要               |
| Windows オペレーティング・システム搭載 PC 用の<br>Windows アプリケーション  |                        |                       |                  |
| 2.7.2.「リモート・デスクトップ接続」(37 ページ)<br>を参照               |                        |                       |                  |
| Ultr@VNC                                           | 必要                     | 必要                    | VNC Viewer が必要   |
| 対象:Linux/Unix または Windows オペレーティング・シ<br>  ステム搭載 PC |                        |                       |                  |
| 2.7.3,「Ultr@VNC によるリモート・アクセ<br>ス」(40 ページ)を参照       |                        |                       |                  |

表 2-1: 外部のコンピュータによるリモート・アクセス

リモート・デスクトップ接続を設定すると、本機のデバイス・ファームウェアが無効に なります。マニュアル・リモート制御が有効の間は、本機を直接操作することができま せん。外部 PC からのアクセスしているユーザ名が Windows XP Embedded のログオン 画面に表示されます。

Ultr@VNC で接続を設定しリモート・アクセスが確立すると、本機を直接制御することができます。

本機の直接操作に戻るには、接続を終了する必要があります。接続を終了しても、接続 が無効になるわけではありません。いつでも再確立することができます。Ultr@VNC を 無効化すると、接続が無効になります。

このセクションでは、リモート・アクセス用に Web ブラウザを使用する方法や、リモ ート・アクセス用のアプリケーションをインストールする方法、また、Windows オペレ ーティング・システムを搭載した外部コンピュータと本機の接続を確立する方法につい て説明します。Linux/Unix オペレーティング・システムを搭載した外部コンピュータ をを使用する場合も、同様の方法でリモート・アクセスを行うことができます。

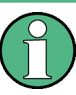

### オペレーティング・システムへのアクセス

オペレーティング・システムにアクセスするには、マウスまたはキーボードを接続する 必要があります。Windows XP には、マウスで操作できるオン・スクリーン・キーボー ドが用意されているため、マウスのみでも操作可能です。頻繁に入力をするときは、キ ーボードを接続することを推奨します。

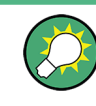

デフォルトのパスワード

リモート・アクセスおよびファイル・アクセスには、ユーザ名として「instrument」、 デフォルトのパスワードとして「instrument」が必要になります。

### 2.7.1 Web ブラウザによるリモート・アクセス

Windows Internet Explorer、Mozilla Firefox などの Web ブラウザを使用して、本機 ヘリモート・アクセスすることができます。

Web ブラウザで本機にリモート・アクセスする方法

- 本機とリモート・コンピュータを LAN に接続します。 2.6.1,「本機からネットワ ークへの接続」(31ページ)を参照してください。
- リモート・コンピュータに Java Runtime Environment (JRE) をインストールします。
- PC で、Web ブラウザのアドレス・フィールドに本機の IP アドレスを入力します。
   例: http://10.111.11.1

"VNC Authentication" 画面が表示されます。

| C TightVNC applet - Windows Internet Explorer          |   |
|--------------------------------------------------------|---|
| Filler + 10.111.11.1                                   | ~ |
| File Edit View Favorites Tools Help                    |   |
| 😪 🍄 🎉 TightVNC applet                                  |   |
| Disconnect Options Clipboard Send Ctrl-Alt-Del Refresh |   |
| Password: OK                                           |   |

パスワードを入力し、"OK"を選択します。
 デフォルトのパスワードは「instrument」です。

接続が確立すると、ブロック・ダイアグラムを含むシグナル・ジェネレータの現在の画面が表示され、リモート・コンピュータから本機にリモート・アクセスすることができます。

## 2.7.2 リモート・デスクトップ接続

リモート・デスクトップは、リモート・コンピュータから LAN 接続で本機にアクセス し、コントロールすることができる Windows アプリケーションです。本機の動作中に、 本機の画面の内容がリモート・コンピュータに表示され、本機のすべてのアプリケーシ ョン、ファイル、およびネットワーク・リソースにリモート・デスクトップを使用して アクセスすることができます。これによって、本機のリモート制御が可能になります。

# 注記

#### 不正アクセスの危険

本機の Windows リモート・デスクトップ・アプリケーションの設定が有効になってい ると("Start > Settings > Control Panel > System"に移動)、本機が接続されてい るネットワークのユーザがログイン情報を知っている場合には、誰でも本機にアクセス することができます。不必要なアクセスを防ぐため、通常は本機のリモート・デスクト ップ・アプリケーションを無効にしてください。

リモート・デスクトップ接続の設定方法

- 1. 本機のリモート・デスクトップ・コントロールを有効にします。
- 2. 本機とリモート・コンピュータを LAN に接続します。 2.6.1,「本機からネットワ 一クへの接続」 (31 ページ)を参照してください。
- 3. リモート・コンピュータと本機のリモート・デスクトップ接続を設定します。

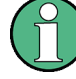

リモート・デスクトップ・クライアント

Windows XP の、リモート・デスクトップのクライアントは、オペレーティング・シス テムの標準機能として "Start > Programs > Accessories > [Communications >] Remote Desktop Connection" からアクセスできます。

その他のバージョンの Windows では、リモート・デスクトップ・クライアントはアド・ オンとして Microsoft 社から提供されます。

#### 本機のリモート・デスクトップ・コントロールの有効化

- 1. "Windows" キーを押してオペレーティング・システムにアクセスします。
- 2. "Start > Settings > Control Panel" を選択してコントロール・パネルを開きま す。
- 3. "System"を選択し、"Remote" タブに切り替えます。
- 4. "Remote Desktop" の "Allow users to connect remotely to this computer" オ プションを有効にします。

**メモ**: リモート・デスクトップのアクセスとファイアウォール設定. Windows リモート・デスクトップ・オプションを"System Properties" で有効/無 効を切り替えると、関連するファイアウォールが自動的に設定されます。

- 必要に応じ、"Select Remote Users" をクリックし、リモート・デスクトップ経由 でのアクセスを許可するユーザを選択します。この設定したユーザ・アカウント は、自動的にリモート・デスクトップにも適用されます。
- リモート・コンピュータでのリモート・デスクトップ接続の設定
- リモート・コンピュータ上で、"Start > Programs > Accessories > [Communications >] Remote Desktop Connection"を選択します。
- 表示されたダイアログ・ボックスに、本機のコンピュータ名または IP アドレスを 入力します(2.6.2,「IP アドレスの割り当て」(32ページ)を参照)。
- 本機に対するユーザ ID とパスワードを入力します(2.5,「Windows オペレーティング・システム」(28ページ)を参照)。
- 4. "Connect" をクリックします。

接続の設定が完了すると、本機の画面がリモート・コンピュータ上に表示されま す。

#### 、直接コントロールの無効化

リモート・アクセスが機能している間は、本機の直接コントロールは無効になります。 本機のオペレーティング・システムのログオン画面に、アクセス中のユーザが表示され ることでリモート・アクセス中であることが分かります。

1 台の PC から同時に複数の装置ヘリモート・アクセスする場合は、装置ごとにリモート・デスクトップ・セッションを開く必要があります。

リモート・デスクトップおよびその接続の詳細については、Windows XP のヘルプを参照してください。

#### リモート・デスクトップに役立つ設定

リモート PC 上での操作性を向上するために、次に示すリモート・デスクトップ接続の 設定が利用できます。

 本機への接続を設定する場合は、"Remote Desktop Connection" ダイアログ・ボッ クスで接続設定を行うことができます。 "Options >>" ボタンをクリックします。

ダイアログ・ボックスが拡張され、設定データが表示されます。

- 2. 設定を調整します。
  - "Experience" タブでの設定
    - 接続速度が最適になるように適切な接続を選択します。
  - "Local Resources" タブでの設定
    - 設定のセーブやファイルのコピーのために、本機からリモート PC のドラ イブにアクセスする必要がある場合、"Disk drives" オプションを有効に します。リモート PC のドライブが対応するネットワーク・ドライブにマ ップされます。接続が確立すると、リモート PC のドライブに外部機器か らのアクセスが可能であるというメッセージが表示されます。
    - 本機からリモート PC に接続されているプリンタに、アクセスして使用するには、"Printers"オプションを有効にします。その他の設定は変更しないでください。
  - ″Display″ タブでの設定
    - "Remote desktop size" で、リモート PC のデスクトップに表示する R&S
       SMATE 画面のウィンドウ・サイズを設定します。
    - "Display the connection bar when in full screen mode" オプションを 有効にします。
       画面に表示された、本機のネットワーク・アドレスを示すバーを使用して
  - "General" タブでの設定
     接続設定は、再使用できるように "Save As" ボタンでセーブすることができます。

ウィンドウの縮小、最小化、クローズを行ないます。

#### リモート・デスクトップ・コントロールの終了

リモート・デスクトップ接続は、R&S SMATE またはリモート PC で終了させます。本機 でリモート制御が有効になっている限り、いつでも接続を再び確立することができま す。リモート・デスクトップを利用した不正アクセスについては、前記の「注意」を参 照してください。

 本機で接続を終了させるには、R&S SMATE のリモート・コントロール・メッセージ・ メニューで "Disconnect" をクリックします。

 リモート PC で接続を終了させるには、"Remote Desktop" ウィンドウを閉じるか、 または "Start > Disconnect" を選択します。

リモート・デスクトップ・コントロールの無効化

リモート・アクセスを無効にするには、本機のリモート・デスクトップを無効化します。

▶ "Remote Desktop"の下で、"Allow users to connect remotely to this computer"のチェックをはずし、"OK" で確定します。

接続が無効になり、リモート・デスクトップを経由した本機へのアクセスが不可能 になります。

## 2.7.3 Ultr@VNC によるリモート・アクセス

Ultr@VNC は、リモート・コンピュータから LAN 接続で本機にアクセスし、コントロー ルすることができる Windows アプリケーションです。このアプリケーションは Linux/ Unix オペレーティング・システムに含まれています。Windows XP オペレーティング・ システム対応の Ultr@VNC は、インターネット(http://www.uvnc.com/download/ index.html) から無料でダウンロードできるほか、本機の CD-ROM にも収められていま す。

# 注記

#### 不正アクセスの危険

本機上で VNC アプリケーションが有効の場合、本機のコンピュータ名とログイン情報 を知っていれば、誰でも本機にアクセスすることができます。不必要なアクセスを防ぐ ため、通常は本機の VNC サーバのサービスを無効にしてください。

#### VNC 接続の設定

- 本機とリモート・コンピュータを LAN に接続します。 2.6.1,「本機からネットワ ークへの接続」(31ページ)を参照してください。
- 2. Ultr@VNC アプリケーションをインストールし、起動します。
- ICF ファイアウォールで、Ultr@VNC プログラムを使用したネットワーク通信を有効にします。
   「VNC 接続のためのインターネット接続ファイアウォールの設定」(43 ページ)
   を参照してください。
- Windows オペレーティング・システムを搭載したリモート・コンピュータに、VNC Viewer をインストールします。「Windows PC への VNC Viewer のインストー ル」(43ページ)を参照してください。
- 5. 本機とリモート・コンピュータの VNC 接続を設定します。
  - a) Linux/Unix オペレーティング・システムを搭載したリモート・コンピュータに 接続する場合は、「Linux/Unix リモート・コンピュータ上での VNC 接続の設 定」 (44 ページ) を参照してください。

b) Windows オペレーティング・システムを搭載したリモート・コンピュータに接続する場合は、「Windows リモート・コンピュータ上での VNC 接続の設定」(44 ページ)を参照してください。

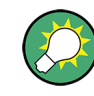

#### 直接制御は有効

本機の直接制御は無効になりません。本機は、フロント・パネルからもリモート・コン ピュータからも制御可能な状態になっています。

Ultr@VNC アプリケーションのインストール

- Ultr@VNC プログラムをインターネットからダウンロードし、アクセス可能なディ レクトリにコピーします。
- 2. ALT キーと F4 キーを同時に押してファームウェアをシャットダウンします。
- セットアップ・ファイルをダブルクリックしてインストールを開始します。
   セットアップ・ウィザードがインストール手順を案内します。以下では、関連する
   設定についてのみ説明します。
  - a) すべてのコンポーネントのインストールを選択します。

| elect Components                                                          |                                                           |                |
|---------------------------------------------------------------------------|-----------------------------------------------------------|----------------|
| Which components should be insta                                          | alled?                                                    | (C             |
| Select the components you want to<br>install. Click Next when you are rea | o install; clear the components you o<br>idy to continue. | lo not want to |
| Full installation                                                         |                                                           | ~              |
| UltraVNC Server                                                           |                                                           | 1.8 MB         |
| UltraVNC Viewer                                                           |                                                           | 1.0 MB         |
| UltraVNC Repeater                                                         |                                                           | 0.1 MB         |
|                                                                           |                                                           |                |
| Current selection requires at least 2                                     | .7 MB of disk space.                                      |                |
|                                                                           |                                                           |                |

b) "Additional Task Panel" パネルで、すべての項目を選択します。

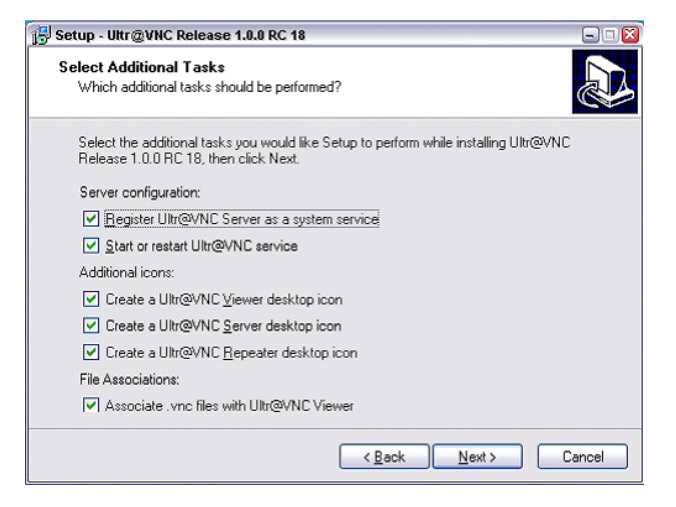

クイック・スタート・ガイド 1401.0933.18 — 02

インストールに成功すると、メッセージが表示されます。

| (1) | The WinVNC service was successfully registered              |
|-----|-------------------------------------------------------------|
|     | The service may be started from the Control Panel, and will |
| 4   | automatically be run the next time this machine is reset    |
|     |                                                             |
|     |                                                             |
|     |                                                             |

同時に、パスワードを設定するように警告が表示されます。

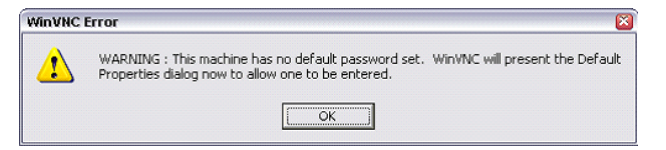

4. "OK"を選択します。

"Default Local System Properties" パネルが開きます。

| WinVNC: Default Local System Properties  | 🖃 🗉 🔛                                      |
|------------------------------------------|--------------------------------------------|
| Incoming Connections                     | Connection Settings                        |
| Accept Socket Connections                | Force View Only (disable Viewers Inputs)   |
| Password:                                | 🗆 Disable Local Inputs (Keyboard & Mouse)  |
| Display Number or Ports to use 📀 Auto    | ₩ Remove Desktop Wallpaper                 |
| C Display № 0                            | Update Handling                            |
| C Ports Main: 5900 Http: 5800            | Poll Full Screen (Fast)                    |
| MS Logon                                 | Poll Foreground Window-I - Poll On Event   |
| Enable Java Viewer (Http Connection)     | 🗖 Poll Window Under Cursor 🎽 Received Only |
| Finable Xdmcn [X11 Connection]           | ☑ System HookDII                           |
|                                          | 🔽 Video Hook Driver                        |
| When Last Client Disconnects             | 🗌 Low Accuracy ( Turbo Speed )             |
| To Nothing                               | DSM Plugin                                 |
| C Lock Workstation (W2K)                 | □ Lise No Plugin detected ▼ Config         |
| C Logoff Workstation                     |                                            |
| Misc                                     | Share only the Window Named :              |
| ✓ Enable Blank Monitor on Viewer Request | ☐ Share                                    |
| Enable File Transfer                     | Query on incoming connection               |
| ☐ Log debug infos to the Win∀NC.log file | □ Display Query Window Timeout: 10 s       |
| Allow Loopback Connections               |                                            |
| Default Server Screen 1 / 1              | OK Apply Cancel                            |

5.5 文字以上のパスワードを入力します。

リモート・コンピュータ上で本機にアクセスするときに、このパスワードが使用されます。その他の設定は、ユーザのセキュリティ要件に従って変更することができ ます。

インストールの終了後、Ultr@VNC プログラムがオペレーティング・システムとと もに自動的に起動します。マウス・カーソルを合わせると、本機の IP アドレスが 表示されます。

この IP アドレスとユーザ定義のパスワードが、リモート・コンピュータ上でリモ ート・アクセスを行うときに必要です。終了した接続は、別色のアイコンで表示さ れます。

### VNC 接続のためのインターネット接続ファイアウォールの設定

VNC 接続を経由してローカル・ネットワーク内の測定器へのリモート・アクセスを有効 にするには、ファイアウォールでその接続を許可する必要があります。

- "Windows" キーを押してオペレーティング・システムにアクセスし、"Start > Settings > Control Panel > Windows Firewall" と選択し、"Windows Firewall" をオープンします。
- 2. "Exceptions > Add Program... > Run Ultr@VNC SERVER"を選択し、"OK" で確定 します。

| Add a Program                                                                                                    |   |
|----------------------------------------------------------------------------------------------------|---|
| To allow communications with a program by adding it to the Exceptions list,<br>select the program, or click Browse to search for one that is not listed. |   |
| Programs:                                                                                                    |   |
| S Calculator                                                                                                    |   |
| MS logon test utility                                                                                                    |   |
| 🖳 Notepad                                                                                                    |   |
| 🔲 On-Screen Keyboard                                                                                                    |   |
| 😈 Paint                                                                                                    |   |
| Run Ultr@VNC Repeater                                                                                                    |   |
| Run Ultr@VNC SERVER                                                                                                    |   |
| S Run Ultr@VNC VIEWER                                                                                                    |   |
| Upgrade                                                                                                    |   |
| Windows Explorer                                                                                                    |   |
| 🗹 WordPad                                                                                                    |   |
| Path: C:\Program Files\UltraVNC\winvnc.exe Browse                                                                                                    | 5 |
|                                                                                                    |   |
|                                                                                                    |   |
| Change scope OK Cancel                                                                                                    |   |

3. "Exceptions" タブで、"Run Ultr@VNC SERVER" を有効にします。

| ws Firewa                                                                                                    | II.                                                                                                    |                                                                                                    |
|----------------------------------------------------------------------------------------------------|----------------------------------------------------------------------------------------------------|----------------------------------------------------------------------------------------------------|
| Exceptions                                                                                                    | Advanced                                                                                                    |                                                                                                    |
| vs Firewall is t<br>tside sources<br>I tab and sele<br>ns and Servic                                          | urned off. Your computer is<br>such as the Internet. We re<br>ct On.<br>es:                                                                                                    | at risk of attacks and intrusions<br>commend that you click the                                                                                                    |
| 8                                                                                                    | 22X                                                                                                    | 1                                                                                                    |
| Imponent of S<br>e and Printer !<br>essage Queui<br>emote Assista<br>mote Deskto<br>an Utr@VND<br>PnP Framewo | ioftware Platform: Compone<br>Sharing<br>ng<br>nce<br>P<br>SERVER<br>rk                                                                                                    | ntEnvironmentServer                                                                                                    |
| Program                                                                                                    | Add Port                                                                                                    | Edit Delete                                                                                                    |
|                                                                                                    | Exceptions<br>vs Firewall is to<br>tside sources<br>I tab and sele<br>ns and Service<br>amponent of S<br>e and Printer<br>essage Queut<br>moto Assista<br>amote Deskto<br>an Ultr@VNC | Exceptions Advanced vs Firewall is turned off, Your computer is tside sources such as the Internet. We re I tab and select On. ns and Services:  p mponent of Software Platform: Componer e and Printer Sharing ssaage Queuing mote Assistance amote Desktop an Ultr@VNC SERVER PriP Framework |

Windows PC への VNC Viewer のインストール

1. インターネットから Ultr@VNC プログラムをダウンロードし、インストールの指示 に従ってください。

プログラム全体のうち、必要なコンポーネントは VNC Viewer だけです。

メモ: "Select Component" パネルで "Full installation" を選択した場合は、 シグナル・ジェネレータへのインストールのためにダウンロードした Ultr@VNC プ ログラムに VNC Viewer が含まれています。 この場合、ultr@vncviewer.exe プログラムを Windows PC にコピーできます。

2. VNC Viewer コンポーネントをリモート・コンピュータにインストールします。

#### Linux/Unix リモート・コンピュータ上での VNC 接続の設定

VNC プログラムは、Linux/Unix オペレーティング・システムにはデフォルトで使用可 能になっています。

- リモート・コンピュータ上で Web ブラウザを起動し、本機の IP アドレスを入力 します。
- 2. 以下のアドレスを入力します。 vnc://<本機の IP アドレス> 例:*vnc://192.168.1.1*

ダイアログが開き、リモート VNC 接続用パスワードの入力が要求されます。

 Ultr@VNC プログラムの "Default Local System Properties" パネルで設定したパ スワードを入力し、"Log On" を選択します。

接続が確立すると、本機がリモート・アクセス状態になり、ブロック・ダイアグラ ムを含むシグナル・ジェネレータの現在の画面が表示されます。各機能はマウスと キーボードで操作します。 リモート・デスクトップによるリモート・アクセスとは異なり、本機の直接制御は 無効になりません。本機は、フロント・パネルからもリモート・コンピュータから も制御可能な状態になっています。

#### Windows リモート・コンピュータ上での VNC 接続の設定

 PC 上で VNC Viewer プログラム・コンポーネントを起動し、"VNC Server"を選択 した後、本機の IP アドレスを入力します。

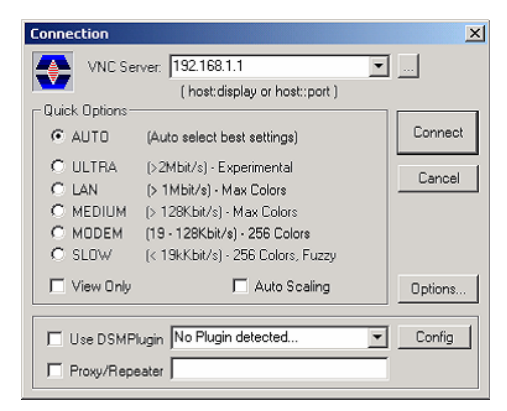

2. 接続を初期化するために、"Connect"を選択します。
 パスワード入力を求めるメッセージが表示されます。

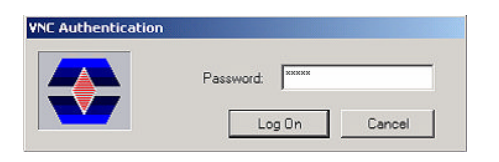

 Ultr@VNC プログラムの "Default Local System Properties" パネルで設定したパ スワードを入力し、"Log On" を選択します。

接続が確立すると、本機がリモート・アクセス状態になり、ブロック・ダイアグラムを含むシグナル・ジェネレータの現在の画面が表示されます。各機能はマウスと キーボードで操作します。

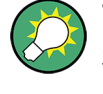

### 直接制御も有効

本機の直接制御は無効になりません。本機は、フロント・パネルからもリモート・コン ピュータからも制御可能な状態になっています。

#### VNC 接続の終了

VNC 接続によるリモート・アクセスは、R&S SMATE 上でも外部 PC 上でも終了すること ができます。接続を終了しても、接続は無効になりません。 いつでも再確立すること ができます。VNC 接続を利用した不正アクセスについては、前記の「注意」を参照して ください。

- 1. R&S SMATE 上で接続を終了します。
  - a) "Windows" キーを押してオペレーティング・システムにアクセスします。
  - b) タスク・バーで VNC アイコンを右クリックし、"Kill all clients" を選択し ます。
- 外部 Linux/Unix PC 上で接続を終了するには、インターネット・ブラウザまたは シグナル・ジェネレータ・ウィンドウをクローズします。
- 外部 Windows 上で接続を終了するには、VNC Viewer プログラムをクローズします。

接続が終了し、本機のステータス・バーにある VNC アイコンの色が変わります。 外部 PC に、接続の切断を知らせるメッセージが表示されます。

Ultr@VNC によるリモート・アクセスの無効化

VNC 接続を無効にするには、本機から VNC プログラムを削除するか、VNC サーバのサ ービスを無効化します。

- 1. VNC プログラムを削除する場合
  - a) "Windows" キーを押してオペレーティング・システムにアクセスし、"Start > Settings > Control Panel > Add or Remove Programs" を選択して "Add or Remove Programs" をオープンします。
  - b) VNC プログラムを削除します。
- 2. VNC サーバのサービスを無効化する場合

アンチウイルス・ソフトウェアの使用

- a) "Windows" キーを押してオペレーティング・システムにアクセスし、"Start > Settings > Control Panel > Services" を選択して "Services" をオープンし ます。
- b) VNC サーバのサービスを無効化します。

接続が無効になり、本機のタスク・バーから VNC アイコンが消えます。

# 2.8 アンチウイルス・ソフトウェアの使用

Symantec アンチウィルス 10.1.7.7000 は、R&S シグナル・ジェネレータ のソフトウ ェアとの互換性が確認されているアンチウイルス・ソフトウェアです。

しかし Symantec アンチウィルスは、本機の動作(セトリング・タイムや安定度など) に影響を及ぼす可能性があります。Symantec アンチウィルス 10.1.7.7000 について は、R&S シグナル・ジェネレータおよび 1024MB のページ・ファイルを使用して詳細な 試験を実施してあります。試験の結果、システムは非常に高い信頼性を維持していま す。ただし、セトリング・タイムへの影響がまれに発生しました(サンプルの 2% にお いて規定値からわずかに低下)。

Symantec アンチウィルスのインストール

インストールは、Windows XP オペレーティング・システム上で実行します。

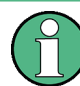

オペレーティング・システムへのアクセス

オペレーティング・システムにアクセスするには、マウスまたはキーボードを接続する 必要があります。Windows XP には、マウスで操作できるオン・スクリーン・キーボー ドが用意されているため、マウスのみでも操作可能です。頻繁に入力をするときは、キ ーボードを接続することを推奨します。

- "Windows" キーを押してオペレーティング・システムにアクセスし、"Start > Settings > Control Panel > System" を選択して "System" をオープンします。
- 2. "System" ダイアログで、"Advanced > Performance > Settings > Change" を選択 します。
- "Drive D: [DATA]" および "System managed size" を有効にし、"Set" で確認した後、ダイアログをクローズします。

| irtual Memory               |                       | 20     |
|-----------------------------|-----------------------|--------|
| Drive [Volume Label]        | Paging File Size (MB) |        |
| C: [FIRMWARE]               |                       |        |
| D: [DATA]                   |                       |        |
| E: [USBSTICK]               |                       |        |
| Paging file size for sel    | ected drive           |        |
| Drive:                      | D: [DATA]             |        |
| Space available:            | 11557 MB              |        |
| O Custom size:              |                       |        |
| Joitial ciza (MP):          |                       |        |
| Inicial size (MD);          |                       |        |
| Ma <u>x</u> imum size (MB): |                       |        |
| ⊙ 5ystem managed :          | size                  |        |
| ○ <u>N</u> o paging file    |                       | Set    |
| Total paging file size f    | or all drives         |        |
| Minimum allowed:            | 2 MB                  |        |
| Recommended:                | 381 MB                |        |
| Currently allocated:        | 0 MB                  |        |
|                             | ОК                    | Cancel |

Symantec アンチウィルス・プログラムをインストールすることができます。

# 2.9 LXI 設定

LXI (LAN eXtensions for Instrumentation) は、標準イーサネット技術をベースにした、計測器と試験装置用プラットフォームです。 イーサネットの利点と GPIB の簡便 さ・使いやすさを組み合わせ、GPIB の後継として開発された LAN ベースのプラットフォームです。

GPIB の後継となる LAN ベースの仕様であり、イーサネットの長所と簡潔で慣れ親しん だ GPIB を組み合わせたものです。R&S シグナル・ジェネレータに LXI を実装するこ とで、LAN 設定の変更、LAN 接続のリセット、装置の識別などが簡単になります。

# LXI クラス分けと LXI の機能

LXI に準拠した装置は A、B、C の 3 クラスに分類されます。それぞれ階層的に重なった機能構造になっています。

|           | <b>ass A</b><br>I hardware trigger bus                           |
|-----------|------------------------------------------------------------------|
| CI<br>IEI | <b>ass B</b><br>EE 1588 synchronization                          |
|           |                                                                  |
| CI        | ass C                                                            |
| сі<br>•   | ass C<br>Ethernet LAN interface                                  |
| сі<br>•   | ass C<br>Ethernet LAN interface<br>Web server                    |
| сі<br>•   | ass C<br>Ethernet LAN interface<br>Web server<br>VXI-11 protocol |

- Class C 装置は、診断用の ICMP Ping Responder をはじめ、LAN の基本機能を搭載したものです。 装置は Web ブラウザから設定が可能で、LAN 設定は LCI (LAN Configuration Initialize) メカニズムによりリセットされます。 LXI class C 装置はさらに、VXI-11 発見プロトコルを使用した LAN 内の自動検出、および IVI ドライバによるプログラミングをサポートします。
- Class B は Class C をベースに、IEEE 1588 PTP (Precision Time Protocol)という精密時刻プロトコルと、ピア・ツー・ピア通信を加えたものです。 IEEE 1588では、同一ネットワーク上のすべての装置がネットワーク内で一番正確なクロック(時計)に自動的に同期することが可能になり、タイム・スタンプまたは時間ベースの同期信号が全装置に超高精度に提供されます。
- Class A の装置は、 Class B の機能に加え、LXI 規格に定義されている 8 チャネ ルのハードウエア・トリガ・バス (LVDS インタフェース)を搭載しています。

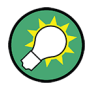

LXI 規格の詳細については、LXI のウェブサイト (http://www.lxistandard.org) を参 照してください。 また「News from Rohde & Schwarz, article 2006/II - 190」も参 照してください。

Class A と B の装置は、LAN メッセージを介してソフト・トリガを発生・受信できる とともに、コントローラの介在なしに相互に通信することができます。

R&S SMATE は LXI Class C に準拠しています。また、LXI のステータス指示機能と LAN 設定のリセット機能(LCI: LAN Configuration Initialize)を統合した"LXI Status"ダイアログを備えています。 LXI ステータス・ダイアログにアクセスするに は、SETUP キーを押し、"Remote > LXI Status"を選択します。

詳細については、オペレーティング・マニュアルの「LXI ステータス」のセクションを 参照してください。

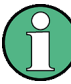

ファームウェアのアップデート

ファームウェアをアップデートした後は、本機をシャットダウンし再起動することで、 LXI の全機能を有効にします。

ネットワーク設定のデフォルト状態

LXI 規格に従い、 LCI では以下のパラメータをデフォルト状態に設定する必要があり ます。

| パラメータ                          | 値                      |
|--------------------------------|------------------------|
| TCP/IP Mode                    | DHCP + Auto IP Address |
| Dynamic DNS                    | Enabled                |
| ICMP Ping                      | Enabled                |
| Password for LAN configuration | LxiWeblfc              |

R&S SMATE の LCI では、以下のパラメータもリセットされます。

| パラメータ            | 值                       |
|------------------|-------------------------|
| Hostname         | 〈装置固有のホスト名〉             |
| Description      | Vector Signal Generator |
| Negotiation      | Auto Detect             |
| VXI-11 Discovery | Enabled                 |

LAN の設定は、本機の "LXI ブラウザ・インタフェース"を使用して行います。

# 2.9.1 LXI ブラウザ・インタフェース

本機の LXI ブラウザ・インタフェースは、W3C 準拠のすべてのブラウザで正常に機能 します。 PC 上でブラウザのアドレス・フィールドに、本機のホスト名または IP アド レス (例: *http://10.113.10.203*) を入力すると、"Instrument Home Page" (トップペ ージ)が開きます。

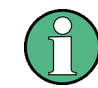

Instrument Home Page を開くときに、 IP アドレスに不要な 0 を追加しないでください。

| ROHDE&SCHWARZ         |                       |                                                                               |
|-----------------------|-----------------------|-------------------------------------------------------------------------------|
|                       | Instrument Home Page  |                                                                               |
| LXI                   | Instrument Properties |                                                                               |
| Home                  |                       | DAD DWATE 2004                                                                |
| Advanced Config       | Manufacturor          | Rad diware 200A                                                               |
| Ping Client           | Corial Number         | 100055                                                                        |
| Status                | Description           | Rohde & Schwarz Vector Signal Generator<br>Unknown 100056                     |
| nop                   | LXI Class             | с                                                                             |
| Glossary              | LXI Version           | 1.1                                                                           |
| www.rohde-schwarz.com | Host Name             | 10.111.10.175                                                                 |
|                       | MAC Address           | 00:E0:33:61:01:33                                                             |
|                       | TCP/IP Address        | 10.111.10.175                                                                 |
|                       | Firmware Revision     | 02.05.63 beta (Release) (2008-02-15; 15:29:46),<br>Compass 2.1.62.0 (Release) |
|                       | Current Time          | Friday, 2008/02/22, 06:48:54                                                  |
|                       | Current Time source   | Operating System                                                              |
|                       | VISA resource string  | TCPIP::10.111.10.175::inst0::INSTR                                            |
|                       | Device Indicator      | INACTIVE (press to toggle)                                                    |
|                       | Status                |                                                                               |
|                       | No error              |                                                                               |

"Instrument Home Page" には、VISA リソース文字列など、LXI 規格で要求されるデバイス情報が読み出し専用形式で表示されています。

▶ "点灯状態の"ボタンを押すとデバイスが表示されます(押すと消灯に切り替わります)。

| ACTIVE (press to toggle) |
|--------------------------|
|--------------------------|

このボタンを押すと、本機のホーム・ページに表示されている LAN ステータス・ インジケータ(利用可能な場合)が点滅します。

本機のホーム・ページに表示されている緑色の LXI ステータス記号は、LAN 接続 が確立していることを示し、赤色の LED は LAN ケーブルが接続されていないこと を示します。

LAN 接続のステータスは、"LXI Status" ダイアログボックスの "LAN Status indicator" にも、また本機のフロント・パネルの LXI ステータス LED にも示されます。

"Device Indicator"の設定はパス・ワードで保護されていません。

詳細については、オペレーティング・マニュアルの「LXI ステータス」のセクショ ンを参照してください。

ブラウザ・インタフェース内のナビゲーション・パネルには、次のコントロール機能が 含まれています。

- "LAN Configuration" LAN Configuration ページが開きます。
- "LXI Glossary" LXI 規格に関する用語集を収めたドキュメントが開きます。
- "Status" 本機の LXI ステータスに関する情報が表示されます。

# 2.9.2 LAN の設定

"LAN Configuration" ウェブ・ページには、必須 LAN パラメータが表示され、変更が 可能になっています。

| ROHDE&SCHWARZ                  |                   |                                            |             |
|--------------------------------|-------------------|--------------------------------------------|-------------|
|                                | LAN Configuration |                                            |             |
| LXI                            | LAN Parameters    |                                            |             |
| Home                           |                   |                                            |             |
| Lan Configuration              | Hostname          | 10.111.10.175                              |             |
| Advanced Config<br>Ping Client | Domain            |                                            |             |
| Status                         | Description       | Rohde & Schwarz Vector Signal Generator Ur |             |
| Heln                           | TCP/P Mode        |                                            |             |
| neip                           | - ID Address      | 10 111 10 175                              |             |
| Glossary                       | IP Address        | 10.111.10.175                              |             |
| www.rohde-schwarz.com          | Subnet Mask       | 255.255.0.0                                |             |
|                                | Default Gateway   | 10.111.0.1                                 |             |
|                                | DNS Server(s)     | 10.0.2.166                                 |             |
|                                |                   | 10.0.23.159                                |             |
|                                | Dynamic DNS       | O Disabled                                 |             |
|                                |                   | <ul> <li>Enabled</li> </ul>                |             |
|                                |                   | Reset Submit                               | (Password   |
|                                |                   | required!)                                 |             |
|                                |                   |                                            |             |
|                                |                   |                                            |             |
|                                | Status            |                                            |             |
|                                | No error          |                                            |             |
|                                | No error          | © 2008 ROHDE&SCHWAR                        | 7 All right |

"TCP/IP Mode" 設定フィールドには、本機の IP アドレスの割り当て方法を指定します (2.6.2, 「IP アドレスの割り当て」(32 ページ)を参照)。 手動設定モードの場合 は、静的な IP アドレス、サブネット・マスク、デフォルト・ゲートウェイを使用し て LAN が設定されます。 自動設定モードの場合は、DHCP サーバまたは Dynamic Link Local Addressing (Automatic IP)を使用して装置の IP アドレスが取得されます。

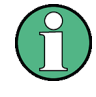

LAN 設定の変更については、パスワードで保護されています。 パスワードは *LxiWeblfc* です(大文字・小文字を間違えないでください)。 このパスワードは、現行 のファームウェアのバージョンでは変更できません。

"LAN Configuration" ページの下部に表示されているリンクを押すと、リンク先のペー ジが開きます。

- "Ping Client"は、本機と他のデバイスとの接続を確認するための Ping ユーティ リティにリンクしています。
- "Advanced LAN Configuration"は、LXI 規格で必須ではない LAN 設定にリンクしています。

### 2.9.2.1 Advanced LAN Configuration

"Advanced LAN Configuration" メニューは、LXI 規格で必須ではない LAN 設定にリン クされています。

|                                | Advanced LAN Config | guration                     |           |
|--------------------------------|---------------------|------------------------------|-----------|
| LXI                            | LAN Parameters      |                              |           |
| Home                           |                     |                              |           |
| Lan Configuration              | Negotiation         | Auto Detect                  |           |
| Advanced Config<br>Ping Client | ICND Ding           | O Disabled                   |           |
| Status                         | ICHIP PING          | <ul> <li>Enabled</li> </ul>  |           |
| Help                           | VXI-11 Discovery    | <ul> <li>Disabled</li> </ul> |           |
| Glossanu                       |                     | O Enabled                    |           |
| www.rohde-schwarz.com          |                     | Reset Submit                 | (Password |
|                                |                     |                              |           |
|                                | Status              |                              |           |
|                                | No error            |                              |           |

"Advanced LAN Configuration" パラメータは、次のように使用します。

- "Negotiation"設定欄では、異なるイーサネット速度や二重モードを設定できます。 一般的には "Auto Detect" モードで十分です
- Ping ユーティリティを使用するには、"ICMP Ping"を起動する必要があります。
- "VXI-11"は、本機をLAN内で検出するためのプロトコルです。LXI規格では、 LXIデバイスはこのVXI-11を使用して検出に応答する必要があります。他の検出 方法も使用することができます。

## 2.9.2.2 Ping

Ping は、LXI に準拠した装置と他のデバイスとの接続を確認するためのユーティリティです。 Ping コマンドは、ICMP のエコー要求パケットとエコー応答パケットを使用 し、LAN 接続が機能しているかどうかを確認します。 Ping は IP ネットワークの診断 やルータの故障発見に有効です。 Ping ユーティリティはパスワードで保護されていま せん。 LXI 準拠装置ともう 1 台のデバイスの間で Ping を起動する方法

- "Advanced LAN Configuration" ページ の "ICMP Ping" を起動します (LCI を発 した後に起動されます)。
- "Destination Address" フィールドで、相手装置の IP アドレスを、Ping コマン ドやその他のパラメータを付けずに入力します(例: 10. 113. 10. 203)。
- 3. "Submit" をクリックします。

| ROHDE&SCHWARZ                     |             |                                                        |
|-----------------------------------|-------------|--------------------------------------------------------|
|                                   | Ping Client |                                                        |
| LXI                               | Ping Param  | eter                                                   |
| Home                              |             |                                                        |
| Lan Configuration                 | Destination |                                                        |
| Advanced Config<br>Ping Client    | Autoss      | Reset Submit                                           |
| Status                            |             | Pinging 10.111.10.175 with 32 bytes of data:           |
| Help                              | -           | Reply from 10.111.10.175: bytes=32 time<1ms<br>TTL=128 |
| Glossary<br>www.rohde-schwarz.com | Result      | Reply from 10.111.10.175: bytes=32 time<1ms<br>TTL=128 |
|                                   |             | Reply from 10.111.10.175: bytes=32 time<1ms<br>TTL=128 |
|                                   |             | Reply from 10.111.10.175: bytes=32 time<1ms<br>TTL=128 |

# 3 基本操作

このセクションでは R&S SMATE の概要を示し、使用例を交えて本機の一般的なコンセ プトを紹介するとともに、シグナル・ジェネレータの信号フローと主要なブロックを説 明します。

また、操作コンセプトの概要を説明し、順を追って設定操作の手順を示します。各項目 の設定例を示します。他の機器を追加する必要はありません。

# 3.1 本機のコンセプトの概要

R&S SMATE は、各種デジタル規格の I/Q 信号を生成するベースバンド部と I/Q 変調器 を搭載した RF 部から成ります。本機では I/Q (ベクトル) 変調を使用します。デジタ ル・データ・ストリームが I/Q ベースバンド信号に変換されます。 次にこのベースバ ンド信号は D/A 変換され、I/Q 変調器を用いて目的の RF 搬送周波数に変調されます。

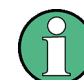

R&S SMATE には、 2 つのパスが組み込まれている場合があります。取扱説明書では、 1 番目のパスをパス A、2 番目をパス B と呼んでいます。

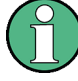

R&S SMATE は、GPIB インタフェースまたは LAN 接続を経由したリモート制御を想定し て構成されています。本機を手動で操作することも可能です。その場合には、外部モニ タにマウスとキーボードを組み合わせる方法、または外部 PC のリモート制御デスクト ップを経由して本機にアクセスする方法があります。 以降では、外部モニタに本機のユーザ・インタフェースを表示して、ベクトル・シグナ

ル・ジェネレータの機能を説明します。

ベースバンド部と RF 部の各ブロックの詳細については、それぞれ 3.3,「ベースバン ド部」 (59 ページ) および 3.4,「RF 部」 (61 ページ) を参照してください。

操作コンセプトとして、R&S SMATE では次の 3 種類の操作方法を採用しています。

- マニュアル操作
- リモート制御
- リモート・アクセス

#### マニュアル操作

R&S SMATE に外部モニタを接続して、本機の構成および信号フローのブロック・ダイア グラムを表示することができます。

R&S SMATE は、直感的なユーザ・インタフェースを備えています。主要な表示要素となっているのはブロック・ダイアグラムです。ここに、信号と処理のフローが画面の左から右に向かって表示され、生成した信号を一目で把握することができます。

下図のブロック・ダイアグラムは、すべての機能を装備した本機を示したものです。

基本操作

本機のコンセプトの概要

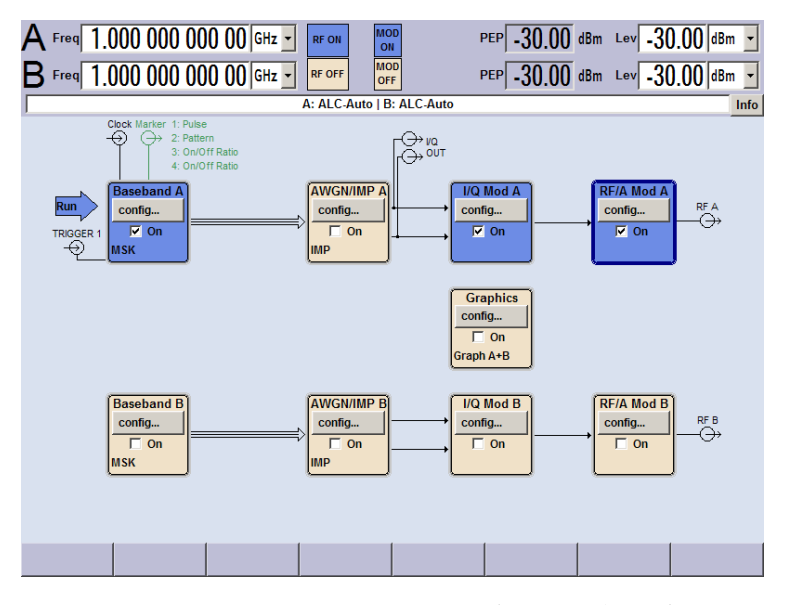

図 3-1: すべての機能を装備した R&S SMATE のブロック・ダイアグラム

本機には、情報/ヘルプ・システムが搭載されています。HELP(F1)キーを押すと、状況に応じたヘルプを呼び出すことができます。ヘルプ・システムは、現在選択されているパラメータに関する情報を表示し、さらに相互参照、索引、目次などのサービスを提供します。ヘルプ・システムの内容は、本機のオペレーティング・マニュアルに対応しています。

"Info"行には、誤った操作に対する警告メッセージや設定の矛盾を示すメッセージ、 その他の情報が表示されます。INFO(CTRL+I)キーを押すと、その時点で発生している 警告や矛盾の内容が一覧で表示されます。入力に関する詳細情報は、ヘルプ・システム で確認することができます。ヒストリ機能は、すべてのメッセージを表示することがで きます。

アシスタント機能を使用すると、テーブルの作成が簡単になります。アシスタントにデ ータを入力しても、"Accept" ボタンを押すまではテーブルが変更されませ ん。"Accept" ボタンを押すと、アシスタント・データも保存されます。

本機のマニュアル操作の概要、詳細な操作方法、およびメニューの概要については、 4,「マニュアル操作」(71ページ)を参照してください。

ダイアログ・ボックスおよび本機の機能に関する詳細説明については、オペレーティン グ・マニュアルの「本機の機能」のセクションを参照してください。

### リモート制御

リモート制御とは、リモート制御コマンドや、繰り返し動作を自動化するプログラムに より本機を操作することをいいます。リモート制御用のプログラムを実行するコンピュ ータに本機を接続する必要があります。

リモート制御の操作方法や接続・設定の方法については、オペレーティング・マニュア ルの「Remote Control Basics」の章で説明しています。リモート制御コマンドの説明 は、オペレーティング・マニュアルの「Remote Control」の章にあります。 リモート・アクセス

リモート・アクセスとは、リモート・コンピュータから本機を操作することをいいま す。 R&S SMATE とコンピュータは、LAN に接続されます。

**リモート・アクセス**では、**リモート・コントロール**とは異なり、リモート制御コマンド を使用しません。代わりにリモート・コンピュータにインストールしたソフトウェアを 使用します。このソフトウェアを起動すると、本機のインタフェースをシミュレートし ます。本機を直接操作しているように、リモート・コンピュータから操作することがで きます。各機能はマウスとキーボードで操作します。特定の機能については、フロン ト・パネルのパネル・キー・エミュレーションを使用して、キーボードでキーの組み合 わせ入力やマウス操作することによって実行できます。

この操作方法、およびリモート・アクセス用に接続を設定する方法については、 2.7, 「外部コントローラによるリモート・アクセス」(35 ページ)で説明しています。

# 3.2 本機の使用方法

R&S SMATE はモジュール設計となっているため、2 つのパスを搭載することができま す。これにより、従来では複数のシグナル・ジェネレータが必要だった用途にも、一台 で対応することができます。以下に、例を示します。

### 3.2.1 デジタル変調した信号の生成

R&S SMATE の主な用途は、デジタル変調信号を生成することです。本機では、デジタル 変調信号をいくつかの方法で生成することができます。

#### 内部 1/0 信号の生成

R&S SMATE の内部で、I/Q 信号を生成することができます。1 台または 2 台のベース バンド・ジェネレータを搭載することができます。2 台のジェネレータにより生成され た信号は、加算することができます(周波数オフセットを追加することもできます)。

この場合、本機には以下の装備が必要になります。

- 1 台以上のベースバンド・ジェネレータ(オプション R&S SMATE-B10/B11)
- 1 台以上のベースバンド・メイン・モジュール(オプション R&S SMATE-B13)

#### 基本操作

本機の使用方法

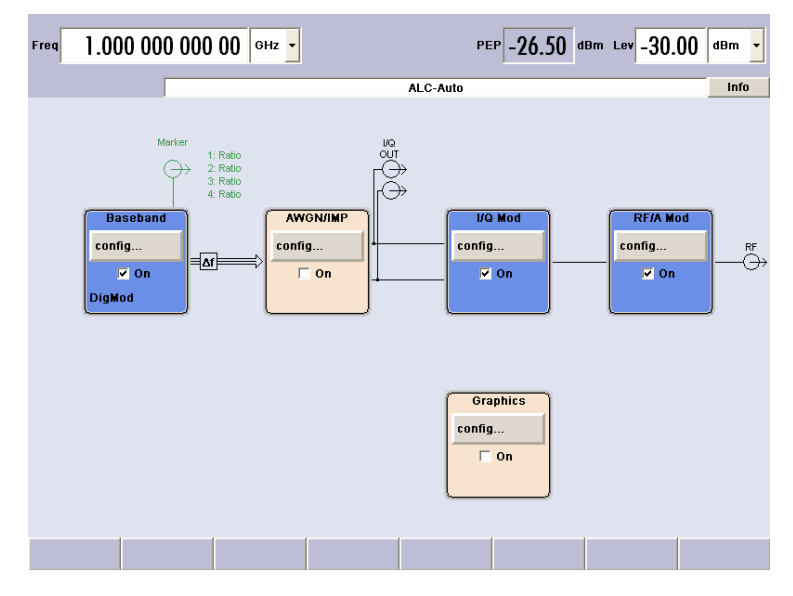

図 3-2: 内蔵のベースバンド部で生成した 1/Q 信号を用いた 1/Q 変調

### アナログ広帯域 |/Q 信号を用いた変調

外部アナログ I/Q 信号が R&S SMATE の I/Q 変調器に直接入力されます。このモード では、I/Q 変調器の最大帯域幅を利用することができます。ただし、ベースバンド部の 様々な機能(AWGN や信号の加算など)は無効になります。

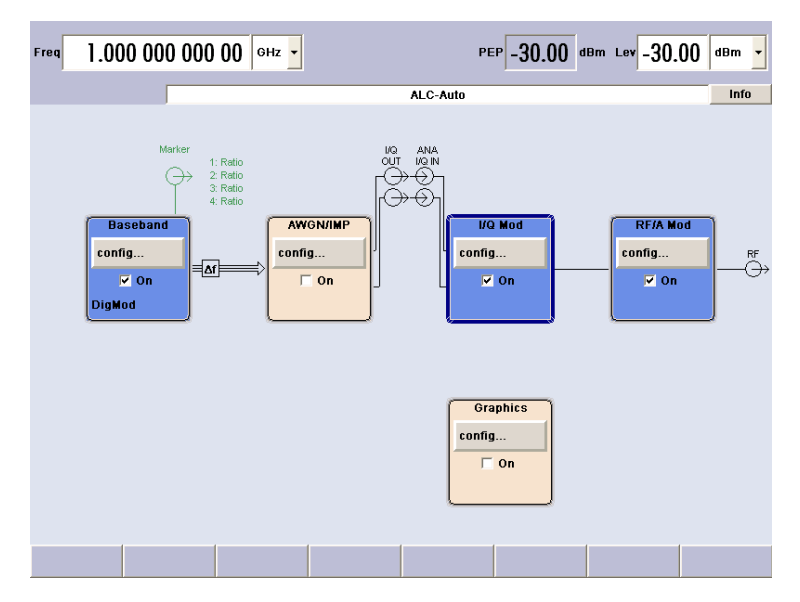

図 3-3: 1/Q 変調器に直接入力された外部アナログ 1/Q 信号を用いた 1/Q 変調

# 3.2.2 ベースバンド・ジェネレータ×2、RF パス×1

本機に 2 台のベースバンド・ジェネレータと 1 つの RF パスを搭載した構成では、以下の例のような使用方法が可能です。

• GSM/EDGE と 3GPP FDD など、異なる規格のリアルタイム信号の加算

本機の使用方法

- リアルタイム信号を用いたマルチキャリア信号の生成
- アンテナ・ダイバーシティのシミュレーション

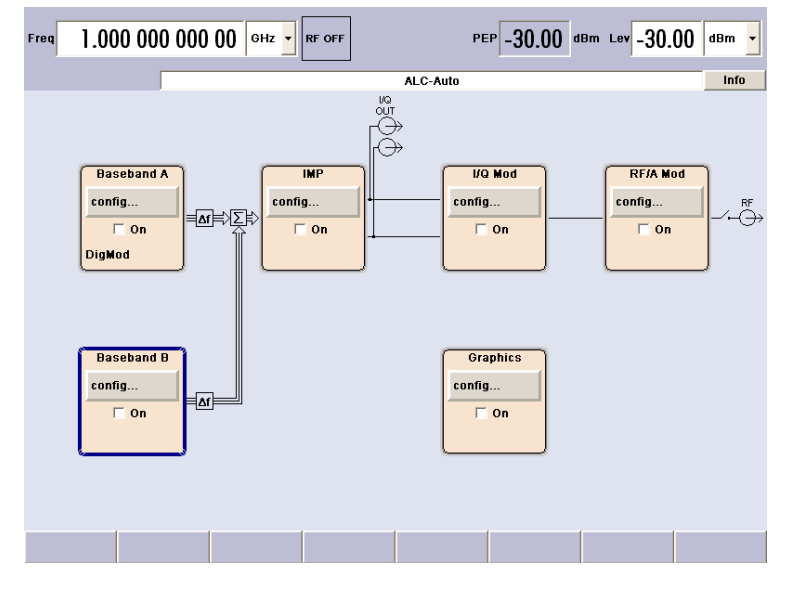

図 3-4: ベースバンド・ジェネレータ 2 台と RF パス 1 個を搭載した R&S シグナル・ジェネレータ

# 3.2.3 ベースバンド・パス×1、RF パス×2

本機に 1 つのベースバンド・パスおよび 2 つの RF パスを搭載した構成では、以下の 例のような使用方法が可能です。

• パス A で変調信号の生成、パス B で CW 干渉の生成

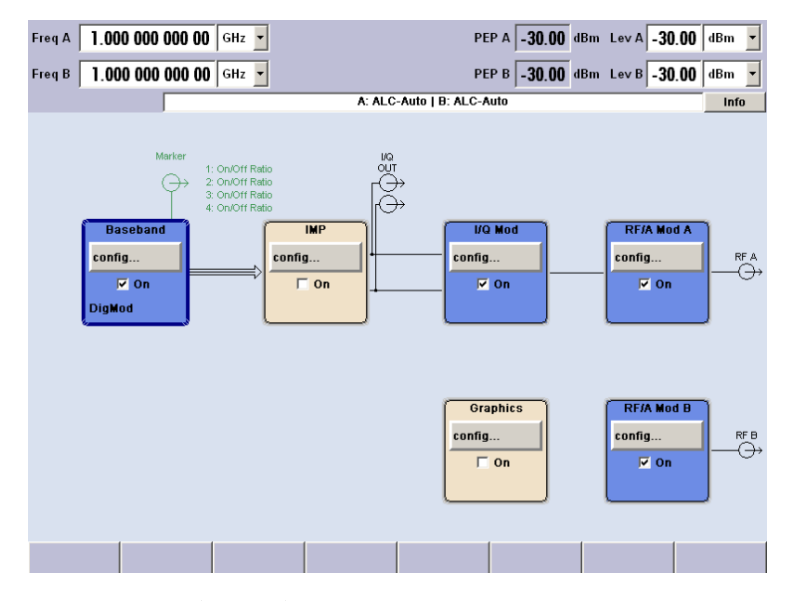

図 3-5: ベースバンド・ジェネレータ 1 台と RF パス 2 個を搭載した R&S SMATE

# 3.2.4 RF パス×2

本機に 2 つの RF パスを搭載した構成では、以下の例のような使用方法が可能です。

- パス A に外部 ARB 信号を入力して変調信号を生成、パス B で CW 信号を出力
- パス A とパス B に外部 ARB 信号を入力して変調信号を生成

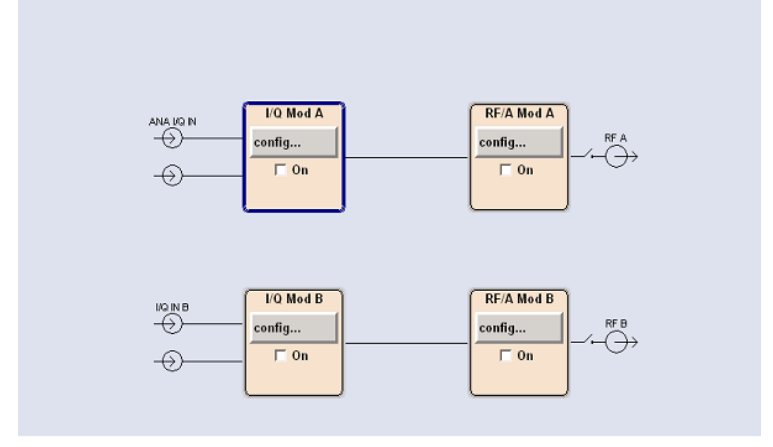

図 3-6: 2 つの RF パスを搭載した R&S SMATE

# 3.2.5 2 パスとすべての機能を搭載したモデル

2パスとすべての機能を搭載したモデルでは、以下のような使用方法が可能です。

- 受信機試験に必要な希望信号と干渉信号の生成
- 超広帯域(>80MHz)のマルチキャリア信号の生成

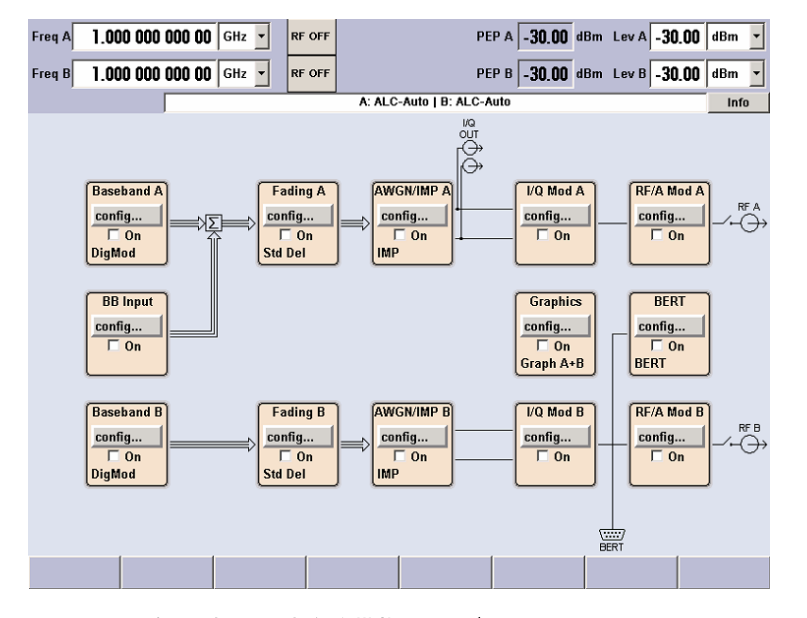

図 3-7:2 パスとすべての機能を搭載したモデル

# 3.3 ベースバンド部

R&S SMATE のベースバンド部は、完全なデジタル方式となっていて、内部には I/Q 信 号を生成・処理するためのハードウェアが組み込まれています。

ベースバンド部には、2つのパスを組み込むことができます。

使用可能なオプションの詳細については、R&S SMATE データ・シートおよび R&S SMATE 設定ガイドを参照してください。

最新情報は、ローデ・シュワルツ web サイトの R&S SMATE のページ (http:// www2.rohde-schwarz.com/product/smate200a.html) から入手することができます。

#### ベースバンド・ジェネレータ(オプション R&S SMATE-B10)

このジェネレータでは、ベースバンド信号を生成します。リアルタイム信号生成用のモジュール、および任意波形発生器(ARB: arbitrary waveform generator)を内蔵しています。

ベースバンド・オプションによって ARB メモリの容量が異なります(データ・シート を参照)。各ベースバンド・オプションは、メモリ容量以外は共通の機能を備えていま す。

R&S SMATE に 1 台または 2 台のベースバンド・ジェネレータを搭載し、それぞれ個別 に操作することができます。ベースバンド・ジェネレータの出力信号を、パス A とパ ス B に任意に割り当てることができます。また、加算することや周波数オフセットを 追加することもできます。

ベースバンド・ジェネレータ・オプションには、リアルタイム・カスタム信号変調機能 と ARB が内蔵されています。加えて、各種のデジタル規格を提供するソフトウェア・ オプションが用意されています。例えばオプション R&S SMATE-K40 では GSM/EDGE 規 格に対応した信号を生成し、オプション R&S SMATE-K42 では 3GPP FDD 規格に対応し た信号を発生します。

ベースバンド・メイン・モジュール(オプション R&S SMATE-B13)

ベースバンド・メイン・モジュールは、パス A とパス B のそれぞれに搭載することが できます。

ベースバンド・パスの終端で、デジタル信号はアナログ I/Q 信号に変換されます。ア ナログ I/Q 信号は、RF パスの I/Q 変調器に供給されます。このモジュールは、アナ ログ I/Q 出力にも信号を送ります。このモジュールは、ベースバンド部からベースバ ンド信号を取り出すために不可欠です。

この段階では、パス A からパス B、およびパス B からパス A の信号経路を設定する ことはできません。2 つの RF パスを備えているモデルを使用して、ベースバンド部か らの信号を 2 つの RF パスに出力するには、2 台のベースバンド・メイン・モジュー ルが必要です。

このモジュールでは、デジタル I/Q 劣化も設定します。受信機の性能品質を試験するために、I/Q 信号を意図的に劣化させることができます。

白色ガウス雑音 (オプション R&S SMATE-K62)

白色雑音は、移動無線基地局での測定などに使用されますが、これは AWGN ソフトウェ ア・オプション (R&S SMATE-K62) で発生することができます。

### 3.3.1 ベースバンド部の各ダイアグラム・ブロックの説明

R&S SMATE のベースバンド部には、2 つのパス(A と B)が組み込まれています。2 台 のベースバンド・ジェネレータを備えている場合には、2 つのベースバンド信号を互い に独立して設定することができます。各ベースバンド・ブロックで生成した信号は、パ ス A/パス B の入れ替えや分配して出力することも可能です。ただし、 "IMP" ブロック または "AWGN/IMP" ブロックの通過後は不可能です。

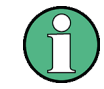

各機能ブロックは、"ON" チェック・ボックスでオン/オフを切り替えることができます。

各ブロックについて、以下に詳しく説明します。

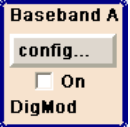

#### 🚺 Baseband A ブロック

このブロックでは、(1 番目の) ベースバンド・ソースを設定し、有効にします。この ブロックは、本機にベースバンド・ジェネレータが搭載されている場合にのみ表示され ます。

インストールされているソフトウェア・オプションに応じて、各種のデジタル規格や、 ユーザ設定のデジタル・リアルタイム変調、内蔵任意波形発生器(ARB)を選択するこ とができます。選択されている変調が、このブロックに表示されます。

TOGGLE ON/OFF キーにより、選択されている変調(デジタル規格、デジタル変調、また は ARB)のオン/オフを切り替えることができます。

#### Baseband B Baseband B ブロック

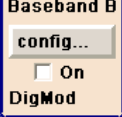

2 番目のベースバンド・ソースを設定します。このブロックは、本機に 2 番目のベー スバンド・ジェネレータが搭載されている場合にのみ表示されます。インストールされ ているソフトウェア・オプションに応じて、各種のデジタル規格や、ユーザ設定のデジ タル・リアルタイム変調、内蔵任意波形発生器(ARB)を選択することができます。

メモ: 2 台のベースバンド・ジェネレータが搭載されていて、同じ規格(例:GSM/ EDGE) で異なる設定の信号を同時に出力する場合には、該当のソフトウェア・オプショ ン(このケースでは R&S SMATE-K40) を 2 つ搭載している必要があります。 R&S SMATE-K40 が 1 つのみ搭載されている場合、1 番目のベースバンド・ジェネレー タで GSM/EDGE を選択したときには、2 番目のベースバンド・ジェネレータは GSM/EDGE を選択することができません。

ただし、ソフトウェア・オプションの使用が特定のベースバンド・ジェネレータに固定 されていることはありません。この例では、1 番目または 2 番目のどちらかのベース バンド・ジェネレータが GSM/EDGE 信号を出力することができます。

#### \Lambda AWGN/IMPA ブロック

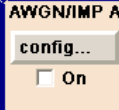

このブロックは、ベースバンド・メイン・モジュールが搭載されている場合にのみ表示 されます。
このブロックでは、ベースバンド・パス用の(デジタル)|/Q 劣化(Impairment)を設 定します。AWGN 発生ソフトウェア(オプション R&S SMATE-K62)を使用すると、雑音 信号を発生させることができます。

AWGN と I/Q 劣化 (Impairment) 機能は、各メニューを使用して、互いに独立して有効 にすることができます。それぞれの設定がこのブロックに表示されます。ブロック全体 の有効/無効を切り替えることができます。ブロックを無効にした場合、信号は変更さ れずにブロックを通過します。

また、差動 I/Q 出力 (オプション R&S SMATE-B16) がこのブロックで設定されます。 TOGGLE ON/OFF キーにより、ブロック内のアクティブな機能をオン/オフに切り替える ことができます。AWGN と I/Q 劣化の各機能は、それぞれのメニューで有効にすること ができます。

AWGN/IMP B

config... On

AWGN/IMP B ブロック

このブロックは、ベースバンド・メイン・モジュール(オプション R&S SMATE-B13) が 2 台搭載されている場合にのみ表示されます。AWGN 発生用ソフトウェア(オプショ ン R&S SMATE-K62)を使用すると、パス B で雑音信号を発生させることができます。

パス A とパス B の両方で雑音信号を発生させる場合は、オプション R&S SMATE-K62 を2つ搭載している必要があります。

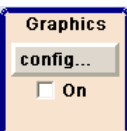

Graphics ブロック

このブロックでは、ベースバンド信号をリアルタイムでグラフィック表示する機能を設 定します。このブロックは、本機にベースバンド・ジェネレータが搭載されている場合 にのみ表示されます。

TOGGLE ON/OFF キーにより、グラフィック・ウィンドウのオープン/クローズを切り替 えることができます。

# 3.4 RF 部

R&S SMATE の RF 部 には、2 つのパスがある場合があります。 RF パスは、周波数オプションを搭載することで設定されます。

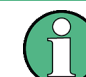

以下のオプションのいずれかを搭載する必要があります。

周波数オプション(パス A)

- R&S SMATE-B103 (~ 3GHz)
- R&S SMATE-B106 (~ 6GHz)

周波数オプション(パス B)

- R&S SMATE-B203 (~ 3GHz)
- R&S SMATE−B206 (~ 6GHz)

ベースバンド部に 2 台のベースバンド・メイン・モジュール R&S SMATE-B13 を搭載し ている場合には、RF パス B から I/Q 変調信号を出力することができます。

さらに、各 RF パスには、以下のオプションを搭載することができます。

- ハイパワー出力 オプション(R&S SMATE-B31/B36)
- FM/PhiM 変調器および低位相雑音 オプション(R&S SMATE-B20/B22)

使用可能なオプションの詳細については、R&S SMATE データ・シートおよび R&S SMATE 設定ガイドを参照してください。

最新情報は、ローデ・シュワルツ web サイトの R&S SMATE のページ (http:// www2.rohde-schwarz.com/product/smate200a.html)から入手することができます。

# 3.4.1 RF 部のダイアグラム・ブロックの説明

このセクションでは、使用可能なブロックの概要を示し、各ブロックの機能を詳細に説 明します。

### I/Q Mod A ブロック

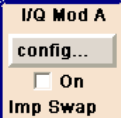

このブロックで、(1 番目の) I/Q 変調器を設定します。また、アナログ広帯域 I/Q モ ードもここで選択することができます。この 1/Q モードでは、ベースバンド部を経由 せずに外部 I/Q 信号を I/Q 変調器に直接入力することができます。ベースバンド・モ ジュールを搭載していない場合、I/Q 変調が可能なのはアナログ広帯域 I/Q モードに 限られます。

1 成分と Q 成分を入れ替えることも可能です(1/Q スワップ)。また、アナログ1/Q 信号の劣化(Impairment)を設定することができます。"AWGN/IMP" ブロックでの設定 とは異なり、"I/Q Mod" ブロックで設定する I/Q 劣化はアナログ広帯域 I/Q モードで の外部入力信号にも影響します。

ブロックのステータス表示には、I/Q 劣化や I/Q スワップの有効/無効が示されます。 I/Q 変調は、TOGGLE ON/OFF キーでオン/オフに切り替えられます。

メモ: R&S SMATE に搭載されているベースバンド・ソースがオンになると、接続され ている I/Q 変調器が自動的に起動します。I/Q 変調器を単独でオン/オフ切り替えす ることもできます("I/Q Mod" ブロックを選択し、TOGGLE ON/OFF キーを押します)。 これにより、単一パス構成の R&S SMATE で以下のような設定をすることができます。 ベースバンド・ソースでは、アナログ 1/Q 出力から出力される 1/Q 信号を生成しま す。同時に、RF 部では非変調搬送波を生成します。

#### I/Q Mod B ブロック

このブロックで、RF パス B の I/Q 変調器を設定します。このブロックは、2 つの RF パスを搭載している場合にのみ表示されます。

メモ: I/Q 変調器 B は、R&S SMATE のベースバンド部からの信号および外部アナロ グ I/Q 信号を変調処理することができます。

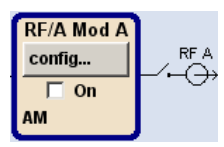

I/Q Mod B

config...

□ On

RF/A Mod A ブロック このブロックでは、パス A の RF パラメータおよびアナログ変調モードを設定します。 アクティブなアナログ変調モードがこのブロックに表示されます。TOGGLE ON/OFF キー により、RF 信号のオン/オフを切り替えることができます。RF 信号がオフのときは、 RF 出力シンボルの前にあるスイッチが開いています。

RF の設定内容は次のとおりです。

- 周波数および基準周波数
- アッテネータの設定 パス A にハイパワー出力オプションが搭載されている場合は、ハイパワー・モー ドに切り替えることができます。
- 周波数掃引とレベル掃引
- リスト・モードの設定。このモードでは、周波数とレベルの高速切替を設定するこ とができます。

メモ: 周波数とレベルの数値は FREQ キーと LEVEL キーを使用して直接入力できま す。

使用可能なアナログ変調モードは次のとおりです。

- 振幅変調(AM)
- 広帯域振幅変調(Broadband AM)
- 周波数変調 (FM) (オプション R&S SMATE-B20/B22)
- 位相変調(PhiM)(オプション R&S SMATE-B20/B22)
- パルス変調

メモ: 同時使用が可能な変調モードについては、R&S SMATE データ・シートを参照し て下さい。

#### RF/A Mod B ブロック RF/A Mod B RF B ÷

config...

🗌 On

このブロックでは、パス B の RF パラメータおよびアナログ変調モードを設定します。 このブロックは、本機に 2 つの RF パスが搭載されている場合にのみ表示されます。 使用可能なアナログ変調モードは次のとおりです。

- 振幅変調 (AM) •
- ・ 周波数変調(FM)(オプション R&S SMATE-B20/B22)
- 位相変調 (PhiM) (オプション R&S SMATE-B20/B22)
- パルス変調

# 3.5 セットアップ例

このセクションでは、簡単な QPSK 変調信号を生成・表示するための本機の設定例を紹 介します。

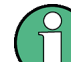

この例では、本機に外付キーボードが接続してあるものとして説明します(2.4,「外 部アクセサリの接続」(26ページ)を参照)。

#### QPSK 変調信号の設定と表示

QPSK 変調信号の生成と表示をするために、以下の手順に従ってください。

 デフォルト(プリセット)状態に設定する。 外付キーボードの CTRL+P キーを押して、本機をデフォルトの状態に設定します。 SCPI コマンド:\*RST

# 基本操作

セットアップ例

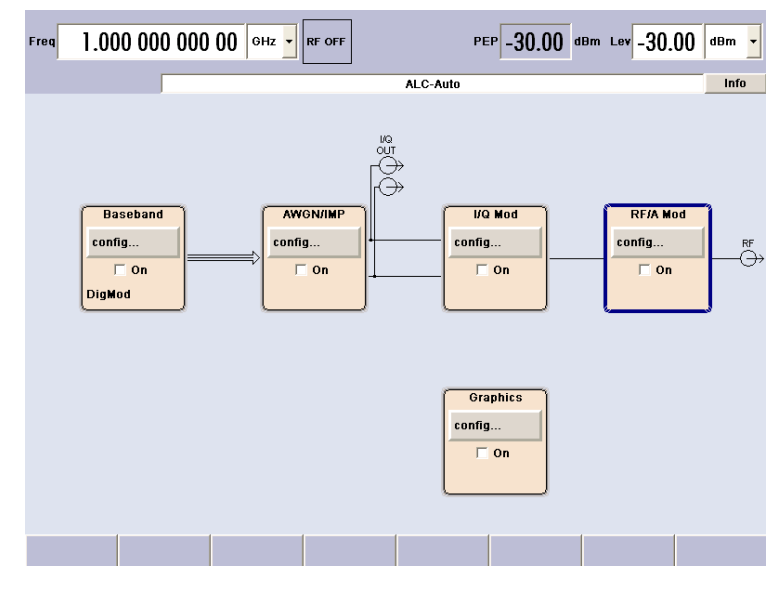

- 2. デジタル変調を選択し、アクティブ化します。
  - a) 外付キーボードのカーソル・キーを使用して "Baseband A" ブロックを選択し ます。 SCPI コマンド:n.a.

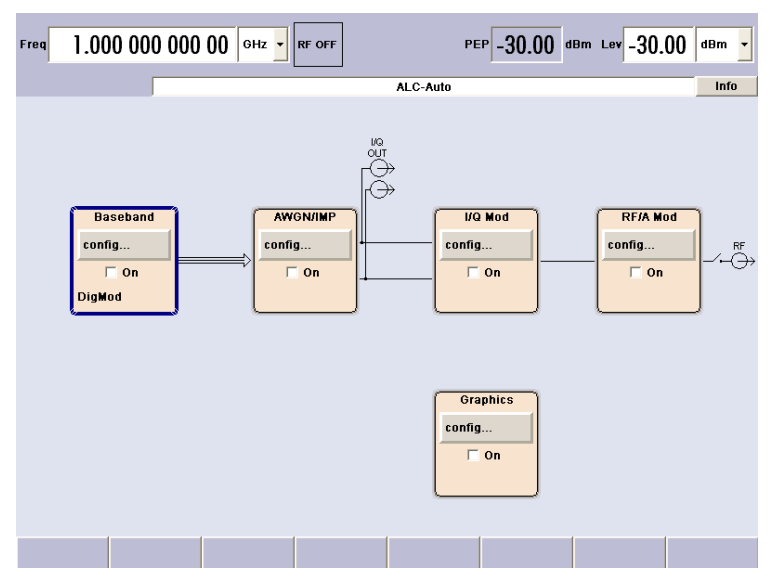

 b) ENTER キーを押すとメニューが表示され、デジタル変調を選択できます(使用 可能な変調モードは、搭載されているオプションによって異なります)。
 SCPI コマンド:n.a.

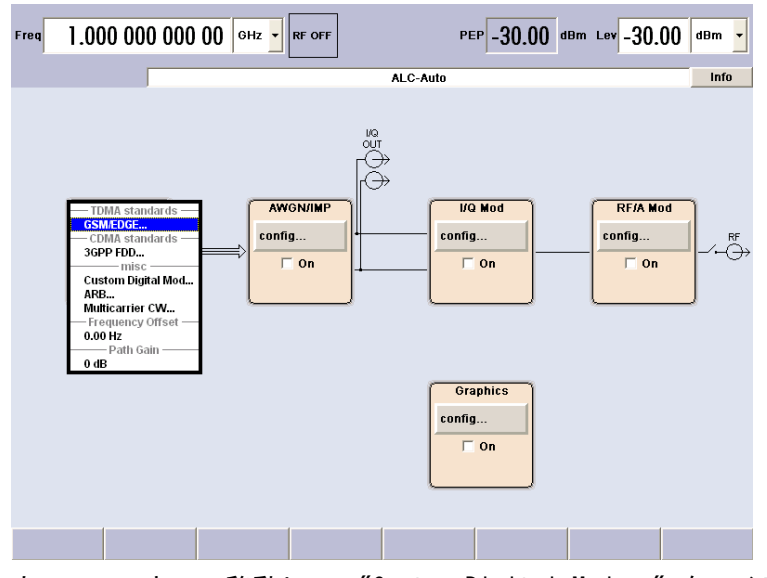

c) カーソル・キーで移動して、"Custom Digital Mod..." をハイライトします。

| — TDMA standards — |
|--------------------|
| GSM/EDGE           |
| — CDMA standards — |
| 3GPP FDD           |
| misc               |
| Custom Digital Mod |
| ARB                |
| Multicarrier CW    |

ENTER キーを押して "Custom Dig. Mod." ダイアログをオープンします。 SCPI コマンド:n.a.

| ALC-Auto Info                                                                                                    | m 🔻    | PEP -30.00 dBm Lev -30.00                                                              |       | 00 GHz RF OFF | 0 000 000                                                                                                    | Freq 1.00                                                                                                    |
|----------------------------------------------------------------------------------------------------|--------|----------------------------------------------------------------------------------------|-------|---------------|----------------------------------------------------------------------------------------------------|----------------------------------------------------------------------------------------------------|
| E Custom Dig. Mod.                                                                                                    | Info   | ALC-Auto                                                                               | ALC-# |               |                                                                                                    |                                                                                                    |
| State Off IGAN CONTRACT OF IGAN CONTRACT OF IGAN CONTRACT |        |                                                                                        |       |               | . Mod.                                                                                                    | 👿 Custom Dig.                                                                                                    |
| Data Source     PRBS       PRBS 1     Image: Config       PRBS 1     Image: Config       List Management     Image: Config       Set acc to standard     GSM       Symbol Rate     270.833 333       Coding     GSM       Modulation     Modulation       Filter     Filter       Filter     0.30                                                                                                    | RF<br> | Config<br>Config<br>Config<br>Config<br>Config<br>Config<br>Config<br>Config<br>Config |       | Off ▲         | efault<br>I User<br>Data Sour<br>PR8S<br>PR8S<br>ement<br>dard GSM<br>270<br>GSM<br>Modulatic<br>pe MSK<br><br>Filter<br>Gauss | State<br>Set to De<br>Save/Recall<br>Data Source<br>PRBS Type<br>List Manago<br>Set acc to star<br>Symbol Rate<br>Coding<br>Modulation Ty<br>More<br>Filter<br>B*T |
| Dig Mod                                                                                                    |        |                                                                                        | 1     | · · ·         | 1                                                                                                    | Dig Mod                                                                                                    |

d) カーソル・キーで移動してパラメータ "Symbol Rate" を選択し、数字キーで希望のシンボル・レートを入力します。

SCPI コマンド: SOUR:BB:DM:SRAT 10MHz

| 🧱 Custom Dig. Mod. / | ł              | 🛛        |
|----------------------|----------------|----------|
| State                |                | Off      |
| Set to Default       |                |          |
| Save/Recall User     |                |          |
| D                    | ata Source ——  |          |
| Data Source          | PRBS           | •        |
| PRBS Type            | PRBS 9         | •        |
| List Management.     |                |          |
| Set acc to standard  | User           | •        |
| Symbol Rate          | 1.000 000 000  | Msym/s 💌 |
| Coding               | GSM            | •        |
|                      | lodulation ——— |          |
| Modulation Type      | MSK            | •        |
| More                 |                |          |
|                      | -Filter        |          |
| Filter Gau           | ISS            | -        |
| B*T                  |                | 0.30 🗸   |

e) カーソル・キーで移動して、パラメータ "Coding" を選択します。 ENTER を押してドロップダウン・リストをオープンします。 カーソル・キーで "Off" を選択し、ENTER を押して選択した項目をアクティブ にします。

SCPI コマンド:SOUR:BB:DM:COD OFF

| 🧱 Custom Dig. Mod. / | ł                  | = = 🛛    |
|----------------------|--------------------|----------|
| State                |                    | Off      |
| Set to Default       |                    |          |
| Save/Recall User     |                    |          |
| D                    | ata Source ——      |          |
| Data Source          | PRBS               | •        |
| PRBS Type            | PRBS 9             | •        |
| List Management      |                    |          |
| Set acc to standard  | User               | •        |
| Symbol Rate          | 1.000 000 000      | Msym/s 💌 |
| Coding               | GSM                | •        |
| M                    | OFF                | f        |
| Modulation Type      | Differential       |          |
| modulution type      | Phase Differenti   | al 🛛     |
| More                 | Differential + Gra | iy       |
|                      | GSM                |          |
|                      | NADC               | 1        |
| Filter Gau           | PDC                |          |
|                      | PHS                |          |
|                      |                    |          |

f) カーソル・キーを同様に操作して、"Modulation Type" を QPSK に、"Filter" を Root Cosine に、"Roll Off Factor" を 0.3 に設定します。 SCPI コマンド: SOUR:BB:DM:FORM QPSK SOUR:BB:DM:FILT:TYPE RCOS

SOUR:BB:DM:FILT:PAR:RCOS 0.3

| 👿 Custom Dig. Mod.  | Α             |        |    |
|---------------------|---------------|--------|----|
| State               |               | Off    | ^  |
| Set to Default      |               |        |    |
| Save/Recall User.   |               |        |    |
| C                   | ata Source —— |        |    |
| Data Source         | PRBS          |        | •  |
| PRBS Type           | PRBS 9        |        | •  |
| List Management.    |               |        |    |
| Set acc to standard | User          |        | •  |
| Symbol Rate         | 270.833 333   | ksym/s | •  |
| Coding              | GSM           |        | •  |
| ·                   | Modulation    |        |    |
| Modulation Type     | QPSK          |        | •  |
| More                |               |        |    |
|                     | —Filter——     |        |    |
| Filter Ro           | ot Cosine     |        | •  |
| Roll Off Factor     |               | 0.3    | 30 |

g) 最後に、"State" を選択し、ENTER を押してデジタル変調をオンにします。 SCPI コマンド: SOUR:BB:DM:STAT ON

| 📰 Custom Dig. Mod.  | Α              |          |
|---------------------|----------------|----------|
| State               |                | On       |
| Set to Default      |                |          |
| Save/Recall User.   |                |          |
| C                   | ata Source ——  |          |
| Data Source         | PRBS           | -        |
| PRBS Type           | PRBS 9         | •        |
| List Management.    |                |          |
| Set acc to standard | User           | -        |
| Symbol Rate         | 270.833 333    | ksym/s 💌 |
| Coding              | GSM            | -        |
| I                   | Modulation ——— |          |
| Modulation Type     | QPSK           | -        |
| More                |                |          |
|                     | —Filter——      |          |
| Filter Ro           | ot Cosine      | •        |
| Roll Off Factor     |                | 0.30     |

| Freq  | 1.000 000 00                                  | 0 00 GHz - RF OFF                                                                   |          | PEP -30.00 de           | 3m Lev -30.00 dBm - |
|-------|-----------------------------------------------|-------------------------------------------------------------------------------------|----------|-------------------------|---------------------|
|       |                                               |                                                                                     | ALC-Auto |                         | Info                |
|       | Marker<br>Baseband<br>config<br>Von<br>DigMod | 1: Ratio<br>2: Ratio<br>3: Ratio<br>4: Ratio<br><b>AWGN/IMP</b><br>config<br>Config |          | VQ Mod<br>onfig<br>✓ On | RF/A Wod<br>config  |
|       |                                               |                                                                                     | c        | Graphics<br>onfig       |                     |
| Dig M | od                                            |                                                                                     |          |                         |                     |

h) CTRL+D キーを押して、完成したブロック・ダイアグラムを表示します。 SCPI コマンド:n.a.

"Baseband" ブロックが青色に表示され、有効になっていることが示されます。

i) "Winbar" の表示項目を見ると、"Custom Dig. Mod." メニューがバックグラウ ンドで開いていることが分かります。

| Freq 1.000       | 000 000                   | 00 внг -     | RF OFF |          | PEP -28.00 | dBm Lev -30.00 | dBm 🔻 |
|------------------|---------------------------|--------------|--------|----------|------------|----------------|-------|
|                  |                           |              |        | ALC-Auto |            |                | Info  |
| 👿 Custom Dig. N  | Vlod.                     |              |        |          |            |                |       |
| State            |                           | 01           | n 📥    | 10       |            |                |       |
| Set to Defa      | ault<br>User<br>Data Sour | ce           |        |          | VO Mod     | EF/A Mod       | 1     |
| Data Source      | PRBS                      |              | -      |          | Da mou     | KF/A MOU       |       |
| PRBS Type        | PRBS 9                    | 1            | •      | C .      | onfig      | config         | -∕-∩→ |
| List Manager     | ment                      |              |        | J        | ✓ On       | ☐ On           |       |
| Set acc to stand | dard User                 |              | -      | · ·      |            | L              | )     |
| Symbol Rate      | 1.000                     | 000 000 Msym | is 💌   |          |            |                |       |
| Coding           | OFF                       |              | -      |          |            |                |       |
|                  | Modulatic                 | n            |        | _        | Graphice   |                |       |
| Modulation Type  | e QPSK                    |              | -      |          | orapines   |                |       |
| More             |                           |              |        | C        | onfig      |                |       |
|                  | Filter                    |              |        |          | □ On       |                |       |
| Filter           | Root Cosin                | B            | -      |          |            |                |       |
| Roll Off Factor  |                           |              | 0.30   |          |            |                |       |
|                  | 1                         |              | -      |          |            |                |       |
| Dig Mod          |                           |              |        |          |            |                |       |

このメニューを最前面に表示するには、ESC キーを押します。

CTRL+H キーを押すと、メニューが最小化されます。 ESC キーを再び押してダイアログを閉じます。 SCPI コマンド:n.a.

"I/Q Mod" ブロックが自動的に起動されます。 まだ "RF/A Mod" が有効になっていないため、RF 信号は出力されていません。

3. 周波数とレベルを設定し、RF 信号を有効にする

a) CRTL+F キーを押し、周波数入力のための編集モードを有効にします。 ディス プレイのヘッダ部にある "Frequency" 入力フィールドがハイライトされます。

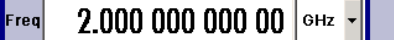

テンキーから周波数を入力し、ALT+F9 キーを押して GHz 単位に設定します。 SCPI コマンド: SOUR: FREQ 2E9

b) 同様に CTRL+L キーを押し、レベルの設定を入力します。 SCPI コマンド: SOUR:LEV -5dBm

-ev -5.00 dBm -

- c) CTRL+D キーを押して、完成したブロック・ダイアグラムを表示します。
- d) "RF/A Mod" ブロックを選択して有効にします。 SCPI コマンド: OUTP:STAT ON
- これで、QPSK 変調信号が RF 出力から出力されます。

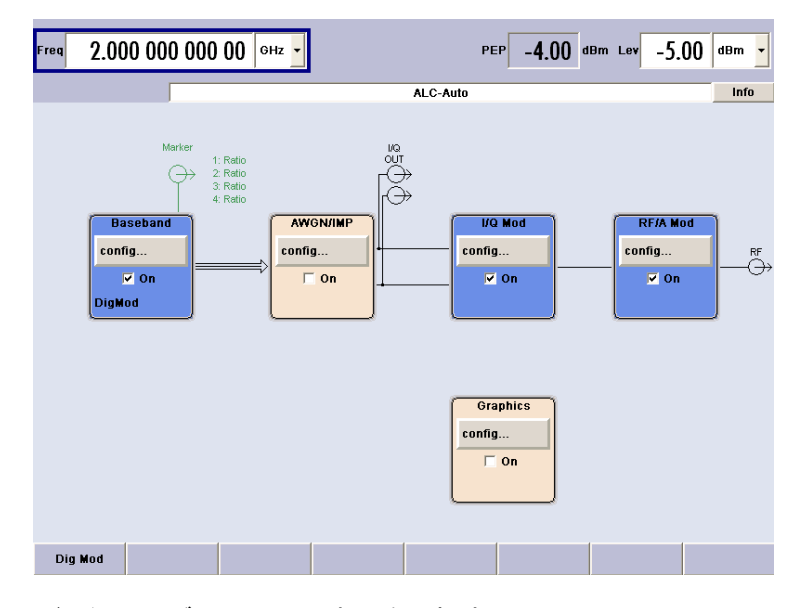

- 4. I/Q 信号のグラフィック表示を選択する
  - a) "Graphics" ブロックを選択し、メニューをオープンします。

| 1     | 🧱 Graphics Settings |      |       |
|-------|---------------------|------|-------|
|       | Pa                  |      |       |
|       | State               | Off  |       |
| Gra   | Smart Graphics      |      | 🗆 On  |
| confi | Mode                | IQ   | •     |
|       | Sample Rate Mode    | Auto | •     |
|       | Sample rate         |      | 0.100 |

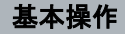

セットアップ例

- A: (0, qt)
   Image: Comparison of the state of the state of the s
- b) "State On" を選択し、I/Q ダイアグラムの表示を起動します。

# 4 マニュアル操作

以下の各章では、R&S SMATE のマニュアル操作について説明します。なお本機は、基本 的に GPIB インタフェースや LAN 接続によるリモート制御用を中心に設計されていま す。外部モニタにキーボードとマウスを組み合わせてマニュアル操作することや、ネッ トワークを経由して外部 PC からの操作を行うと、本機の動作を理解するのに役立ちま す。

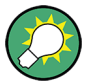

以下では、本機に外部モニタとキーボードを接続してマニュアル操作を行う場合を例と して説明します。

リモート制御の概要については、 5,「リモート制御の基本」(111 ページ)で説明しています。

R&S SMATE は、ブロック・ダイアグラムやメニュー・ツリーを使用してインタラクティ ブなマニュアル操作が可能です。すべてのメニューは、同じ方法で操作できるウィンド ウ形式です。外付キーボードでのキーの組み合わせ、もしくはマウスを使用すると、入 カ項目や設定項目に直接アクセスすることができます。

Window XP オペレーティング・システムからキー・エミュレーション・メニューを呼び 出すことができます(4.1.2,「オンスクリーン・キーボード」(73 ページ)を参 照)。 これにより、マウスのみでの操作が可能になります。 これは、R&S®SMU200A の フロント・パネル・ファンクション・キーをエミュレートする R&S SMATE 専用キー・ エミュレーションで対応しています。 R&S SMATE 専用キー・エミュレーションはマウ スの右クリックで呼び出します。 キー・エミュレーションの概要については、 4.1, 「マニュアル操作の一覧」(71 ページ)を参照してください。

この章では、シグナル・ジェネレータのマニュアル操作に関するコンセプトを説明しま す。 ダイアログ・ボックスの一般的な構造、ダイアログ・ボックスやブロック・ダイ アグラムの操作、パラメータの設定などを紹介します。

ダイアログ・ボックスおよび本機の機能に関する詳細説明については、オペレーティン グ・マニュアルの「本機の機能」のセクションを参照してください。

# 4.1 マニュアル操作の一覧

外付 PC キーボードで本機の機能を動作させるためのキーの組合せを、下記のテーブル に一覧でまとめてあります。キーボードの表示はアルファベット順に説明してありま す。

フロント・パネル・キー・エミュレーションとオンスクリーン・キーボードを使用する と、マウスのみでマニュアル操作することができます。

|   | PC キーボードのキー | 簡単な説明 | 機能                        |
|---|-------------|-------|---------------------------|
|   | . / *#      | 特殊文字  | ピリオド、カンマなどの特殊文字を入力す<br>る。 |
| - | +/-         | 符号    | 符号を入力する。                  |

表 4-1: キーボードのキーの組み合わせとその機能

マニュアル操作の一覧

| PC キーボードのキー      | 簡単な説明               | 機能                                                                                   |
|------------------|---------------------|--------------------------------------------------------------------------------------|
| - / (shift+) a-z | A<->a               | 大文字と小文字を切り替える。                                                                       |
| ALT + F9         | 単位 G/n / dBuV / dBu | 単位のギガ/ナノ、RF レベルに対しては<br>dBµV、LF レベルに対しては dBµ を選択す<br>る。                              |
| ALT + F10        | 単位 M/u / uV         | 単位のメガ/マイクロ、RF レベルに対して<br>は µV を選択する。                                                 |
| ALT + F11        | 単位 k/m / uV         | 単位のキロ/ミリ、RF レベルに対しては µV<br>を選択する。                                                    |
| ALT + F12        | ENTER 機能<br>単位 dBm  | 基本単位の入力または単位なしの値を確定<br>する。                                                           |
|                  |                     | RF レベルでは dBm を選択、レベル・オフ<br>セットおよびレベル・ステップ幅では dB<br>を選択する。                            |
| 矢印キー             | カーソル                | カーソルを移動する。                                                                           |
| BACKSPACE        | 入力の取り消し             | 直前の入力(数字、符号、または小数点)<br>を取り消す。                                                        |
| CTRL + A         | 再整列                 | 開いているダイアログを自動的に整列する。                                                                 |
| CTRL + C         | 再計算                 | 信号の再計算を開始する。                                                                         |
| CTRL + D         | ブロック・ダイアグラム         | すべてのメニューを最小化し、カーソルを<br>ブロック・ダイアグラムにセットする。                                            |
| CTRL + E         | セットアップ・メニュー         | 本機の基本的な設定を行うためのセットア<br>ップ・メニューを開く。                                                   |
| CTRL + F1 ~ F8   | ソフトキー 1~8           | ソフトキーに割り当てられている機能を実<br>行する。                                                          |
| CTRL + F         | 周波数                 | 周波数を入力する。                                                                            |
| CTRL + G         | メニューをクローズする。        | アクティブなメニューを閉じる。                                                                      |
| CTRL + H         | 非表示                 | アクティブなメニューを最小化する。<br>Winbar の対応するボタンを押すと、メニュ<br>ーが再び表示される。                           |
| CTRL + I         | Info                | Info ウィンドウをオープン/クローズす<br>る。                                                          |
| CTRL + L         | レベル                 | レベル入力を有効にする。                                                                         |
| CTRL + M         | メニュー                | メニュー選択リストを呼び出す。                                                                      |
| CTRL + 0         | 変調のオン/オフ            | 変調のオン/オフを切り替える。 <sup>"MOD</sup><br>OFF" はステータス行に表示される。                               |
| CTRL + P         | プリセット               | 本機をデフォルトの設定に戻す。                                                                      |
| CTRL + Q         | ローカル                | 本機をリモート制御からマニュアル操作に<br>切り替える。                                                        |
| CTRL + R         | RF オン/オフ            | RF 出力信号のオン/オフを切り替え<br>る。"RF OFF" はステータス行に表示され<br>る。2 パス装置の場合は、両方の RF 出力<br>信号がオフになる。 |

マニュアル操作の一覧

| PC キーボードのキー | 簡単な説明         | 機能                                                              |
|-------------|---------------|-----------------------------------------------------------------|
| CTRL + S    | Windows 環境で保存 | 本機の設定をセーブするメニューを開く。                                             |
| CTRL + T    | オン/オフ切り替え     | ブロックまたはパラメータのオン/オフを<br>切り替える。                                   |
|             |               | パラメータの設定で選択候補を 1 つずつ切<br>り替える。                                  |
| CTRL + Y    | ハードコピー        | ハードコピーの設定や印刷を開始するため<br>のメニューをオープンします。                           |
| CTRL + W    | Winbar        | Winbar の表示を最前面/最背面に切り替え<br>る。                                   |
| ENTER       | ENTER         | 入力を終了する。                                                        |
| ESC         | ESC           | 1 つ上位のメニュー/選択レベルを選択す<br>る。 編集モードを ESC で終了すると、元<br>の値がそのまま有効になる。 |
| F1          | ヘルプ           | 操作に対応したヘルプをオープン/クロー<br>ズする。                                     |
| Ins         | 挿入            | 挿入モードを有効にする。                                                    |

# 4.1.1 フロント・パネル・キー・エミュレーション

R&S SMATE には、フロント・パネル・キー・エミュレーションがあり、リモート・アク セスのときにフロント・パネル・キーの機能をマウスで操作することができます。エミ ュレーションはマウスの右クリックで外部モニターへ呼び出します。対応するボタンを マウスでクリックすると、フロント・パネル・キー機能を実行することができます。

| Freq       | Diagram |
|------------|---------|
| Level      | Menu    |
| File       | Rearr.  |
| RF On/Off  | WinBar  |
| Mod On/Off | Help    |
| Preset     |         |
| Local      |         |
| Setup      |         |
| Hardcopy   |         |
| Info       |         |

# 4.1.2 オンスクリーン・キーボード

Windows XP オペレーティング・システムに搭載のキーボード・エミュレーションを使用すると、マウス操作のみでシステムの設定を行うことができます。

オンスクリーン・キーボードにアクセスするには、"Start > Programs > Accessories > Accessibility > On-Screen Keyboard"を選択します。

| 🗏 On-Screen Keyboard                                   |     | - |   | ×   |  |  |  |  |  |
|--------------------------------------------------------|-----|---|---|-----|--|--|--|--|--|
| File Keyboard Settings Help                            |     |   |   |     |  |  |  |  |  |
| esc F1 F2 F3 F4 F5 F6 F7 F8 F9 F10 F11 F12 psc slk brk |     |   |   |     |  |  |  |  |  |
| 1 2 3 4 5 6 7 8 9 0 B ′ bksp ins hm pup                | nlk | 7 | • | -   |  |  |  |  |  |
| tabq wertzuiopü+#delendpdn                             | 7   | 8 | 9 |     |  |  |  |  |  |
| lock as dfghjklöä ent                                  | 4   | 5 | 6 | +   |  |  |  |  |  |
| shft y x c v b n m , shft 🕇                            | 1   | 2 | 3 |     |  |  |  |  |  |
| ctri 🎝 alt 🚺 alt 👫 🗐 ctri 🔶 🔶                          | 0   | ) |   | ent |  |  |  |  |  |

# 4.2 主な特徴

R&S SMATE のマニュアル操作コンセプトは、ユーザができるだけ感覚的に分かりやすい 方法で操作・設定でき、同時に、出力される信号の特性と本機の状態が常に表示される ようになっています。 また、充実したオンライン・ヘルプ機能によって、ユーザの設 定作業をサポートします。

ブロック・ダイアグラム

操作コンセプトの中心的役割となっているのがブロック・ダイアグラムです。

グラフィック表示では、現在の設定および信号フローをブロック・ダイアグラム形式で 示します。表示されるグラフィック・エレメントを使用して操作することができます。 矢印キーでエレメントを選択し、ENTER を押して関連する設定機能を呼び出します。必 要なメニューとグラフがブロック・ダイアグラムに表示されます。DIAGRAM (CTRL+D) キーを押せばいつでもブロック・ダイアグラムを最前面に表示することができます。

#### 周波数とレベルの表示

RF 信号の主要特性である周波数とレベルは、画面のヘッダ部に常に表示され、FREQ (CTRL+F) キーまたは LEVEL (CTRL+L) キーを押して表示フィールドで直接設定するこ とができます。周波数とレベルのほかに、出力信号のステータス・メッセージも表示さ れます。

Freq A 1.000 000 000 00 GHz V RF OFF PEP A 30.00 dBm Lev A -30.00 dBm V

グラフィック・ユーザ・インタフェースによる操作

● 機能ブロック

ブロック・ダイアグラム内の機能ブロックごとにメニューが割り当てられていま す。機能ブロックは、信号生成機能の各要素を表しています。青色のフレームで示 された機能ブロックは、TOGGLE ON/OFF (CTRL+T) キーで直接オン/オフ の切り替 えをすることができます。ハイライトされている機能ブロックのメニューは、 ENTER キーを押して呼び出すことができます。

- 例:

"Baseband" ブロックには、ベースバンド信号の設定に必要なメニューが含まれています。

主な特徴

| Baseband A |
|------------|
| config     |
| 🗌 On       |
| DigMod     |

このブロックで、デジタル規格とデジタル変調を選択することができます。

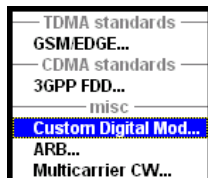

信号フロー

機能ブロック間の信号フローや使用されている入出力部が表示されます。

|           | Trion 1    |                                  |
|-----------|------------|----------------------------------|
|           | $\ominus$  | 1: slot timing<br>2: slot timing |
| USB       | Baseband A |                                  |
|           | config     |                                  |
| Trig In 1 | 🗹 On       |                                  |
| Ť.        | DigMod     |                                  |

• メニュー・ツリー

メニュー・ツリーは、MENU (CTRL+M) キーでオープン/クローズができます。 メ ニュー・ツリーは、Windows のディレクトリと同じ構造になっています。 機能ブ ロックは最上位のディレクトリに対応し、メニューはサブ・ディレクトリに相当し ます。

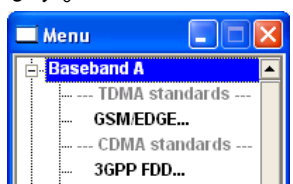

Windows コンセプトに対応した操作

親しみやすい環境で操作できるよう、Windows のユーザ・インタフェースのような操作 方法を採用しています。メニューやテーブルはどれも、選択リスト、チェック・ボック ス、入力フィールドなどのエレメントで構成されています。

青色のフレームは、選択した項目がアクティブであることを示します。 ハイライトさ れているエレメントでは、入力を行うことができます。

#### サブダイアログによる設定

それぞれのダイアログやサブダイアログに対して個別のウィンドウが開きます。各ダイ アログはそれぞれ単独で操作することができます。つまり、どのダイアログも、他のダ イアログの設定完了を待つことなく、閉じることができます。これによって、柔軟に操 作することができます。

主な特徴

| A: ListMode, UCorr, ALC-Auto I B: ALC-Auto Info |                   |                             |               |              |  |  |  |  |  |
|-------------------------------------------------|-------------------|-----------------------------|---------------|--------------|--|--|--|--|--|
| 🗖 Menu 📃 🗖 🖡                                    | GSM/EDGE A        | 🗮 GSM/EDGE A: Modulation    | 🗮 Level Sweep | A 📃 🛛 🔀      |  |  |  |  |  |
|                                                 | State             | Symbol Rate 2               | State         | Off          |  |  |  |  |  |
| ARB<br>Multicarrier CW                          | Set To Default    | lgnore 1/4 sym (slot length | Mode          | Auto         |  |  |  |  |  |
|                                                 | Mode              | GS                          | Start Level   | -30.00 dBm 💌 |  |  |  |  |  |
| Path Gain                                       | Save/Recall Frame | Filter                      | Stop Level    | -10.00 dBm 💌 |  |  |  |  |  |

#### Winbar

Winbar に各メニューの概要が表示され、メニューへのアクセスが簡単になります。

メニューはブロック・ダイアグラムの前面に表示されますが、HIDE (CTRL+H) キーで最 小化 (画面下部の "Winbar" にボタンとして表示) することができます。

最小化したメニューは、REARR (CTRL+A) キーで元のフル・サイズ表示にすることができ ます。これにより、画面上に他の表示に必要なスペースを確保し、かつ、設定メニュー にいつでもアクセスすることができます。

| Menu | GSM/EDGE A | GSM/EDGE A<br>Modulation | Level Sweep A |  |  |  |  |
|------|------------|--------------------------|---------------|--|--|--|--|
|------|------------|--------------------------|---------------|--|--|--|--|

#### シンプルなキー操作

キーの組み合わせは、一度の操作で機能を実行するものがほとんどです。

キーを押すだけで設定を行うことができるため、操作が容易になります。例えば、CLOSE (ESC) キーはアクティブなメニューをクローズします。RF ON/OFF (CTRL+R) キーは RF 出力信号のオン/オフを切り替えることができます。

例外は、メニューを呼び出すキーです。本機のメニュー・ツリー全体を呼び出す MENU (CTRL+M) キー、本機の基本的な設定を行うためのメニューを開く SETUP (CTRL+E) キ ー、ファイル管理用のメニューを開く FILE (CTRL+S) キーなどです。

#### ユーザをサポートするヘルプ機能

さまざまなヘルプ機能によって、信号の設定作業をサポートします。

値の範囲

数値パラメータのフィールドには、それぞれの有効設定範囲が表示されます。これ は、入力フィールドををアクティブにすると数秒後に、有効範囲が自動的に表示さ れます。

| Roll Off Factor  | 0.30                     |                   |  |  |  |  |
|------------------|--------------------------|-------------------|--|--|--|--|
| More             | Min = 0.05<br>Max = 0.99 |                   |  |  |  |  |
| Power Ramp Contr | replace mode             | Cosine/1.00 sym , |  |  |  |  |

入力した値が許容範囲を外れていた場合、それに一番近い許容値が自動的に設定さ れ、メッセージが出力されます。

• 操作状況に対応したヘルプ

各パラメータに対し、操作に対応したヘルプを HELP または F1 キーで呼び出すこ とができます。

主な特徴

| Operating the R&S Vector Signal Generator > Instrument Function > Baseband Signal -           Baseband Block > Digital Modulation - Custom Digital Modulation > Custom Digital Mod User           Interface > General Settings > State - Digital Modulation |
|----------------------------------------------------------------------------------------------------|
| State - Digital Modulation                                                                                                    |
| Enables/disables digital modulation.                                                                                                    |
| Switching on digital modulation turns off all the other digital standards.                                                                                                    |
| In case of two-path instruments, this affects the same path.                                                                                                    |
| The digital modulation is generated in realtime (no precalculated signal), and therefore all<br>parameter changes (in the ON state) directly affect the output signal.                                                                                      |
| SCPI command:                                                                                                    |
| [:SOURce <hw>]:BB:DM:STATe</hw>                                                                                                    |
| Τορ                                                                                                    |

総合的なオンライン・ヘルプ

各ヘルプ・ページとも、総合的なオンライン・ヘルプ機能の一部であるため、 インデックスや、目次ツリー、"Previous/Next" ボタンで呼び出すことができます。

#### 現在の状態を示すメッセージを Info 行に表示

画面のヘッダ・フィールドには、ステータス・メッセージ、エラー・メッセージ、警告、情報など、さまざまなメッセージが表示されます。メッセージについて、INFO(CTRL+1)キーで関連するヘルプ・ページを呼び出すことができます。ヘルプ・ページでは、メッセージに対する基本的な情報と必要な操作手順が示されます。どのメッセージについても、それについて説明したオンライン・ヘルプを HELP(F1)キーで呼び出すことができます。

| Freq B | 1.000 000 | 000 00 GHz 🔽 | RF OFF | РЕР В                          | -30.00  | dBm | Lev B | -30.00 | dBm | • |
|--------|-----------|--------------|--------|--------------------------------|---------|-----|-------|--------|-----|---|
|        |           |              | A: Li  | stMode, UCorr, ALC-Auto   B: A | LC-Auto |     |       |        | Inf | 0 |

## データ構造のグラフィック表示

ベースバンド信号の構造が、各メニューにグラフィック表示されます。信号エレメント をグラフィックで選択することができます。

|      |      | -Frame: | Select S | Blot to C | onfigure |   |   |
|------|------|---------|----------|-----------|----------|---|---|
| Norm | EDGE |         |          |           |          |   |   |
|      |      |         |          |           |          |   |   |
| 0    | 1    | 2       | 3        | 4         | 5        | 6 | 7 |

制御信号の定義のためのグラフィック・エディタ

制御信号もグラフィックで設定することができます。

# マニュアル操作

ディスプレイ

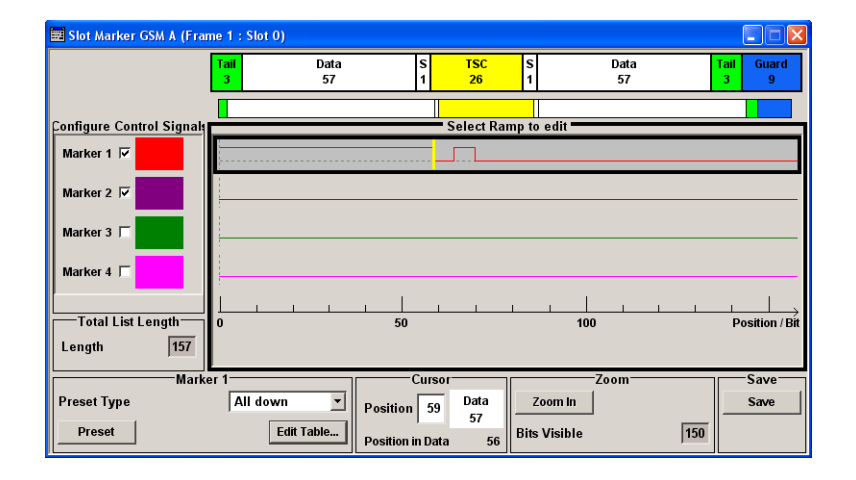

出力信号をダイアグラム内にグラフィック表示

出力信号を、ダイアグラムにグラフィック表示することができます。これにより、信号 特性を迅速に確認することができます。ズーム機能と基準トレースの追加機能によっ て、解析装置を外付けしなくても詳細な評価を行うことができます。

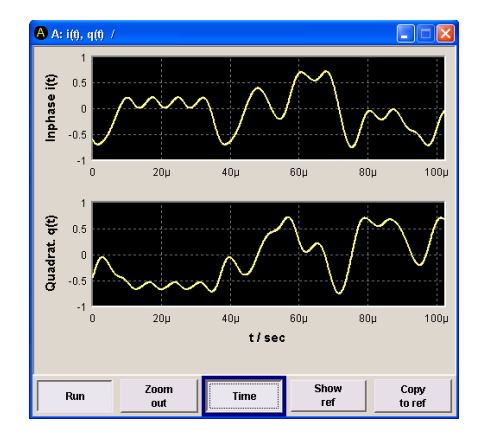

# 4.3 ディスプレイ

ディスプレイは、シグナル・ジェネレータの設定状態を示し、直接操作が可能なグラフ ィック・エレメントが表示されます。ディスプレイは次の 3 つのセクションに分かれ ています。

- 周波数とレベルの表示領域(Info ラインを含む)では、出力信号の主要なパラメ ータと、ステータス・メッセージ、エラー・メッセージ、警告メッセージによって 現在の状態が表示されます。
- ブロック・ダイアグラムの表示領域では、本機の設定、信号の特性、機能ブロック 間の信号の伝達経路などが表示され、グラフィック・エレメントを使用してインタ ラクティブな操作が可能です。メニューやグラフィック表示をアクティブにした際 には、ブロック・ダイアグラムの前面に表示されます。
- 開いているメニュー名をソフトキーに割り当てる Winbar。

下図は、すべての機能を装備した本機のブロック・ダイアグラムです。

ディスプレイ

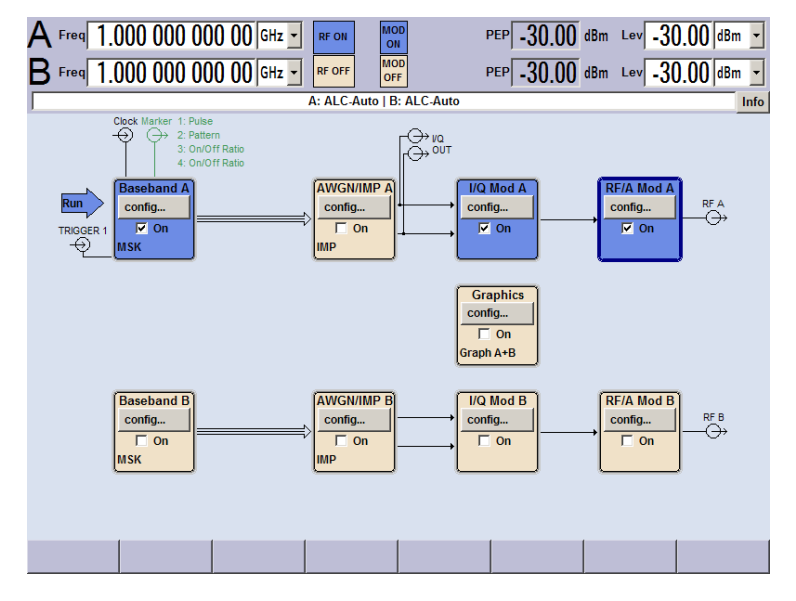

図 4-1: すべての機能を装備した R&S SMATE のブロック・ダイアグラム

# 4.3.1 ヘッダ・フィールドの表示項目

画面のヘッダ・フィールドには、周波数/レベルの設定とステータス・メッセージ( 4.3.2,「ステータス情報とメッセージ」(79ページ)を参照)が表示されます。表 示内容は、本機の動作モードによって異なる場合があります。

- 2 パス装置の場合は、両方のパスの RF 情報が 2 行に表示されます。
- 掃引モードでは、出力信号の現在の周波数またはレベルが表示されます。Info ラインにステータス・メッセージ "SweepMode" が表示されます。
- リスト・モードでは、周波数やレベルを表示せず、淡色表示になります。
- ユーザ補正が有効な場合は、Info ラインにステータス・メッセージ "UCorr" が表示されます。
- デジタル変調の場合は、"Freq"が周波数、"PEP"がピーク包絡線電力、"Level" が平均レベルをそれぞれ表します。

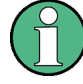

"Freq"フィールドと"Level"フィールドに表示される値には、オフセット設定値が反映されません。

詳細については、オペレーティング・マニュアルの「RF Frequency and Phase」および 「RF Level」の項を参照してください。

# 4.3.2 ステータス情報とメッセージ

画面のヘッダ・フィールドには、ステータス情報とメッセージが表示されます。メッセ ージには、重要度(エラー、警告、情報)や表示される時間(一時的、継続的)の違い があります。また、対処方法も異なります。これらのメッセージについて、詳細な情報 を Info ウィンドウに呼び出すことができます(4.3.3,「Info ウィンド ウ」(81ページ)を参照)。 ステータス情報とメッセージ、エラーを解決する方法については、オペレーティング・ マニュアルの「エラー・メッセージ」を参照してください。

# 4.3.2.1 ステータス情報

ステータス情報には、本機の主要な動作状態や設定内容が表示されます。これらは、ユ ーザが操作をしなくても、参考情報として表示されます。

ステータス情報は、Info ライン内またはその左側に、周波数のフィールドとレベルの フィールドの間に表示されます。

2 パスを備えたモデルでは、パス毎に独立している状態については、パス毎にに分けて 表示されます。対応するパスは Info ラインに表示されます。

| Freq A                    | 1.000 001 | 000 00 GHz 🔻 | FREQ<br>OFFSET | ЕХТ | LEVEL PEP A -29.00 dBm Lev A -29.00 | dBm | • |
|---------------------------|-----------|--------------|----------------|-----|-------------------------------------|-----|---|
| Freq B                    | 1.000 000 | 000 00 GHz 🗾 | RF OFF         | REF | PEP B -30.00 dBm Lev B -30.00       | dBm | • |
| A: ALC-Auto   B: ALC-Auto |           |              |                |     |                                     |     |   |

#### 4.3.2.2 メッセージ

メッセージは、本機内部のエラーを示します。メッセージの重要度や表示時間によって 異なる表示色で、Info ラインに表示されます。エラー(例:キャリブレーション・デ ータなし)は赤色で表示され、情報(例:ファイルが見つからない)と警告は黒色で表 示されます。警告は比較的重要度の低いエラーを表します(例:本機が指定データ外で 動作)。

#### 4.3.2.3 一時表示のメッセージ

短いメッセージは、本機の自動設定(例:同時に使用できない変調のスイッチ・オフ) や、不適切な入力(例:範囲外)を表します。メッセージは Info ラインに黄色の背景 で表示され、ステータス情報や継続的なメッセージより優先して表示されます。

通常、一時表示のメッセージは、ユーザの操作は必要はなく、しばらくすると自動的に 消えますが、履歴には保存されます。

これらのメッセージは、SYST:ERR? または SYST:ERR:ALL? を使用してリモートか ら読み取ることができます。

#### 4.3.2.4 継続表示のメッセージ

継続表示のメッセージは、ハードウェアの異常など、放置すると動作の支障となる不具 合が本機に発生した場合に表示されます。継続表示のメッセージで示された不具合に対 して、対策を行わないと、本機の正常な動作ができなくなる可能性があります。

継続表示のメッセージは、不具合が解消されるまで表示されます。この表示によって、 Info ラインのステータス情報が隠されます。不具合が解消されると、メッセージは自 動的に消えますが、履歴に記録が残されます。

これらのメッセージは、SYST:SERR?を使用してリモートから読み取ることができます。

# 4.3.3 Info ウィンドウ

動作状態と直近のメッセージが Info ラインに表示されます。

INFO (CTRL+I) キーを押すと、INFO ウィンドウが開き、継続表示のメッセージの一覧 が表示され各メッセージの詳細内容を確認することができます。

| _ |                                  |                                | A: UCorr, ALC-Auto   B: ALC-Auto                                                                                  | Info line                                                  |
|---|----------------------------------|--------------------------------|----------------------------------------------------------------------------------------------------|------------------------------------------------------------|
|   | Lev<br>Err<br>Err<br>Err<br>Info | SCPI<br>463<br>241<br>463<br>0 | Text Filename missing No current list Filename missing Sav/Rct Manager Info: operation complete -Recall completed | List of current<br>messages with<br>short message<br>text. |
|   | No                               | peno                           | ling errors.                                                                                                    | Detailed<br>description for<br>highlighted<br>message      |
|   | Delet                            | te                             | Delete all Del. volatile Show Static                                                                              |                                                            |

Info ウィンドウの上部には、現在までの継続表示メッセージが時系列に(最新のメッ セージが先頭に)リスト形式で表示されています。ウィンドウの下部には、ハイライト されているメッセージの詳細情報が表示されます。"History" キーを押すと、電源投入 以降に発生したすべてのメッセージの履歴を呼び出すことができます。最新のメッセ ージが先頭に表示されます。

メッセージは、そのレベルに応じて色分けされています。 デバイス固有のメッセージ は赤色、情報とリモート・コントロール・エラーは黒色で表示されます。 "Lev" 列は、 メッセージのレベル (Err、Sys、Info)、"SCPI" 列は、SCPI エラー・コードを示しま す。

ソフトキー・ボタンを利用して、エラー・メッセージを消去したり、メッセージの全履 歴を呼び出したりできます。

#### Delete

ハイライトされているメッセージを消去します。 メッセージの履歴が表示されている場合にのみ使用可能なボタンです。

Delete All

すべてのメッセージを消去します。 メッセージの履歴が表示されている場合にのみ使用可能なボタンです。

#### Del. volatile

すべての一時的メッセージを消去します。

メッセージの履歴が表示されている場合にのみ使用可能なボタンです。

SCPI コマンド:

SYST:ERR:ALL?

SYST:ERR:ALL? クエリが送信されるたびに、エラー・キューを返し、消去します。

#### History

電源投入以降に発生したすべてのメッセージの一覧を呼び出します。 最新のメッセー ジがリストの先頭に表示されます。 ボタンをもう一度押すと、現在までのメッセージ のリストが表示されます。

SCPI コマンド:

SYST:ERR? *i*, STAT:QUE?

SYST:ERR? または STAT:QUE? クエリが送信されるたびに、エラー・キュー内で一 番古いエントリを返し、リストから消去します。

# 4.3.4 ブロック・ダイアグラム

ブロック・ダイアグラムには、実装しているオプション、信号の設定、現在選択されて いる信号フローと使用している入出力が表示されます。信号生成の操作は、すべてブロ ック・ダイアグラムから実行することができます。ハイライトされている機能ブロック は、TOGGLE ON/OFF (CTRL+T) キーで直接 オン/オフ を切り替えることができます。

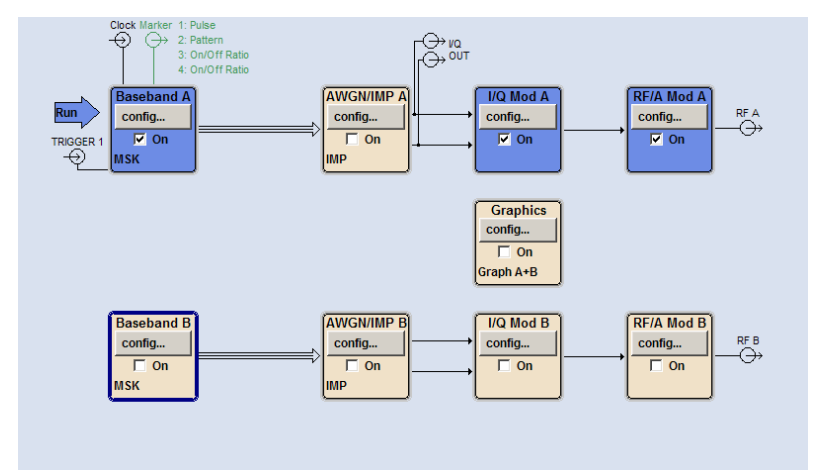

### 4.3.4.1 ブロック・ダイアグラムの機能ブロック

各ブロックは、信号生成の機能を表します。機能の名称はブロックの上部に示されま す。チェックボックスでは、TOGGLE ON/OFF (CTRL+T) キーで機能の有効/無効を切り 替えることができます。アクティブなブロックは、青色で表示されます。 チェックボ ックスの下にステータス情報が表示されます。 この情報はブロックごとに異なります。

ENTER キーを押すと、対応する設定メニューが開きます。

信号フローに影響するすべての機能ブロックには、信号の経路パラメータを設定するためのトップ・メニュー・レベルが用意されています。

例: ベースバンド・ブロック

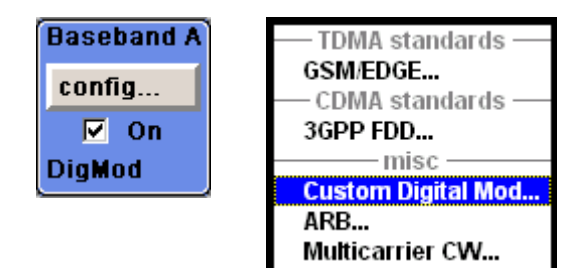

このブロックでは、デジタル変調信号や、デジタル規格、任意波形生成、マルチキャリア CW を設定します。"Baseband" ブロックのステータス情報には、選択している変調、および関連する追加情報(例:チャネル数)が示されます。

# 4.3.4.2 ブロック・ダイアグラムの信号フローと入力/出力のシンボル

ブロック・ダイアグラムの入力/出力のシンボルは、シグナル・ジェネレータで使用中の入力/出力を表しています。 未使用の入力/出力は表示されません。 線は、信号フローを示します。

それぞれのシンボルとラベル(表示名)は、シグナル・ジェネレータのフロント・パネ ルやリア・パネルの対応する入力/出力を表しています。 方向(入力/出力)は矢印で 示されます。

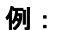

ANA

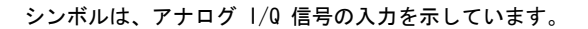

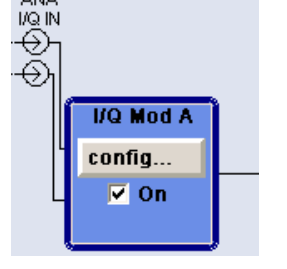

ユーザ定義の入力/出力の場合は、名前と現在の割り当てが示されます。ここでは、両方のパスのマーカ信号 1~3 は固定出カインタフェース「ユーザ 1」に割り当てられていて、パス B のクロック信号用の出力として設定されています。

複数のマーカがアクティブな場合は、アクティブなマーカのマーカ・シンボルの隣にマ ーカ特性がリスト表示されます。

シンボルと線は、その機能に応じて異なる色で表示されます。

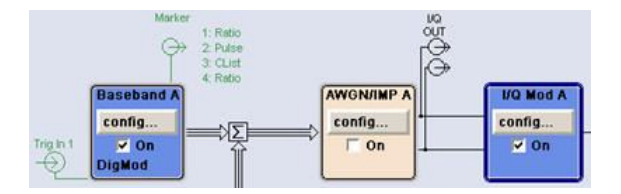

- ベースバンド信号は3本線の矢印で示され、その | 成分とQ 成分は1本線の矢印で示されます。
- 信号の加算は、総和記号(Σ)で示されます。
- 接続は、接点で示されます。
- 生成した信号には黒色を使用しています。
- 制御信号には緑色を使用しています。

信号フローは、個々のメニューで設定します。 ユーザ・インタフェースは、以下の場 所で設定します。

- "Setup > USER Marker /AUX I/O Settings" ダイアログ、および
- "Setup > Global Trigger/Clock/External Inputs" ダイアログ

# 4.3.5 Winbar とソフトキー

ブロック・ダイアグラムの下には、8 個のボタンを並べた "Winbar" が表示されていま す。名前付きのボタンは開いているメニューを表し、その名前はメニューを表していま す。複数のメニューが開いている場合は、現在アクティブなメニューのボタンが他より 明るい色で表示されています。フロント・パネル操作用のソフトキーに機能を割り当る ためにも、これらのボタンが使用されます。メニューは、同時に 8 個まで開くことが できます。 9 番目のメニューを開いたときは、最初に開いたメニューが自動的に閉じ られます。

Menu GSM/EDGEA GSM/EDGEA Hevel Sweep A

データ・エディタ・メニュー、リスト・エディタ・メニューなどの一部のメニューで は、"Winbar" が隠され、メニューボタンを使用してフロント・パネルのソフトキーに メニュー固有の機能を割り当てることになります。

開いているメニューは、アクティブにすることができます。対応する"Winbar"のボタ ンまたはフロント・パネルのソフトキーを押してアクティブにします。CLOSE(ESC)、 HIDE(CTRL+H)、REARR(CRTL+A)といったメニュー操作用のキーと組み合わせること で、快適なメニュー操作を行うことができます。

メニューとダイアログ・ボックスの操作については、 4.4, 「ダイアログへのアクセス」 (86 ページ) に説明があります。

# 4.3.6 ダイアログの構造

パラメータはメニューで設定されます。 メニューへは、ダイアグラムの機能ブロック からまたは MENU (CTRL+M) キーでアクセスします。 メニューはブロック・ダイアグラ ムの前面に表示されます。

メニュー・ボタンを使用してメニュー固有の機能をソフトキーに割り当てた場合は、"Winbar"は非表示になります。

メニューとダイアログ・ボックスの操作については 4.4,「ダイアログへのアクセス」(86ページ)、パラメータの設定については、 4.5,「パラメータの設定」(87ページ)に説明があります。

メニューは Windows 形式です。メニューの詳細は機能によって異なりますが、主要な 構成要素は同じです。各メニューとも、メニュー・ヘッダとメニュー領域で構成され、 メニュー領域にはパラメータ設定用の各種フィールドが配置されています。

ヘッダ・ラインには、メニュー名のほか、メニューの最小化ボタンとクローズ・ボタン が表示されています。 ボタンの操作には、マウス、またはフロント・パネル・キーの HIDE (CTRL+H) と CLOSE (ESC) を使用します。

個別に設定されたパラメータの設定フィールドは、メニュー領域にまとめて配置されて います。メニュー領域は、パラメータに共通する機能名を見出しとしたフレームにまと めて表示されます。

例: I/Q 劣化 (Impairment)

| State             |            |
|-------------------|------------|
| l Leakage         | 0.00 %     |
| Q Leakage         | 0.00 %     |
| Imbalance         | 0.00 %     |
| Quadrature Offset | 0.00 deg 💌 |

. . .

設定フィールドにはそれぞれのパラメータ名が割り当てられています。 設定の種類は、 設定するパラメータによって異なります。 設定項目のなかには、特定の組み合わせ条 件でのみ設定できるものがあります。 このような項目に対して設定が許可されない場 合は、該当する項目が灰色で表示され、アクセス無効になります。入力/選択フィール ドにアクセスすることができません。

# 4.3.7 出力信号特性のグラフィック表示

出力信号のグラフィック表示では、解析装置を接続することなしに信号特性を迅速に確 認することができます。ズーム機能と基準トレースの表示により、詳細な評価が可能で す。ダイアグラムはブロック・ダイアグラムの前面に表示されます。メニューと同じ方 法で最小化や呼出ができます。

例: I/Q ダイアグラム

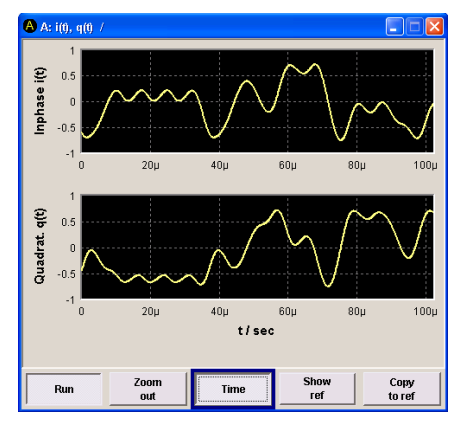

出力信号のグラフィック表示を選択する "Graphics Settings" ダイアログにアクセス するには、ダイアグラムから "Graphics" 機能ブロックを選択するか、または MENU (CTRL+M) キーを押します。

グラフィック・ウィンドウの操作方法は、メニューの操作方法と似ています。

メニューおよびグラフィック表示については、オペレーティング・マニュアルの「グラ フィック表示」に説明があります。

# 4.4 ダイアログへのアクセス

MENU (CTRL+M) キーを押すと、メニュー・ツリーが表示されます。機能ブロックを選択 し、ENTER キーを押すと、そのブロックに関連するメニューが開きます。

また、フロント・パネル・ソフトキー用の Winbar ボタンを使用するか、もしくはフロ ント・パネルの HIDE (CTRI+H)、CLOSE (ESC)、DIAGRAM (CTRL+D)、REARR (CTRL+A)の 各キーを使用しても、ダイアログにアクセスすることができます。

ダイアログにアクセスするには、次のいずれかの方法を使用してください。

# ブロック・ダイアグラムまたはダイアログを最前面に表示する方法

1. DIAGRAM (CTRL+D) キーを押して、ブロック・ダイアグラムにカーソルを移動しま す。

アクティブなメニューが最小化され、Winbar ボタンとして表示されます。

 対応しているソフトキー(CTRL+F1...F8)を押すと、ダイアログが再び最前面に 表示されます。

#### メニュー・ツリーにアクセスする方法

▶ MENU (CTRL+M) キーを押すと、メニュー・ツリーの全体が表示されます。

#### File ダイアログ、Setup ダイアログ、Hardcopy ダイアログを呼び出す方法

▶ FILE (CTRL+S) キー、SETUP (CTRL+E) キー、または HCOPY (CTRL+Y) キーを押す と、それぞれのダイアログが開きます。

# アクティブなメニューを最小化する方法

► HIDE (CTRL+H) キーを使用すると、アクティブなメニューが最小化されます。 Winbar ボタンとして表示されます。

#### 表示されているメニューを自動整列する方法

▶ REARR (CTRL+A) キーを押すと、開いているすべてのメニューが重なり合わないように整列されます。

Windbar をアクティブにする方法

▶ WINBAR (CTRL+W) キーを使用すると、"Winbar"のボタンとブロック・ダイアグラムの間をカーソルが行き来します。

Winbar では、直近までアクティブだった項目のボタンがハイライトされます。

アクティブなメニューをクローズする方法

▶ CLOSE キーは、アクティブなメニューをクローズします。
ヒント: カーソルが最上位レベルのメニューにある場合は、ESC キーを押してア クティブなメニューをクローズすることもできます。

ヘッダ・フィールドにアクセスする方法

▶ FREQ (CTRL+R) キーまたは LEVEL (CTRL+L) キーを押すと、それぞれヘッダ・フィ ールドの "Frequency" 入力フィールドまたは "Level" 入力フィールドがアクティ ブになります。

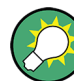

キーボード・ショートカット

すべてのキーボード・ショートカットの概要については、表 4-1 を参照してください。

# 4.5 パラメータの設定

R&S SMATE は、パラメータの設定方法をいくつか用意しています。 フロント・パネルか らの操作のほか、マウスや PC キーボードからもマニュアル操作可能です。

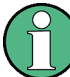

以下では、本機に外部モニタとキーボードを接続してマニュアル操作を行う場合を例と して説明します。

詳細については、以下を参照してください。

- キーボード・ショートカットの概要については、 4.1,「マニュアル操作の一 覧」(71ページ)
- キー機能の詳細説明については、オペレーティング・マニュアルの「本機の機能」

パラメータは、各メニューで設定します。R&S SMATE では、ダイアログにアクセスする 方法をいくつか用意しています。外付キーボードの矢印キーを使用してブロック・ダイ アグラムの対応するブロックに移動した後、ENTER キーを押すか "Config..." ボタン をクリックしてダイアログをオープンします。

ただし、"Setup"、"File"、"Hcopy"のダイアログは異なります。"Setup"ダイアログでは、GPIB バス・アドレスの設定など信号生成機能には直接関係のない一般的な設定を行います。"File"ダイアログでは、ファイルとリストを管理します。"Hcopy"ダイアログでは、プリントアウトを設定し、ハードコピーを作成します。これらのメニューは、それぞれ SETUP (CTRL+E) キー、FILE (CTRL+S) キー、HCOPY (CTRL+Y) キーからのみ呼び出すことができます。

周波数とレベルは、それぞれ FREQ キー と LEVEL キーを使用してディスプレイのヘッ ダ・フィールドで直接設定します。

また、TOGGLE ON/OFF (CTRL+T) キーで機能ブロックの有効/無効を設定したり、RF ON/ OFF (CTRL+R) キーで RF 出力のオン/オフを切り替えするなど、ブロック・ダイアグ ラムで直接設定できるものもあります。信号フローに影響する変更は、直ちにグラフィ ック表示に反映されます。

R&S SMATE は、Windows XP オペレーティング・システムを採用しています。システム・ レベルでの設定は、新しいプリンタ・ドライバのインストールなどに限られます。 Windows XP を快適に操作するためには、キーボードとマウスが必要です。

このセクションでは、パラメータについて以下のステップに分けて説明します。

- 4.5.1,「カーソルの操作」(88ページ)
- 4.5.2,「コントロール・エレメントの選択」(89ページ)
- 4.5.3,「パラメータのオン/オフ切り替え」(89ページ)
- 4.5.4,「値の入力」(89ページ)
- 4.5.5,「単位の操作」(91ページ)
- 4.5.6,「リストからパラメータを選択」(92ページ)
- 4.5.7,「入力を確定して終了する」(92 ページ)
- 4.5.8,「前の値の復元」(93ページ)

# 4.5.1 カーソルの操作

本機の電源投入後、カーソルは常にダイアグラムの最初の機能ブロックに置かれます (デフォルト設定)。

#### カーソルをディスプレイ上で移動する

- カーソルを移動するには、次のいずれかの方法を使用してください。
  - a) 外付キーボードの矢印キーを使用する。
  - b) ソフトキー (CTRL+F1..F8) を使用してカーソルを "Winbar" に移動する。
     "Winbar" がメニューに隠されている場合は、WINBAR (CTRL+W) キーを押して最前面に表示する。
  - c) ESC キーを使用する。

**ヒント**: ESC キーの機能は、そのときのカーソル位置によって異なるので注意してください。

このキーの機能は、カーソル位置により異なります。

- 1 つ上の選択レベルを呼び出します。
- ウィンドウをクローズします。ただし、新たに入力された内容は反映されず、
   以前の値やパラメータが保持されます。
- "Cancel" ボタンが含まれているダイアログ・ボックスでは、"Cancel" ボタン をアクティブにします。
- 編集モードが非アクティブの場合は、すべてのダイアログ・ボックスをクローズします。
- 編集モードがアクティブの場合は、編集モードを終了します。
- メニューの入力フィールドを切り替えます。

- 入力カーソルを、ヘッダ表示部から直前にアクティブだったメニューに移動します。アクティブなメニューがない場合は、ブロック・ダイアグラムの中で直前にハイライトされていたブロックに移動します。
- カーソル、ダイアグラム内の機能ブロックから "Winbar" 上の最初の項目に移動します。オープンのメニューがない場合は、カーソル位置は変わりません。

カーソルをヘッダ・フィールドに移動する

- ▶ FREQ (CTRL+R) キーまたは LEVEL (CTRL+L) キーを押して、カーソルをヘッダ・フィールドに移動します。
- 4.5.2 コントロール・エレメントの選択

コントロール・エレメントは、ダイアグラム内の機能ブロック、メニュー・ツリー内の メニュー、メニュー内のパラメータ、リストやテーブルの中の項目とは関係なく、同じ 方法で選択されます。

エレメントをアクティブにするには、その上にカーソルを置きます。

Source Internal 💌

アクティブなエレメントは青色のフレームでハイライトされます。

4.5.3 パラメータのオン/オフ切り替え

パラメータは、ボタンまたはチェックボックスを使用して有効/無効を切り替えること ができます。

- 1. パラメータを選択します。
- 2. パラメータの状態を変更するには、下記のように各操作方法の「ENTER」機能を使用します。
  - ENTER を押す。
  - TOGGLE ON OFF (CTRL+T) キーを押す。

ボタンの場合は色とラベル表示が変わり、チェックボックスの場合はチェック・マ 一クの有無が切り替わります。

# 4.5.4 値の入力

数値や英数字は、入力フィールドで編集することができます。編集モードでは、色の異 なるカーソルが用意されています。青色のカーソルは上書きモードを表し、緑色のカー ソルは挿入モードを表しています。

数値や英数字は、新たに入力するか、または既存の値を変更することで設定します。誤 った値を入力した場合は、BACKSPACE キーで消去します。

パラメータの設定

### 新しく数値を入力する

- 1. パラメータを選択します。
- 数字キーを押して編集モードを有効にします。
   それまでの値が消去され、新しい値の入力が可能になります。

#### 挿入モード(デフォルト設定)で値を編集する

- ENTER キーを押して編集モードを有効にします。
   カーソルが値の右にある場合は、挿入モードになっています。
- 左/右の矢印キーを使用して、変更する数字の左にカーソルを合わせます。
   カーソルが緑色で表示されます。
- 3. 数字キーをクリックして新しい値を挿入します。

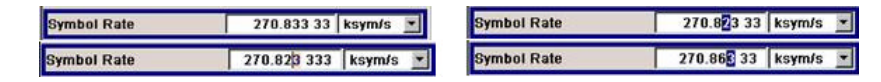

# 上書きモードで値を編集する

- 1. 編集モードを有効にします。
- 左/右の矢印キーを使用して、変更する数字の上にカーソルを合わせます。
   カーソルが緑色で表示され、編集対象の数字がハイライトされます。
- 数字キーをクリックし、ハイライトされている値を上書きします。

| Symbol Rate | 270.823 33 ksym/s 💌 |  | Symbol Rate |  | 270.86 33 | ksym/s |  |
|-------------|---------------------|--|-------------|--|-----------|--------|--|
|-------------|---------------------|--|-------------|--|-----------|--------|--|

#### 値を変更する

- 1. 編集モードを有効にします。
- 左/右の矢印キーを使用して、変更する数字の左にカーソルを合わせます。
   カーソル位置の値が変更されます。
- 選択されている値を変更するときは、上/下の矢印キーを使用します。
   値が増減されます。

## 新しい英数字を入力する

- 1. パラメータを選択します。
- 2. 英数字キーを押して編集モードを有効にします。
   新しい値が入力されます。

#### 英数字を編集する

ファイル名などの既存の値は、挿入モード(例を参照)または上書きモードで変更する ことができます。

- 1. パラメータを選択し、編集モードを有効にします。
- 左/右の矢印キーを使用して、英数字値の左にカーソルをセットします。
- 英数字キーをクリックして、新しい英数字値を挿入します。

| File Name:                    | File Name:      |
|-------------------------------|-----------------|
| MccwList <mark>0</mark> .mccw | MccwList10.mccw |

#### 数値の入力を終了する

数値の入力を終了するには、次のように操作します。

- 1. ENTER キーを押します。
- 2. 単位キーの組み合わせ(例:ALT+F10)を押して、単位を指定します。
- 3. パラメータ値の隣にある選択フィールドから、"単位"を選択します。

### 4.5.5 単位の操作

数値の入力フィールドの隣には、パラメータの単位が表示されます。パラメータを編集 するときに、単位をリストから選択するか、フロント・パネルの単位キーで選択します。 入力の終了後に、単位を変更することができます。この場合、数値は変わりませんが、 新しい単位を付与した値で自動的に再計算が行われます。

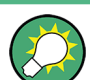

マウスで本機を操作しているときは、選択したパラメータの単位を指定した後に、値を 入力します。

#### 単位を指定する

単位を指定するには、次のいずれかの方法を使用してください。

1. 外付キーボードで、単位キーの組み合わせ(例:ALT+F10)を押します。

Symbol Rate 400 ksym/s 💌 +ALT+F10 = Symbol Rate 14.000 000 00 Msym/s 💌

パラメータ値の隣にある選択フィールドから、"単位"を選択します。
 ENTER キーを押します。

値の隣のフィールドに表示されている単位に設定されます。

#### 単位を変更する

数値の入力後や編集モードが非アクティブのときなど、単位のみを変更する場合は、次のいずれかの方法を使用してください。

1. 外付キーボードで、単位キーの組み合わせ(例:ALT+F10)を押します。

 パラメータ値の隣にある選択フィールドから、"単位"を選択します。
 数値は変わりませんが、新しい単位を付与した値で自動的に再計算が行われ、結果 が表示されます。

```
Symbol Rate 270.833 33 ksym/s 💌 +ALT+F10 = Symbol Rate 0.270 833 33 Msym/s 💌
```

新しく設定した単位がメニューの数値フィールドに表示されます。

# 4.5.6 リストからパラメータを選択

選択リストは、選択した項目について定義済みの値をリスト化したものです。

| Mode              | Framed (Single)             |
|-------------------|-----------------------------|
| Save/Recall Frame | Unframed<br>Framed (Single) |
| Modulation        | Framed (Double)             |

リストから項目を選択するには、次のように操作します。

- 1. ENTER キーを押してリストをオープンします。
- 2. 外付キーボードの上/下の矢印キーを使用して、リスト内を移動します。
- 3. 選択を確定するには、ENTER キーを押します。

## 4.5.7 入力を確定して終了する

入力を終了した後の本機の動作は、パラメータの種類およびその設定方法によって異なります。

#### 設定を確定する

▶ 設定を確定するには、ENTER キーを押すか、単位を選択(ALT + F9/F10/F11/F12) します。

4.5.5,「単位の操作」(91ページ)も参照してください。

メモ: 矢印キーによる変更は、ただちに反映されます。

# 複数の値の設定

マルチキャリア CW 信号の搬送波を搬送波テーブルを使用して設定する場合など、はじ めにいくつか値を入力し、それらをまとめて確定する方法が便利です。このような方法 で設定を行うと、再度、確認が必要になります。確認が済んでいない設定項目は黄色の 背景色で表示され、現在表示している値が最終信号のものではないことを示していま す。

▶ 設定を確定するには、"Accept" ボタンを選択します。

オン/オフ状態を持つパラメータの確定

本機でオン/オフ状態を持つ機能は、演算を経て機能がオンになってから初めて有効に なるものがほとんどです。ただし、基準発振器の周波数の変更など、確定後すぐに設定 される機能もあります。

▶ オン/オフ状態を持つパラメータを確定するには、パラメータをオンにします。

計算に時間がかかる場合は、自動的に信号の生成がオフになり、計算を一時中断することによって、他の項目の設定を行うことができます。RECALCULATE キーを押すと計算が 再開され、計算の終了後に変調がオンになります。

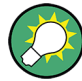

#### 自動再計算の一時中止

機能の設定時に複数のパラメータ設定が必要な場合は、その機能をオフにして、再計算 を一時中止してください。

すべての設定が終了したら、機能をオンにします。これにより、信号の計算が1回で完 了します。

## 4.5.8 前の値の復元

マウスで操作した値も、元に戻すことができません。マウスで操作している場合には、 入力フィールドや選択フィールドから出た時点で自動的に入力内容が確定されるためで す。

#### 値を復元する

キーボードで操作する場合には、新しい値を確定しない(入力が完了していない)状態 であれば、元の値に戻すことができます。

▶ 値を戻すには、ESC キーを押します。

#### 確定が必要な値の復元

確定操作が必要な設定については、"Accept" ボタンで確定されていない状態であれば、 どれも元に戻すことができます。

1. ESC キーを押します。

確認メッセージが表示されます。

| 🔲 warning                                  |                                                                                                    |
|--------------------------------------------|----------------------------------------------------------------------------------------------------|
| You changed some paran<br>Do you really wa | neter(s) which require a new calculation of the signal.<br>Int to abort your changes without ACCEPT ? |
| ок                                         | Cancel                                                                                                |

 "OK" を押して変更を中止します。
 ダイアログに戻るには、"Cancel" を選択します。 前に選択されていた設定が表示 されます。

#### 計算の中断と値の復元

計算に要する時間は設定項目と内容によって異なります。設定項目が多い場合には、計 算時間がかかります。その場合、ヘッダ・フィールドのステータス・フィールドに "BUSY" メッセージが表示されます。

ウィンドウにプログレス・バーが表示されているときは、内部で大量の計算を実行して いるため長い時間がかかります。計算を中止すると、元の値に戻ります。

▶ ABORT ボタンを押して計算を終了します。

すべての値が元の値に戻されます。

# 4.6 エディタ

R&S SMATE には、リストや制御信号、マーカ信号の定義に便利なエディタを備えていま す。リスト・モードおよびユーザ定義のレベル補正には、周波数とレベルの値の組み合 わせのリストが使用されます。

デジタル変調やデジタル規格には、内部生成されたデータ・リストを使用することができます。また、内部で定義された制御信号やマーカ信号も使用できます。

リストはファイルとして保存されるため、長さの制限はありません。リストのファイル 名とファイルを保存するディレクトリは、任意に選択することができます。ファイルの 拡張子は、システムによってリストの種類ごとに固定的に割り当てられています。

ファイルの操作および自動的に割り当てられるファイル拡張子については、 4.8, 「ファイル管理」(103 ページ)を参照してください。

# 4.6.1 リスト・エディタの操作

"User Correction" ダイアログと"List Mode" ダイアログには、周波数/レベルの値の組み合わせを定義するリスト・エディタが用意されています。

リスト・モードのエディタ・リストを編集する

 リスト・エディタで既存のデータ・リストを開いて編集するには、各メニューでカ ーソル・キーを使用して"Edit User Correction Data..." ボタンまたは "Edit List Mode Data..." ボタン(使用可能な場合)を選択します。

選択したリストが表示され、カーソルは "Frequency/Hz" の 1 行目をマークしています。

エディタ

| 🧱 Edit Li | ist Mode Data lita1 |              |
|-----------|---------------------|--------------|
|           | Frequency /<br>Hz   | Power / 📥    |
| 1         | 1 000 000 000.00    | 0.25         |
| 2         | 1 000 000 000.00    | 0.24         |
| 3         | 1 000 000 000.00    | 0.23         |
| 4         | 1 000 000 000.00    | 0.22         |
| 5         | 1 000 000 000.00    | 0.21         |
| 6         | 1 000 000 000.00    | 0.20         |
| 7         | 1 000 000 000.01    | 0.19         |
| 8         | 1 000 000 000.00    | 0.18         |
| 9         | 1 000 000 000.00    | 0.17         |
| 10        | 1 ᲘᲘᲘ ᲘᲘᲘ ᲘᲘᲘ ᲘᲘ    | 0 16         |
| •         |                     | •            |
| Goto      | ) Insert<br>Row(s)  | Save As Save |

リストを選択していない場合は、1 行のみで構成された空白リストが表示されま す。

- 列を切り替えるには、左/右の矢印キーを使用します。
   行を選択するには、上/下の矢印キーを使用します。
- 数字キーを使用し、テーブルの "Frequency/Hz" 列と "Power/dBm" 列に値の組み 合わせとして値を入力します。 リストの末尾には、空白行が挿入されます。
- 行を選択するには、"GoTo" ボタンを選択し、ENTER キーを押します。
   数字キーで行番号を入力フィールドに入力し、ENTER キーを押して入力を確定します。

カーソルが選択する行に移動します。

テーブルに新しい行を挿入するには、行を挿入する位置のすぐ下の行を選択し、次に "Insert Row(s)"を選択します。
 新しい行は現在マークしている行の1つ上に挿入されます。

行を選択していない場合は、リストの先頭に行が挿入されます。

 "Save"/"Save As..." 機能を使用して、編集したリストを現在の名前でまたは別の 名前で保存します。
 "File Select" ダイアログにファイル名を入力し、ディレクトリを選択します( 4.8.1, 「File Select ダイアログ」(105ページ)を参照)。

保存の対象となるのは、周波数/レベルの両方に値が入力されている組み合わせの みです。片方しか入力されていない行は無視されます。

### リスト・モードの新しいデータ・リストを作成する

新しいリストを作成するときは、"File Select"メニューから空のファイルを作成して 名前を付ける方法(「4.8,「ファイル管理」(103ページ)」のセクションを参照)、 または既存のリストを変更して別名で保存する方法で作成します。

 空のデータ・リストを作成するには、「"RF > List Mode > List Mode Data... > New List"」または「"RF > User Correction > User Cor. Data... > New User Correction Data"」を選択し、新しいデータ・リストのファイル名を入力します。  データ・リストをオープンして編集するには、各メニューで "Edit User Correction Data..." ボタンまたは "Edit List Mode Data..." ボタンを選択します。 リストを編集し、新しい名前で保存します。

# 4.6.2 データ・エディタの操作

デジタル変調やデジタル規格のバイナリ・データ・リストを内部で生成するには、"デ ータ・エディタ"を使用します。

"データ・エディタ" は、最大長 2~31 ビットのバイナリ値のリストを入力すること ができます。この値は、約 268Mbyte のファイル・サイズに相当します。ファイルの処 理中は、自動的に連続してバッファリングされます。ダイアログを終了すると、ファイ ルは自動的に新しい値で保存されるため、新たに "Save" ボタンが表示されることはあ りません。ファイルのサイズによっては、保存に時間がかかることがあります。

#### 既存のデータ・リストを編集する

 データ・エディタを使用して、既存のデータ・リストを開いて編集するには、メニ ユーで矢印キーを使用して "Edit Data List..." ボタンを選択します。

選択したデータ・リストが表示されます。

| 1 | 📰 Data list   |        |       |       |       |      |      |      |       |      | ×    |     |   |
|---|---------------|--------|-------|-------|-------|------|------|------|-------|------|------|-----|---|
| ļ | Offs          | et 144 | Len 1 | 44, d | llist |      |      |      |       |      |      | ins |   |
|   | 0             | 1111   | 1111  | 1111  | 1111  | 1111 | 1111 | 1111 | 1111  | 1111 | 1111 |     |   |
|   | 40            | 1111   | 1111  | 1111  | 1111  | 1111 | 1000 | 0000 | 0000  | 0000 | 0000 |     |   |
|   | 80            | 0001   | 1111  | 1111  | 0101  | 1111 | 1111 | 1111 | 1111  | 1000 | 0000 |     |   |
|   | 120           | 0000   | 1010  | 1000  | 0000  | 0000 | 0000 | P 1  |       |      |      |     |   |
|   | 160           |        |       |       |       |      |      |      |       |      |      |     |   |
|   | 200           |        |       |       |       |      |      |      |       |      |      |     |   |
|   | 240           |        |       |       |       |      |      |      |       |      |      |     | - |
| ł | -             | _      |       | _     |       | _    | _    |      | _     |      | _    | _   | _ |
|   | GoTo Start    |        |       |       |       | С    | ору  |      | Paste |      | Н    | IEX |   |
|   | Select Select |        |       |       |       |      |      |      |       |      |      |     |   |

カーソルは、リストの開始値をマークしています。

読みやすくするために、ビットは 4 個ずつに分けて表示されます。現在のカーソ ル位置、リストの長さ、およびリスト・ファイル名が、リストの上部に表示されて います。オフセットの開始値は 0 で、これは 1 行目の左端のビット位置、すなわ ちリストの先頭です。エディタの左端には、各行の先頭の位置を示すオフセット値 が示されています。

- 2. 数字キーを使用し、0 または 1 の値を入力します。
- 値を削除するには、矢印キーを使用し、削除する値に続く次のビットをマークします。
   INSERT キーを押して挿入モードを有効にします。 上書きモードで値を削除することはできません。
   BACKSPACE キーを押します。

マークしているビットの前の値が削除されます

 ビット位置を選択するには、"GoTo"ボタンを選択し、ENTER キーを押します。 "GoTo Offset"入力フィールドに数字キーでビット位置を入力し、次に入力を確定 します。
カーソルは、選択した位置のビットをマークします。

- 5. リスト内で任意のビット範囲を任意の位置にコピー&貼り付けするには、次のよう に操作します。
  - a) 矢印キーで、選択範囲の開始ビットをマークする。
  - b) "Start Select" ボタンを選択し、矢印キーで選択範囲をマークする。
  - c) "Copy" ボタンをクリックします。
  - d) 挿入位置に移動し、"Paste" を選択する。

選択してコピーしたビット群が、選択した位置の後ろに貼り付けられます。

6. 16 進数形式で値の表示と編集をするには、"Hex" ボタンを選択します。

各 4 ビットが 16 進数値として表示されています。そして 16 進数値は、読みや すくするために、2 つずつに分けて表示されます。フロント・パネルの数字キー に、16 進数が自動的に割り当てられます。

データ・リストを保存するには、ESC キーを押します。
 ダイアログがクローズすると、リストが自動的に保存されます。

新しいデータ・リストを作成する

- 空のデータ・リストを作成するには、各メニューで "List Management > Select Data List to Edit... > Create Data List" を選択し、新しいデータ・リストの ファイル名を入力します。
- 2. データ・リストをオープンして編集するには、各メニューで "Edit Data List..." ボタンを選択します。

## 4.6.3 制御/マーカ・リスト・エディタの操作

デジタル変調やデジタル規格の制御信号/マーカ信号は、"制御/マーカ・リスト・エ ディタ" でグラフィカルに手際よく定義することができます。このエディタでは、マー カ信号が定義できるほか、カスタム・デジタル変調の使用時には CW、Hop、Burst Gate、Lev Att といった制御信号も定義することができます。

ファイルの処理中は、自動的に連続してバッファリングされます。ファイルのサイズに よっては、保存に時間がかかることがあります。

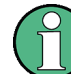

エディタの様々な機能については、各メニューに説明が載っています。 このセクションでは、グラフィック・エディタの一般的な使用方法を中心に説明します。

## 例:

次の図に、"GSM/EDGE" ダイアログの "スロット・マーカ定義エディタ" を一例として 示します。

| 🗏 Slot Marker GSM A (Frame 1 : Slot 0) |           |            |               |               |           |            |     |                   |
|----------------------------------------|-----------|------------|---------------|---------------|-----------|------------|-----|-------------------|
|                                        | Tail<br>3 | Data<br>57 | S<br>1        | TSC<br>26     | S<br>1    | Data<br>57 |     | Tail Guard<br>3 9 |
|                                        |           |            |               |               |           |            |     |                   |
| Configure Control Signal               |           |            |               | Select Ra     | mp to edi | t <b>-</b> |     |                   |
| Marker 1 🔽                             |           |            |               |               |           |            |     |                   |
| Marker 2 🔽                             |           |            |               |               |           |            |     |                   |
| Marker 3 🗖                             |           |            |               |               |           |            |     |                   |
| Marker 4 🗖                             |           |            |               |               |           |            |     |                   |
|                                        |           |            | - I -         | 1 1           | т т.      |            |     |                   |
| Total List Length                      | 0         |            | 50            |               |           | 100        |     | Position / Bit    |
| Length 157                             |           |            |               |               |           |            |     |                   |
| Marke                                  | er 1      |            | Cu            | sor           | 1         | Zoom-      |     | Save              |
| Preset Type                            | All       | down 💌     | Position      | 59 Data<br>57 | Zoom      | In         |     | Save              |
| Preset                                 |           | Edit Table | Position in D | ata 56        | Bits Visi | ble        | 150 |                   |

上部には、マーカ信号を定義する対象の信号が表示されます。左側には、使用可能な信 号(マーカ信号と制御信号)が色分けしてリスト表示されます。

エディタの下部には補助機能として、マーカ信号内のランプ(ramp)のプリセット、ビット位置入力によるカーソル位置の指定、テーブル内の入力値の編集などの機能が用意 されています。

制御信号のグラフィック定義は、エディタの中央部で行われます。各制御信号は、ビッ ト軸に沿った色線で表されます。この線に沿ってカーソルを移動し、ランプを設定する 位置をマークすることができます。カーソルの色は、現在の機能に従って変化します。

色の切り替え(すなわち機能の切り替え)には、ENTER を使用します。

- 黒色:マーカ線上のビット位置をマークする
- 黄色:ランプを設定する
- 緑色:マークしたランプを移動可能にする

#### 制御リストとマーカ・リストへのアクセス

 制御リスト・エディタ(例えば "CList Dig Mod")を使用して既存のリストを編集 するには、矢印キーを使用して "Custom Digital Mod > List Management > Edit Control List"を選択します。

エディタ

| 🗱 CList Dig Mod A - c:/clist |                                                 |
|------------------------------|-------------------------------------------------|
| Configure Control Signals    | Select Ramp to edit                             |
| Marker 1 🔽                   |                                                 |
| Marker 2                     |                                                 |
| Marker 3 🗖                   | <u> </u>                                        |
| Marker 4 🗖                   |                                                 |
| Burst Gate                   | <u> </u>                                        |
| Level Attenuation            |                                                 |
| CW Mod                       |                                                 |
| Нор                          |                                                 |
| Total List Length            |                                                 |
| Length 1 000                 | 0 100 200 300 400 500 600 700 Position / Symbol |
| Marker 1                     | Cursor Zoom Save                                |
| Preset Type                  | All down v Position 881 Zoom In Save            |
| Preset                       | Edit Table Visible 150 Save As                  |

 スロット・マーカ・リスト・エディタ(例えば "Slot Marker")を使用して既存の リストを編集するには、矢印キーを使用して "GSM/EDGE > Burst Editor > Slot Marker Definition" を選択します。

#### 既存の制御リストまたはマーカ・リストを編集する

- 制御/マーカ信号線を編集するためにアクティブ化します。
   矢印キーを使用して編集したいグラフィック領域をマークし、ENTER キーを押します。
   編集する制御/マーカ信号線を選択し、ENTER キーを押します。
   選択した線に対してカーソルが有効になります。
- カーソル位置を決定します。
   "Cursor Position" パラメータを選択し、位置を数字キーで指定し、入力を確定します。

入力した位置にカーソルが設定されます。 入力した値が定義領域の長さを超えて いる場合は、長さが自動的に調整されます。

- 制御信号とマーカ信号を設定します(「ランプ(ramp)の取り扱い」(100ページ)を参照)。
- 制御リストの長さを定義します("Custom Dig Mod"の場合のみ) "Total List Length"入力フィールドを選択し、ENTER キーを押します。数字キ 一で長さを入力し、入力を確定します。

これで、制御リストの長さが定義されました。

長い制御リストの中で表示範囲をズームします("Custom Dig Mod"の場合のみ)。
 現在の "Cursor Position"の周りに表示されている領域をズームするには、"Visible/Bits Visible"パラメータを選択し、表示するシンボル/ビットの数を数字キーで入力し、入力を確定します。
 "Zoom In" ボタンを選択し、ENTER キーを押します。

カーソル位置の周辺について、設定した数のシンボル/ビットが表示されます。 表示範囲の外側にあるランプ設定が、ズーム操作で失われることはありません。

- "Save"/"Save As..."機能を使用して、編集した制御/マーカ・リストを現在の名前または新しい名前で保存します。
   "Create File"ダイアログにファイル名を入力し、ディレクトリを選択します( 4.8.1,「File Select ダイアログ」(105ページ)を参照)。
- ランプ(ramp)の取り扱い
- 1. ランプを新規設定
  - 矢印キーまたは "Cursor Position" パラメータを使用し、ランプを挿入する位置 にカーソルを移動します。 ENTER キーを押します。

新しく設定したランプの遷移方向は、制御信号の現在の状態(ハイ/ロー)によっ て異なります。制御信号がローの場合は、ローからハイへの遷移、制御信号がハイ の場合は、ハイからローへの遷移となります。

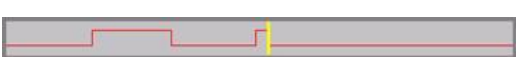

既存のランプの間に追加設定した場合には、新しいランプの遷移方向は、ランプ位 置の前にある信号の状態によって決まります。このため、追加したランプの次に設 定されているランプにローからローへの遷移もしくはハイからハイへの遷移が割り 当てられ、制御信号の変化がなくなる場合があります。そのようなランプは、位置 が保存されて破線で示されます(下の例を参照)。

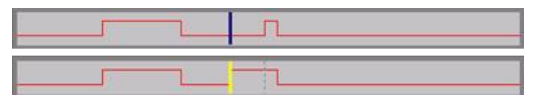

さらに変更が加えられて、このランプ位置での遷移が生じた場合は、再び変化が生じます。

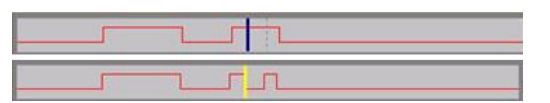

2. ランプのシフト

既存のランプは、位置を任意にシフトすることができます。この場合、信号の遷移 は適切に調整されます。

矢印キーを使用し、カーソルをランプ位置に移動します。カーソルの色が変わりま す。

ENTER キーを押します。 カーソルの色が再び変わります。カーソルに合わせてラ ンプがシフトします。ENTER キーを押します。現在のカーソル位置に、ランプが設 定されます。

ランプの遷移方向は、制御信号の現在の状態(ハイ/ロー)によって異なります。

3. ランプの削除

矢印キーを使用し、カーソルをランプ位置に移動します。カーソルの色が変わりま す。

BACKSPACE キーを押します。

ランプが削除されます。その他のランプは、変更後の信号状態(ハイまたはロー) に応じてランプ遷移が調整されます。

- ランプ・テーブルの設定 "Edit Table..." ボタンを選択し、選択したマーカに対してランプの位置と状態を 定義します。 "Accept" で入力を確定します。
- マーカ信号のプリセット "Preset" ボタンを選択してマーカ信号をプリセットします。
   選択したマーカのランプが、選択されている "プリセットの種類" に従って調整されます。

新しい制御リストを作成する

新しい制御リストを作成するときは、空のファイルを作成して名前を付ける方法、また は既存のリストを変更して別名で保存する方法で作成します。

- 空の制御リストを作成するには、"BB > Cust Dig Mod > List Management... > Select Control List to Edit > Create Control List"を選択し、新しい制御リ ストのファイル名を入力します。
- 制御リストをオープンして編集するには、"BB > Cust Dig Mod > List Management... > Select Control List to Edit > Edit Control List..." を選択 し、既存の制御リストを選択します。

## 4.7 ヘルプ・システムの使用方法

R&S SMATE には操作状況に対応したヘルプ機能が組み込まれています。 各パラメータ に対するヘルプ・ページが用意されていて、本機の操作中にいつでも呼び出すことがで きます。

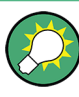

R&S SMATE のすべての機能について、体系的にまとめられたオンライン・ヘルプ・シス テムは、本機に付属の CD-ROM からも利用することができます。このヘルプ・プログラ ムは、Internet Explorer V 4.0 以降を使用して閲覧することができます。

操作状況に対応したヘルプ機能と通常のヘルプ機能の呼び出し

▶ 通常のヘルプ・ダイアログ・ボックスを表示するには、HELP(F1)キーを押します。

ヘルプ・ダイアログが表示されます。 現在のメニューに関するトピック、または 現在開いているダイアログ・ボックスとその機能に関するトピックが表示されま す。

ヘルプ・システムの使用方法

| 🗷 Help - State - Digital Modulation                                                               |                                                                                                    |  |  |
|---------------------------------------------------------------------------------------------------|----------------------------------------------------------------------------------------------------|--|--|
| - State - Digi<br>- Set To Defa<br>- Save/Reca                                                    | Operating the R&S Vector Signal Generator > Instrument Function > Baseband Signal -<br>Baseband Block > Digital Modulation - Custom Digital Modulation > Custom Digital Mod User<br>Interface > General Settings > State - Digital Modulation |  |  |
| Standard, S<br>Standard, S<br>Modulation                                                          | State - Digital Modulation                                                                                                    |  |  |
| e 🖓 Filter<br>E 🦓 Power Ram<br>E 🦉 List Manage                                                    | Enables/disables digital modulation.<br>Switching on digital modulation turns off all the other digital standards.                                                                                                    |  |  |
| Data List Ed     Data List Ed     Data                                                            | In case of two-path instruments, this affects the same path.<br>The digital modulation is generated in realtime (no precalculated signal), and therefore all<br>parameter chances (in the ON state) direct where the output signal            |  |  |
| Arbitrary Waveforr      Arbitrary Waveforr      Arbitrary Baseband Sig      Remote Control Basics | SCPI command:<br>II:SOURcetwol IBB:DN:STATE                                                                                                    |  |  |
| Remote Control Command<br>Maintenance                                                             | Top                                                                                                    |  |  |
| List of Commands                                                                                  |                                                                                                    |  |  |
| Go To Index Find                                                                                  | Back Scroll Left Scroll Right Zoom In Zoom Out                                                                                                    |  |  |

#### ヘルプ・ダイアログ・ボックス

ヘルプ・ダイアログ・ボックスには、2 つの領域があります。

- "Contents" ヘルプの目次
- "Topic" 特定のヘルプ・トピック

さらに、ヘルプ・システムには "Index" 領域、"Find" 領域、"Zoom" 機能を備えてお り、それぞれに対応するボタンからアクセスすることができます。

#### 目次内での移動

- 1. 表示されている目次項目を移動するには、左/右の矢印 キーを使用します。
- ヘルプ・トピックを表示するには、"ENTER" キーを押します。
   対応するヘルプ・トピックが表示されます。

## ヘルプ・トピック間を移動する

- 1. ページ内をスクロールするには、上/下の矢印キーを使用します。
- 2. リンクされているトピックにジャンプするには、リンク・テキストを押します。
- "Previous" リンクを使用すると 1 つ前のトピックに、"Next" リンクを使用する と 1 つ後ろのトピックにジャンプします。
- "Scroll Right" ボタンまたは "Scroll Left" ボタンを使用すると、ナビゲーション・ウィンドウ内で指示している領域を左または右に移動します。

#### 索引を使用する

- 1. "Go to Index" ボタンを選択します。
- 調べたいトピックの文字を入力していきます。入力した文字から始まる項目が表示 されます。
- 3. ENTER キーを押してフォーカスを切り替えます。
- 4. 左/右の矢印キーを使用して移動し、適切なキーワードを選択します。

ヘルプ・トピックを表示するには、ENTER キーを押します。
 対応するヘルプ・トピックが表示されます。

ヘルプ・ウィンドウをクローズする

▶ HELP (F1) キーを押します。

## 4.8 ファイル管理

R&S SMATE は、本機のあらゆるデータ(システム・データやユーザ・データ)を、ファ イルに保存します。

ユーザ・データには、本機の設定や各種デジタル規格のためのデータ、リスト・モード のリスト、ユーザ補正リスト、任意波形発生器のための波形などが含まれます。

各ファイルは、本機のハード・ディスクに保存されます。 ユーザ定義データの保存に はドライブ D:\を使用でき、D:\以下にディレクトリ構造を任意に作成することが できます。いくつかのデフォルト・サブディレクトリがあらかじめ定義されています が、任意に変更することができます。C:\ドライブは、プロテクトされたシステム・ ドライブです。 このドライブ内のファイルには、変更禁止のデータが格納されていま す。そのため、このドライブにはアクセスしないでください。アクセスすることによっ て、システム・パーティションが再構築されデータが損失します。誤って、システム・ ファイルが削除されたり上書きされるのを防ぐため、このドライブはファイル・メニュ ーでは指定することができません。所定の保護レベルが解除されていれば、このドライ ブにすることができます(オペレーティング・マニュアルの「Protection Level」のセ クションを参照)。

USB メモリやネットワーク接続を使用して、ファイルをやり取りすることができます。 USB メモリは、USB インタフェースに接続すると、E: ドライブが割り当てられます。 ネットワークに接続されている場合、アクセスできる全ネットワーク・ドライブを使用 することができます。ファイルには、各メニューの "Save/Recall" ダイアログからア クセスします。

ファイルは、拡張子で区別されます。ファイルの種類ごとに内容が決められています。 通常、ユーザにとって拡張子は重要ではありません。ファイルへのアクセスは各メニュ ーから行い、そのメニューに関連する種類のファイルのみが表示されるためです。サポ ートされているファイル拡張子については、4.8.2.1,「ユーザ・ファイルの拡張 子」(107ページ)を参照してください。

ユーザ・データは、以下の種類に分けることができます。

設定

GSM/EDGE 規格のフレーム設定などのリコールや、現在の設定を任意のファイルに 保存することができます。

 リスト ユーザ補正リストなどのリストは、リコールすることができます。リストは本機の 内部でも外部でも作成することができます。内部で生成する場合は、新しいリスト を "File Select" ダイアログで作成し、編集は各メニューのリスト・エディタで 行います。

● 複雑な変調データおよび制御データ

この種類のデータはリコールすることができます。データは本機の内部でも外部で も作成することができます。内部で生成する場合は、新しいリストを作成し、編 集はデータ制御リスト・エディタで行います。これらの機能は、各変調メニュー の "Data List Management" ダイアログにあります。

波形

オプションのベースバンド・ジェネレータ R&S SMATE-B10 に付属する R&S WinlQSIM2 プログラムなどを使用して、外部で生成された波形を "Arbitrary Waveform Generation" ダイアログにロードすることができます。

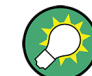

以下では、本機に外部モニタとキーボードを接続してマニュアル操作を行う場合を例と して説明します。

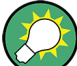

, 詳細については、以下を参照してください。

- キーボード・ショートカットの概要については、 4.1,「マニュアル操作の一 覧」(71ページ)
- キー機能の詳細説明については、オペレーティング・マニュアルの「本機の機能」

ユーザデータのファイルにアクセスする

 編集可能なユーザ・データ・ファイルにアクセスするには、各ダイアログで "Save/ Recall" または "File Manger" 機能を選択します。

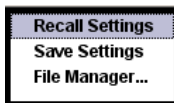

 リコール可能なデータ・ファイルにアクセスするには、各ダイアログで "Select/ New" または "File Manager" 機能を選択します。

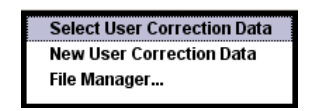

3. "File Manager" 機能にアクセスするには、SETUP (CTRL+E) キーを押し、"Save/ Recall > File Manager" を選択します。

ファイルのセーブ/リコール、作成に使用する "File Select" ウィンドウ、また は、全ファイルの管理に使用する "File Manager" ダイアログが表示されます。

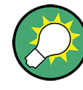

本機の設定のセーブ/リコール

"File" メニューで、本機のすべての設定をセーブ/リコールすることができます。 "File" メニューにアクセスするには、FILE (CTRL+S) キーを押します。 詳細については、オペレーティング・マニュアルの「Storing and Loading Instrument Data - File Key」の章を参照してください。

## 4.8.1 File Select ダイアログ

"Save/Recall" ダイアログには、使用可能なドライブとディレクトリが表示されます。 上部の "Recent Data Sets" には、直近に使用したファイルがリスト表示されます。

| Save/Recall                                                                                                    | Save/Recall                                              |                |
|----------------------------------------------------------------------------------------------------|----------------------------------------------------------|----------------|
| Select Operation Sav                                                                                                    | Select Operation                                         | Recall -       |
| d:/_user/lists/ARB                                                                                                    | d:/_user/lists/ARB                                       |                |
| B User<br>B User<br>B Ust<br>B Ust<br>C ARB<br>B U_wimax<br>B U_wimax<br>B U_wimax<br>B U S C C C C C C C C C C C C C C C C C C    |                                                          |                |
| File Name:                                                                                                    | Exclude Frequency Exclu                                  | de Level       |
| Save         Save         Save         File           Save         Immediate1         Immediate2         Immediate3         Manage | Recall Recall Recall Recall Immediate2 Material Material | File<br>inager |

使用可能なドライブとディレクトリが表示され、右側には選択したディレクトリのファ イルが表示されます。現在選択されているパスは、ウィンドウの上部に表示されます。 関連するファイルのファイル名のみが表示されます。最後に選択したパスが表示されま す。ファイルの作成/セーブ時に、ファイル名は任意に設定できますが、拡張子は自動 的に設定されるため入力できません。ファイルは、選択したパスに保存されます。

ユーザが保存したファイルの他に、あらかじめ定義済みのファイルを表示するメニュー もあります。そのようなファイルはシステム・ドライブの特定のディレクトリに保存さ れているため、このディレクトリを "File Select" メニューから選択することはでき ません。

### 例:

次の例に、"Recall Predefined Frames" を選択したときの、GSM/EDGE デジタル規格の "File Select" メニューを示します。

| Recall Predefined Frame | 🗱 Recall Predefined Frame |                 |
|-------------------------|---------------------------|-----------------|
| Recall User Frame       |                           |                 |
| File Manager            | recent data sets          |                 |
| The managerin           | Edge0                     |                 |
|                         | EdgeAll                   |                 |
|                         | GsmEdge                   |                 |
|                         | NormalBurst0              |                 |
|                         | NormalBurstAll            |                 |
|                         |                           |                 |
|                         | Select                    | File<br>Manager |

### File Select ダイアログを操作する

- "File Select" ダイアログにアクセスします(「ユーザデータのファイルにアクセスする」(104ページ)を参照)。
- 2. "File Select" ダイアログ内を移動します。
- 3. 既存のファイルをロードします。

"Recall Settings" ダイアログで、ファイルを選択し、"Select" ボタンを押しま す。

ファイルを保存します。
 "Save Settings" ダイアログで、"File Name:" フィールドにファイル名を入力します。

ファイルの保存先のディレクトリを選択し、"Save" ボタンを押します。

 新しいファイルを作成します。
 新しいファイルを作成するには、"Save Settings"機能を使用して、ファイル名と ディレクトリを指定してファイルを保存します。
 作成されたファイルは穴の状態です。タエディクを使用して必要な使を入れしてく

作成されたファイルは空の状態です。各エディタを使用して必要な値を入力してく ださい。

## 4.8.2 File Manager

"File Manager" では、ファイルのコピー、移動、名前変更、削除、新しいディレクト リの作成など、全般的なファイル管理が可能です。

R&S WinlQSIM2 プログラムなどを使用して、外部で作成した波形ファイルなどは、USB メモリやネットワークにコピーし、それを内蔵ハード・ディスクにコピーするという方 法で保存することができます。

| 📰 File Manager 📃 🗖 🔀                                                                                                    |       |                                                                                                    |                                                                                                    |                         |
|----------------------------------------------------------------------------------------------------|-------|----------------------------------------------------------------------------------------------------|----------------------------------------------------------------------------------------------------|-------------------------|
| File Type                                                                                                    |       | All Files (*)                                                                                                    |                                                                                                    | -                       |
| rife type<br>c:<br>gem<br>gem<br>gem<br>lists<br>lists<br>lists<br>list<br>lists<br>lists<br>l |       | All Files (*)<br>All Files (*)<br>Instrument State<br>ARB Waveform (*<br>NRP Setting (*.nrp<br>List Mode List (*.l:<br>User Correction (<br>ARB Multicarrier<br>ARB Multicarrier<br>ARB Multisegmen<br>ARB Sequencing<br>DigMod Data List | (*.savrcl)<br>.wv)<br>sw)<br>*.uco)<br>Settings (*.arb_m<br>tinfo (*.inf_msw<br>List (*.wvs)<br>(*.dm_iqd) | v)                      |
| 🗄 💭 _wimax                                                                                                    |       |                                                                                                    |                                                                                                    | •                       |
| Cut Copy                                                                                                    | Paste | Rename                                                                                                    | Delete                                                                                                    | Create New<br>Directory |

"File Type"を使用し、ファイルの種類をリストから選択します。この方法は、すべて のファイル(all files(\*)を選択)を処理する場合にも、特定の種類のファイルを 処理する場合にも使用することができます。サポートされているファイル拡張子につい ては、4.8.2.1,「ユーザ・ファイルの拡張子」(107ページ)を参照してください。 使用可能なドライブとディレクトリが表示され、右側には選択したディレクトリのファ イルが表示されます。現在選択されているパスは、ウィンドウの上部に表示されます。 最後に選択したパスが表示されます。"File Select"ウィンドウとは異なり、"File Manager"では拡張子を含めたファイル名が表示されます。

## File Manager ダイアログを操作する

- "File Manager" ダイアログにアクセスします(「ユーザデータのファイルにアク セスする」(104 ページ)を参照)。
- "File Manager" ダイアログ内を移動します。 操作方法は、複数の領域で構成されたメニューの場合と似ています。
- ファイルの移動、コピー、削除、名前変更を行います。 ファイルを移動するには、ファイルを選択し、"Cut" ボタンを押します。 ファイ ルの移動先のディレクトリを指定し、"Paste" ボタンを押します。 移動先のディ レクトリに同じ名前のファイルが存在する場合は、ファイルの上書きを確認するメ ッセージが表示されます。 ファイルの切り取り、コピー、名前変更、削除についても、同様にして行います。
   ヒント: 操作は Windows コンセプトに対応しています。
- 新しいディレクトリを作成します。
   新しいディレクトリを作成するドライブまたはディレクトリ・レベルを指定し、"Create New Directory" ボタンを選択します。入力ウィンドウが開いたら、新しいディレクトリの名前を入力します。 ENTER で入力を確定します。

#### 4.8.2.1 ユーザ・ファイルの拡張子

次の表に、ユーザ・ファイルに使用可能な拡張子をまとめてあります。本機で使用できるファイルの種類は、搭載しているオプションにより異なります。

| 機能/デジタル規格                         | 種類           | 内容                            | ファイルの拡張子      |
|-----------------------------------|--------------|-------------------------------|---------------|
| 本機の状態                             | 設定           | 本機の設定                         | *.savrcl      |
| ″ユーザ補正″                           | リスト          | ユーザ定義のレベル補正値                  | *.uco         |
| ″リスト・モード″                         | リスト          | ユーザ定義の周波数/レベル値の組み合わせ          | *.lsw         |
| <sup>"</sup> 周波数応答補正 <sup>"</sup> | 設定           | ユーザ定義の周波数応答補正ファイル             | *.frc         |
| ″任意波形発生器″                         | 波形           | ARB 波形                        | *.wv          |
|                                   |              | ARB マルチセグメント波形                |               |
|                                   | 波形           | ARB マルチキャリアの設定                | *.arb_multcar |
|                                   |              |                               | r             |
|                                   | 設定データ        | マルチセグメント ARB 波形作成用の設定ファイ<br>ル | *.inf_mswv    |
|                                   | 再生リスト        | ARB シークエンシング・リスト              | *.wvs         |
| ″DM″                              | データ・リス       | デジタル変調データ                     | *.dm_iqd      |
|                                   | +            |                               | *.tdm         |
|                                   | 制御リスト        | デジタル変調を制御するデータ                | *.dm_iqc      |
|                                   | 設定           | デジタル変調の設定                     | *.dm          |
|                                   | ユーザ定義の<br>規格 | ユーザ定義のデジタル変調                  | *.dm_stu      |

表 4-2: 本機で自動的に割り当てられるファイル拡張子の一覧

ファイル管理

| 機能/デジタル規格               | 種類                | 内容                                         | ファイルの拡張子           |
|-------------------------|-------------------|--------------------------------------------|--------------------|
|                         | ユーザ定義の<br>マッピング   | デジタル変調のユーザ定義のマッピング                         | *.vam              |
|                         | ユーザ定義の<br>フィルタ    | デジタル変調のユーザ定義のユーザ・フィルタ                      | *.vaf              |
| ″NRP の設定″               | 設定                | NRP の設定                                    | *.nrp              |
| EX-IQ-Box               | ユーザ設定             | EX-IQ-Box ユーザ定義の設定                         | *.iqbox            |
| ″フェージング″                | フェージング            | フェージング・データ                                 | *.fad              |
| ″GSM/EDGE″              | 設定                | GSM/EDGE の設定                               | *.gsm              |
|                         | スロット              | ユーザ定義のスロット・データ                             | *.gsm_slu          |
|                         | フレーム              | ユーザ定義のフレーム・データ                             | *.gsm_fu           |
|                         | スロット              | 高速シンボル・レート・スロット                            | *.gsm_hslu         |
|                         | フレーム              | 高速シンボル・レート・フレーム                            | *.gsm_hfu          |
| "Bluetooth"             | Bluetooth の<br>設定 | Bluetooth メニューの全設定                         | *.bto              |
| "TETRA"                 | TETRA の設定         | TETRA メニューの全設定                             | *.tetra            |
| "3GPP FDD"              | 設定                | 3GPP (FDD) メニューの全設定                        | *.3g               |
|                         | 設定                | enhanced DPCH チャネルのチャネル・コーディ<br>ング(ダウンリンク) | *.<br>3g_ccod_dl_s |
|                         | 設定                | enhanced DPCH チャネルのチャネル・コーディ<br>ング(アップリンク) | *.3g_ccod_ul       |
| "CDMA2000"              | 設定                | CDMA2000 メニューの全設定                          | *.cdma2k           |
| "TD-SCDMA2000"          | 設定                | TD-SCDMA2000 メニューの全設定                      | *.tdscdma          |
|                         | 設定                | TD-SCDMA2000 のテストモデル                       | *.tdtmd            |
| 1xEV-D0                 | 設定                | 1xEV-D0 メニューの全設定                           | *.evdo             |
| "IEEE 802.11 WLAN"      | 設定                | IEEE 802.11 WLAN メニューの全設定                  | *.wlan             |
| "IEEE 802.11 n<br>WLAN" | 設定                | IEEE 802.11n WLAN メニューの全設定                 | *.wlann            |
|                         | 設定                | ビーム・フォーミング・データ                             | *.bmf              |
| "IEEE 802.16<br>WiMAX"  | 設定                | IEEE 802.16 WiMAX メニューの全設定                 | *.wimax            |
| "EUTRA/LTE"             | 設定                | EUTRA/LTE メニューの全設定                         | *.eutra            |
|                         | 設定                | TDD の設定                                    | *.lte_tdd          |
|                         | 設定                | ユーザ定義の lQ ファイル                             | *.iqw              |
| ″GPS″                   | 設定                | GPS/A-GPS メニューの全設定                         | *.gps              |
|                         | 設定                | GPS Almanac の設定                            | *.txt              |
|                         |                   |                                            | *.alm              |
|                         |                   |                                            | *.al3              |

ファイル管理

| 機能/デジタル規格   | 種類     | 内容                          | ファイルの拡張子   |
|-------------|--------|-----------------------------|------------|
|             | 設定     | GPS ウェイポイントのファイル            | *.txt      |
|             | 設定     | 生成した GPS Almanac ファイル       | *rs_al     |
|             |        |                             | *.rs_yuma  |
|             | 設定     | GPS 電離層ファイル                 | *.rs_ion   |
|             | 設定     | GPS ナビゲーション・データ             | *.rs_nav   |
|             | 設定     | GPS UTC ファイル                | *.rs_utc   |
|             |        |                             | *.rs_acq   |
| ″FM−Stereo″ | 設定     | FM-Stereo メニューの全設定          | *.fmstereo |
|             | 設定     | FM-Stereo グループの種類の設定        | *.fm_gt    |
|             | 設定     | FM-Stereo グループの種類の設定(16 進数) | *.fm_ghex  |
|             | 波形ファイル | 波形ファイル                      | *.wav      |
| "Sirius"    | 設定     | Sirirus メニューの全設定            | *.sirius   |
| "XM-Radio"  | 設定     | XM-Radio メニューの全設定           | *.xmradio  |
|             | 設定     | XM-Radio TWTA データ           | *.twta     |
| ″DVB″       | 設定     | DVB メニューの全設定                | *.dvb      |
|             | 設定     | DVB トランスポート・ストリーム           | *.gts      |
|             |        |                             | *.ts       |
|             |        |                             | *.trp      |
| "DAB/T-DMB" | 設定     | DAB/T-DMB メニューの全設定          | *.dab      |
|             | 設定     | DAB ETI ファイル                | *.eti      |
|             |        |                             | *.xeti     |

# 5 リモート制御の基本

この章では、本機をリモート制御で操作するための基本的な事項を説明します。

## 5.1 リモート制御のインタフェースとプロトコル

本機は、リモート制御用の各種のインタフェースをサポートしています。以下に概要を 示します。

| 表 5-1:リモート制御のインタフェースとプロトコル |  |  |
|----------------------------|--|--|
| 1                          |  |  |

| インタフェー<br>ス                                          | プロトコル、VISA <sup>*)</sup> アド<br>レス文字列                                                                                                    | 備考                                                                                                    |  |  |
|------------------------------------------------------|----------------------------------------------------------------------------------------------------|----------------------------------------------------------------------------------------------------|--|--|
| ローカル・エ<br>リア・ネット<br>ワーク(LAN)                         | プロトコル<br>• VXI-11<br>• ソケット通信 (Raw<br>Ethernet、単純な<br>Telnet)<br>VISA* <sup>)</sup> アドレス文字列<br>TCPIP::host<br>address[::LAN device<br>name][::INSTR] | LAN コネクタは、本機のフロント・パネルとリア・パネルの一<br>方または両方にあります。<br>このインタフェースは TCP/IP プロトコルをベースにして、様<br>々なプロトコルをサポートしています。<br>各プロトコルの説明については、以下を参照してください。<br>• 5.1.3.1,「VXI-11 プロトコル」(114ページ)<br>• 5.1.3.2,「ソケット通信」(114ページ) |  |  |
| USB                                                  | VISA*) アドレス文字列<br>USB:: <vendor<br>ID&gt;::<product<br>ID&gt;::<serial<br>number&gt;[::INSTR]</serial<br></product<br></vendor<br>                   | USB コネクタは、本機のフロント・パネルとリア・パネルの一<br>方または両方にあります。<br>このインタフェースの説明については、 5.1.4,「USB インタフ<br>ェース」 (115ページ)を参照してください。                                                                                           |  |  |
| GPIB (IEC/<br>IEEE バス・イ<br>ンタフェース)                   | VISA* <sup>9</sup> アドレス文字列<br>GPIB::プライマリ・アド<br>レス[::INSTR]<br>(セカンダリ・アドレスは<br>なし)                                                                   | オプションの GPIB バス・インタフェース (IEC 625.1/IEEE<br>488.1 規格に準拠) は、本機のリア・パネルにあります。<br>このインタフェースの説明については、 5.1.5,「GPIB インタ<br>フェース (IEC/IEEE パス・インタフェース)」 (115 ページ)<br>を参照してください。                                     |  |  |
| *) VISA は、本機と通信するための入出力機能を備えた標準ソフトウェア・インタフェース・ライブラリで |                                                                                                    |                                                                                                    |  |  |

す。LAN (VXI-11 プロトコル使用時) または USB インタフェース を介したリモート制御には、本機に VISA を搭載していることが必要です。ただし、ソケット通信を使用しているときは、リモート制御に VISA を 搭載する必要はありません。詳細については、 5.1.1, 「VISA ライブラリ」(112 ページ)を参照してく ださい。

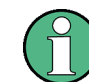

ここのインタフェースの説明では、GPIB という用語は IEC/IEEE バス・インタフェー スと同じ意味に使用されています。

## SCPI(プログラマブル計測器用標準コマンド)

リモート制御には、SCPI コマンド(メッセージ)が使用されます。SCPI 規格に規定されていないコマンドは、SCPI 構文規則に従います。本機は SCPI バージョン 1999 を サポートします。SCPI 規格は IEEE 488.2 規格を基に、本機固有のコマンドや、エラ 一処理、ステータス・レジスタの標準化を目指したものです。SCPI の概念および定義

については、M. Pieper 著の入門書『Automatic Measurement Control - A tutorial on SCPI and IEEE 488.2』(オーダー番号 0002.3536.00) に詳しい説明があります。

ステータス・レジスタのビット割り当てについては、一覧表にまとめてあります。この 表には、ステータス・レジスタの詳しい説明を補足してあります。

## 5.1.1 VISA ライブラリ

VISA は、測定器と通信するための入出力機能を備えた標準ソフトウェア・インタフェ ース・ライブラリです。I/O チャネル(LAN、TCP/IP、USB、GPIB など)の選択は、初 期化時に、チャネル固有のアドレス文字列(「VISA リソース文字列」)または VISA エ イリアス(短縮名)を用いて行われます。下記のインタフェースを使用してリモート制 御を行うには、VISA をインストールする必要があります。

- 5.1.3.1, 「VXI-11 プロトコル」 (114 ページ)
- 5.1.4, 「USB インタフェース」(115 ページ)
- 5.1.5,「GPIB インタフェース (IEC/IEEE バス・インタフェース)」 (115ページ)

VISA の詳細については、ユーザ・ドキュメントを参照してください。

#### 5.1.2 メッセージ

データラインを使用して転送されるメッセージは、以下のカテゴリに分類されます。

- インタフェース・メッセージ インタフェース・メッセージは、特定のデータラインをアクティブ(LOW)にして 本機に伝送されます。コントローラと測定器の間の通信に使用されます。GPIBバ ス機能を持っている測定器のみがインタフェース・メッセージを送信することがで きます。詳細については、使用するインタフェースに関するセクションを参照して ください。
- 本機のメッセージ
   本機のメッセージは、特に説明がない限り、すべてのインタフェースで同じ方法で
   使用されます。本機のメッセージの構造と構文については、 5.3、「SCP」コマンドの構造」(130ページ)で説明しています。本機で使用可能なすべてのメッセージ
   については、「リモート制御コマンド」の章に詳しい説明があります。
   本機のメッセージには、その送信方向により、以下の種類があります。
   コマンド
  - 本機の応答

#### コマンド

コマンド(プログラム・メッセージ)は、コントローラから測定器に送信されるメッセ ージです。測定器の機能とリクエストを取り扱います。さらに、コマンドは次の2つ の基準により分類されます。

- 本機の動作による分類
  - 設定コマンド 本機のリセット、周波数の設定など、本機の設定が実行されます。

#### リモート制御の基本

リモート制御のインタフェースとプロトコル

- クエリ 本機の識別、パラメータ値のポーリングなどの問い合わせに対して、
   回答します。コマンド・ヘッダにクエスチョンマーク(?)を付け加えると、クエリが形成されます。
- 規格の定義による分類
  - 共通コマンド 機能と構文が、IEEE 488.2 規格で定義されているコマンド。このコマンドが適用されるすべての測定器で同一に使用されます。標準ステータス・レジスタの管理、リセット、セルフ・テスト、などの機能が参照されます。
  - 本機の制御コマンド 周波数設定など、測定器に応じた機能が参照されます。 これらのコマンドの多くは、SCPI 委員会によっても標準化されています。その ようなコマンドは、参照先のコマンドの章で「SCPI 準拠」と表記されていま す。SCPI 表記のないコマンドは装置固有のコマンドですが、その構文は SCPI 規則に従います。

### 本機の応答

本機の応答(応答メッセージおよびサービス・リクエスト)は、クエリを受けて本機か らコントローラに送信されるメッセージです。メッセージには、測定結果、本機の設 定、および本機の状態に関する情報が含まれています。

## 5.1.3 LAN インタフェース

LAN 接続をするために、本機には LAN インタフェースを搭載しています。インタフェ ースは、コネクタ、ネットワーク・インタフェース・カード、プロトコルから構成され ています。ネットワークを経由したリモート制御のためには、PC と本機を、LAN イン タフェースを介して TCP/IP ネットワーク・プロトコルにより共通のネットワークに接 続する必要があります。接続には市販の RJ45 ケーブルを使用します。TCP/IP ネット ワーク・プロトコルおよび関連のネットワーク・サービスは、本機にあらかじめ設定さ れています。本機の制御用のソフトウェアおよび VISA プログラム・ライブラリ(特定 のプロトコルの場合のみ)を、コントローラにインストールする必要があります。

VISA ライブラリ

VXI11 プロトコルによる本機へのアクセスは、通常、VISA を中間レイヤとして使用し た高レベルのプログラミング・プラットフォームによって行います。VISA により、下 位レベルの VXI または GPIB 関数呼び出しをカプセル化し、トランスポート・インタ フェースをユーザに見えないようにします。詳細については、 5.1.1,「VISA ライブラ リ」(112ページ)を参照してください。

#### IP アドレス

接続のセットアップに必要なものは、IP アドレスまたはコンピュータ名(LAN デバイ ス名)だけです。IP アドレス/コンピュータ名は、本機を識別・制御するためにプロ グラムが使用する「VISA リソース文字列」に含まれています VISA リソース文字列の 形式は、次のとおりです。

TCPIP::host address[::LAN device name][::INSTR]ここで、

- TCPIP は、使用するネットワーク・プロトコル
- ホスト・アドレスは、IP アドレス
- LAN デバイス名は、制御デバイスのコンピュータ名(IP アドレスに代わるもの)

• INSTR は、VXI-11 プロトコルを使用することの指示

例:

本機の IP アドレスは 192.1.2.3 です。有効なリソース文字列は次のとおりです。 TCPIP::192.1.2.3::INSTR

コンピュータ名は RSSM1 です。有効なリソース文字列は次のとおりです。 TCPIP::RSSM1::INSTR

、ネットワーク内にある装置の識別

ネットワークに複数の装置が接続されている場合、各装置には固有の IP アドレスおよ び対応するリソース文字列が設定されます。コントローラでは各装置をリソース文字列 で識別します。

#### 5.1.3.1 VXI-11 プロトコル

VXI-11 規格の基になっているのは ONC RPC (Open Network Computing Remote Procedure Call) プロトコルであり、その ONC RPC はネットワーク/トランスポート 層として TCP/IP に依存しています。TCP/IP ネットワーク・プロトコルおよび関連す るネットワーク・サービスは、あらかじめ設定されています。TCP/IP ではコネクショ ン型通信が確保されているため、交換するメッセージの順序は遵守され、中断されたリ ンクが識別されます。このプロトコルでは、メッセージが失われることはありません。

## 5.1.3.2 ソケット通信

ソフトウェアをリモート制御する方法としては、ソケットを使った単純なネットワーク 通信を確立する方法もあります。このソケット通信は「Raw Ethernet」通信とも呼ば れ、リモート・コントローラ側に VISA のインストールが必要ありません。

ソケット通信を確立する最も単純な方法は、オペレーティング・システムに組み込まれ ている Telnet プログラムを使用することです。Telnet プログラムはどのオペレーテ ィング・システムにも組み込まれていて、ソフトウェアとの通信をコマンド単位でサポ ートします。プログラムをより有効に活用し、またプログラムによる自動化を可能とす るために、ユーザ定義のソケットをプログラミングすることができます。

ソケット接続は専用のポートで確立されます。このソケットのアドレスは、本機の IP アドレスまたはホスト名と、リモート制御用に設定したポート番号とを組み合わせたも のです。ローデ・シュワルツのシグナル・ジェネレータは全モデルとも、このポートの 番号として「5025」を使用しています。このポートは、コマンド間通信用およびプログ ラムからのリモート制御用に設定されています。

#### 5.1.3.3 LAN インタフェース・メッセージ

LAN 接続において、インタフェース・メッセージは下位レベル制御メッセージと呼ばれ ています。これらのメッセージを使用して GPIB バスのインタフェース・メッセージを エミュレートすることができます。

| コマンド  |                       | 機器の動作                                                          |
|-------|-----------------------|----------------------------------------------------------------|
| &ABO  | Abort                 | 受信したコマンドの処理を中止する。                                              |
| &DCL  | Device Clear          | 受信したコマンドの処理を中止し、コマンド処理ソフトウ<br>ェアを所定の初期状態に設定する。本機の設定は変更しな<br>い。 |
| &GTL  | Go to Local           | 「ローカル」状態(マニュアル制御)に移行する。                                        |
| &GTR  | Go to Remote          | 「リモート」状態(リモート制御)に移行する。                                         |
| &GET  | Group Execute Trigger | 直前に有効だった本機の機能(例:スイープ)を実行す<br>る。外部トリガ信号入力にパルス入力した場合と同じ。         |
| &LLO  | Local Lockout         | フロント・パネル・キー操作でリモート制御からマニュア<br>ル制御に切り替える機能を無効にする。               |
| &NREN | Not Remote Enable     | フロント・パネル・キー操作でリモート制御からマニュア<br>ル制御に切り替える機能を有効にする。               |
| &POL  | Serial Poll           | シリアル・ポールを開始する。                                                 |

## 5.1.4 USB インタフェース

USB を経由したリモート制御のためには、PC と本機を USB タイプ B インタフェース を接続する必要があります。USB 接続では、VISA ライブラリをインストールする必要 があります。USB 接続が確立されると、VISA が自動的に本機を検出・設定します。ア ドレス文字列を入力したり、別のドライバをインストールする必要はありません。

USB アドレス

使用する USB アドレス文字列は、次のとおりです。

USB::<vendor ID>::<product ID>::<serial number>[::INSTR]

ここで、

- 〈ベンダ ID〉は、ローデ・シュワルツのベンダ ID
- 〈製品 ID〉は、ローデ・シュワルツ製品の製品 ID
- 〈シリアル番号〉は、本機のリア・パネルに表示されているシリアル番号

#### 例:

USB::0x0AAD::0x0046::100001::INSTR 0x0AAD は、ローデ・シュワルツのベンダ ID 0x46 は、R&S SMATE の製品 ID 100001 は、本機のシリアル番号

## 5.1.5 GPIB インタフェース (IEC/IEEE バス・インタフェース)

本機を GPIB バス経由で制御するためには、本機とコントローラを GPIB バス・ケーブ ルで接続する必要があります。コントローラには、GPIB バス・カード、カード・ドラ イバ、および使用するプログラミング言語用のプログラミング・ライブラリをインスト

ールする必要があります。コントローラは、GPIB バス・アドレスで本機を指定する必要があります(5.1.5.2,「GPIB アドレス」(117ページ)を参照)。

### 特徴

GPIB インタフェースは、次の特徴を備えています。

- 1 システム内の機器接続台数はコントローラ (パソコン)を含め 15 台です。
- 各装置間のケーブル長は 2m 以下、1システム中で、装置を互いに接続するのに使用できる最大ケーブル長は 15m 以下が望まれます。
- 2 台以上の機器を並列に接続する場合は、OR 接続を使用します。最も通信速度の 遅い機器で通信速度が決まります。

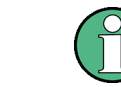

接続された IEC ケーブルは、本機またはコントローラで終端する必要があります。

#### 5.1.5.1 GPIB インタフェース・メッセージ

インタフェース・メッセージは、アテンション・ライン(ATN)をアクティブ(LOW)に したデータ・ラインを使用して本機に伝送されます。このメッセージはコントローラと 装置との間の通信に使用され、GPIB バス・コントローラ機能を持つコンピュータから のみ送信することができます。GPIB インタフェース・メッセージは、さらに次のよう に分類することができます。

- ユニバーサル・コマンド アドレスを指定することなく、GPIB バスに接続している すべての機器に受け入れられる命令です。
- アドレスド・コマンド リスナとしてアドレス指定された機器にのみ受け入れられ る命令です。

#### 汎用コマンド

汎用コマンドは、10 ~ 1F hex の範囲で符号化されます。バスに接続しているすべての 装置に影響を与えるため、アドレス指定の必要はありません。

| コマンド                                                                                  |                                                   | 機器の動作                                                      |  |
|---------------------------------------------------------------------------------------|---------------------------------------------------|------------------------------------------------------------|--|
| DCL                                                                                   | (Device Clear)                                    | 受信したコマンドの処理を中止し、コマンド処理ソフトウェアを所定の初期<br>状態に設定する。本機の設定は変更しない。 |  |
| IFC                                                                                   | (Interface Clear) *)                              | インタフェースをデフォルト設定にリセットする。                                    |  |
| LL0                                                                                   | (Local Lockout)                                   | LOC/IEC ADDR キーが無効化される。                                    |  |
| SPE                                                                                   | (Serial Poll Enable)                              | シリアル・ポールへの準備完了。                                            |  |
| SPD                                                                                   | (Serial Poll Disable)                             | シリアル・ポールの終了。                                               |  |
| PPU<br>Unco                                                                           | PPU (Parallel Poll パラレル・ポール状態の終了。<br>Unconfigure) |                                                            |  |
| *) IFC は真の意味での汎用コマンドではなく、別のラインで送信されます。しかし、バスに接続している<br>すべての機器に影響するため、アドレス指定の必要がありません。 |                                                   |                                                            |  |

#### アドレス指定コマンド

アドレス指定コマンドは、00 ~ 0F hex の範囲で符号化されます。リスナとしてアドレ ス指定された装置にのみ影響を与えます。

| コマンド |                           | 機器の動作                                                      |
|------|---------------------------|------------------------------------------------------------|
| GET  | (Group Execute Trigger)   | 直前に有効だった本機の機能(例:スイープ)を実行する。外部<br>トリガ信号入力にパルス入力した場合と同じ。     |
| GTL  | (Go to Local)             | 「ローカル」状態(マニュアル制御)に移行する。                                    |
| GTR  | (Go to Remote)            | 「リモート」状態(リモート制御)に移行する。                                     |
| PPC  | (Parallel Poll Configure) | パラレル・ポール用に本機を設定する。                                         |
| SDC  | (Selected Device Clear)   | 受信したコマンドの処理を中止し、コマンド処理ソフトウェアを<br>所定の初期状態に設定する。本機の設定は変更しない。 |

#### 5.1.5.2 GPIB アドレス

本機をリモート制御で操作するためには、本機の GPIB アドレスを指定する必要があり ます。リモート制御用アドレスは工場出荷時に設定してありますが、使用環境に適合し ない場合は変更することができます。リモート制御用には、アドレス 0 ~ 30 が指定で きます。GPIB アドレスは、本機の設定をリセットした後も保持されます。

#### 本機の GPIB アドレスの変更

GPIB アドレスの変更には、マニュアル操作による方法と、リモート制御コマンドを使用する方法があります。

1. マニュアル操作による方法:SETUP キーを押し、"Remote > GPIB" を選択します。

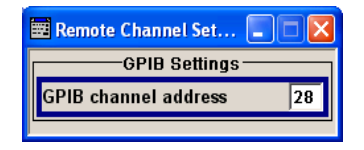

パラメータ "GPIB channel address" を選択し、GPIB アドレスを設定します。

2. リモート制御コマンドを使用する方法: SYST:COMM:GPIB:ADDR 18

## 5.2 リモート制御セッションの開始

本機とコントローラを適切なケーブルで接続し、電源をオンにします。

リモート制御プログラムで本機とのコマンドの送信やデバイス応答の受信を可能にする ためには、(VISA機能を使用して)本機との接続を確立することが必要です。

リモート制御セッションの開始

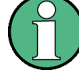

本機のアドレス

本機をリモート制御で操作するためには、指定されたインタフェース・アドレスで本機 のアドレスを指定する必要があります。詳細については、 5.1.3,「LAN インタフェー ス」(113 ページ)、 5.1.4,「USB インタフェース」(115 ページ)、または 5.1.5, 「GP1B インタフェース(IEC/IEEE バス・インタフェース)」(115 ページ)を参照して ください。

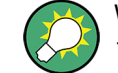

VISA リソース文字列は、"Setup > Remote Channel Settings" メニューに示されてい ます。

リモート制御接続の設定やリモート制御セッションの開始の実例については、 5.2.3, 「例」(119 ページ)を参照してください。

## 5.2.1 リモート制御への切り替え

本機の起動時には、必ずマニュアル操作状態になっていて、フロント・パネル・コント ロール (ディスプレイを搭載している装置の場合)、またはマウスや外付けキーボード から操作することができます。

#### リモート制御の開始

1. コントローラから本機にコマンドを送信します。

本機はコントローラからコマンドを受信すると、リモート制御に切り替わります。 リモート制御状態の間は、フロント・パネルからの操作やマウスとキーボードから の操作は無効になり、ステータス行に *"*REMOTE" と表示されています。

| REMOTE |            | 🗰 Multi Carrier CW 🛛 A |                   |   |
|--------|------------|------------------------|-------------------|---|
|        | Marke<br>Ģ | State                  | <u>On</u>         |   |
|        | Basebai    | Carrier Setup          |                   | 1 |
|        | config     | No. of Carriers        | 64                | _ |
|        | мссw       | Carrier Spacing        | 10.000 00 kHz 💌   |   |
|        |            | Clock Fraguency        | 2.560.000.000 MHz |   |

本機は、本機の操作またはリモート制御インタフェースによりマニュアル状態にリ セットされるまで、リモート状態を維持します(5.2.2,「マニュアル操作への復 帰」(119ページ)を参照)。

**ヒント**: マニュアル操作からリモート制御に、またはその逆に切り替えても、本機の他の設定には影響しません。

フロント・パネルや、マウス、キーボードからの操作は無効になっていますが、設定の確認などのためにダイアログ・ボックスは開いたままにしておくことができます。ただし、ボタンと設定フィールドは灰色表示となっていて、操作することはできません。

ダイアログへのアクセスを無効にするには、コマンド SYST:KLOC ON を使用しま す。

3. 誤ってマニュアル操作に復帰することがないようにするには、&LLO コマンドを使 用して本機の LOCAL キーを無効にしす。(5.1.3.3,「LAN インタフェース・メッ セージ」(114 ページ)を参照)。

本機が "REM-LLO" 状態に切り替わり、リモート制御コマンド \*GTL によるマニュ アル・モードへの移行ができなくなります。

| REM-LLO | SCPI Handler Inf                                      |
|---------|-------------------------------------------------------|
|         | Marker 1: Frame<br>→ 2: Frame<br>3: Frame<br>4: Frame |
|         | Baseband A                                            |
| Run     | config                                                |
|         | 🗹 On                                                  |
|         | GSM/EDGE                                              |

マニュアル・モードへの切り替えは、リモート制御でのみ可能になります。

4. インタフェース・メッセージ &NREN を使用して LOCAL キーを有効にします。

## 5.2.2 マニュアル操作への復帰

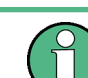

マニュアル制御に復帰する前に、コマンド処理を終了する必要があります。そうしない と、本機はただちにリモート制御に戻ってしまいます。

- ▶ マニュアル操作に復帰するには、次のいずれかの方法を使用します。
  - a) フロント・パネルの LOCAL キーを押す。
  - b) "Setup > Remote Control Channels" を選択し、"Local" を押す。
  - c) ソケット通信を使用中にリモート制御セッションを終了させる。
  - d) リモート制御インタフェースを経由してインタフェース・コマンド &GTL を送 信する。

ヒント: LOCAL キーが無効の場合は、 GNREN を使用して有効にします。

## 5.2.3 例

このセクションでは、リモート制御接続を設定し、LAN インタフェースや GPIB インタフェースを使用したリモート制御セッションを開始する例を示します。

このセクションでは、コントローラのプログラミングと操作の基礎知識があることを前 提に説明します。インタフェース・コマンドについては、関連のマニュアルに説明があ ります。

## 5.2.3.1 GPIB によるリモート制御

このセクションでのプログラム例は、VISUAL BASIC で記述しています。VISUAL BASIC でプログラミングするための条件として、モジュール NIGLOBAL (Niglobal.bas) と VBIB32 (Vbib 32.bas) をプロジェクトに追加しておく必要があります。

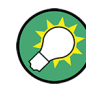

本機用のドライバ (IVI-COM、LabVIEW など) は、製品 Web サイトのダウンロード・エ リア (http://www2.rohde-schwarz.com/en/products/test\_and\_measurement/ product\_categories/signal\_generation/) から入手できます

### GPIB によるリモート制御セッションの開始

本機の GPIB アドレスは出荷時に 28 に設定されていますが、これを変更していないことが必要条件になります。

- 1. 本機とコントローラを GPIB ケーブルで接続し、それぞれの電源をオンにします。
- コントローラ上で、以下のコマンドを実行します。
  - a) 本機へのポートを開く CALL IBFIND("DEV1", generator%)
  - b) コントローラに本機のアドレスを通知する CALL IBPAD(generator%, 28)
  - c) 本機をリセットする CALL IBWRT(generator%, "\*RST;\*CLS")
  - d) 本機を新しいアドレスに設定する CALL IBWRT(generator%, "SYST:COMM:GPIB:ADDR 18")
  - e) コントローラに新しいアドレスを通知する CALL IBPAD(generator%, 18)

これで、本機の GPIB アドレスが変更されます。

3. マニュアル操作に復帰するには、フロント・パネルの LOCAL キーを押します。

#### 5.2.3.2 VXI-11 プロトコルを使用し、LAN を経由したリモート制御

ここに示す例では、National Instruments 社の Windows 用プログラム「Measurement & Automation Explorer」を使用して、LAN リモート制御接続の設定からリモート制御 セッションの開始までを説明します。

#### コントローラの設定

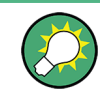

本機は、DHCP(動的ホスト構成プロトコル)を使用するネットワーク用にあらかじめ設 定されています。この設定を使用する場合は、IP アドレスのフィールドにコンピュー タ名を入力してください。 外部コントローラが TCP/IP プロトコル経由でソフトウェアと通信できるように、リモート制御接続を次のように設定します。

- ネットワーク・ケーブルを使用してコントローラと本機をネットワークに接続し、 それぞれの電源をオンにします。
- 2. コントローラ上で「Measurement & Automation Control」プログラムを起動しま す。
- 3. "Devices and Interfaces > Create New" を選択します。

| File Edit View Tools Help       Configuration       Yo System                                 | 🎝 Show Helj |
|-----------------------------------------------------------------------------------------------|-------------|
| Configuration * Create New                                                                    | 🧟 Show Helj |
| My System                                                                                     |             |
| Devices and Interfaces                                                                        |             |
| What is Devices and Interfaces?<br>Devices and Interfaces lists installed and deter<br>? Help | ected CAN.  |

4. "VISA TCP/IP Resource"を選択し、"Next"を選択します。

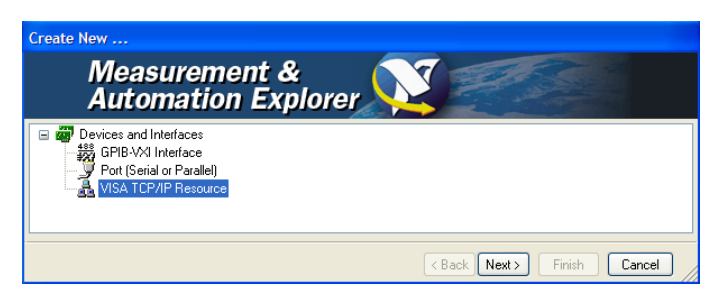

5. 追加する TCP/IP リソースの種類を選択し、Next を選択します。

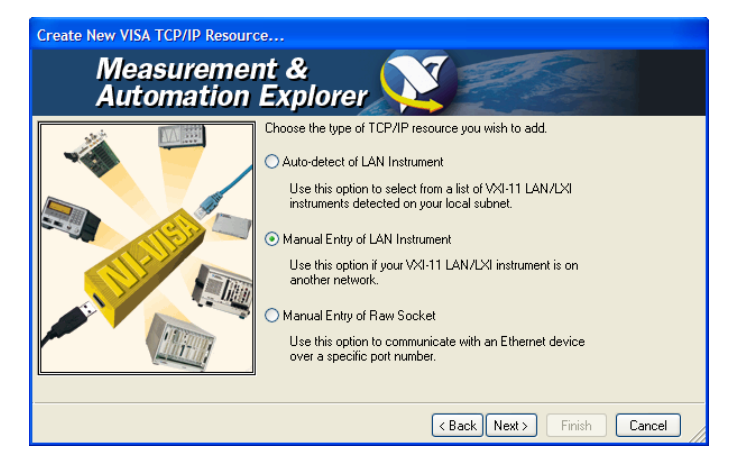

6. R&S SMATE の IP アドレスまたはホスト名を入力し、"Next" を選択します。

リモート制御セッションの開始

| Create New VISA TCP/IP Resource | :e                                                                                                    |
|---------------------------------|----------------------------------------------------------------------------------------------------|
| Measuremer<br>Automation        | nt &<br>Explorer                                                                                                    |
|                                 | Enter the TCP/IP address of your VISA network resource in the<br>form of xxx xxx xxx the hostname of the device, or a<br>computer@some.domain. The LAN device name is often "inst0"<br>or "gpib0,1".<br>Hostname or IP address<br>10.113.10.137<br>LAN Device Name<br>Validate |
|                                 | < Back Next > Finish Cancel                                                                                                    |

- 必要に応じてエイリアス名を入力します。 エイリアス名はコンピュータ名とは異なるので注意してください。エイリアス名 は、あくまでもプログラム内で機器を識別するためのものです。Ethernet 接続の 場合は、エイリアス名がオプションとしてメニューに表示されます。
- "Finish"を押して設定を確定します。
   本機の設定が終了し、設定内容が "TCP/IP Settings" タブに表示されます。

| Configuration                                                                                                    | 🔛 Open VISA Test Panel 🚽 Save 🖆 Revert                                                                                                    | 🔗 Show Help |
|----------------------------------------------------------------------------------------------------|----------------------------------------------------------------------------------------------------|-------------|
| Wy System       Wy System       PXI PXI System (Unidentified)       PXI PXI System (Unidentified)       Serial & Parallel       Wy Sorral Strange       Software       Remote Systems | TCPIP0::10.113.10.137::inst0::INSTR         Hostname or IP address         10.113.10.137         Actual IP address         10.113.10.137         LAN Device Name         inst0         Browse local subnet         Validate         Device Information         Model:         Serial Number:       1304.6002k24/000000 | ×<br>       |

接続をテストするために、"Validate"を選択します。
 本機への接続が確立できるかどうかについて、メッセージが表示されます。

| Measur | ement & Automation Explorer                                                 |
|--------|-----------------------------------------------------------------------------|
| ٩      | Successfully opened a VISA session to "TCPIP0::10.113.10.137::inst0::INSTR" |
|        | OK                                                                          |

リモート制御セッションの開始

接続が確立できない場合は、コントローラと本機がネットワーク・ケーブルを使用 してネットワークに接続してあるか、またそれぞれの電源がオンになっているかど うか確認してください。また、IP アドレスやコンピュータ名も確認してください。 その他の不具合については、ネットワーク管理者に連絡してください。大規模なネ ットワークでは、リンク設定にゲートウェイ、サブネット・マスクなどのアドレス 指定も必要な場合があります。それらについてはネットワーク管理者に確認してく ださい。

以上により、本機がプログラムに登録され、リソース文字列またはエイリアス名で 指定できるようになりました。

#### LAN によるリモート制御の開始(VXI-11 使用時)

- 1. コントローラ上で「Measurement & Automation Explorer」を起動します。
- "Configuration" ウィンドウで、"Device and Interfaces > VISA TCP/IP Resources" を選択し、機器を選択した後、"Open VISA Test Panel" を選択しま す。

| SignalGenerator - Measurement &<br>File Edit View Tools Help                                                                                                    | Automation Explorer                                                                                                    |           |
|----------------------------------------------------------------------------------------------------|----------------------------------------------------------------------------------------------------|-----------|
| File Edit View Tools Help         Configuration         My System         Parallel         Serial & Parallel         Serial & Parallel         Software         Remote Systems         Remote Systems | Copen VISA Test Panel Save Revert  CCPIPD::10.113.10.137::inst0::INSTR Hostname or IP address D113.10.137  Test Panel Name Inst0 Device Information Model Serial Number: 1304.6002k:24/000000 | Show Help |
| Opens a VISA session so you can communicate                                                                                                    | General     A TCP/IP Settings     Web Page  with (not configure) this resource.                                                                                                    |           |

3. "viWrite" タブで、本機に送信するコマンドを入力し、"Execute" を選択します。

| 😫 TCPIP0::10.113.10.137::inst0::INSTR (Session 0x01189008) |                          |  |
|------------------------------------------------------------|--------------------------|--|
| viSetAttribute viWrite viRead viClear                      | Show All VISA Operations |  |
| Buffer                                                     |                          |  |
| system:error:all?                                          | ×                        |  |
|                                                            | Return Count             |  |
| ☐ Async                                                    | d O                      |  |
|                                                            | Return Status            |  |
|                                                            | ×O                       |  |
|                                                            |                          |  |
| Wite data to a message-based bus or device.                | Execute                  |  |

"viRead" タブに、本機からの応答が表示されます。

**ヒント**: プログラム操作の詳細については、プログラムのオンライン・ヘルプを 参照してください。

#### 5.2.3.3 ソケット通信を使用した LAN によるリモート制御

このセクションでは、Telnet プロトコルを使用してリモート制御接続を確立する方法 の例を示します。また、簡単なソケット・ベースのプログラム例を紹介します(このプ ログラムを元に開発することもできます)。

#### Telnet 接続の設定

ソフトウェアを制御するのに必要なものは、Telnet プログラムだけです。Telnet プロ グラムは、すべてのオペレーティング・システムにも組み込まれています。

 R&S SMATE との Telnet 接続を確立するために、Telnet プログラムを起動し、ソ ケット・アドレスを入力します。 ソケット・アドレスの構成は、R&S SMATE の IP アドレスまたはホスト名に、Telnet

を使用したリモート制御用に設定したポート番号を組み合わせたものになります。 **ヒント**: Telnet 経由のリモート接続用に、R&S SMATE ではポート番号 5025 を使 用します。

| Run   | ? 🗙                                                                                                    |  |
|-------|----------------------------------------------------------------------------------------------------|--|
| -     | Type the name of a program, folder, document, or<br>Internet resource, and Windows will open it for you. |  |
| Open: | telnet 10.111.11.56 5025                                                                                 |  |
|       | OK Cancel Browse                                                                                         |  |

本機への接続が確立され、リモート制御コマンドが送信可能になります。

| 📕 Telnet 10.111.11.56 | _ 🗆 × |
|-----------------------|-------|
| -                     |       |
|                       |       |
|                       |       |
|                       | -     |

2. 画面にカーソルが見えない場合でも、リモート制御コマンドを入力し、Enter で確 定することができます。

リモート制御セッションの開始

| 📕 Telnet 10.111.11.56              | - 🗆 🗙 |
|------------------------------------|-------|
| Freq?<br>150000000                 |       |
| freq 1.5 GHZ<br>Freq?<br>150000000 |       |
| ром?<br>0                          |       |
| ром -30<br>ром?<br>-30             |       |
| -                                  | -     |

最初のリモート制御コマンドが送信された後、本機は"REMOTE"状態になっていま す。フロント・パネルやマウス/キーボードによる本機の制御は無効であり、ステ ータス行に"REMOTE"と表示されます。

#### TcpClient のプログラム例

以下のプログラム例では、単純な TcpClient クラスを紹介します。これは、初めてソ ケット・プログラミングする方法を説明するものです。

この例では、R&S SMATE へのソケット通信を設定し、ユーザ・インタフェースを開きま す。Telnet に似たこのユーザ・インタフェースで、コマンドの入力が可能となってい ます。完全な自動化を実現するためには、プログラムをさらに開発する必要がありま す。

### TcpClient.h

```
#include <string>
using namespace std;
//defines structs for socket handling
#ifndef LINUX
  #include "Winsock2.h"
#else
  #include <netinet/in.h>
#endif
typedef struct sockaddr_in SockAddrStruct;
typedef struct hostent HostInfoStruct;
class TcpClient
{
public:
 TcpClient();
  ~TcpClient();
  void connectToServer( string &hostname, int port );
  void disconnect( );
  void transmit( string &txString );
  void receive( string &rxString );
  string getCurrentHostName( ) const;
  int getCurrentPort( ) const;
private:
```

```
string currentHostName;
int currentPort;
int currentSocketDescr;
SockAddrStruct serverAddress;
HostInfoStruct * currentHostInfo;
bool clientIsConnected;
int receiveBufferSize;
};
```

#### TcpClient.cpp

```
#ifdef LINUX
 #include <netdb.h>
 #include <unistd.h>
#endif
#include "TcpClient.h"
TcpClient::TcpClient()
: currentHostName( "" )
, currentPort( 0 )
, currentSocketDescr( 0 )
, serverAddress ( )
, currentHostInfo( NULL )
, clientIsConnected( false )
, receiveBufferSize( 1024 )
{ }
TcpClient::~TcpClient()
{
 currentHostInfo = NULL;
}
void TcpClient::connectToServer( string &hostname, int port )
{
 currentHostInfo = gethostbyname( hostname.c str( ) );
 if ( currentHostInfo == NULL )
  {
    #ifndef LINUX
     int error = WSAGetLastError();
     switch (error)
      {
       case WSANOTINITIALISED: throw string(" A successful case WSAStartup
call must occur before using this function."); break;
       case WSAENETDOWN: throw string
(" The network subsystem has failed."); break;
       case WSAHOST_NOT_FOUND: throw string
(" Authoritative answer host not found."); break;
       case WSATRY AGAIN: throw string
(" Nonauthoritative host not found, or server failure."); break;
        case WSANO RECOVERY: throw string
(" A nonrecoverable error occurred."); break;
       case WSANO DATA: throw string
```

#### リモート制御の基本

リモート制御セッションの開始

```
(" Valid name, no data record of requested type."); break;
       case WSAEINPROGRESS: throw string(" A blocking Windows Sockets 1.1 call
is in progress, or the service provider is still processing a callback function.")
; break;
       case WSAEFAULT: throw string
(" The name parameter is not a valid part of the user address space."); break;
       case WSAEINTR: throw string
(" A blocking Windows Socket 1.1 call was canceled through case
WSACancelBlockingCall."); break;
     }
   #endif
   currentHostName = "";
   currentPort = 0;
   currentHostInfo = NULL;
   clientIsConnected = false;
   throw string("error connecting hostn");
  }
 else
  {
   currentHostName = hostname;
   currentPort = port;
   currentSocketDescr = socket(AF INET, SOCK STREAM, 0);
   if( currentSocketDescr == 0 )
   {
     currentHostName = "";
     currentPort = 0;
     currentHostInfo = NULL;
     clientIsConnected = false;
     throw string("can't create socket\n" );
   }
   serverAddress.sin family = currentHostInfo->h addrtype;
   serverAddress.sin_port = htons( currentPort );
   memcpy( (char *) &serverAddress.sin addr.s addr, currentHostInfo->
h_addr_list[0], currentHostInfo->h_length );
   if ( connect ( currentSocketDescr, ( struct sockaddr *) &serverAddress,
sizeof(serverAddress ) ) < 0 )</pre>
   {
     throw string("can't connect server\n" );
   }
   clientIsConnected = true;
 }
}
void TcpClient::disconnect( )
{
 if( clientIsConnected )
 {
   #ifndef LINUX
     closesocket( currentSocketDescr );
   #else
```

リモート制御セッションの開始

```
close( currentSocketDescr );
    #endif
  }
 currentSocketDescr = 0;
 currentHostName = "";
 currentPort = 0;
 currentHostInfo = NULL;
 clientIsConnected = false;
}
void TcpClient::transmit( string &txString )
{
 if( !clientIsConnected )
 {
   throw string("connection must be established before any data can be sent\n");
  }
 char * transmitBuffer = new char[txString.length() +1];
 memcpy( transmitBuffer, txString.c_str(), txString.length() );
 transmitBuffer[txString.length()] = '\n'; //newline is needed!
 if ( send( currentSocketDescr, transmitBuffer, txString.length() + 1, 0 ) < 0 )
 {
   throw string("can't transmit data\n");
 }
 delete [] transmitBuffer;
}
void TcpClient::receive( string &rxString )
{
 if( !clientIsConnected )
 {
  throw string ("connection must be established before any data can be received\n");
  }
 char * receiveBuffer = new char[receiveBufferSize];
 memset( receiveBuffer, 0, receiveBufferSize );
 bool receiving = true;
 while( receiving )
  {
   int receivedByteCount = recv( currentSocketDescr, receiveBuffer,
     receiveBufferSize, 0 );
   if ( receivedByteCount < 0 )
   {
     throw string("error while receiving data\n");
   }
   rxString += string( receiveBuffer );
   receiving = ( receivedByteCount == receiveBufferSize );
 }
 delete [] receiveBuffer;
}
string TcpClient::getCurrentHostName( ) const
{
 return currentHostName;
}
```

```
int TcpClient::getCurrentPort( ) const
{
   return currentPort;
}
```

## TelnetClient.cpp

//TelnetClient.cpp: Defines the entry point for the console application.//

```
#include <iostream>
#include "TcpClient.h"
void printUsage()
{
 cout<<"usage: EthernetRawCommand <server-ip> [scpi-command]"<<endl;</pre>
}
int main( int argc, char *argv[] )
{
 int errorCode = 0; //no error
 bool useSingleCommand = false;
 string singleCommand = "";
 string hostname = "";
 int port = 5025;
  string input = "";
 TcpClient client;
  switch( argc )
  {
  case 3:
   useSingleCommand = true;
   singleCommand = argv[2];
  case 2:
   hostname = argv[1];
   break;
  default:
   printUsage();
   getchar();
   return(-1);
  }
  try
  {
#ifndef LINUX
   WORD wVersionRequested = MAKEWORD( 2, 2 );
   WSADATA wsaData;
   int err = WSAStartup( wVersionRequested, &wsaData );
    if ( err != 0 )
    {
     throw string ("Could not find a usable WinSock DLL.");
    }
#endif
    client.connectToServer( hostname, port );
    bool terminate = false;
```

SCPI コマンドの構造

```
while( !terminate )
    {
     char buffer[1024];
     if( useSingleCommand )
      {
       input = singleCommand; //send string
      }
      else
     {
       cout <<">";
       cin.getline( buffer, 1024 );
       input = buffer;
       if( input == "end" )
        {
          terminate = true;
        }
      }
      if( !terminate)
      {
       client.transmit( input ); //send string
       int qPos = input.find( "?", 0 );
       //receive string only when needed
        if( qPos > 0 )
       {
         string rcStr = "";
         client.receive( rcStr );
         cout << rcStr;</pre>
        }
      }
      if( useSingleCommand )
     {
        terminate = true;
      }
    }
  }catch( const string errorString )
  {
    cout<<errorString<<endl<<endl;</pre>
   cout<<"Press Enter to exit"<<endl;</pre>
   getchar();
  }
  client.disconnect( );
  return errorCode;
}
```

## 5.3 SCPI コマンドの構造

SCPI コマンドは、ヘッダと呼ばれる部分と、いくつかのパラメータで構成されます。 ヘッダとパラメータは、1 つの「ホワイト・スペース」(ASCII コードの 0~9, 11~ 32(10 進数)、つまり空白)で区切られます。ヘッダは、複数のニーモニック(キーワ ード)で構成される場合があります。ヘッダにクエスチョン・マークを付け加えると、 クエリが形成されます。

コマンドにはデバイス固有のものと、デバイス独立のもの(共通コマンド)がありま す。共通コマンドとデバイス固有コマンドとでは、構文が異なります。

## 5.3.1 共通コマンドの構文

共通(すなわちデバイス独立)コマンドは、アスタリスク(\*)から始まるヘッダと、 1 つ以上のパラメータで構成されます。

例

| *RST  | RESET                | 本機をリセットする。                           |
|-------|----------------------|--------------------------------------|
| *ESE  | EVENT STATUS ENABLE  | イベント・ステータス・イネーブル・レ<br>ジスタのビットをセットする。 |
| *ESR? | EVENT STATUS QUERY   | イベント・ステータス・レジスタの内容<br>を照会する。         |
| *IDN? | IDENTIFICATION QUERY | 機器を識別する文字列を照会する。                     |

## 5.3.2 デバイス固有コマンドの構文

以下の例で使用しているコマンドのなかには、機器に実装されていないものもありま す。

説明の便宜上、このセクションでは下記のコマンドが実装されているものと仮定しま す。

- DISPlay[:WINDow<1...4>]:MAXimize <Boolean>
- FORMat:READings:DATA <type>[,<length>]
- HCOPy:DEVice:COLor <Boolean>
- HCOPy:DEVice:CMAP:COLor:RGB <red>, <green>, <blue>
- HCOPy[:IMMediate]
- HCOPy:ITEM:ALL
- HCOPy:ITEM:LABel <string>
- HCOPy:PAGE:DIMensions:QUADrant[<N>]
- HCOPy:PAGE:ORIentation LANDscape | PORTrait
- HCOPy:PAGE:SCALe <numeric value>
- MMEMory:COPY <file source>,<file destination>
- SENSE:BANDwidth|BWIDth[:RESolution] <numeric value>
- SENSe:FREQuency:STOP <numeric value>
- SENSe:LIST:FREQuency <numeric value>{,<numeric value>}

#### ロング形式とショート形式

ニーモニックには、ロング形式とショート形式があります。ショート形式は大文字で表 記され、ロング形式は完全な単語で記述されます。ショート形式でもロング形式でも入 力できますが、これら以外の略記は使用できません。

例:

HCOPy:DEVice:COLor ON は HCOP:DEV:COL ON と同義です。

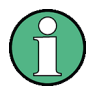

#### 大文字/小文字の区別

大文字と小文字による表記は、あくまでも本文中で 2 つの形式を区別するためのもの で、機器は大文字/小文字を区別した認識を行いません。

#### 添え字

1 つのコマンドが対象機器内の複数の要素(チャネルやソースなど)に適用可能な場合 は、所望の要素を指定するためにコマンドに添え字を付加することができます。添え字 は山かっこ(例:<1...4>、<n>、<i>)で示し、1 つの値に置き換えられます。添え字 のないコマンド入力は、添え字 1 を持つものと解釈されます。

#### 例:

定義:HCOPy:PAGE:DIMensions:QUADrant[<N>]

 $\neg \neg \gamma \succ F$ : HCOP: PAGE: DIM: QUAD2

このコマンドは、ダイアグラム 2 を参照します。

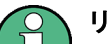

#### リモート制御における番号付け

リモート制御で使用する添え字は、マニュアル操作で同じ選択をする場合の数字と異なる場合があります。SCPI では、添え字は 1 から始まるものと規定しています。デフォルト状態では添え字 1 であり、指定がないときにはデフォルトの添え字が適用されます。

0 から始まる固定番号付け方式を定めている規格もあります。マニュアル操作とリモー ト制御とで番号付けが異なる場合は、該当するコマンドにその旨を示してあります。

省略可能なニーモニック

一部のコマンド・システムでは、ニーモニックをヘッダに含めることも省略することもできます。そのようなニーモニックは角かっこ([])で示します。SCPI規格に準拠するために、本機はロング形式のコマンドを認識する必要があります。省略可能ニーモニックによって、大幅に短縮されるコマンドもあります。

#### 例:

定義:HCOPy[:IMMediate] コマンド:HCOP:IMM は HCOP と同義
SCPIコマンドの構造

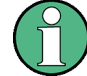

添え字付きの省略可能ニーモニック

コマンドの効果に関係する添え字が含まれる場合には、省略可能なニーモニックであっ ても省略しないでください。

例:

定義:DISPlay[:WINDow<1...4>]:MAXimize <Boolean>

コマンド: DISP:MAX ON は、ウィンドウ1 を参照します。

1 以外のウィンドウを参照するためには、参照先ウィンドウの添え字を付加した省略可 能パラメータ WINDow を明記する必要があります。

DISP:WIND2:MAX ON は、ウィンドウ 2 を参照します。

#### パラメータ

パラメータは、「ホワイト・スペース」でヘッダから区切る必要があります。コマンド 内に複数のパラメータを指定する場合は、パラメータ間をカンマ(,) で区切ります。 パラメータの種類については、 5.3.3,「SCPI用パラメータ」(134 ページ)を参照 してください。

#### 例:

定義:HCOPy:DEVice:CMAP:COLor:RGB <red>,<green>,<blue>

コマンド: HCOP: DEV: CMAP: COL: RGB 3, 32, 44

SCPIコマンドの構造

```
特殊文字
```

```
パラメータ
   パラメータ定義の中で縦線は、複数の選択肢から 1 つを選べることを示します。コマンドの効果は、
   使用するパラメータにより異なります。
   例:
   定義:HCOPy:PAGE:ORIentation LANDscape | PORTrait
   コマンド HCOP: PAGE: ORI LAND は、横向きを指定します。
   コマンド HCOP: PAGE: ORI PORT は、縦向きを指定します。
   ニーモニック
   同じ効果を持つ複数のニーモニックを使用できるコマンドがあります。これらのニーモニックは同-
   行に記述され、縦線で区切られています。このうちの 1 つをコマンドのヘッダに含める必要があり
   ます。どのニーモニックを使用してもコマンドの効果は変わりません。
   例:
   定義:SENSE:BANDwidth|BWIDth[:RESolution] <numeric value>
   次の例のように、同じ意味の 2 つのコマンドを作成することができます。
   SENS: BAND: RES 1
   SENS: BWID: RES 1
[]
   |角かっこで囲んだニーモニックは省略可能であり、ヘッダに含めることも省略することもできます。
   例:HCOPy[:IMMediate]
   HCOP: IMM は HCOP と同義
   中かっこで囲んだパラメータは省略可能であり、複数個挿入できるほか、省略することもできます。
{}
   例:SENSe:LIST:FREQuency <numeric value>{,<numeric value>}
   以下は、それぞれ有効なコマンドです。
   SENS:LIST:FREO 10
   SENS:LIST:FREO 10,20
   SENS:LIST:FRE0 10,20,30,40
```

#### 5.3.3 SCPI 用パラメータ

コマンドには、1 つまたは複数のパラメータが追加されます。パラメータは、1 つの 「ホワイト・スペース」(ASCII コードの 0~9, 11~32 (10 進数)) でヘッダと区切 る必要があります。使用可能なパラメータには、次のものがあります。

- 数值
- 特殊数值
- ブール・パラメータ
- テキスト
- 文字列
- ブロック・データ

各コマンドに必要なパラメータ、および値の許容範囲は、それぞれのコマンドの説明に 示してあります。

#### 数値

数値は、記号、小数点、指数など、任意の形式で入力することができます。本機の分解 能を超える値は、切り上げまたは切り下げされます。仮数は最大で 255 文字まで含め ることができ、指数は値範囲 -32000 ~ 32000 の中にある必要があります。指数には 「E」または「e」が先行します。指数を単独で入力することは認められません。物理量 の場合は、単位を入力することができます。使用可能な単位接頭語は G (ギガ)、MA (メ ガ) (MOHM と MHZ も使用可能)、K (キロ)、M (ミリ)、U (ミクロン)、およびN (ナ ノ)です。単位が付いていない場合は、基本単位が使用されます。

例: SENS:FREQ:STOP 1.5GHz = SENS:FREQ:STOP 1.5E9

#### 単位

物理量に対しては、単位を入力することができます。使用可能な単位接頭語は、次のと おりです。

- G (ギガ)
- MA (メガ)、MOHM、MHZ
- K (キロ)
- M (ミリ)
- し(ミクロン)
- N(ナノ)

単位が付いていない場合は、基本単位が使用されます。

#### 例:

SENSe:FREQ:STOP 1.5GHz = SENSe:FREQ:STOP 1.5E9

設定によっては、パーセントで相対値を示すことが認められます。SCPI では、この単 位は PCT という文字列で表されます。

#### 例:

HCOP:PAGE:SCAL 90PCT

#### 特殊数値

下記の各テキストは、特殊数値と解釈されます。クエリの場合は、数値で示されます。

• MIN/MAX

MINimum と MAXimum は、最小値と最大値を表します。

• DEF

DEFault は、EPROM に保存されている事前設定値を表します。この値はデフォルト 設定に一致し、 \*RST コマンドで呼び出されます。

• UP/DOWN

UP と DOWN は、それぞれ数値を 1 ステップだけ増加および減少させます。ステッ プ幅は、UP, DOWN で設定可能な各パラメータに対しするステップ・コマンドで指 定することができます。

• INF/NINF

SCPIコマンドの構造

INFinity (無限大) と Negative INFinity (NINF:負の無限大) は、それぞれ数 値 9.9E37 と -9.9E37 を表します。INF と NINF は、本機の応答としてのみ送信 することができます。

• NAN

Not A Number (NAN: 非数字) は、値 9.91E37 を表します。NAN は本機の応答とし てのみ送信することができます。この値は定義されていません。原因としては、ゼ ロをゼロで除算、無限数から無限数を減算、あるいは欠損値を表した結果などが考 えられます。

例:

設定コマンド:SENSe:LIST:FREQ MAXimum クエリ:SENS:LIST:FREQ?, Response: 3.5E9

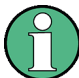

#### 特殊数値に関するクエリ

MAXimum/MINimum/DEFault に関連する数値は、そのニーモニックをコマンドに付 加することで照会することができます。この数値は引用符に続けて入力する必要があり ます。

例:SENSe:LIST:FREQ? MAXimum

最大の数値が結果として返されます。

#### ブール代数パラメータ

ブール代数パラメータは真偽値を表すものです。"ON"状態(論理的真)は、"ON"また は数値1 で表されます。"OFF"状態(論理的偽)は、"OFF"または数値0 で表されま す。数値は、クエリへの応答として与えられます。

#### 例:

設定コマンド:HCOPy:DEV:COL ON クエリ:HCOPy:DEV:COL? 応答:1

#### 文字列・パラメータ

文字列パラメータは、ニーモニックの構文規則に従い、ショート形式またはロング形式 で入力することができます。他のパラメータと同様、文字列パラメータもホワイト・ス ペースでヘッダと区切る必要があります。クエリの場合は、テキストのショート形式が 使用されます。

例:

設定コマンド:HCOPy:PAGE:ORIentation LANDscape クエリ:HCOP:PAGE:ORI? 応答:LAND

#### 文字列

文字列の入力は、必ず引用符('または")で囲む必要があります。

例:

HCOP:ITEM:LABel "Test1" *i*th HCOP:ITEM:LABel 'Test1'

#### ブロック・データ

ブロック・データは、大量のデータの送信に適している形式です。ブロック・データ・ パラメータを使用するコマンドは、以下のような構造です。

#### 例:

FORMat:READings:DATA #45168xxxxxxx

データ・ブロックは ASCII 文字 # で始まり、その次の 1 字は、データ・ブロックの バイト長桁数を表します。上の例では、1 字目がバイト長桁数= 4 を表し、バイト長= 5168 バイトを示しています。その後ろにデータ・バイトが続きます。データ・バイト の送信が始まると、すべてのバイトの送信が終了するまで、終端符号やその他の制御符 号は無視されます。

#0 は、不確定長のデータ・ブロックを指定します。不確定長形式を使用する場合には、 NL^END メッセージでデータ・ブロックを終結させる必要があります。このパラメー タ形式は、送信データ長が不明なときに便利です。また、速度などの条件のためにデー タを確定長のブロックに分割できない場合にも適しています。

#### 5.3.4 シンタックス・エレメントの概要

以下の表は、シンタックス・エレメントの概要です。

| :               | コロンは、コマンドのニーモニック間を区切ります。コマンド・ライン内で、文字列の最初の文<br>字がコロンの場合は最上位のコマンド・レベルを示します。                                                                             |
|-----------------|----------------------------------------------------------------------------------------------------|
| ;               | セミコロンは、コマンド・ラインの 2 つのコマンドを区切ります。カレント・パスは変更されま<br>せん。                                                                                                   |
| ,               | カンマは、コマンドの複数のパラメータを分離します。                                                                                                    |
| ?               | クエスチョン・マークは、クエリを形成します。                                                                                                    |
| *               | アスタリスクは、共通コマンドを表します。                                                                                                    |
| , ,<br><i>"</i> | 引用符は、文字列の先頭と末尾を示します(単一引用符、二重引用符のいずれも使用できます)。                                                                                                    |
| #               | <ul> <li>シャープ記号は、2 進、8 進、16 進のデータ、およびブロック・データの先頭に使用されます。</li> <li>2 進:#B10110</li> <li>8 進:#07612</li> <li>16 進:#HF3A7</li> <li>ブロック:#21312</li> </ul> |
|                 | 「ホワイト・スペース」(ASCII コードの 0 ~ 9, 11 ~ 32 (10 進数)、つまり空白) は、ヘッダ<br>とパラメータを区切ります。                                                                            |

#### 5.3.5 コマンド・ラインの構造

コマンド・ラインは、1 つまたは複数のコマンドで構成することができます。コマン ド・ラインの終端には、次のいずれかを使用します。

- <New Line>
- <New Line> と EOI の組み合わせ
- EOI と最後のデータ・バイトの組み合わせ

コマンド・ライン内に複数のコマンドがある場合は、それぞれをセミコロン(;) で区 切る必要があります。次のコマンドが別のコマンド・システムに属する場合は、セミコ ロンの後ろにコロンを付加します。

#### 例:

MMEM:COPY "Test1", "MeasurementXY"; :HCOP:ITEM ALL

このコマンド・ラインには 2 つのコマンドが含まれています。最初のコマンドは MMEM システムに属し、2 番目のコマンドは HCOP システムに属しています。

連続する複数のコマンドが同じシステムに属し、1 つ以上のレベルを共有している場合 は、コマンド・ラインを略記することができます。そのためには、セミコロンの後ろ の2番目のコマンドは、共通レベルより下のレベルから記述します。その場合、セミ コロンに続くコロンは省略する必要があります。

#### 例:

HCOP:ITEM ALL; : HCOP:IMM

このコマンド・ラインには 2 つのコマンドが含まれています。どちらも HCOP コマン ド・システムの一部であり、1 つのレベルを共有しています。

このコマンド・ラインを略記するときに、2 番目のコマンドは HCOP より下のレベルか ら記述します。セミコロンの後ろのコロンは省略します。コマンド・ラインの略記は次 のようになります。

HCOP:ITEM ALL; IMM

新しいコマンド・ラインは、必ず完全パスで記述します。

#### 例:

HCOP:ITEM ALL HCOP:IMM

#### 5.3.6 クエリへの応答

特別に規定がない限り、クエリは設定コマンドごとに定義されます。設定コマンドにク エスチョン・マークを追記すると対応するクエリが形成されます。SCPIの規定に従う と、クエリへの応答には IEEE 488.2 規格よりも厳密な規則が一部に適用されます。

要求したパラメータは、ヘッダなしで伝送されます。
 例: HCOP: PAGE: ORI?、応答: LAND

特殊テキスト・パラメータで要求される最大値、最小値などの数量はすべて、数値として返されます。
 例: SENSe:FREQuency:STOP? MAX、応答: 3.5E9

数値は、単位なしで出力されます。物理量は、基本単位、または Unit コマンドで設定した単位が参照されます。上の例で 3.5E9 という応答は、3.5GHz を表します。

- ・ 真偽値(ブール値)は、0(OFF の場合)または 1(ON の場合)として返されます。
   す。
   例:
   設定コマンド: HCOPy:DEV:COL ON
   クエリ: HCOPy:DEV:COL?
- 応答:1
   テキスト(文字データ)は、ショート形式で返されます。
   例: 設定コマンド: HCOPy: PAGE: ORIentation LANDscape クエリ: HCOP: PAGE: ORI?
   応答: LAND

### 5.4 コマンド・シーケンスと同期化

IEEE 488.2 では、オーバーラップ・コマンドとシーケンシャル・コマンドの区別を定 義しています。

- シーケンシャル・コマンドとは、次のコマンドを実行開始する前に完了するコマンドを指します。通常、瞬時に処理されるコマンドは、シーケンシャル・コマンドとして実装されます。しかし、本機には、シーケンシャル・コマンドは実装されていません。ほとんどのコマンドの実行時間が短いため、それぞれ別のコマンド・ラインで送信された場合にもシーケンシャル・コマンドとして実行されます。
- オーバーラップ・コマンドでは、次のコマンドを実行開始する前に、実行中のコマンドが自動的に完了することはありません。通常、オーバーラップ・コマンドは、処理時間が長く、その実行中にプログラムの他のタスクも処理できるようになっています。不適切な測定結果を回避するために、コマンドを特定の順番で実行する必要がある場合には、オーバーラップ・コマンドをシーケンシャル(順次)に処理しなければなりません。これを、コントローラと本機間の同期化と呼びます。

複数のコマンドを 1 つのコマンド・ラインに設定した場合、たとえシーケンシャル・ コマンドとして実装してあっても、その受信順に処理されるとは限りません。一定の順 番で実行されるようにするためには、コマンド毎に別のコマンド・ラインで送信する必 要があります。

#### 例: 1 つのメッセージにコマンドとクエリを含めた場合

クエリと照会対象の値に影響するコマンドを、1つのプログラム・メッセージに含めた 場合、その応答内容は予測不能になります。

下記のコマンドでは、常に一定の結果が返されます。

:FREQ:STAR 1GHZ;SPAN 100 :FREQ:STAR?

結果:

100000000 (1GHz)

ところが下記のコマンドに対する結果は、SCPI では規定されていません。

:FREQ:STAR 1GHz;STAR?;SPAN 1000000

このときの結果は、コマンドが送信される前の STARt の値となる可能性があります。 理由は、プログラム・メッセージ終端子を受信するまで、本機が個々のコマンドの実行 を見合わせる場合もあるためです。また、本機で各コマンドをその受信順に実行する場 合は、1GHz が結果となる可能性もあります。

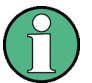

原則として、コマンドとクエリは、別々のプログラム・メッセージで送信してください。

#### 例: オーバーラップ・コマンドに \*OPC を組み合わせた場合

本機では、INITiate[:IMMediate] をオーバーラップ・コマンドとして実装します。 INITiate[:IMMediate] の実行時間が \*OPC よりも長くかかるとすると、下記のコ マンド・シーケンスを送信すると掃引が開始され、しばらくしてから ESR に OPC ビ ットがセットされます。

INIT; \*OPC.

以下のコマンドを送信しても、やはり掃引が開始されます。

INIT; \*OPC; \*CLS

しかし、本機が \*CLS を実行するときには、まだ動作が実行中であるため、本機は "Operation Complete Command Idle" 状態(OCIS)に強制設定され、\*OPC は実質的に スキップされます。本機が別の \*OPC コマンドを実行するまで、OPC ビットはセット されません。

#### 例: オーバーラップ・コマンドに非競合コマンドが続く場合

計算時間が必要なリアルタイム・テスト信号を出力するために、本機をオンにしたとし ます。それと同時に、別の信号に対して設定が行われ、その設定内容が計算後の信号に は関係しない(例えば信号は後で使用される)ものであるとします。信号発生と信号設 定が互いに独立しているため、下記のオーバーラップ・コマンドは同期化する必要があ りません。

SOUR: BB: 3GPP: STAT ON

SOUR: BB: GSM: FORM FSK2

#### 例: オーバーラップ・コマンドに、競合コマンドが続く場合

計算時間が必要なリアルタイム・テスト信号を出力するために、本機をオンにしたとし ます。この信号は、もう1つのベースバンド・ジェネレータからの出力波形に加算する ものです。この場合アプリケーション・プログラムでは、後続の処理を開始する前に、 リアルタイム信号を加算先の信号内で使用可能にする必要があります。そのためには、 1 番目のコマンドに適切な同期化を適用します(以下のシーケンスでは適切なルーティ ングを想定しています)。

SOUR:BB:3GPP:STAT ON

本機はコマンドが完了するまで待機します。

SOUR2:BB:GSM:STAT ON

選択した同期化の手法によっては、同期化されたオーバーラップ・コマンドが完了するのを待っている間に、非競合コマンドを実行することができます。

#### 5.4.1 オーバーラップ実行の回避

コマンドのオーバーラップ実行を回避するために、コマンド \*OPC、\*OPC?、\*WAI のい ずれか 1 つを使用することができます。3 つのコマンドは、いずれもハードウェアが 設定された後に、一定のアクションを実行させるものです。適切にプログラミングする ことで、対応するアクションが発生するまでコントローラを強制的に待機させることが できます。

表 5-2: \*OPC、\*OPC?、\*WAI を使用した同期化

| コマンド  | アクション                                                                                                    | コントローラのプログラミング                                                                             |  |  |  |  |
|-------|----------------------------------------------------------------------------------------------------|--------------------------------------------------------------------------------------------|--|--|--|--|
| *0PC  | 先行するすべてのコマンドが実行された後に、<br>ESR に Operation Complete ビットをセットし<br>ます。                                         | <ul> <li>ESE にビット 0 をセット</li> <li>SRE にビット 5 をセット</li> <li>サービス・リクエスト (SRQ) を待つ</li> </ul> |  |  |  |  |
| *0PC? | 1 が返されるまでコマンド処理を停止します。<br>ESR に Operation Complete ビットがセットさ<br>れた後にのみ該当します。このビットは、先行<br>する設定が完了したことを示します。 | あるコマンドの処理が終了してから他のコマン<br>ドを実行したい場合、前者のコマンドの直後に<br>*OPC? を送信                                |  |  |  |  |
| *WA1  | *WA より前に送信されたコマンドがすべて実行<br>終了するまで、コマンド処理を停止します。                                                           | あるコマンドの処理が終了してから他のコマン<br>ドを実行したい場合、前者のコマンドの直後<br>に *WAI を送信                                |  |  |  |  |

オーバーラップ・コマンドに \*WAI または \*OPC? を付加して行うコマンド同期化は、 オーバーラップ・コマンドの処理時間が短い場合に適した方法です。この 2 つの同期 化法は、単純にコマンドのオーバーラップ実行を防ぎます。

ー般的に、時間のかかるオーバーラップ・コマンドについては、コマンドの実行を待っている間にコントローラや機器が他の作業を行えるようにすることが望まれます。次のいずれかの方法を使用してください。

#### \*OPC とサービス・リクエストの組み合わせ

- 1. ESE: \*ESE 1 に OPC マスク・ビット (ビット No. 0) をセットします。
- SRE: \*SRE 32 にビット No. 5 をセットして ESB サービス・リクエストを有効に します。
- 3. オーバーラップ・コマンドを、\*OPC を付けて送信します。

4. サービス・リクエストを待ちます。

サービス・リクエストは、オーバーラップ・コマンドが完了したことを示します。

#### \*OPC? とサービス・リクエストの組み合わせ

- SRE: \*SRE 16 にビット No. 4 をセットして MAV サービス・リクエストを有効に します。
- 2. オーバーラップ・コマンドを、\*0PC? を付けて送信します。
- サービス・リクエストを待ちます。
   サービス・リクエストは、オーバーラップ・コマンドが完了したことを示します。

#### イベント・ステータス・レジスタ(ESE)

- 1. ESE: \*ESE 1 に OPC マスク・ビット (ビット No. 0) をセットします。
- 2. オーバーラップ・コマンドを \*OPC/\*OPC?/\*WAI なしで送信します。
- 「\*0PC; \*ESR?」シーケンスを使用し、動作完了状態を(タイマにより) 定期的にポ ーリングします。

戻り値(LSB)の 1 は、オーバーラップ・コマンドが完了したことを示します。

#### \*OPC? と短いタイムアウトの組み合わせ

- 1. オーバーラップ・コマンドを \*OPC/\*OPC?/\*WAI なしで送信します。
- [<short timeout>; \*OPC?] シーケンスを使用し、動作完了状態を(タイマにより) 定期的にポーリングします。
- 戻り値(LSB)の1は、オーバーラップ・コマンドが完了したことを示します。タイムアウトの場合は、動作が進行中です。
- 4. タイムアウトを前の値にリセットします。
- SYStem:ERRor? でエラー・キューをクリアし、「-410, Query interrupted」エントリを削除します。

#### コントローラ・アプリケーション内で複数のスレッドを使用

その他の方法としては、コントローラ・アプリケーションのプログラミング環境がスレッドをサポートしている場合には、アプリケーション GUI と SCPI による機器制御に、別のスレッドを使用することもできます。

これによって、\*OPC? を待つスレッドが GUI を妨害することや、他の機器との通信を 妨害することもなくなります。

### 5.5 ステータス・レポート・システム

ステータス・レポート・システムでは、現在の本機の動作状態や発生したエラーについ て、すべての情報を保管します。この情報は、ステータス・レジスタとエラー・キュー に保管されます。どちらも、コマンド STATus... で照会することができます。

### 5.5.1 ステータス・レジスタの階層

ステータス情報は、次の図のような階層構造になっています。

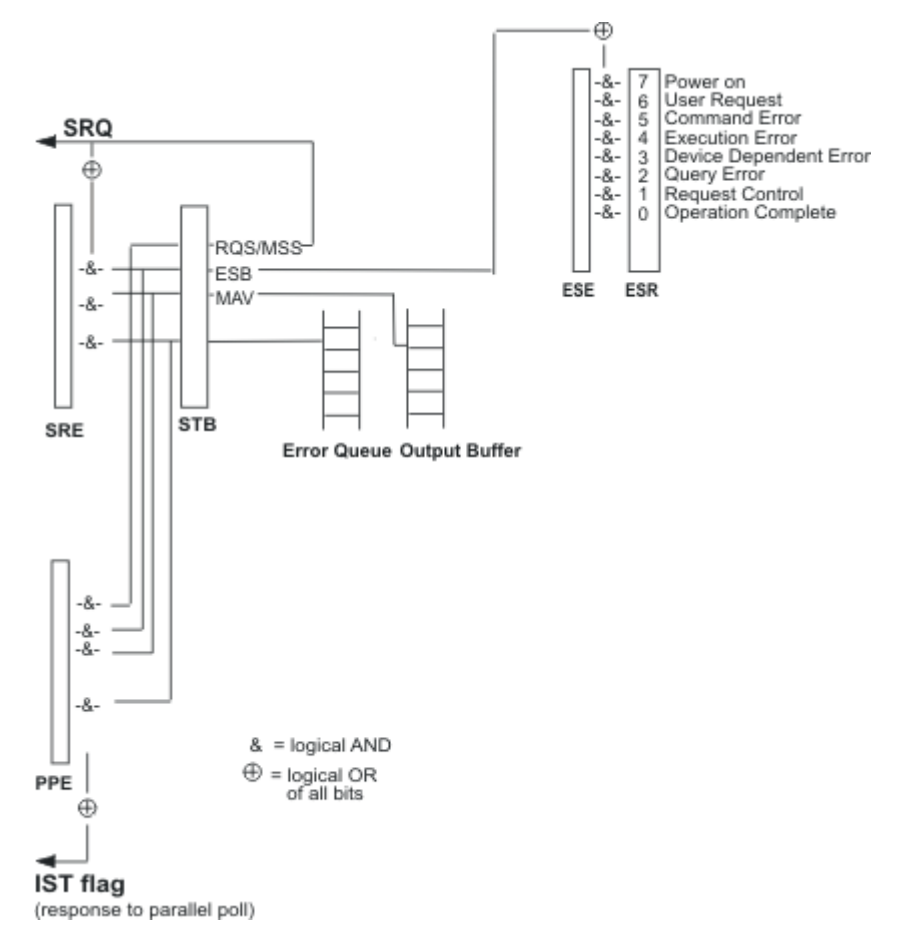

図 5-1: ステータス・レジスタ階層の概要

• STB、SRE

STatus Byte (STB) レジスタおよび対応するマスク・レジスタである Service Request Enable (SRE) は、ステータス・レポート・システムの最上位レベルを形 成します。STB は、下位レベル・レジスタから情報を収集して装置ステータスの概 要を提供します。

- ESR レジスタ、SCPI レジスタ
   STB は、以下のレジスタから情報を受信します。
  - Event Status Register (ESR) および対応する標準マスク・レジスタ Event Status Enable (ESE)

- STATus:OPERation レジスタと STATus:QUEStionable レジスタ。SCPI
   に定義されていて、本機に関する詳細情報を格納するレジスタです。
- IST, PPE

IST (Individual STatus) フラグは、SRQ と同様に、1 ビット内に本機のステー タス全体を格納します。サービス・リクエストに対して SRE が実行するのと同じ 機能を、IST フラグに対して PPE が実行します。

• 出力バッファ

出力バッファは、本機からコントローラに返すメッセージを格納します。ステータ ス・レポート・システムの一部ではないものの、STB の MAV ビットの値を指定す るものであるため、概要図に示してあります。

ステータス・レジスタはどれも同じ内部構造です。

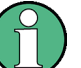

#### SRE、ESE

STB が SCPI に準拠した構造である場合は、サービス・リクエスト・イネーブル・レ ジスタ SRE は STB の ENABle パートとして使用することができます。同様に、 ESE は ESR の ENABle パートとして使用することができます。

#### 5.5.2 SCPI ステータス・レジスタの構造

標準 SCPI レジスタは、5 つのパートで構成されています。各パートとも、16 ビット の幅を持ち、パートごとに機能が異なります。個々のビットは互いに独立していていま す。すなわち、1 つのハードウェア・ステータスが 1 つのビット番号に割り当てられ、 各ビット番号とも 5 パートすべてに対して有効です。ビット 15(最重要ビット)は、 すべてのパートともゼロにセットされています。このため、どのレジスタ・パートの内 容もコントローラが正の整数として処理することができます。

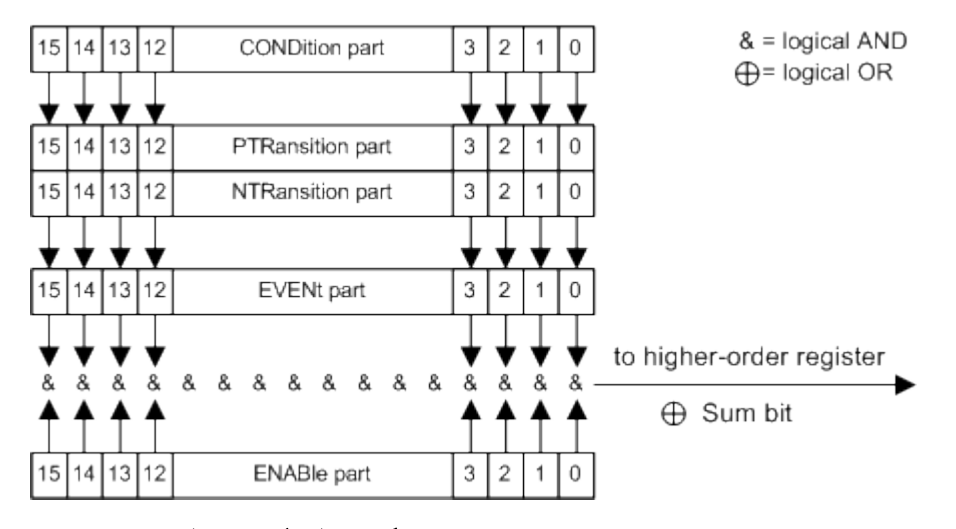

図 5-2: ステータス・レジスタ・モデル

ステータス・レジスタの 5 パートの説明

SCPI レジスタの 5 つのパートは、それぞれ特徴と機能が異なります。

CONDition

CONDition パートは、ハードウェアまたはその直下のレジスタの和ビットによっ て直接書き込まれます。その内容は、本機の現在のステータスを反映します。この レジスタ・パートは、読み出しのみが可能であり、書き込みやクリアはできませ ん。パートの内容は読み出しの影響を受けません。

• PTRansition

2 つのトランスレーション・レジスタ・パートでは、CONDition パートのどの状態遷移(なし、0 から 1、1 から 0、またはその両方)が EVENt パートに保管されるかを定義します。

Positive-TRansition パートは遷移フィルタとして動作します。CONDition パートのあるビットが 0 から 1 に切り替わるときに、EVENt ビットが 1 にセッ トされるかことを、対応する PTR で指定します。

- PTR ビット = 1: EVENt ビットがセットされる
- **PTR ビ**ット = 1 : EVENt **ビ**ットがセットされる

このパートは、必要に応じて書き込みと読み出しができます。パートの内容は読み 出しの影響を受けません。

#### • NTRansition

Negative-TRansition パートは遷移フィルタとして動作します。CONDition パートのあるビットが1から0に切り替わるときに、EVENt ビットが1にセッ トされることを、対応する NTR ビットで指定します。

- NTR ビット = 1: EVENt ビットがセットされる
- NTR ビット = 0 : EVENt ビットがセットされない

このパートは、必要に応じて書き込みと読み出しができます。パートの内容は読み 出しの影響を受けません。

• EVENt

EVENt パートは、前回の読み出し以降にイベントが発生したがどうかを示します。 CONDition パートの「メモリ」になっています。遷移フィルタから渡されるイベン トのみを示します。内容は常に更新されていて、読み出しのみをすることができま す。レジスタを読み出すと、レジスタがクリアされます。このパートは、しばしば レジスタ全体と同一視されます。

#### • ENABle

ENABle パートは、どの EVENt ビットが和ビットの要因になるかを指定します (下記を参照)。EVENt パートの各ビットは、対応する ENABle ビットと論理積を 取ります (& 記号)。このパートのすべての論理演算の結果は、論理和機能(+ 記 号)で和ビットに渡されます。

ENABle ビット = 0: 対応する EVENt ビットは和ビットの要因にならない

ENABle bit = 1: 対応する EVENt ビットが 1 の場合は、和ビットも 1 にセットされる

このパートは、必要に応じてユーザによる書き込みと読み出しが可能です。パート の内容は読み出しの影響を受けません。

#### 和ビット

和ビットは、各レジスタの EVENt パートと ENABle パートから取得されます。その 結果が、上位レベル・レジスタの CONDition パートの 1 ビットに入力されます。

機器は、各レジスタの和ビットを自動的に生成します。このため、階層のすべてのレベ ルを通じてイベントがサービス・リクエストを起こすことができます。

ステータス・レポート・システム

### 5.5.3 ステータス・レジスタの内容

以下のセクションでは、ステータス・レジスタの内容をさらに詳しく説明します。

#### 5.5.3.1 ステータス・パイト (STB) とサービス・リクエスト・イネーブル (SRE) レジスタ

STatus Byte (STB) は、IEEE 488.2 で定義されています。ここで、下位レベル・レ ジスタの情報を取り集め、本機のステータスの概要を示します。ここで特徴的なのは、 ビット 6 がステータス・バイトの他のビットの和ビットとして機能することです。

STB は、コマンド \*STB またはシリアル・ポールで読み出されます。

STatus Byte (STB) は、Service Request Enable (SRE) レジスタにリンクされ ています。STB の各ビットには、SRE 内のビットが割り当てられます。SRE のビット 6 は無視されます。SRE 内のあるビットがセットされ、STB 内の対応するビットが 0 か ら 1 に変わると、サービス・リクエスト (SRQ) が生成されます。SRE は、コマンド \*SRE を使用してセットし、コマンド \*SRE? を使用して読み出すことができます。

| ビット番<br>号 | 意味                                                                                                    |
|-----------|----------------------------------------------------------------------------------------------------|
| 01        | 未使用                                                                                                    |
| 2         | Error Queue not empty                                                                                                    |
|           | エラー・キューにエントリか入ったときにセットされます。このビットか SRE によりイネーフ<br>ルされると、エラー・キュー内の各エントリがサービス・リクエストを発生します。これを受け<br>て、エラー・キューをポーリングすることでエラーをさらに詳しく認識・特定することができま<br>す。ポーリングによりエラー通知メッセージが生成されます。この手順により、リモート制御に<br>関する問題が大幅に減少するため、実施することが推奨されます。 |
| 3         | 未使用                                                                                                    |
| 4         | MAV (message available) ビット                                                                                                    |
|           | 出力バッファに読み出し可能なメッセージがあるときにセットされます。このビットを使用し<br>て、本機からコントローラにデータを自動的に読み出すことが可能になります。                                                                                                    |
| 5         | ESB ビット                                                                                                    |
|           | イベント・ステータス・レジスタの和ビット。イベント・ステータス・レジスタのいずれかのビ<br>ットがセットされ、かつイベント・ステータス・イネーブル・レジスタでイネーブルされたとき<br>に、このビットがセットされます。このビットがセットされたときは重大なエラーが発生してい<br>るため、イベント・ステータス・レジスタをポーリングしてさらに詳しく把握することを推奨し<br>ます。                              |
| 6         | MSS (Master Status Summary Bit) ビット                                                                                                    |
|           | 本機がサービス・リクエストを発生させたときにセットされます。すなわち、このレジスタのい<br>ずれかのビットが、サービス・リクエストイネーブル(SRE)レジスタ内の対応するマスク・ビ<br>ットとともにセットされています。                                                                                                    |
| 7         |                                                                                                    |

表 5-3: ステータス・バイトで使用するビットの意味

#### 5.5.3.2 IST フラグとパラレル・ポール・イネーブル (PPE) レジスタ

IST フラグは、SRQ と同様に、1 つのビットにステータス情報全体を組み合わせます。 このフラグは、パラレル・ポール (5.5.5.3,「パラレル・ポール」 (149 ページ) を 参照)、またはコマンド \*IST を使用して読み出すことができます。

パラレル・ポール・イネーブル (PPE) レジスタでは、STB のどのビットが IST フラグ をセットするのかを指定します。STB の各ビットは PPE の対応するビットと論理積を 取ります (SRE とは異なり、ビット 6 も使用されます)。IST フラグは、すべての結果 との論理和を取った結果になります。PPE は、コマンド \*PRE でセットし、コマンド \*PRE? を使用して読み出すことができます。

### 5.5.4 イベント・ステータス・レジスタ(ESR) とイベント・ステータス・イネ ーブル・レジスタ(ESE)

イベント・ステータス・レジスタ (ESR) は IEEE 488.2 で定義されています。コマン ド \*ESR で読み出すことができます。ESE は、対応するイネーブル・パートです。コ マンド \*ESE でセットし、コマンド \*ESE? を使用して読み出すことができます。

| ビット<br>番号 | 意味                                                                                                    |
|-----------|----------------------------------------------------------------------------------------------------|
| 0         | 動作完了<br>*OPC を受信したとき(先行するすべてのコマンドの実行が完了した瞬間)に、このビットがセ<br>ットされます。                                                                    |
| 1         | 未使用                                                                                                    |
| 2         | クエリ・エラー<br>コントローラが、クエリを送信しないで機器からデータを読み出す場合、または要求したデータ<br>を取得していない状態で機器に新しい指示を送信する場合に、このビットがセットされます。ク<br>エリに不具合があって実行できないことなどが原因です。 |
| 3         | 機器に固有のエラー<br>デバイス固有のエラーが発生したときに、このビットがセットされます。300 ~ 399 の番号また<br>はエラー番号が付いたエラー・メッセージが、エラー・キューに入力されます。                               |
| 4         | 実行エラー<br>受信したコマンドが構文的には正しいもが他の理由で実行できないときに、このビットがセット<br>されます。200 ~ 300 の番号(エラー詳細番号)が付いたエラー・メッセージがエラー・キュー<br>に入力されます。                |
| 5         | コマンド・エラー<br>受信したコマンドが未定義の場合、または構文的に不正の場合に、このビットがセットされま<br>す。100 ~ 200 の番号(エラー詳細番号)が付いたエラー・メッセージがエラー・キューに入力<br>されます。                 |
| 6         | ユーザ・リクエスト<br>LOCAL キーを押して機器をマニュアル操作に切り替えたときに、このビットがセットされます。                                                                         |
| 7         | Power On (電源オン)<br>機器の電源を入れると、このビットがセットされます。                                                                                        |

表 5-4: イベント・ステータス・レジスタで使用するビットの意味

#### 5.5.5 ステータス・レポート・システムの使用方法

ステータス・レポート・システムの目的は、測定システムに使用しているデバイスのス テータスを監視することです。これを監視して適切に対応するためには、コントローラ がすべてのデバイスの情報を受信し、評価する必要があります。下記の方法が標準的に 使用されます。

- 機器が発生するサービス・リクエスト(Service Request: SRQ)
- バス・システム内のすべてのデバイスのシリアル・ポール (SRQ の送信元と送信理 由を確認するために、コントローラが開始する処理)
- すべてのデバイスの**パラレル・ポール**
- コマンドによる特定機器のステータスの照会
- エラー・キューの照会

#### 5.5.5.1 サービス・リクエスト

特定の状況下で、機器はコントローラにサービス・リクエスト(SRQ)を送信すること ができます。通常、このサービス・リクエストはコントローラで中断を引き起こします が、この状態に対して制御プログラムは適切に対応することができます。ステータス・ バイトのビット 2、ビット 4、ビット 5 の 1 つ以上がセットされ、SRE 内でイネーブ ルされると、必ず SRQ が始動します。これらの各ビットは、エラー・キューまたは出 カバッファの情報と組み合わせたものです。イネーブル・レジスタ SRE と ESE ですべ てのビットを 1 にセットしておくと、サービス・リクエストを有効に使用できるよう になります。

#### 例:

コマンド \*OPC を使用して SRQ を生成する。

\*ESE 1 - ESE のビット 0 (Operation Complete) をセットする。

\*SRE 32 - SRE のビット 5 (ESB) をセットする。

本機では、そのすべての設定が完了すると、SRQ を生成します。

本機がアクティブになる可能性は、SRQ を使用する以外にありません。不具合の発生時 にはサービス・リクエストを開始するように、各コントローラ・プログラムから本機に 指示します。サービス・リクエストに対してプログラムが適切に対応するようにしてお きます。

#### 5.5.5.2 シリアル・ポール

シリアル・ポールでは、コマンド \*STB と同じく、1 台の機器のステータス・バイト が照会されます。ただし、インターフェイス・メッセージを使用して行う照会であるた め高速です。

シリアル・ポール法は IEEE 488.1 で定義された、各機器のステータス・バイトをポー ルするための唯一の標準的手段です。また、SCPI や IEEE 488.2 に準拠しない装置に 対しても有効な方法です。

シリアル・ポールは主に、コントローラに接続している複数の機器の状態の概要を捉えるために使用されます。

#### 5.5.5.3 パラレル・ポール

パラレル・ポールでは、コントローラから1 つのコマンドで最大 8 台までの機器に同時に要求を発信します。機器側では、各データ・ラインで 1 ビット分の情報を送信するように、各機器に割り当てられたデータ・ラインを論理 0 または 1 に設定するように要求されます。

また、SRQ の生成条件を指定する SRE レ ジスタに加え、パラレル・ポール・イネーブ ル (PPE) レジスタがあります。このレジスタを各 STB ビットとビット単位で論理積を 取ります (ビット 6 も対象)。論理積の各結果に対して論理和を取り、その結果を反転 したものを、コントローラのパラレル・ポールに対する応答として送信します。この結 果は、パラレル・ポールを使用することなく、コマンド \*IST で照会することも可能 です。

まず、コマンド PPC を使用し、機器をパラレル・ポール用に設定しなければなりません。このコマンドで、機器にデータ・ラインを割り当て、また応答を反転するかどうか を指定します。パラレル・ポールは、PPE を使用して実行されます。

パラレル・ポール法は主に、コントローラに接続されたどの機器がサービス・リクエス トを送信したのかを、突き止めるために使用されます。そのため、SRE と PPE を同じ 値に設定する必要があります。

### 5.5.5.4 本機のステータスの照会

任意のステータス・レジスタの各パートを、クエリで読み出すことができます。使用するコマンドには、次の2種類があります。

- 共通コマンド \*ESR?、\*IDN?、\*IST?、\*STB? は、上位レベルのレジスタを照会します。
- STATUS システムの各コマンドは、SCPI レジスタ(STATUS:QUEStionable など)を照会します。

戻り値は常に、照会先レジスタのビット・パターンを表す 10 進数です。この数字はコントローラ・プログラムにより評価されます。

SRQ の原因の詳細情報を取得するために、クエリは SRQ の後に使用されます。

#### 5.5.5.5 エラー・キュー

機器にエラー状態が発生するたびに、エラー・キューにエントリが入ります。エラー・ キューのエントリは、プレーン・テキスト形式の詳細エラー・メッセージとなっていま す。これはエラー・ログの中で検索できるほか、SYSTem:ERRor[:NEXT]?や SYSTem:ERRor:ALL?を使用してリモート制御経由で照会することができます。 SYSTem:ERRor[:NEXT]?を呼び出すごとに、エラー・キューから1つのエントリ が提供されます。保管されているエラー・メッセージが1つも残っていない場合は、 本機は0(「No error」)を応答します。

エラー・キューにはステータス・レジスタよりも正確にエラーの原因が記述されている ため、コントローラ・プログラムでサービス・リクエストが発生したら必ずエラー・キ ューを照会するようにしてください。特にコントローラ・プログラムの試験段階では、

プログラミングに関する一般推奨事項

エラー・キューを定期的に照会してください。コントローラから本機に渡された不良コ マンドも記録されています。

#### 5.5.6 ステータス・レポート・システムのリセット値

以下の表に、ステータス・レポート・システムをリセットさせるコマンドとイベントを 示します。\*RST と SYSTem: PRESet を除くコマンドは、機器の機能設定に影響を与 えません。DCL も、機器の設定を変更しません。

イベント 電源オン DCL, SDC \*RST また | STATus:PR \*CLS は ESet Power-On-Status-(Device SYSTem: PR Clear. Clear ESet Selected Device 効果 0 1 Clear) STB/ESR のクリア \_ Ο \_ \_ Ο 0 \_ \_ SRE/ESE のクリア \_ \_ PPE のクリア \_ Ο \_ \_ \_ エラー・キューのクリア Ο \_ Ο Ο \_ \_ 0 0 0 出力バッファのクリア 1) 1) 1) コマンド処理と入力バッファの〇 Ο Ο \_ \_ \_ クリア 1) コマンド・ライン上で <PROGRAM MESSAGE TERMINATOR> の直後の最初のコマンドは、出力バッファをク リアします。

表 5-5: ステータス・レポート・システムのリセット

### 5.6 プログラミングに関する一般推奨事項

#### 設定変更前の初期ステータス

マニュアル操作では、操作性を最大限に引き上げることを主眼にしています。これに対 し、リモート制御では機器状態の「予測可能性」が優先されます。このため、両立しな い設定をコマンドが定義しようとしたときは、そのコマンドは無視され、本機のステー タスは元のまま変更されません。すなわち、他の設定が自動的に適用されてしまうこと はありません。制御プログラムでは必ず本機の初期ステータスを定義し(例えば \*RST コマンドを使用する)、その後に必要な設定をするようにしてください。

コマンド・シーケンス

原則として、個々のコマンドとクエリを別々のプログラム・メッセージで送信してくだ さい。そうしないと、どの処理が最初に実行されるかによって、クエリの結果が異なる 可能性があります(「オーバーラップ実行の回避」も参照)。

#### 不具合への対応

本機がアクティブになる可能性は、SRQ を使用する以外にありません。不具合の発生時 にはサービス・リクエストを開始するように、各コントローラ・プログラムから本機に 指示します。サービス・リクエストに対してプログラムが適切に対応するようにしてお きます。

エラー・キュー

エラー・キューにはステータス・レジスタよりも正確にエラーの原因が記述されている ため、コントローラ・プログラムでサービス・リクエストが発生したら必ずエラー・キ ューを照会するようにしてください。特にコントローラ・プログラムの試験段階では、 エラー・キューを定期的に照会してください。コントローラから本機に渡された不良コ マンドも記録されています。

### 5.7 共通コマンド

共通コマンドは、IEEE 488.2 (IEC 625-2) 規格で定義されています。異なる機器に 同一のコマンドが使用でき、同じ動作をさせることができます。コマンドの先頭には 「\*」が付き、3 文字が続く構成となっています。共通コマンドは、ステータス・レポー ト・システムに関係しています。

使用可能な共通コマンド

| *CAL | 151 |
|------|-----|
| *CLS | 152 |
| *ESE | 152 |
| *ESR | 152 |
| *IDN | 152 |
| *IST | 152 |
| *0PC | 153 |
| *0PT | 153 |
| *PCB | 153 |
| *PRE | 153 |
| *PSC | 153 |
| *RCL | 154 |
| *RST | 154 |
| *SAV | 154 |
| *SRE | 154 |
| *STB | 155 |
| *TRG | 155 |
| *TST | 155 |
| *WAI | 155 |
|      |     |

#### \*CAL

Calibration Query

本機のキャリブレーションを開始し、その後にキャリブレーション・ステータスを照会 します。0 より大きい応答はエラーを示します。

共通コマンド

#### \*CLS

CLear Status

ステータス・バイト (STB) と標準イベント・レジスタ (ESR) をゼロにセットします。 また、QUEStionable レジスタと OPERation の EVENt パートもゼロにセットし ます。各レジスタのマスク・パートと遷移パートには変更を加えません。出力バッファ をクリアします。

**使用方法**: 設定のみ

#### \*ESE <値>

Event Status Enable

イベント・ステータス・イネーブル・レジスタを指定値にセットします。クエリによる イベント・ステータス・イネーブル・レジスタの戻り値は 10 進値です。

**パラメータ:** <値> 範囲: 0~255

#### \*ESR?

Event Status Read

イベント・ステータス・レジスタの内容を 10 進形式で返し、その後にレジスタをゼロ にセットします。

戻り値:

| 〈内容〉  | 範囲:   | 0 | ~ | 255 |
|-------|-------|---|---|-----|
| 使用方法: | クエリのみ |   |   |     |

#### \*IDN?

IDeNtification: 装置 ID を返します。

#### 戻り値:

| <id></id> | "Rohde&Schwarz, <デバイス・タイプ>, <シリアル番号>, <ファーム<br>ウェア・バージョン>" |
|-----------|------------------------------------------------------------|
| 例:        | Rohde&Schwarz,ZVA8-4Port,12345,0.10.1.23                   |
| 使用方法:     | クエリのみ                                                      |

#### \*IST?

Individual STatus query

IST フラグの内容を 10 進値で返します。IST フラグは、パラレル・ポール時に送信されるステータス・ビットです。

#### 戻り値:

<IST フラグ> 0 | 1

共通コマンド

使用方法: クエリのみ

#### \*0PC

OPeration Complete

実行待ちのコマンドがすべて終了したら、イベント・ステータス・レジスタにビット 0 をセットします。このビットを使用してサービス・リクエストを開始することができま す。クエリ形式では、実行待ちのコマンドが終了すると、出力バッファに 1 が書き込 まれます。これはコマンドの同期化に使用されます。

#### \*0PT?

OPTion identification query

本機に含まれるオプション類を照会します。使用可能なオプションの一覧と、その説明 については、CD-ROM を参照してください。

#### 戻り値:

<オプション> クエリにより、オプションのリストが返されます。オプション は、固定形式のカンマ区切り文字列で返されます。搭載していな いオプションについては、0 が返されます。

使用方法: クエリのみ

**\*PCB** <アドレス>

Pass Control Back

トリガしたアクションの終了後に、リモート制御を返すコントローラのアドレスを示し ます。

#### 設定パラメータ:

<アドレス> 範囲: 0 ~ 30 使用方法: 設定のみ

\*PRE <値>

Parallel poll Register Enable

パラレル・ポール・イネーブル・レジスタを、指定値にセットします。クエリでは、パ ラレル・ポール・イネーブル・レジスタの内容を 10 進値で返します。

0 ~ 255

**パラメータ:** <値> 範囲:

\*PSC 〈アクション〉

Power on Status Clear

本機の電源投入時に各 ENABle レジスタの内容を保持するかリセットするかを指定し ます。これにより、ステータス・レジスタ ESE と SRE が適切に設定されていれば、装 置の電源投入時にサービス・リクエストを発生することができます。クエリで は、"power-on-status-clear" フラグの内容を読み出します。

**パラメータ**: 〈アクション〉 0 | 1 0 ステータス・レジスタの内容を保持します。 1 ステータス・レジスタをリセットします。

#### **\*RCL**〈数字〉

ReCaLI コマンド。番号で識別された本機の設定を、中間メモリから呼び出します。本 機の設定の保存は、対応する番号を付けたコマンド \*SAV を使用して行います。

また、ファイルに保存された本機設定を MMEMory:LOAD <number>,
<file name.extension> コマンドでリコールし有効化します。

#### \*RST

ReSeT

本機をリセットします。デフォルト設定は、各コマンド説明に記載があります。 SYSTem: PRESet と同じ機能です。

**使用方法**: 設定のみ

#### \*SAV <数字>

SAVe コマンド。指定番号の現在の本機の設定を中間メモリに保存します。この設定は、 対応する番号を付けたコマンド \*RCL を使用することで、リコールすることができま す。

保存した本機の設定をファイルに転送するには、コマンド :MMEM:STOR:STAT を使用 します。

#### \*SRE 〈内容〉

Service Request Enable

サービス・リクエスト・イネーブル・レジスタを指定値にセットします。サービス・リ クエストを発生する条件を指定するコマンドです。

パラメータ:

〈内容〉 サービス・リクエスト・イネーブル・レジスタの内容を 10 進数 で表したもの。ビット 6 (MSS マスク・ビット) は 0 に固定さ れています。 範囲: 0 ~ 255

共通コマンド

#### \*STB?

STatus Byte query

ステータス・バイトの内容を 10 進数で読み出します。

使用方法: クエリのみ

#### **\*TRG**

TRiGger

トリガ・イベントを待っているすべてのアクションをトリガします。\*TRG で特徴的なのは、マニュアル・トリガ信号(Manual Trigger)を発生することです。この共通コマンドは、TRIGger サブシステムの各コマンドを補完するものです。

使用方法: イベント

#### **\*TST?**

self TeST query

本機のセルフテストをトリガし、エラー・コードを 10 進数で返します(本機に付属の「サービス・マニュアル」を参照)。0 は、エラーが発生しなかったことを示します。

使用方法: クエリのみ

#### \*WA1

WAlt to continue

実行待ちのコマンドがすべて終了し、かつすべての信号が収束するまで、\*WAI コマン ド以降のコマンドの実行を見合わせます(コマンドの同期化および \*OPC の説明を参 照)。

使用方法: イベント

GPIB インタフェース

# A ハードウェア・インタフェース

このセクションでは、ハードウェア関連のトピックとして、GPIB インタフェース、モニタ、AUX I/O コネクタなどのピン割り当てを紹介します。

リモート制御インタフェースについては、オペレーティング・マニュアルの「Remote Control Basics」に詳しい説明があります。

その他のインタフェースについては、 2.1,「フロント・パネル」(13 ページ)および 2.2,「リア・パネル」(16 ページ)で説明しています。

仕様については、データ・シートを参照してください。

### A.1 GPIB インタフェース

#### ピンの割り当て

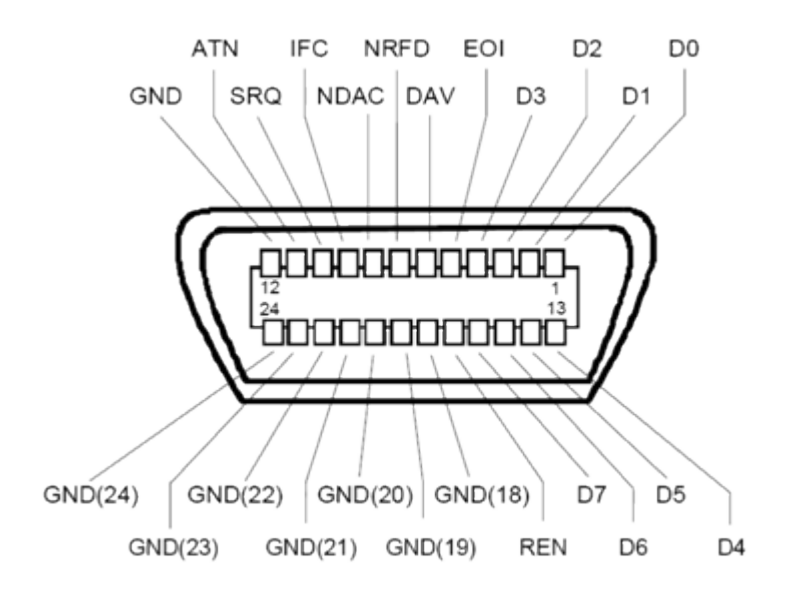

図 1-1: GPIB インタフェースのピン割り当て

バス・ライン

- データ・バスは、D0 ~ D7 の 8 本で構成されます。
   伝送はビット・パラレル、バイト・シリアルの ASCII/ISO コードで行われます。
   D0 が最下位ビット、D7 が最上位ビットです。
- 管理バスは、5本で構成されます。 IFC (Interface Clear):アクティブLOW で、接続しているすべての機器のインタフェース機能を初期化します。 ATN (Attention):アクティブ LOW で、各機器はコントローラからのコマンドを受信し、HIGH は、データ・モード(測定データ送受信など)を示します。

**SRQ** (Service Request): アクティブ LOW で、接続している機器がコントローラに サービス要求を送信します。

**REN** (Remote Enable): アクティブ LOW で、リモート制御への切り替えを許可します。

EOI (End or Identify): ATN との組み合わせで次の 2 つの機能を持ちます。

- ATN=HIGH のときは、アクティブ LOW でデータ伝送の終了を表します。
- ATN=LOW のときは、アクティブ LOW でパラレル・ポールを開始します。
- ハンドシェイク・バスは、3本で構成されます。 DAV (Data Valid):アクティブ LOW で、データを送信中であることを示します。 NRFD (Not Ready For Data):アクティブ LOW で、接続している機器がデータ受信 準備が完了していないことを示します。 NDAC (Not Data Accepted):アクティブ LOW で、接続している機器がデータの受 信を完了していないことを示します。

インタフェース機能

GPIB バスで制御可能な装置には、各種のインタフェース機能を実装することができます。次の表示に、R&S SMATE 用のインタフェース機能をまとめてあります。

| 表 | 1-1: | GPIB | インタフ | フェース機能 |
|---|------|------|------|--------|
|---|------|------|------|--------|

| 制御文字 | インタフェース機能                                |
|------|------------------------------------------|
| SH1  | ハンドシェイク・ソース機能 (ソース・ハンドシェイク)、全機能          |
| AH1  | ハンドシェイク受信機能 (アクセプタ・ハンドシェイク)、全機能          |
| L4   | リスナ機能、全機能、MTA によるアドレス解除                  |
| Т6   | トーカ機能、全機能、シリアル・ポールへの応答、MLA によるアドレス解<br>除 |
| SR1  | サービス・リクエスト機能(サービス・リクエスト)、全機能             |
| PP1  | パラレル・ポール機能、全機能                           |
| RL1  | リモート/ローカル切替機能、全機能                        |
| DC1  | リセット機能(デバイス・クリア)、全機能                     |
| DT1  | トリガ機能(デバイス・トリガ)、全機能                      |

### A.2 AUX I/O コネクタ

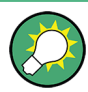

USER コネクタに入力できる信号の概要については、オペレーティング・マニュアルの 「User Marker / AUX I/O Settings」のセクション(表「USER Connector Signals」)を 参照してください。

## 表 1-2: AUX 1/0 コネクタのピン割り当て

| ピン信号 |                      | 説明                                                                                                    |
|------|----------------------|----------------------------------------------------------------------------------------------------|
| 1 25 | 接地⊥                  | 接地                                                                                                    |
| 26   | LEV ATT              | レベル・アッテネーションを制御するための信号入力/出力。                                                                                                    |
|      |                      | 2 パスを備えたモデルの場合は、パス B 用の信号を USER インタフェース<br>に入力することができます。                                                                                                    |
|      |                      | <b>外部</b> 包絡曲線制御("カスタム・デジタル変調"のみ)の場合は、このピン<br>が制御信号 LEV_ATT の入力になります。                                                                                                    |
|      |                      | 内部包絡曲線制御の場合は、制御信号 LEV_ATT がパス A の出力になります。                                                                                                    |
| 27   | CW MODE              | "Custom Digital Modulation" メニューで外部変調/CW を切り替えること<br>によって、RF 信号の変調/無変調 の切り替えを制御するための信号入力。                                                                                                    |
|      |                      | 2 パスを備えたモデルの場合、CW 制御信号はパス A と B の両方または一方に影響します。                                                                                                    |
|      |                      | 内部ソースを選択したときの CW 制御信号の信号出力。この信号のとき<br>は、 CW モード (デジタル変調が無効)となり、RF 信号が無変調で出力さ<br>れます。変調モードとしてデジタル規格が選択されている場合は、この信<br>号は有効な変調モード (GSM: (G)MSK = high、8PSK EDGE = low)を表しま<br>す。                                                                                                    |
| 28   | INST TRIG B          | アナログ変調、掃引、リスト・モードのための外部トリガ入力。外部ソー<br>スを用いてリスト・モードで周波数ホッッピング・モードを制御するため<br>の HOP 入力 (パス B)。                                                                                                    |
|      |                      | パス A 用のトリガ入力は、DIGITAL I/O インタフェースにあります。                                                                                                    |
| 2938 | PARDATAO<br>PARDATA9 | デジタル変調のための 10 ビット・ワード幅のパラレル・データ入力/出<br>カ 0 ~ D。<br>データ・ソースとして "External Parallel" を選択している場合、これら<br>のピンがデータ入力になります。                                                                                                    |
|      |                      | 別のデータ・ソースを選択している場合は、このピンからデータが出力さ<br>れます ("Custom Digital Modulation"、パス A)。                                                                                                    |
| 39   | USER 3               | <ul> <li>様々な用途に使用可能な USER 入力/出力。</li> <li>このピンには、以下の信号を入力することができます。</li> <li>マーカ 4 (出力パス A または B)</li> <li>CW モード出力 (パス A または B)</li> <li>無信号 (ブランク) マーカ出力 (パス A または B)。この信号は、リスト・モードでのブランク時間を表します。</li> <li>HOP (出力パス A または B)。この信号は、リスト・モードでの周波数ホッピングのトリガを表します。</li> <li>トリガ (出力パス A または B)</li> <li>この信号は、パス A または B に選択されたトリガ信号 (内部信号または外部信号) に起因するトリガ・イベントを表します。</li> <li>さらに、2 パスを搭載したモデルの場合は、パス B 用の信号もあります。パス A に対応する信号は、AUX 1/0 インタフェース (クロック・アウト)のピンに出力されます。</li> <li>クロック出力 (出力パス B): ビット・クロック・パルスまたはシンボル・クロック・パルス B)</li> <li>BURST (入力/出力パス B)</li> </ul> |
| 40   | USER 4               | 様々な用途に使用可能な USER 入力/出力。                                                                                                    |
| 41   | MARKER 3             | パス A のマーカ信号 3 の出力。出力は固定的に割り当てられます。                                                                                                    |
| 42   | MARKER 2 B           | パス B のマーカ信号 2 の出力。                                                                                                    |

モニタ・コネクタ (MONITOR)

| ピン | 信号         | 説明                                                                         |  |  |
|----|------------|----------------------------------------------------------------------------|--|--|
| 43 | MARKER 3 B | パス B のマーカ信号 3 の出力。出力は固定的に割り当てられます。                                         |  |  |
| 44 | 未使用        |                                                                            |  |  |
| 45 | BURST      | バースト・ランプの制御信号の出力/入力。                                                       |  |  |
|    |            | 2 パスを備えたモデルの場合は、パス B 用の信号を USER インタフェース<br>に入力することができます。                   |  |  |
|    |            | <b>外部</b> 包絡曲線制御("カスタム・デジタル変調"のみ)の場合は、このピン<br>が制御信号 "BURST_RAMP" の入力になります。 |  |  |
|    |            | 内部包絡曲線制御の場合は、制御信号 "BURST_RAMP" がパス A の出力になります。                             |  |  |
| 46 | EXT TUNE   | 内部基準周波数の同調入力。                                                              |  |  |
| 47 | BITCLK     | 内部モードのビット・クロック出力。                                                          |  |  |
|    |            | 2 パスを備えたモデルの場合は、パス B 用の信号を USER インタフェース<br>に入力することができます。                   |  |  |
| 48 | USER 2     | 様々な用途に使用可能な USER 入力/出力。                                                    |  |  |
| 49 | SYMBCLK    | 内部モードのシンボル・クロック出力。                                                         |  |  |
|    |            | 2 パス装置の場合は、パス B 用の信号を USER インタフェースに入力す<br>ことができます。                         |  |  |
| 50 | 未使用        | 未使用                                                                        |  |  |

### A.3 モニタ・コネクタ (MONITOR)

リア・パネルの 15 ピン Sub-D メス・コネクタ MONITOR は、外部 VGA モニタを接続 するためのコネクタです。

|    | モニタ・コネクタ                                                                                                    | ピン             | 信号    | ピン | 信号  | ピン | 信号        |
|----|----------------------------------------------------------------------------------------------------|----------------|-------|----|-----|----|-----------|
| 15 | $ \begin{pmatrix} 50 & 0 & 0 & 0 & 0 \\ 100 & 0 & 0 & 0 & 6 \\ 0 & 0 & 0 & 0 & 0 \\ 5 & 0 & 0 & 0 & 0 \\ 1 & 0 & 0 & 0 & 0 \\ \end{bmatrix} $ | 1              | 赤(出力) | 6  | GND | 11 | (NC)      |
|    |                                                                                                    | 2              | 緑(出力) | 7  | GND | 12 | (NC)      |
|    |                                                                                                    | 3              | 青(出力) | 8  | GND | 13 | HSYNC(出力) |
|    |                                                                                                    | <sup>1</sup> 4 | (NC)  | 9  | GND | 14 | VSYNC(出力) |
|    |                                                                                                    | 5              | GND   | 10 | GND | 15 | (NC)      |

表 1-3: MONITOR コネクタのピン割り当て

## A.4 デジタル 1/0 インタフェース

デジタル変調のためのシリアル・データ、およびベースバンドのトリガ信号/制御信号 の入出力です。

デジタル 1/0 インタフェース

表 1-4: デジタル 1/0 コネクタのピン割り当て

| ピン    | 信号          | 説明                                                                                                    |
|-------|-------------|----------------------------------------------------------------------------------------------------|
| 1 25  | 接地          | 接地                                                                                                    |
| 26    | TRIGGER 1   | デジタル変調、デジタル規格、ARB の信号に対する、外部トリガ信号の入力(パス A と B の両方または一方)。                                                                                                    |
| 27    | TRIGGER 2   | デジタル変調、デジタル規格、ARB の信号に対する、外部トリガ信号の入力 (パス A と B の両方または一方)。                                                                                                    |
| 28    | MARKER 1    | ユーザ定義可能なマーカ信号を用いて外部デバイスをト<br>リガおよび制御するための出力1 (パス A)。                                                                                                    |
| 29    | MARKER 2    | ユーザ定義可能なマーカ信号を用いて外部デバイスをト<br>リガおよび制御するための出力2(パス A)。                                                                                                    |
| 30    | MARKER 1 B  | ユーザ定義可能なマーカ信号を用いて外部デバイスをト<br>リガおよび制御するための出力1 (パス B)。                                                                                                    |
| 31    | USER 1      | <ul> <li>トリガおよび制御用信号の入出力。</li> <li>このコネクタには、以下の信号を入力することができます。</li> <li>マーカ 3/4 (パス A または B)</li> <li>クロック・アウト (パス B、ビットまたはシンボル)</li> <li>CW モード・アウト (パス A/B)</li> <li>無信号 (ブランク)マーカ (パス A/B)</li> <li>HOP (パス A/B)</li> <li>この他の USER 入力/出力は、AUX 1/0 インタフェース にあります。</li> </ul> |
| 32    | INST TRIG A | アナログ変調、掃引、リスト・モードのための外部トリ<br>ガ入力。外部ソースを用いてリスト・モードで周波数ホ<br>ッッピング・モードを制御するための HOP 入力 (パス<br>A)。<br>パス B 用のトリガは、AUX I/O のコネクタを経由して<br>入力されます。                                                                                                    |
| 33    | CLK OUT     | 内部 (ビットまたはシンボル) クロック信号の出力 (パ<br>ス A 用。パス B の内部クロック信号は、USER インタ<br>フェースのいずれかから出力することができます。)<br>この出力は、パラレル・データの入力と同一のコネクタ<br>を使用して、AUX I/O のコネクタを経由して出力されま<br>す。                                                                                                    |
| 34    | DATA        | パス A のデジタル変調に使用する、外部シリアル・デ<br>ータ信号の入力/出力。データ・ソースとして<br>"External Parallel"を選択している場合、これらのピ<br>ンがデータ入力になります。内部データ・ソースを選択<br>している場合は、このピンからデータが出力されます<br>("Custom Digital Modulation"、パス A)。                                                                                       |
| 35 38 | 未使用         | 未使用のピンです。                                                                                                    |
| 39    | OPC A       | パス A の Operation Complete 信号の出力。 アクティ<br>ブ HIGH で、すべてのリモート制御コマンドが実行され<br>たことを示します。出力は、常にアクティブです。                                                                                                    |

### デジタル 1/0 インタフェース

| ピン   | 信号        | 説明                                                                                                    |  |  |  |  |  |  |  |  |  |
|------|-----------|----------------------------------------------------------------------------------------------------|--|--|--|--|--|--|--|--|--|
| 40   | RF OFF A  | RF 出力 A の高速切り替え用入力 (オペレーティング・<br>マニュアルの「Level - EMF Menu」のセクションを参<br>照)。<br>"Level/EMF" ダイアログまたはリモート制御コマンドを<br>使用して、入力を有効にする必要があります。アクティ<br>ブ HIGH (1) で RF 出力がオフになり、その後、アクテ<br>ィブ LOW (0) で RF 出力がオフに定ります。入力が有<br>効になったときに RF 出力をオンにする必要がありま<br>す。そうしないと、制御信号が RF 出力のステータスに<br>影響しなくなります。切り替えは非常に高速に行われま<br>す (10 $\mu$ s)。ただし、これでスイッチ・オフされた出力<br>の減衰は、通常のスイッチ・オフ後の減衰よりも相当に<br>少なくなります。理由は、RF 出力とアッテネータの間<br>の接続が切断されないからです。 |  |  |  |  |  |  |  |  |  |
| 41   | MOD OFF A | パス A の I/Q 変調器の高速切り替え用入力 (オペレー<br>ティング・マニュアルの「Level - EMF Menu」のセクシ<br>ョンを参照)。<br>"Level/EMF" ダイアログまたはリモート制御コマンドを<br>使用して、入力を有効にする必要があります。 アクテ<br>ィブ HIGH (1) で変調をオフにし、その後、アクティ<br>ブ LOW (0) で変調をオンに戻します。 入力が有効にな<br>ったときに変調をオンにする必要があります。そうしな<br>いと、制御信号が変調のステータスに影響しなくなりま<br>す。 切り替えは非常に高速に行われます (10 μs)。 ベ<br>ースバンド・ブロックのデジタル変調や RF ブロックの<br>アナログ変調のステータスに対して、制御信号は影響し<br>ません。 ただし、I/Q 変調器を使用する広帯域振幅変<br>調は例外です。           |  |  |  |  |  |  |  |  |  |
| 42   | OPC B     | パス B の Operation Complete 信号の出力。すべての<br>リモート制御コマンドが実行されたことを示します。出<br>力は、常にアクティブです。                                                                                                    |  |  |  |  |  |  |  |  |  |
| 43   | RF OFF B  | RF 出力 B の高速切り替え用入力 (ピン 40 を参照)。                                                                                                    |  |  |  |  |  |  |  |  |  |
| 44   | MOD OFF B | パス B の I/Q 変調と広帯域振幅変調の高速切り替え用<br>入力 (ピン 41 を参照)。                                                                                                    |  |  |  |  |  |  |  |  |  |
| 45   | FHOP_DATA | 高速ホップ・リスト・モード用データ入力(オペレーティング・マニュアルの「List Mode」のセクションを参照)。                                                                                                    |  |  |  |  |  |  |  |  |  |
| 46   | FHOP_CLK  | 高速ホップ・リスト・モード用クロック入力 (オペレー<br>ティング・マニュアルの「List Mode」のセクションを<br>参照)。                                                                                                    |  |  |  |  |  |  |  |  |  |
| 47   | FHOP_STRB | 高速ホップ・リスト・モード用ストロボ入力(オペレー<br>ティング・マニュアルの「List Mode」のセクションを<br>参照)。                                                                                                    |  |  |  |  |  |  |  |  |  |
| 4850 | 未使用       | 未使用のピンです。                                                                                                    |  |  |  |  |  |  |  |  |  |

# 索引

\*

| *0PC                                                                                                    | 1<br>1<br>10                              |
|----------------------------------------------------------------------------------------------------|-------------------------------------------|
| A                                                                                                    |                                           |
| AC 電源                                                                                                    | 7<br>57<br>57                             |
| В                                                                                                    |                                           |
| BITCLK                                                                                                    | i0<br>i0<br>5                             |
| C                                                                                                    |                                           |
| CONDition                                                                                                    | 4<br>9                                    |
| D                                                                                                    |                                           |
| Data Valid                                                                                                    | 7<br>9<br>10<br>17<br>6<br>15<br>22<br>15 |
| E                                                                                                    |                                           |
| ENABle       14         EOI       15         ERROR LED       1         ESR       14         EVENt       14         EXT TUNE       16 | 4<br>7<br>4<br>3<br>4<br>3<br>0           |
| F                                                                                                    |                                           |
| FHOP_CLK         16           FHOP_DATA         16           FHOP_STRB         16                                                    | 0<br>10<br>10                             |
| G                                                                                                    |                                           |
| GET                                                                                                    | 7                                         |
| インタフェース・メッセージ                                                                                                    | 6<br>5<br>1<br>7                          |
| GF16 ハス制御<br>リモート                                                                                                    | 3                                         |
| uiL                                                                                                    | 1                                         |
| I<br>ID                                                                                                    |                                           |

| リモート            | 152  |
|-----------------|------|
| IFC 116,        | 157  |
| Interface Clear | 157  |
| INF             | 135  |
| INFO +          | . 81 |
| IP アドレス         | 113  |
| 変更              | . 32 |
| リモート・デスクトップ     | . 39 |
| IST             | 143  |
| IST フラグ         | 147  |
| リモート            | 152  |

### L

| LAN           |      |
|---------------|------|
| IP アドレス       | 113  |
| VISA          | 113  |
| VXI プロトコル     | 114  |
| インタフェース       | 113  |
| 設定            | . 30 |
| リモート制御インタフェース | 111  |
| AN LED        | . 15 |
| LEV ATT       | 159  |
| _inux コントローラ  | . 40 |
| LO            | 116  |
| _XI           |      |
| LAN の設定       | . 50 |
| Ping          | . 51 |
| 設定            | . 47 |
| ブラウザ・インタフェース  | . 49 |
| XLIED         | 15   |

### M

| MARKER 2B | 15 |
|-----------|----|
| MARKER 3  | 15 |
| MARKER 3B |    |
| MARKER 出力 | 16 |
| MAX       | 13 |
| MIN       | 13 |

### N

| NAN         | 135 |
|-------------|-----|
| NDAC        | 157 |
| NINF        | 135 |
| NRFD        | 157 |
| NTRansition | 144 |

### 0

| Operation complete    |     |
|-----------------------|-----|
| リモート                  | 153 |
| Option identification |     |
| リモート                  | 153 |
| OPC A 出力              | 160 |

### Ρ

| Paralle | el po |    | re | gis | ste | er | e   | na | ab | ١e | ; |  |  |  |   |  |  |   |  |      |
|---------|-------|----|----|-----|-----|----|-----|----|----|----|---|--|--|--|---|--|--|---|--|------|
| リモ      | ≡— I  | ⊦. |    |     |     |    |     |    |    |    |   |  |  |  |   |  |  |   |  | 153  |
| Ping    |       |    |    |     |     |    |     |    |    |    |   |  |  |  |   |  |  |   |  | . 51 |
| PPC     |       |    |    |     |     |    |     |    |    |    |   |  |  |  |   |  |  |   |  | 117  |
| PPE     |       |    |    | • • |     |    | • • |    |    |    |   |  |  |  | • |  |  | • |  | 143  |

| PPU         | 116 |
|-------------|-----|
| PPE レジスタ    | 147 |
| PTRansition | 144 |
|             |     |

### R

| READY LED        |   |
|------------------|---|
| REMOTE LED       | ł |
| REN              |   |
| RF ON A/B LED 15 | j |
| RF 部61           |   |

### S

| SCPI                       |      |
|----------------------------|------|
| 構文                         | 131  |
| バージョン                      | 111  |
| パラメータ                      | 134  |
| SCPI 準拠コマンド                | 112  |
| SDC                        | 117  |
| SPD                        | 116  |
| SPE                        | 116  |
| SRE                        | 143  |
| SRE(サービス・リクエスト・イネーブル・レジスタ) |      |
|                            | 146  |
| SRQ                        | 157  |
| SRQ (サービス・リクエスト) 146,      | 148  |
| STB                        | 143  |
| Symantec アンチウイルス           | . 46 |
| SYMBCLK                    | 160  |
|                            |      |

### Т

| TRIGGER 1 1 | 160 |
|-------------|-----|
|             |     |

### U

| Ultr@VNC         | 10 |
|------------------|----|
| Unix コントローラ      | 10 |
| UP               | 35 |
| USB              |    |
| インタフェース 11       | 5  |
| リモート制御インタフェース 11 | 1  |
| USER 2           | 60 |
| USER 3 15        | 59 |
| USER 4           | 59 |

### ۷

| VISA      | 111, | 113  |
|-----------|------|------|
| ライブラリ     |      | 112  |
| リソース文字列   | 112, | 113  |
| VNC 接続    |      | . 40 |
| VXI プロトコル |      | 114  |

### W

| Winbar.<br>Windows<br>アク<br>サー | <br>XP<br>セス<br>ビス | <br><br>• / | ٩٣         | ・・<br>・・<br>ック | <br>    | <br><br><br> | <br><br>  | •    | <br> | <br> | • | • | • | <br><br> | <br>• | • | • | • | • | <br><br><br> |             | 84<br>28<br>30<br>29 |
|--------------------------------|--------------------|-------------|------------|----------------|---------|--------------|-----------|------|------|------|---|---|---|----------|-------|---|---|---|---|--------------|-------------|----------------------|
| &                              |                    |             |            |                |         |              |           |      |      |      |   |   |   |          |       |   |   |   |   |              |             |                      |
| &GTL<br>&LLO<br>&NREN          | <br><br>           | <br>        | · ·<br>· · |                | <br>••• | <br>         | <br><br>• | <br> | <br> | •    |   |   |   |          | <br>• |   | • | • |   | <br>•        | 1<br>1<br>1 | 19<br>19<br>19       |

### あ

| アクセス無効・・・・・・・・・・・・・・・・・・・・・・・・・・・・・・・・・・・・ | . 85 |
|--------------------------------------------|------|
| 値のウセット<br>リモート                             | 154  |
| アンチウイルス・ソフトウェア                             | . 46 |

### い

| イネーブル・レジスタ            |     |
|-----------------------|-----|
| リモート                  | 153 |
| イベントのトリガ              |     |
| リモート                  | 155 |
| イベント・ステータス・イネーブル・レジスタ |     |
| リモート                  | 152 |
| イベント・ステータス・レジスタ       |     |
| リモート                  | 152 |
| インタフェース               |     |
| GPIB                  | 115 |
| USB                   | 115 |
| インタフェース・メッセージ 112,    | 114 |
| インタフェース               |     |
| 機能(GPIB バス)           | 158 |

### う

| ウィルス対策 2 | ィルス対策 |  |  |  | 29 |
|----------|-------|--|--|--|----|
|----------|-------|--|--|--|----|

### え

| - |  |  |
|---|--|--|
| t |  |  |
| - |  |  |

| エラー・キュー  |    |      |          |
|----------|----|------|----------|
| 推奨事項     |    | <br> | <br>151  |
| エラー・メッセー | -ジ | <br> | <br>. 80 |

### お

| 大文字/小文字の区別     |    |
|----------------|----|
| SCP1 1         | 32 |
| オペレーティング・システム  | 28 |
| サービス・パック       | 29 |
| ログイン           | 30 |
| オンライン・ヘルプ      |    |
| の操作1           | 01 |
| オーバーラップ        |    |
| 回避 1           | 41 |
| オーバーラップ・コマンド 1 | 39 |

### か

| カンマ          | 137  |
|--------------|------|
| 外部コントローラへの接続 | . 35 |

### き

| 基本操作                  |     | . 53       |
|-----------------------|-----|------------|
|                       |     | 151        |
| 共通コマンド<br>構文          |     | 131        |
| キー<br>PRESET          |     | . 24       |
| キーの組合わせキーボード・エミュレーション | • • | . 71<br>73 |
| キーワード<br>ニーモニックを参照    |     | 130        |

### <

| クコ<br>クコ<br>クォ       | スチョン・マーク                                                                                                    | 138<br>138<br>149<br>137                                                                                  |
|----------------------|----------------------------------------------------------------------------------------------------|----------------------------------------------------------------------------------------------------|
| け                    |                                                                                                    |                                                                                                    |
| 警台<br>計算             | <del>.</del><br>『の中止                                                                                                    | 80<br>94                                                                                                  |
| C                    |                                                                                                    |                                                                                                    |
|                      | AUX 1/0                                                                                                    | 19<br>17<br>17<br>18<br>18<br>18<br>18<br>18<br>18<br>18<br>18<br>18<br>18<br>18<br>18<br>18              |
| =7                   | USB タイプ B<br>デジタル 1/0<br>モニタ<br>シド<br>GBIP、アドレス指定<br>GBIP、汎用<br>SCPI 準拠<br>オーバーラップ<br>カンマ<br>共通<br>クエスチョン・マーク<br>クォーテーション・マーク<br>フォーテーション・マーク<br>コロン<br>シンタックス・エレメント<br>シーケンシャル<br>ダブル・ダガー<br>ボワイト・スペース<br>木欅の制御 | 18<br>19<br>19<br>112<br>117<br>116<br>112<br>139<br>137<br>137<br>137<br>137<br>137<br>139<br>137<br>137 |
|                      | 本機の制御<br>ハンド・シーケンス<br>推奨事項<br>リモート<br>ハレーラ、外部<br>パレーータ名<br>本声                                                                                                    | 112<br>150<br>155<br>137<br>35                                                                            |
| بر                   | 冬丈                                                                                                    | აა                                                                                                    |
| <b>さ</b><br>サ-<br>サ- | -ビス・パック<br>-ビス・リクエスト・イネーブル                                                                                                    | 29                                                                                                    |

| リモート<br>サービス・リクエスト・イネーブル・レジスタ(SRE) | 154  |
|------------------------------------|------|
| <br>サービス・リクエスト (SRQ)146,           | 140  |
| L                                  |      |
| 周波数の表示<br>出力                       | . 79 |
| BITCLK                             | 160  |
| BURST                              | 160  |
| DATA 159.                          | 160  |
| LEV-ATT                            | 159  |
| MARKER 1/2                         | 160  |
| MARKER 2B                          | 159  |
| MARKER 3                           | 159  |
| MARKER 3B                          | 160  |
| OPC A                              | 160  |
| SYMBCLK                            | 160  |
| USER 2                             | 160  |
| USER 3                             | 159  |
| USER 4                             | 159  |
| 出力コネクタ16, 17, 18,                  | 19   |
| 出力バッファ                             | 143  |
| シンタックス・エレメント                       |      |
| SCPI                               | 137  |
| シーケンシャル・コマンド                       | 139  |
|                                    |      |

### す

| 150 |
|-----|
|     |
| 135 |
| 15  |
|     |
| 149 |
| 14  |
|     |
| 152 |
|     |
| 155 |
| 143 |
| 144 |
| 144 |
| 144 |
| 144 |
| 144 |
| 144 |
| 144 |
| 143 |
| 151 |
| 148 |
|     |

### せ

| 制御バス     | 157  |
|----------|------|
| 設定ができません | . 85 |
| 設定コマンド   | 112  |
| セルフテスト   |      |
| リモート     | 155  |

### そ

| 操作コンセプト | <br>53 |
|---------|--------|
| 添え字     | <br>32 |
| ソフトキー   | <br>84 |

### た

| 待機<br>リモート            |
|-----------------------|
| ち                     |
| 中間メモリヘセーブ154<br>中止ボタン |
| τ                     |
| ディスプレイ                |
| リモート                  |
| 2                     |
| 特殊文字<br>SCPI          |
|                       |
| 入力<br>BURST           |

| INST TRIG B      |   |   |    | 159  |
|------------------|---|---|----|------|
| LEV-ATT          |   |   |    | 159  |
| TRIGGER 1/2      |   |   |    | 160  |
| USER 2           |   |   |    | 160  |
| USER 3           |   |   |    | 159  |
| USER 4           |   |   |    | 159  |
| 入力 - INST TRIG B |   |   |    | 159  |
| 入力コネクタ 1         | 7 | , | 18 | , 19 |
| ニーモニック           |   |   |    | 130  |
| 省略可能             |   |   |    | 132  |

### は

| パスワード<br>リモート・デスクトップ 39    |
|----------------------------|
| パラメータ<br>SCPI134<br>単位 125 |
| 単位                         |
| ブール代数                      |
| パラメータの設定 87<br>            |
| <b>ひ</b><br>ドューズ 22        |

### ふ

| 白色ガウス雑音(オプション R&S SMATE-K62)<br><u>ス目</u> 合 | 60   |
|---------------------------------------------|------|
| 小兵口<br>对応                                   | 151  |
| フロント・バネル<br>IFD                             | 14   |
| フロント・パネル・キー・エミュレーション                        | . 73 |
| ブール代数・パラメータ                                 | 136  |
| プロトコル                                       | . 24 |
| VX1                                         | 114  |

#### <u>^</u>

| 変調入力           |                      |
|----------------|----------------------|
| ベースバンド部        |                      |
| ベースバンド・ジェネレータ  | (オプション R&S SMATE-B9/ |
|                | B10/B11) 59          |
| ベースバンド・メイン・モジョ | ∟ール(オプション R&S SMATE- |
|                | B13) 59              |

### ほ

| ホワイト・スペース      | 37 |
|----------------|----|
|                | 53 |
| 本礎の設定          |    |
| 保存             | 54 |
| リコール           | 54 |
| 本機の設定のプリセット    | 24 |
| 本機の設定の保存 1     | 54 |
| 本機の設定のロード 1    | 54 |
| 本機の設定のリコール 1   | 54 |
| 本機の設定のリセット     | 24 |
| 本機のデフォルト設定     | 24 |
| 本機のメッセージ 1     | 12 |
| ポイント・ツー・ポイント接続 | 31 |

### ま

| マニュアル・リモー | ト制御    | 35 |
|-----------|--------|----|
| マニエアル・リモー | 「 前144 | 30 |

### හ

| メッセージ                   |    |
|-------------------------|----|
| インタフェース 11              | 2  |
| コマンド 11                 | 2  |
| 本機11                    | 2  |
| 本機の応答11                 | 13 |
| メニュー構造                  |    |
| アクセス無効 8                | 35 |
| ヘッダ 8                   | 35 |
| メニュー領域 8                | 35 |
| ŧ                       |    |
| モジュール設計                 | 53 |
| ф                       |    |
| ユーザ ID<br>リモート・デスクトップ 3 | 39 |
| 6                       |    |

| ラックに収容する場合 | . 2 | 2 |
|------------|-----|---|
|------------|-----|---|

### IJ

| リモート制御       |    |
|--------------|----|
| GPIB         | 20 |
| GPIB アドレス 1  | 17 |
| インタフェース      | 11 |
| 基本           | 11 |
| プロトコル        | 11 |
| リモート制御の切り替え1 | 18 |
| リモート操作       | 37 |
| リモート・デスクトップ  | 37 |
| リモート・アクセス    | 35 |
| n            |    |
| レジスタ 1       | 43 |
| レベルの表示       | 79 |

### ろ

| ログイン             |      |
|------------------|------|
| オペレーティング・システム    | . 30 |
| ローカルからリモートへの切り替え | 119  |

索引